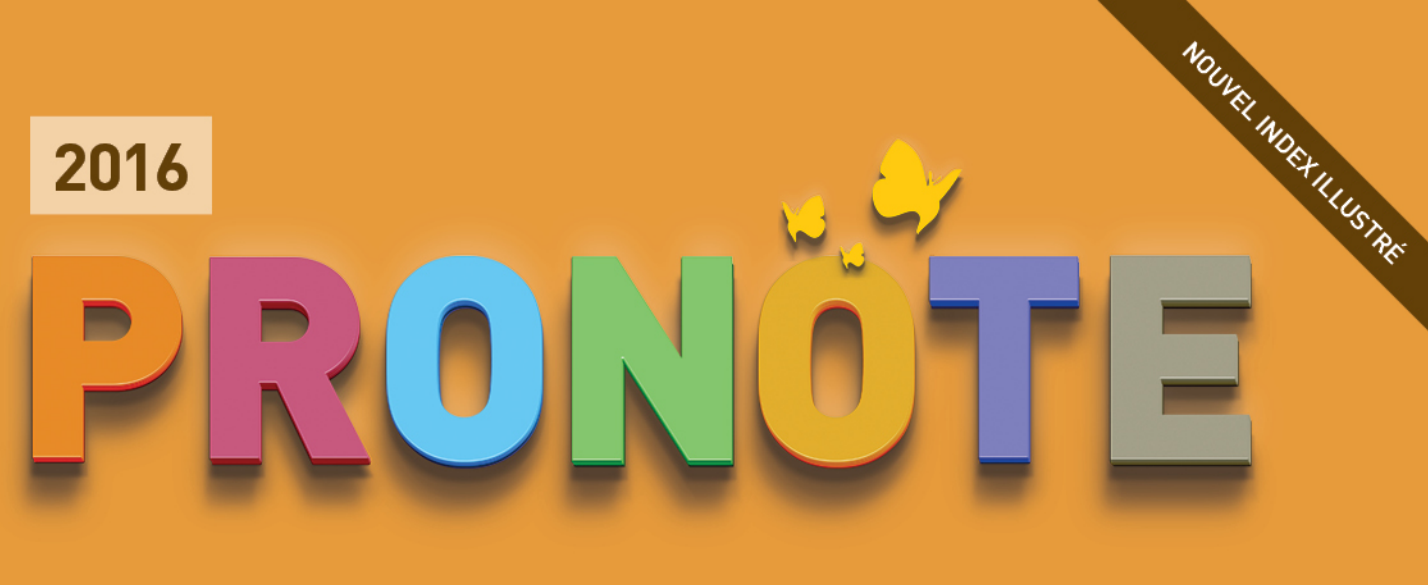

# LE MODE ENSEIGNANT

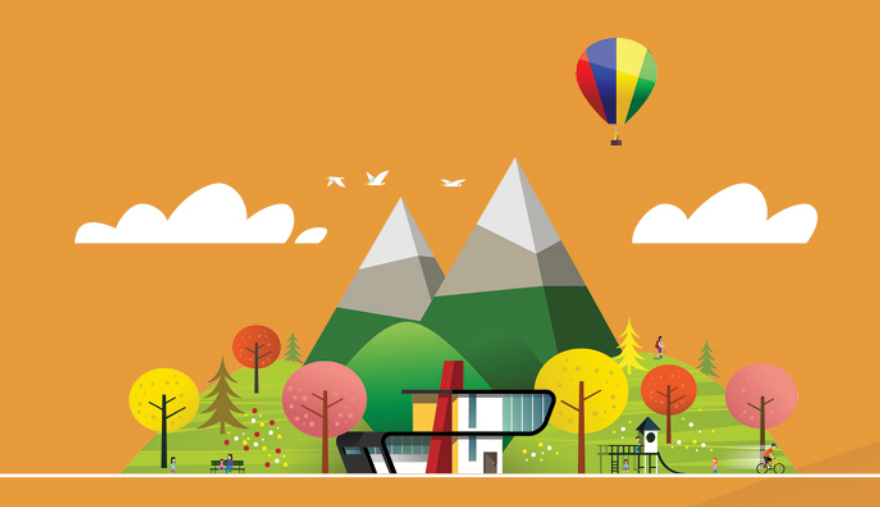

- PÉDAGOGIE
- ▶ RÉSERVATION DE MATÉRIEL
- COMMUNICATION AVEC LES FAMILLES
- ▶ ÉVALUATION
- ▶ VIE DE L'ÉTABLISSEMENT
- ▶ RÉFORME DU COLLÈGE

🔀 INDEX-EDUCATION.COM

## Sommaire

Les fiches avec l'icône 🖺 sont illustrées par un tutoriel 🛛 😬 Stages vidéo.

### Découvrir PRONOTE

| Fiche 1 - Se connecter                                | 4  |
|-------------------------------------------------------|----|
| 📅 Fiche 2 - La page d'accueil                         | 6  |
| Fiche 3 - Espace de travail                           | 7  |
| Fiche 4 - Gérer ses informations personnelles         | 9  |
| Fiche 5 - Consulter ses autorisations                 | 10 |
| Fiche 6 - Fonctionnement des listes                   | 11 |
| Fiche 7 - Le mode Conseil de classe (Prof. Principal) | 15 |
|                                                       |    |

### Notes

| Fiche 8 - Créer des sous-services                          | 18 |
|------------------------------------------------------------|----|
| Fiche 9 - Paramétrer le calcul de la moyenne               | 19 |
| Fiche 10 - Créer un devoir                                 | 22 |
| Fiche 11 - Saisir ou importer des notes                    | 24 |
| Fiche 12 - Imprimer les relevés de notes (Prof. Principal) | 26 |

### Bulletins

| Fiche 13 - Saisir les appréciations sur le bulletin         | 30 |
|-------------------------------------------------------------|----|
| 🖺 Fiche 14 - Utiliser l'assistant de saisie                 | 32 |
| Fiche 15 - Saisir les éléments du programme travaillés      | 33 |
| Fiche 16 - Imprimer les bulletins (Prof. Principal)         | 34 |
| Fiche 17 - Remplir la fiche d'orientation (Prof. Principal) | 36 |
|                                                             |    |

### Cahier de textes

| Fiche 18 - Utiliser les progressions                       | . 38 |
|------------------------------------------------------------|------|
| Fiche 19 - Saisir le cahier de textes                      | . 42 |
| Fiche 20 - Mettre des ressources pédagogiques en ligne     | . 47 |
| Fiche 21 - Programmer un devoir sur table                  | . 50 |
| Fiche 22 - Voir le cahier de texte et la charge de travail | 51   |
|                                                            | _    |

### 😰 QCM

| 🕞 Fiche 23 - Préparer un QCM          | 56 |
|---------------------------------------|----|
| Fiche 24 - Proposer le QCM aux élèves | 60 |
| Fiche 25 - Consulter les résultats    | 62 |

### Compétences

| Fiche 26 - Définir les grilles de compétences | 64 |
|-----------------------------------------------|----|
| Fiche 27 - Saisir des évaluations             | 65 |
| Fiche 28 - Valider les compétences            | 67 |
| Fiche 29 - Bulletins de compétences           | 69 |

### 📧 Vie scolaire

| 🕞 Fiche 30 - Remplir la feuille d'appel | . 72 |
|-----------------------------------------|------|
| Fiche 31 - Saisir une punition          | . 78 |
|                                         |      |

### 🛞 Élèves

| Fiche 32 - Saisir les parcours éducatifs                    | 82 |
|-------------------------------------------------------------|----|
| Fiche 33 - Créer ou modifier un dossier de vie scolaire     | 83 |
| Fiche 34 - Modifier les photos des élèves (Prof. Principal) | 85 |

### Cours

| Fiche 35 - Intervertir cours standard et cours EPI |
|----------------------------------------------------|
| 🖺 Fiche 36 - Définir les groupes d'accompagnement  |
| personnalisé89                                     |
| Fiche 37 - Réserver une salle/du matériel          |

| Fiche 38 - Définir une session de stage                 | 92  |
|---------------------------------------------------------|-----|
| Fiche 39 - Saisir les entreprises                       | 93  |
| Fiche 40 - Saisir et valider les offres de stage        | 95  |
| Fiche 41 - Créer les stages                             | 96  |
| Fiche 42 - Générer les conventions de stage             | 98  |
| Fiche 43 - Suivre les stages                            | 99  |
| Fiche 44 - Visualiser les stages des années précédentes | 101 |
|                                                         |     |

### 🚯 Vie de l'établissement

| 🖺 Fiche 45 - Saisir un évènement dans l'agenda          | 104   |
|---------------------------------------------------------|-------|
| Fiche 46 - Consulter les menus de la cantine            | 105   |
| Fiche 47 - Utiliser la messagerie PRONOTE               | 106   |
| Fiche 48 - Lire ses notifications                       | . 112 |
| Fiche 49 - Déposer un document dans un casier numérique | . 113 |
| Fiche 50 - Contacter la vie scolaire instantanément     | . 114 |
| Fiche 51 - Signaler des travaux à effectuer             | . 115 |
|                                                         |       |

### Annexes

| Index                                     |     |
|-------------------------------------------|-----|
| Contrat de licence de l'utilisateur final | 133 |
| Conditions de vente                       |     |
| Crédits                                   | 134 |
| Avertissement                             | 134 |
| Informations Éditeur                      | 134 |

## Découvrir PRONOTE

- Se connecter, p. 4
- La page d'accueil, p. 6
- Espace de travail, p. 7
- Cérer ses informations personnelles, p. 9
- Consulter ses autorisations, p. 10
- Fonctionnement des listes, p. 11
- Le mode Conseil de classe (Prof. Principal), p. 15

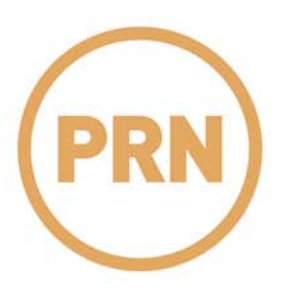

## Fiche 1 - Se connecter

Pour accéder à la base de données depuis un Client PRONOTE, il faut que l'application Client PRONOTE soit installée sur votre poste et que la base de données soit mise en service.

### 1 - Se connecter à une base

### > Depuis un poste de l'établissement

Dans la fenêtre de lancement du Client 🕮

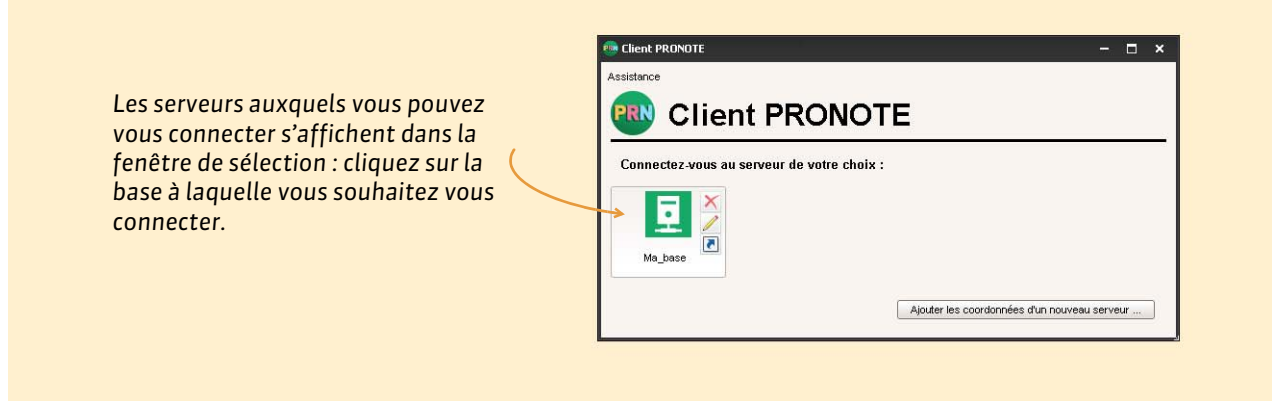

### > Depuis votre ordinateur personnel (domicile, portable) si vous y êtes autorisé

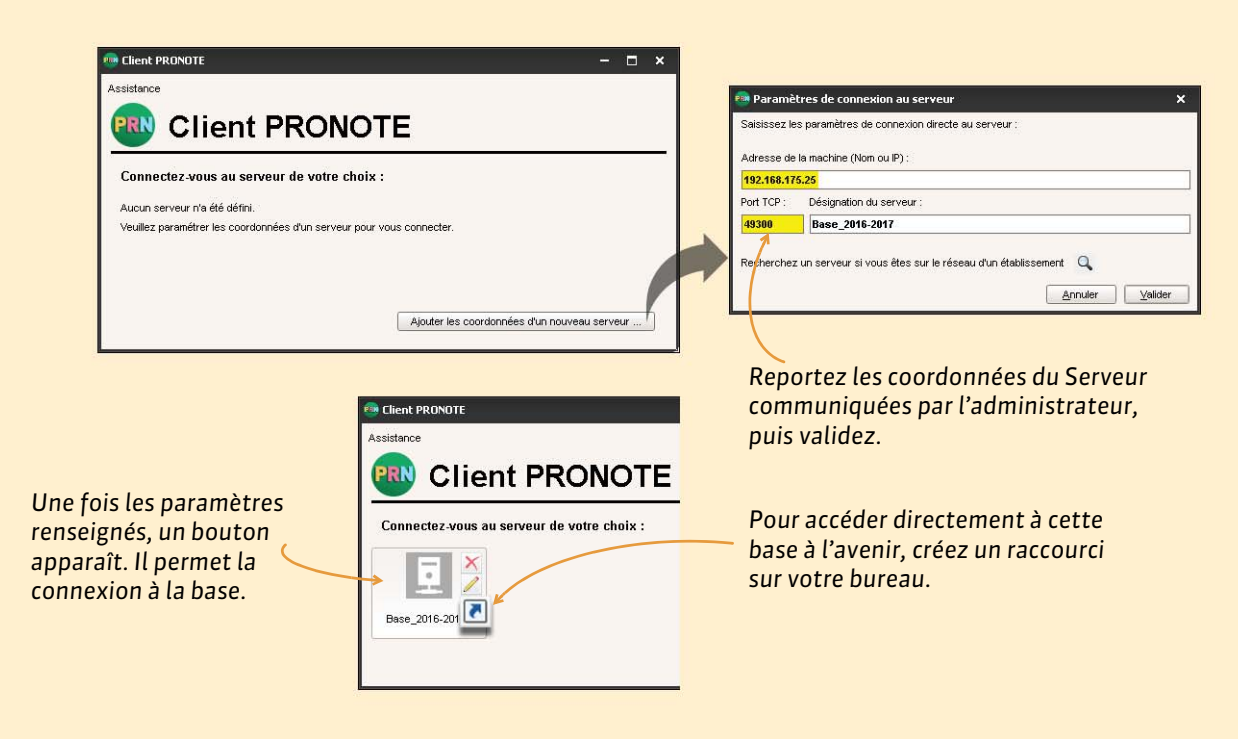

Dans la fenêtre de lancement du Client 🕮

### 2 - S'identifier

Vous avez besoin de l'identifiant et du mot de passe communiqués par l'administrateur.

|                      | <b>1/</b> Sélectionnez <b>Mode</b> | enseignant.                   |                                        |
|----------------------|------------------------------------|-------------------------------|----------------------------------------|
|                      | Identification     Mode enseignent | Mode vie scolaire             |                                        |
| 2/Saisissaz votro    | Identifiant de connexion           | Mode de connexion             |                                        |
| identifiant et votre | Mot de passe :                     | Modification     Consultation |                                        |
|                      | <b>7</b>                           | Annuler Valider               | <b>3/</b> Cliquez sur <b>Valider</b> . |

### Personnaliser son identifiant et son mot de passe

Si vous êtes autorisé à le faire, vous pouvez modifier :

- votre identifiant avec la commande Fichier > Utilitaires > Changer l'identifiant.
- votre mot de passe avec la commande Fichier > Utilitaires > Modifier le mot de passe.

Vous pouvez également modifier votre identifiant et votre mot de passe depuis l'onglet **Ressources > Mes** données > I (○ Gérer ses informations personnelles, p. 9).

**Remarque :** la longueur minimale et la syntaxe (minuscule / majuscule, lettres / chiffres, etc.) des mots de passe sont fixées par le SPR.

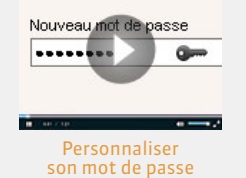

Découvrir PRONOTE

## Fiche 2 - La page d'accueil

La page d'accueil du Client PRONOTE rassemble les informations et les raccourcis utiles aux quotidien.

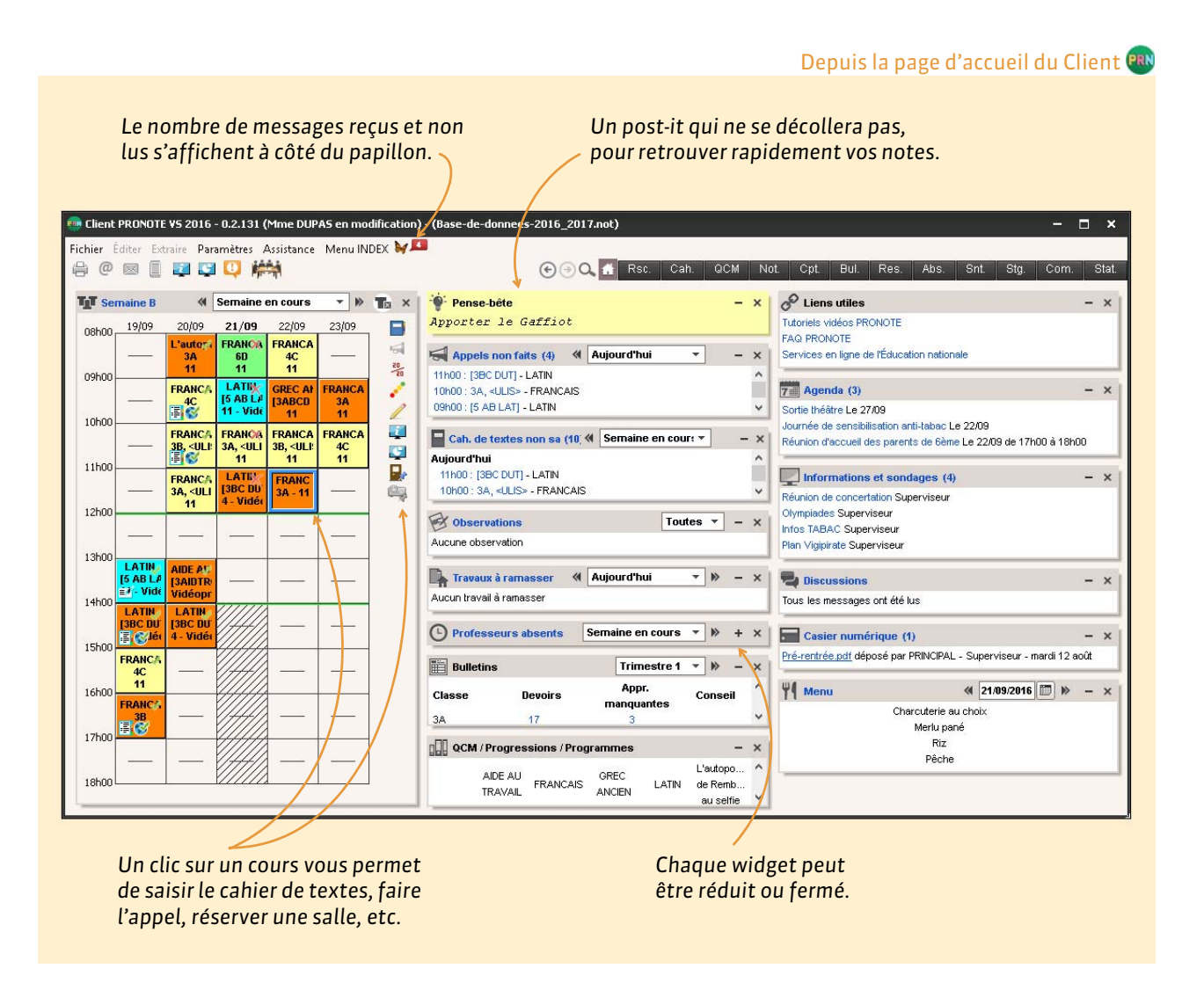

**Remarque** : par défaut, au lancement du Client, vous arrivez directement sur la page d'accueil. Si vous ne voulez pas que ce soit le cas, dans **Paramètres** > **PRÉFÉRENCES** > **Affichages**, décochez l'option **Afficher la page d'accueil au démarrage**.

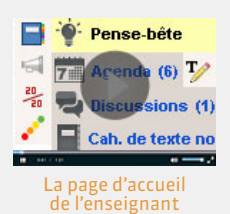

## Fiche 3 - Espace de travail

Quel que soit l'affichage, vous retrouvez toujours les mêmes barres en haut de l'écran.

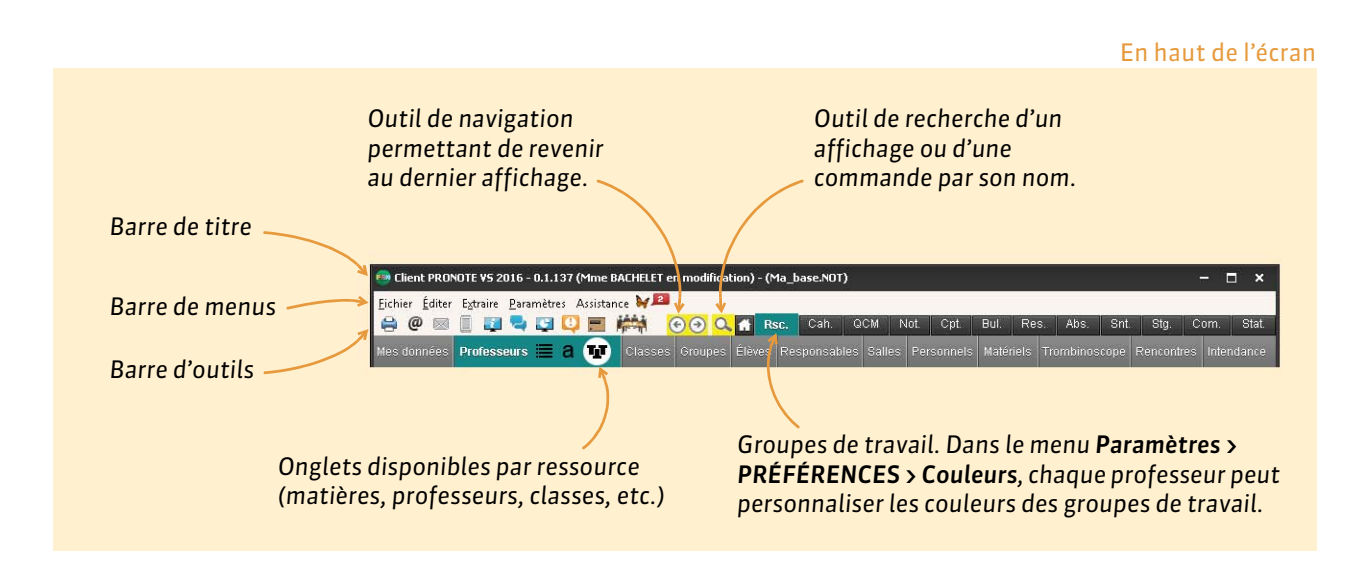

### Barre de titre

La barre de titre renseigne sur :

- le numéro de version de PRONOTE,
- le nom de l'utilisateur connecté et son mode de connexion,
- le nom de la base ouverte.

### Barre de menus

La barre de menus contient l'ensemble des commandes du logiciel. Le contenu des menus varie en fonction de l'affichage actif.

Sur la barre de menus s'affichent aussi les notifications quand vous avez reçu une information, un message ou un document.

- Pas de notification
- ₩0 2 notifications

### Barre d'outils d'accès rapide

Sur cette barre, chaque bouton est une commande directe accessible d'un clic :

- Éditer un document (papier, PDF ou e-mail)
- @ Envoyer un e-mail
- Envoyer un courrier type
- Envoyer un SMS
- Diffuser une information
- Démarrer une discussion
- Effectuer un sondage
- 🔱 Contacter la vie scolaire
- Déposer un document dans un casier numérique
- Correcteur d'orthographe [lorsque les onglets **Notes**, **Bulletins** et **Résultats** sont sélectionnés]
- Basculer en mode **Conseil de classe** [uniquement si vous êtes Professeur Principal]

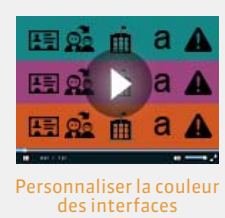

### Raccourcis clavier pratiques

| Imprimer              | [Ctrl + I] |
|-----------------------|------------|
| Tout extraire         | [Ctrl + T] |
| Extraire la sélection | [Ctrl + X] |
| Tout sélectionner     | [Ctrl + A] |

**Remarque :** pour accéder rapidement à une donnée dans une liste classée par ordre alphabétique, tapez juste la première lettre du mot sur votre clavier pour accéder directement à la ligne concernée.

### **3 - Correcteur orthographique**

### Pour les appréciations

Le correcteur orthographique met en évidence les fautes d'orthographe et de frappe repérées lors de la saisie des appréciations. Vous pouvez l'activer ou le désactiver dans le menu **Paramètres > PRÉFÉRENCES > Affichages**. Dans tous les cas, le bouton **A** dans la barre d'outils d'accès rapide vous permet de lancer une vérification de toutes les cellules de l'écran.

### Correction au cours de la frappe

Au fur et à mesure de votre saisie, le correcteur souligne en rouge les mots inconnus. Faites un clic droit sur le mot :

- le cas échéant, le correcteur propose des mots dont l'orthographe est proche; il vous suffit de cliquer sur un mot pour remplacer le mot incorrect par ce mot.
- Ignorer laisse le mot tel quel.
- Ignorer tout laisse le mot tel quel ainsi que toutes ses occurrences dans le même texte.
- Ajouter permet d'apprendre le mot au correcteur ; il ne soulignera plus ce mot.
- Auto-correction corrigera dès la saisie toutes les occurrences de ce mot.

### Lancer la vérification sur un document

Lorsqu'un document (bulletin, courrier...) est affiché à l'écran, vous pouvez activer le correcteur orthographique pour qu'il vérifie l'ensemble du document en cliquant sur le bouton A.

Dès que PRONOTE repère une faute, la fenêtre Orthographe s'affiche :

- le cas échéant, le correcteur propose des mots dont l'orthographe est proche; Il vous suffit de cliquer sur **Remplacer** pour remplacer le mot incorrect par la suggestion sélectionnée.
- **Remplacer tout** remplace toutes les occurrences du mot incorrect dans ce texte.
- Ignorer laisse le mot tel quel.
- Ignorer tout laisse le mot tel quel ainsi que toutes ses occurrences dans le texte.
- Ajouter permet d'apprendre le mot au correcteur ; il ne soulignera plus ce mot.
- Auto-correction corrigera dès la saisie toutes les occurrences de ce mot.

Après la correction, PRONOTE passe automatiquement à la faute suivante.

### **Options orthographiques**

Faites un clic droit sur un mot inconnu et sélectionnez **Orthographe** dans le menu déroulant, puis **Options** dans la fenêtre qui s'affiche. Vous pouvez cocher ou décocher les vérifications et corrections effectuées par le correcteur.

### Dans les fenêtres comportant un éditeur de texte

Dans les fenêtres comportant un éditeur de texte, comme c'est par exemple le cas pour le cahier de texte ou les informations, discussions et sondages, le bouton de vérification orthographique se trouve dans le menu de l'éditeur de texte.

| B I | <u>u</u> ≣ | 5 ≣ 3 | Arial |      | 11px    |    | - | 1 2 |       | 5 |
|-----|------------|-------|-------|------|---------|----|---|-----|-------|---|
|     | 2          | E 15  | 12    | (× A | - aby - | X2 | ײ | Ω   | 00 34 |   |

## Fiche 4 - Gérer ses informations personnelles

Si vous y êtes autorisé, vous pouvez modifier certaines données vous concernant (coordonnées, préférences de contact, identifiant et mot de passe, etc.).

|                                                                                                    |                                                                                                    |                                                                                                    | Onglet <b>Ressources &gt; Mes d</b>                                       | onnées > 🗄 |
|----------------------------------------------------------------------------------------------------|----------------------------------------------------------------------------------------------------|----------------------------------------------------------------------------------------------------|---------------------------------------------------------------------------|------------|
| En cliqu<br>refusez<br>@ pa<br>@ pa<br>@ compa<br>@ compa<br>@ compa<br>pa<br>@ compa<br>pa<br>@ compa<br>pa<br>@ compa<br>pa<br>@ compa<br>via | ant sur l'icône correspondante,<br>(croix rouge) d'être joint :<br>r SMS, si un numéro de portabl<br>r e-mail de la part de l'établisse<br>r e-mail de la part des parents,<br>r courrier papier,<br>1 la messagerie interne (discuss<br>1 la messagerie interne (discuss | , précisez si vous accep<br>le a été saisi,<br>ement, si une adresse e<br>si une adresse e-mail a<br>sions) par les parents,<br>sions) par les élèves. | otez (coche verte) ou<br>e-mail a été saisie,<br>a été saisie,            |            |
|                                                                                                    | •Identité<br>Mme DOUCET ANNE                                                                                                    | si ≤ si ¥                                                                                                    | ▲ 04 96 96 96 96<br>↓ (+ 596)06 96 96 96 96<br>anne.doucet@tournisseur.fr |            |
|                                                                                                    | Année en cours Professeur principal de : 60 Identifiant de connexion Mot de passe Autorisation      Les cahiers de textes sont consultables du                                                                                                    | 1 01/09/2015 au 05/07/2016                                                                                                    | ^                                                                         |            |
| Si le SPR en donne l'<br>l'inspecteur peut con<br>cahier de textes.<br>Depuis votre fiche d<br>modifier votre ident<br>votre mot de passe.      | autorisation,<br>nsulter votre<br>Pidentité, vous pouvez<br>ifiant de connexion et                                                                                                    | Information sur l'année en c<br>Professeur principal de : 6D<br>Identifiant de connexion<br>DOUCET<br>Autorisation<br>Profil 1                         | Mot de passe                                                              |            |

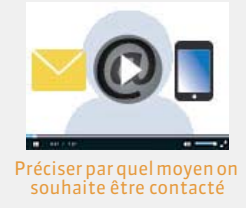

## Fiche 5 - Consulter ses autorisations

Vos droits dépendent des autorisations qui sont cochées pour votre profil. Vous pouvez consulter votre profil. Seul un administrateur peut modifier les profils.

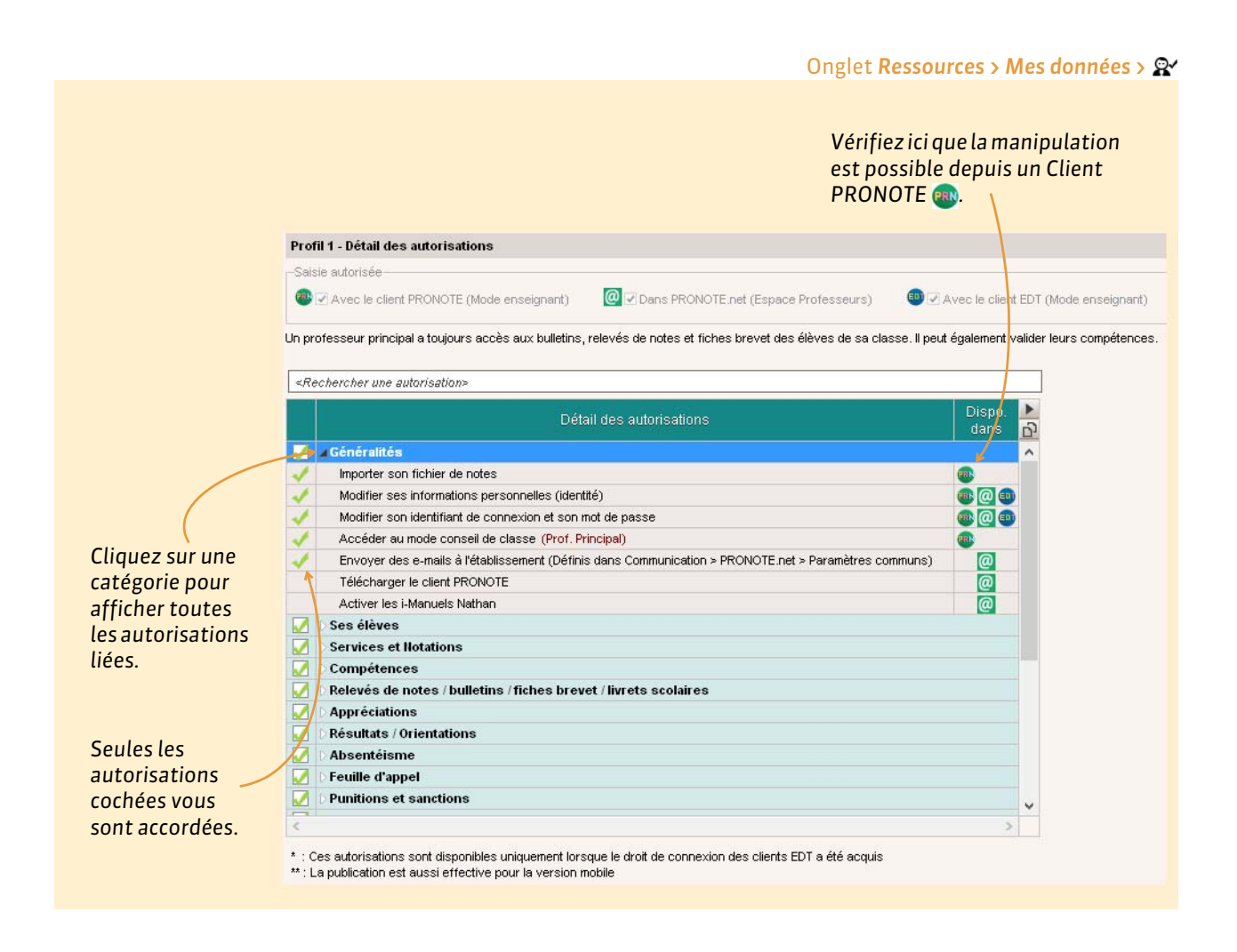

## Fiche 6 - Fonctionnement des listes

Prenez quelques instants pour vous familiariser avec le fonctionnement des données sous forme de listes.

### 1 - Paramétrer l'affichage des listes

La plupart des données sont présentées sous forme de listes que vous pouvez personnaliser afin d'afficher uniquement les données qui vous intéressent.

### Afficher ou masquer des colonnes

#### Dans toutes les listes 🔳

1/ Toutes les colonnes ne sont pas affichées par défaut. Un clic sur la clé plate affiche la fenêtre de personnalisation de la liste.

2/ À l'aide des boutons flèches, précisez si la colonne sélectionnée doit être cachée (à gauche) ou affichée (à droite), puis validez.

| cieves Cia | sses 🔻 E      | léves de 3B |   |        | ·              |    |     | 14-1-1-1-1-1-1-1-1-1-1-1-1-1-1-1-1-1-1- |                         |          |         |             |                     |               |
|------------|---------------|-------------|---|--------|----------------|----|-----|-----------------------------------------|-------------------------|----------|---------|-------------|---------------------|---------------|
| 🔫 Tri 1    | 🖵 Tri 2       |             |   |        |                |    |     | 🐽 Personna                              | lisation de la liste de | s élèves |         |             |                     | ×             |
| Nom        | Prénom        | Né(e) le    | S | Classe | Numéro nationa |    | r i |                                         |                         |          |         |             |                     | Ces bouto     |
| BERTHE     | Alexandre     | 07/07/2000  | G | 3B     | 000000000016   | 0. |     | Colo                                    | nnes cachées            | ^        | 1       | Colonr      | ies affichées       | normotto      |
| BILLAUD    | Amelia        | 30/01/2000  | F | 3B     | 000000000030   | 9  |     | Adr2.                                   | Adresse 2               |          |         | Nom         | Nom                 |               |
| BILLET     | Julien        | 22/04/2000  | G | 3B     | 000000000031   | 1  |     | Adr3.                                   | Adresse 3               |          |         | Prén.       | Prénom              | 🗎 🛛 de modifi |
| BLANCHET   | Antoine       | 11/10/2000  | G | 3B     | 000000000038   |    |     | Adr4.                                   | Adresse 4               |          |         | Né le       | Né(e) le            |               |
| BONNET     | Adeline       | 10/12/2000  | F | 3B     | 000000000053   |    |     | Allergies                               | Allergies               |          |         | s           | Sexe                | l'ordre de    |
| CAZENAVE   | Valentin      | 15/08/1999  | G | 3B     | 000000000083   |    | 1   | Ass.                                    | Assurance respon        |          | 1       | Cla.        | Classe              | colonnes      |
| CHABE      | llyes         | 03/10/2000  | G | 3B     | 000000000084   |    | 7   | ASSR                                    | Attestation de séc      |          | 1       | N* Nat      | Numéro national     | cotonnes      |
| CHOPIN     | Elisa         | 24/02/2000  | F | 3B     | 000000000089   |    |     | Bourses                                 | Bourses                 | 1        | 4       | Opt.        | Toutes les options  | affichées.    |
| DELAUNAY   | Alexandre     | 16/09/2000  | G | 3B     | 000000000114   |    |     | Brevet                                  | Brevet                  |          | >>      | Adr1.       | Adresse 1           | Vous pou      |
| DIOT       | Melanie       | 20/12/1999  | F | 38     | 000000000137   |    |     | Civ.                                    | Civilité                |          |         | C.P.        | Code Postal         | vous pou      |
| ESTEVE     | Martin        | 09/07/2000  | G | 3B     | 000000000173   |    |     | CI. rat.                                | Classe de rattache      |          |         | E-mail      | Adresse E-mail      | aussi cliq    |
| FERNANDEZ  | Juliette      | 16/05/2000  | F | 3B     | 000000000187   |    |     | VS                                      | Convocation VS          |          | outes > | Tél.        | Tél. (SMS)          |               |
| FOUQUET    | Lucas         | 02/10/2000  | G | 3B     | 000000000204   |    |     | Cotis.                                  | Cotisation              | <        | Aucune  | @adm        | Accepte e-mails a   | glisser les   |
| GRANGE     | Sabrina       | 16/01/1999  | F | 3B     | 000000000225   |    |     | Sort.                                   | Date de sortie          |          |         | Courrier    | Courrier            | colonnes      |
| HUGUET     | Clara         | 11/01/2001  | F | 3B     | 000000000245   |    |     | Dern.                                   | Dernière classe         |          |         | Aut. disc.  | Autorisation discus | s             |
| MBERT      | Vincent       | 28/02/2001  | G | 3B     | 000000000250   |    |     | Dern.                                   | Dernière formation      |          |         | Entr.       | Date d'entrée       | directeme     |
| LAVIGNE    | Sandy         | 09/01/2001  | F | 3B     | 000000000283   |    |     | Dort.                                   | Dortoir                 |          |         | ld. Self    | Identifiant self    | dans la lis   |
| MATHIS     | Hugo          | 22/04/2000  | G | 3B     | 000000000308   |    |     | An P.                                   | Étab. de l'an dernie    |          |         | Aut. sort.  | Autorisations de s  |               |
| MAYER      | Laura         | 11/07/2000  | F | 3B     | 000000000313   |    |     | Orig.                                   | Étab. d'origine         |          |         | Engagements | Engagements         |               |
| MENAGER    | Pauline       | 05/01/2001  | F | 3B     | 000000000315   |    |     | Famille                                 | Famille                 |          |         |             |                     |               |
| MONTAGNE   | Clement       | 10/01/2001  | G | 3B     | 000000000299   |    |     | Filière                                 | Filière                 | ¥        |         |             |                     | ~             |
| OLIVIER    | Jean-philippe | 03/01/2001  | G | 3B     | 000000000324   | ~  |     |                                         |                         |          |         |             |                     |               |

### Trier les données sur une colonne

### Dans toutes les listes 🔳

#### Le curseur indique la colonne sur laquelle sont triées les données.

| Élèves Cla | sses 🔻     | rous les élèv | es | •                                |     |   | Élèves Cla | isses 🔹   | Tous les élèv | es | ( <b>*</b> )                     |       |
|------------|------------|---------------|----|----------------------------------|-----|---|------------|-----------|---------------|----|----------------------------------|-------|
| Tri        |            |               |    |                                  |     |   |            |           |               |    |                                  |       |
| Nom        | Prénom     |               |    |                                  |     | 2 | Nom        |           |               |    |                                  | Class |
| ALLARD     | Abdeljalil | 10/01/2001    | G  | abdeljalil.allard@fournisseur.fr | 48  | 6 | DESCAMPS   | Manon     | 20/01/2000    | F  | manon.descamps@fournisseur.fr    | ЗA    |
| ALVES      | Jordan     | 14/03/2002    | G  | jordan.alves@fournisseur.fr      | 6C  | 9 | PAULIN     | Maxime    | 03/05/2000    | G  | maxime.paulin@fournisseur.fr     | зА    |
| AMIOT      | Mathieu    | 01/12/2002    | G  | mathleu.amlot@fournisseur.fr     | 58  | ^ | BOUET      | Maxime    | 27/07/1998    | G  | maxime.bouet@fournisseur.fr      | ЗA    |
| ANTOINE    | Benjamin   | 17/06/2003    | G  | benjamin.antoine@fournisseur.fr  | 6D  |   | DELHAYE    | Tony      | 07/03/2000    | G  | tony.delhaye@fournisseur.fr      | ЗA    |
| ARMAND     | Tony       | 04/03/2000    | G  | tony.armand@fournisseur.fr       | 4D  |   | DUBOS      | Amandine  | 18/09/2000    | F  | amandine.dubos@fournisseur.fr    | ЗA    |
| ARNAL      | J-baptiste | 10/06/2002    | G  | j-baptiste.arnal@fournisseur.fr  | 58  |   | DUMONT     | Lea       | 16/12/2000    | F  | lea.dumont@fournisseur.fr        | ЗA    |
| ARNOUX     | Geoffrey   | 09/08/2002    | G  | geoffrey.arnoux@fournisseur.fr   | 5D  |   | FREMONT    | Alicia    | 03/02/2001    | F  | alicia.fremont@fournisseur.fr    | зA    |
| ASTIER     | Lucie      | 02/11/2002    | F  | lucie.astier@fournisseur.fr      | 5D  |   | GRONDIN    | Aurelien  | 19/06/2000    | G  | aurelien.grondin@fournisseur.fr  | ЗA    |
| AUBERT     | Nesrine    | 22/12/2001    | F  | nesrine.aubert@fournisseur.fr    | 4B  |   | HUMBERT    | Charlotte | 22/12/2000    | F  | charlotte.humbert@fournisseur.fr | ЗA    |
| AUBIN      | Nadia      | 28/10/2001    | F  | nadia.aubin@fournisseur.fr       | 4,A |   | LAPEYRE    | Aline     | 09/07/1998    | F  | aline.lapeyre@fournisseur.fr     | ЗA    |
| AUBRY      | Pauline    | 04/01/1999    | F  | pauline.aubry@fournisseur.fr     | 3D  |   | LAVAUD     | Anaïs     | 03/06/2000    | F  | anaïs.lavaud@fournisseur.fr      | ЗA    |
| AUFFRET    | Lazhare    | 25/10/2001    | G  | lazhare.auffret@fournisseur.fr   | 4C  |   | MATHIS     | Faustine  | 05/07/2000    | F  | faustine.mathis@fournisseur.fr   | ЗA    |
| AUFFRET    | Lyes       | 10/04/2002    | G  | lyes.auffret@fournisseur.fr      | 58  |   | OGER       | Ameline   | 07/09/1999    | F  | ameline.oger@fournisseur.fr      | ЗA    |
| BERTHE     | Alexandre  | 07/07/2000    | G  | alexandre.berthe@fournisseur.fr  | 38  |   | PARIS      | Melanie   | 02/04/2000    | F  | melanie.paris@fournisseur.fr     | зА    |
| BERTHELOT  | Louis      | 12/07/2003    | G  | louis.berthelot@fournisseur.fr   | 6A  |   | PAUL       | Alison    | 30/10/1999    | F  | alison.paul@fournisseur.fr       | зА    |
| BERTHET    | Adrien     | 19/07/2001    | G  | adrien.berthet@fournisseur.fr    | 48  |   | SALLE      | Maxime    | 23/10/1998    | G  | maxime.salle@fournisseur.fr      | 3A    |

### Un clic au-dessus d'une autre colonne déplace le curseur et modifie le tri.

| - |
|---|
|   |
|   |

### 2 - Multisélection de données

Plutôt que de répéter la même opération sur plusieurs données, sélectionnez toutes les données concernées avant d'effectuer l'opération.

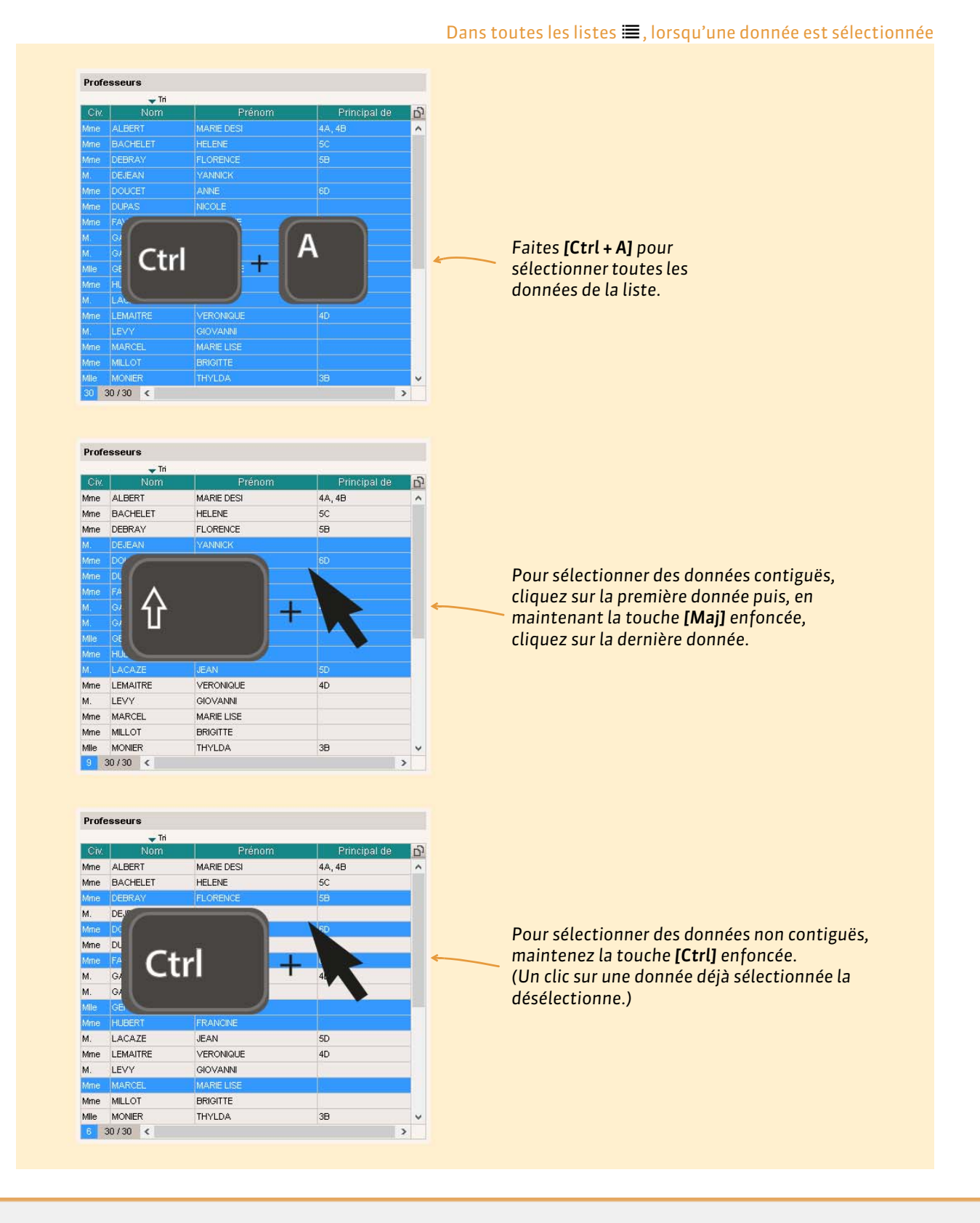

### **3 - Extraire des données**

Lorsque vous travaillez, il est souvent pratique de n'afficher que certaines données, par exemple uniquement les professeurs principaux, faites des extractions sur les listes : seules les données extraites apparaissent.

### Extraire des données

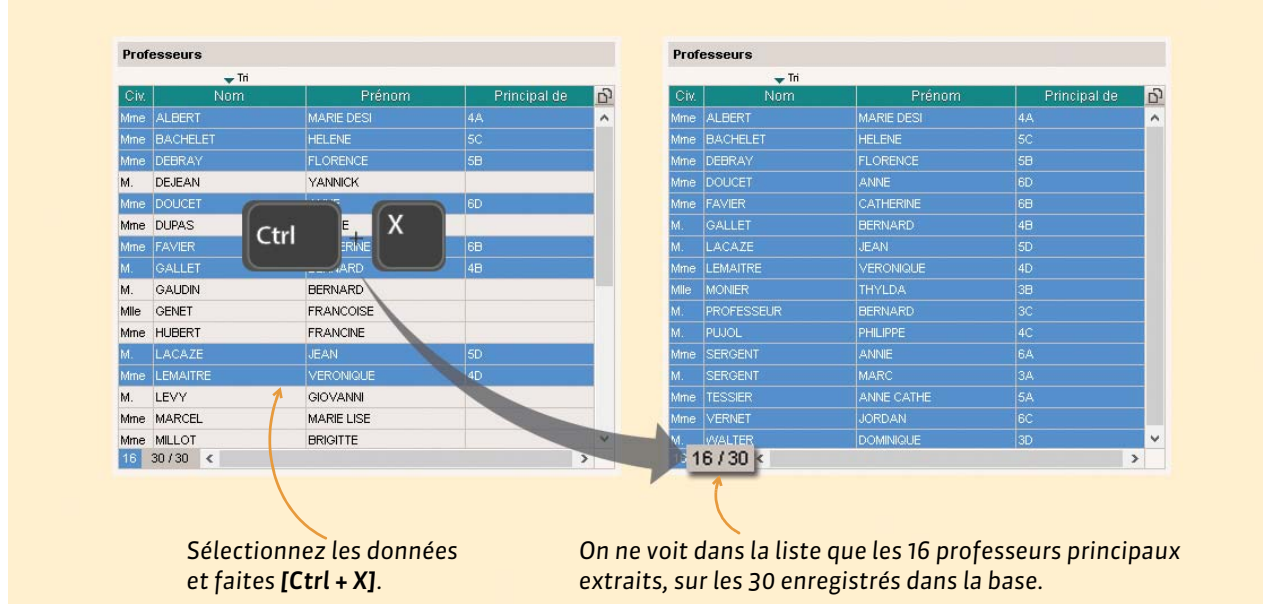

### Comment récupérer les données que vous ne voyez plus ?

|      | — Tri      |            |              |   |      | — Tri    |            |              |   |
|------|------------|------------|--------------|---|------|----------|------------|--------------|---|
| Civ. | Nom        | Prénom     | Principal de | 6 | Civ. | Nom      | Prénom     | Principal de |   |
| Mme  | ALBERT     | MARIE DESI | 4A           | ^ | Mme  | ALBERT   | MARIE DESI | 4A           |   |
| Mme  | BACHELET   | HELENE     | 5C           |   | Mme  | BACHELET | HELENE     | 5C           |   |
| Mme  | DEBRAY     | FLORENCE   | 5B           |   | Mme  | DEBRAY   | FLORENCE   | 5B           |   |
| Mme  | DOUCET     | ANNE       | 6D           |   | М.   | DEJEAN   | YANNICK    |              |   |
| Mme  | FAVIER     | CATHERINE  | 68           |   | Mme  | DOUCET   | ANNE       | 6D           |   |
| М.   | GALLET C+r | ARD T      | 4B           |   | Mme  | DUPAS    | NICOLE     |              |   |
| М.   | LACAZE     | • •        | 5D           |   | Mme  | FAVIER   | CATHERINE  | 6B           |   |
| Mme  | LEMAITRE   | VERONIQUE  | 4D           |   | М.   | GALLET   | BERNARD    | 4B           |   |
| Mile | MONIER     | THYLDA     | 38           |   | М.   | GAUDIN   | BERNARD    |              |   |
| Μ.   | PROFESSEUR | BERNARD    | 3C           |   | Mile | GENET    | FRANCOISE  |              |   |
| М.   | PUJOL      | PHILIPPE   | 4C           |   | Mme  | HUBERT   | FRANCINE   |              |   |
| Mme  | SERGENT    | ANNIE      | 6A           |   | М.   | LACAZE   | JEAN       | 5D           |   |
| М.   | SERGENT    | MARC       | 3A           |   | Mme  | LEMAITRE | VERONIQUE  | 4D           |   |
| Mme  | TESSIER    | ANNE CATHE | 5A           |   | М.   | LEVY     | GIOVANNI   |              |   |
| Mme  | VERNET     | JORDAN     | 6C           |   | Mme  | MARCEL   | MARIE LISE |              |   |
| Μ.   | WALTER     | DOMINIQUE  | 3D           | V | Mme  | MILLOT   | BRIGITTE   |              |   |
| 0    | 16/30 <    |            | 3            |   | 03   | 10/30 K  |            |              | 2 |

Dans toutes les listes 🔳

Dans toutes les listes 🔳

### 4 - Ajustement automatique de la largeur des colonnes

Vous pouvez optimiser la largeur des colonnes dans les listes. À l'image de ce qui existe dans les tableurs, la colonne s'ajuste au contenu.

|                                                                                                    |                                           |                                         |                          |                             |                |                              |                          | [                           | Da             | ns toutes les list                     | tes |
|----------------------------------------------------------------------------------------------------|-------------------------------------------|-----------------------------------------|--------------------------|-----------------------------|----------------|------------------------------|--------------------------|-----------------------------|----------------|----------------------------------------|-----|
| Une foi<br>flèche,<br>colonne                                                                                                    | s votre curs<br>positionné<br>e au niveau | seur, trans<br>sur la lim<br>de l'en-tê | sformé<br>ite dro<br>te, | en double<br>ite de la      | c<br>aju<br>de | ouble<br>ste aut<br>la coloi | cliquez<br>comationne au | z afin q<br>queme<br>conter | ue<br>nt<br>iu | PRONOTE<br>la largeur<br>le plus long. |     |
| Élèves                                                                                                    | •                                         | -                                       | ]                        |                             |                | Élèves                       | *                        |                             |                | <b>.</b>                               |     |
| Tri 1                                                                                                    | Tri 2                                     |                                         |                          | *                           |                | 🖵 Tri 1                      | 🖵 Tri 2                  |                             |                |                                        | *   |
| Nom                                                                                                    | 🗲 😥 Prénom                                | 🔶 🔂 Né(e) le 🕫                          | ♦ Sexe                   | 🏵 dresse E-mai 🕀 🔂 Classe 🧹 | •              | Nom                          | Prénom                   | Né(e) le                    | s              | Adresse E-mail                         | CI  |
| LLARD                                                                                                    | Abdeljalil                                | 10/01/2001                              | G                        | abdeljalil.allard@fouri 4B  |                | ALLARD                       | Abdeljalil               | 10/01/2001                  | G              | abdeljalil.allard@fournisseur.fr       | 4B  |
| LVES                                                                                                    | Jordan                                    | 14/03/2002                              | G                        | jordan.alves@fournis 6C     |                | ALVES                        | Jordan                   | 14/03/2002                  | G              | jordan.alves@fournisseur.fr            | 6C  |
| MIOT                                                                                                    | Mathieu                                   | 01/12/2002                              | G                        | mathieu.amiot@fourn 5B      |                | AMIOT                        | Mathieu                  | 01/12/2002                  | G              | mathieu.amiot@fournisseur.fr           | 5B  |
| NTOINE                                                                                                    | Benjamin                                  | 17/06/2003                              | G                        | benjamin.antoine@fo 6D      |                | ANTOINE                      | Benjamin                 | 17/06/2003                  | G              | benjamin.antoine@fournisseur.fr        | 6D  |
| RMAND                                                                                                    | Tony                                      | 04/03/2000                              | G                        | tony.armand@fournis 4D      |                | ARMAND                       | Tony                     | 04/03/2000                  | G              | tony.armand@fournisseur.fr             | 4D  |
| RNAL                                                                                                    | J-baptiste                                | 10/06/2002                              | G                        | i-baptiste.arnal@four 5B    |                | ARNAL                        | J-baptiste               | 10/06/2002                  | G              | j-baptiste.arnal@fournisseur.fr        | 5B  |
| RNOUX                                                                                                    | Geoffrey                                  | 09/08/2002                              | G                        | geoffrey.arnoux@foi 5D      |                | ARNOUX                       | Geoffrey                 | 09/08/2002                  | G              | geoffrey.arnoux@fournisseur.fr         | 5D  |
| STIER                                                                                                    | Lucie                                     | 02/11/2002                              | F                        | lucie.astier@fourniss 5D    |                | ASTIER                       | Lucie                    | 02/11/2002                  | F              | lucie.astier@fournisseur.fr            | 5D  |
| UBERT                                                                                                    | Nesrine                                   | 22/12/2001                              | F                        | nesrine.aubert@four 4B      |                | AUBERT                       | Nesrine                  | 22/12/2001                  | F              | nesrine.aubert@fournisseur.fr          | 4B  |
| UBIN                                                                                                    | Nadia                                     | 28/10/2001                              | F                        | nadia.aubin@fournis: 4A     |                | AUBIN                        | Nadia                    | 28/10/2001                  | F              | nadia.aubin@fournisseur.fr             | 4A  |
| UBRY                                                                                                    | Pauline                                   | 04/01/1999                              | F                        | pauline.aubry@fourn 3D      |                | AUBRY                        | Pauline                  | 04/01/1999                  | F              | pauline.aubry@fournisseur.fr           | ЗD  |
| UFFRET                                                                                                    | Lazhare                                   | 25/10/2001                              | G                        | lazhare.auffret@four 4C     |                | AUFFRET                      | Lazhare                  | 25/10/2001                  | G              | lazhare.auffret@fournisseur.fr         | 4C  |
| UFFRET                                                                                                    | Lyes                                      | 10/04/2002                              | G                        | lyes.auffret@fournis 5B     |                | AUFFRET                      | Lyes                     | 10/04/2002                  | G              | lyes.auffret@fournisseur.fr            | SB  |
| and the second second se | 0 January due                             | 07/07/0000                              | 0                        | -level - level - Of - OD    |                | DEDTUE                       | 0.1                      | 07.07.0000                  | ~              |                                        |     |

## Fiche 7 - Le mode Conseil de classe (Prof. Principal)

Ce mode regroupe toutes les informations nécessaires aux prises de décision du conseil de classe.

### 1 - Se connecter

Pour accéder au mode Conseil de classe, cliquez sur le bouton 🛤 de la barre d'outils.

### 2 - Présentation

| 16 álasti                             | ionn            | o <del>-</del> 1 | náriada                                    |                                 | ot 1/61                  | àva                          |                                                |
|---------------------------------------|-----------------|------------------|--------------------------------------------|---------------------------------|--------------------------|------------------------------|------------------------------------------------|
|                                       | UIII            | ez l             | Trimestre 2 V Classe 44                    |                                 | el l el                  |                              | Pour passer à l'élève<br>précédent ou suivant. |
|                                       | lavá da n       | otoo             | Casse: 44                                  | uriannual Orientation 1/ia coa  | laire Loret colaira Prov | vot Nicion classo            |                                                |
| Bulletin de Mathieu BONN              |                 | oles             | competences craphes dampr                  | Intraininger Chemation Vie sco  | lane Livrei scolane Drev |                              | Pour activer /                                 |
|                                       | Not<br>Élève    | es<br>Classe     |                                            |                                 |                          | · · ·                        | désactiver l'assistant<br>de saisie.           |
| Matteres<br>ANGLAIS LV1<br>Mme ALBERT | 8,38            | 9,60             | En baisse. Manque de travail               | App. A. Appreciation            | 8                        |                              |                                                |
| ARTS PLASTIQUES<br>Mile MONIER        | 10,20           | 13,36            | C'est un peu juste.                        |                                 |                          |                              |                                                |
| ED.PHYSIQUE & SPORT.<br>M. PUJOL      | 13,69           | 13,27            | bien                                       |                                 |                          |                              |                                                |
| EDUCATION CIVIQUE<br>Mme MARCEL       | 9,50            | 11,78            |                                            |                                 |                          |                              |                                                |
| EDUCATION MUSICALE                    | 7,43            | 8,67             |                                            |                                 |                          |                              |                                                |
| FRANCAIS<br>M. WALTER                 | 9,43            | 10,37            | Ensemble à peine convenable.               |                                 |                          | ~                            |                                                |
| 0 <                                   |                 |                  |                                            |                                 |                          | >                            |                                                |
| Moyenne générale                      | 9,27            | 10,89            | -                                          |                                 |                          |                              |                                                |
| •Pied de bulletin                     |                 |                  |                                            |                                 |                          |                              |                                                |
| Absences : 2 demi-journée             | es - Aucur      | n retard         |                                            |                                 |                          |                              |                                                |
| Conseil de classe Orientat            | tion            |                  |                                            |                                 |                          |                              |                                                |
| Appréciation CPE                      |                 |                  |                                            |                                 |                          | <u>D</u>                     |                                                |
| Appréciation globale                  |                 |                  | Les résultats sont encore trop             | faibles. Maintenez vos efforts. |                          | ~ ~ ~                        |                                                |
|                                       |                 |                  |                                            |                                 |                          |                              |                                                |
|                                       |                 |                  |                                            | VS                              |                          |                              |                                                |
| Pour                                  | r affi          | che              | r le récapitulatif c<br>de la vie scolaire | des                             | 1                        | Pour affiche                 | er les coordonnées<br>Jes des responsables     |
| CVEII                                 | ienne           |                  |                                            |                                 |                          | letephoniqu                  |                                                |
| Pour<br>sélec                         | r affi<br>ctior | che<br>nné.      | r la photo de l'élè                        | eve                             |                          | Pour affiche<br>d'identité d | er une mini fiche<br>e l'élève.                |
|                                       |                 |                  |                                            |                                 |                          |                              |                                                |

## Notes

- Créer des sous-services, p. 18
- Paramétrer le calcul de la moyenne, p. 19
- Créer un devoir, p. 22
- Saisir ou importer des notes, p. 24
- Imprimer les relevés de notes (Prof. Principal), p. 26

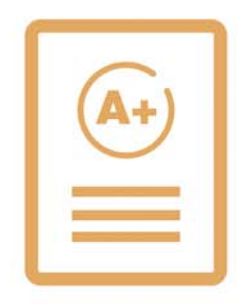

Des sous-services sont créés automatiquement dans certains cas (un sous-service par professeur pour un cours en co-enseignement, un sous-service par groupe, etc.). Vous pouvez également créer des sous-services pour différencier deux types de notation. Une moyenne est alors calculée pour chaque sous-service et vous pouvez donner un coefficient à chaque sous-service pour le calcul de la moyenne du service (C Choisir les options relatives aux services, p. 19).

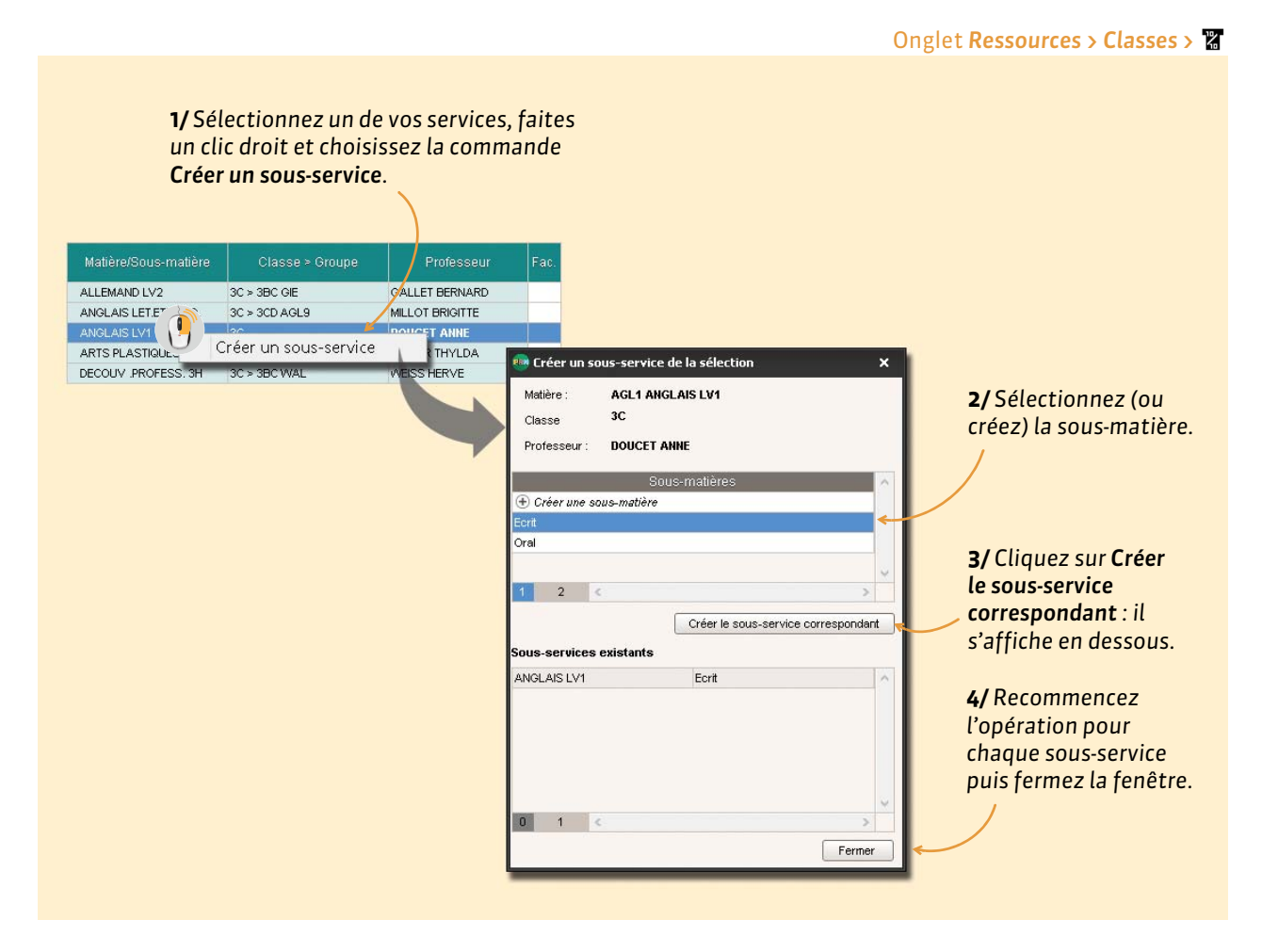

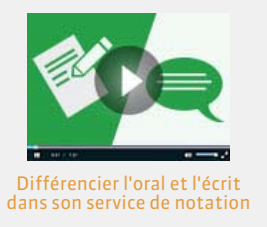

## Fiche 9 - Paramétrer le calcul de la moyenne

Les moyennes des services sont calculées automatiquement par PRONOTE. Les options de paramétrage disponibles varient selon le type de moyenne à calculer.

### 1 - Afficher le calcul d'une moyenne

|                                                                                                    |                                                                                                    |                                                                                                    |                                                                                                    | Onglet                                                                                                    | Notes > Saisie >                                       |
|----------------------------------------------------------------------------------------------------|----------------------------------------------------------------------------------------------------|----------------------------------------------------------------------------------------------------|----------------------------------------------------------------------------------------------------|----------------------------------------------------------------------------------------------------|--------------------------------------------------------|
|                                                                                                    | La moyenne affic<br>de la période sélo                                                                                                    | chée est celle<br>ectionnée.                                                                                                    | Pour affich<br>plus la colo<br><b>Moyenne b</b>                                                                                                    | er en<br>onne<br><b>rute</b> .                                                                                                    |                                                        |
| Trimestre 1                                                                                                    | FRANCAIS - 3A - D                                                                                                    | UPAS NICOLE - Notes                                                                                                    |                                                                                                    | 1 <del>1</del> 2 🖈 🖹 🤅                                                                                                    | •                                                      |
| Pour avoir le détail du calcu<br>d'une moyenne, positionnez<br>le curseur sur la moyenne,<br>puis double-cliquez lorsque<br>le curseur | Rang Moyenne M. brute<br>3 3 43,15<br>3 6 43,15<br>Citic<br>13,83<br>Cate<br>12,5<br>12,5<br>13,83<br>13,83<br>13,83<br>13,83<br>13,83<br>13,83<br>13,83<br>13,83<br>13,83<br>13,83<br>13,83<br>13,83<br>13,83<br>13,83<br>13,83<br>13,83<br>14,9<br>14,9<br>14, | 16/11 09/11 19/<br>1 1 2<br>12,50 15,00 12<br>éthode de calcul de<br>ul de la moyenne no<br>60 + 15,00 + 12,00×2,00<br>1,00 + 1,00 + 2, | 0 11/10 08/10 23/08<br>1 1 4 4<br>00 11,50 15,00 11,5<br><b>Ia moyenne</b><br><b>Ite de FREMONT Alicia :</b><br>+ 11,50 + 15,00 + 11,50×4<br>00 + 1,00 + 1,00 + 4,00 + 1, | 3         14/09         13/09         10/09         1           1         1         1         1         1           0         20,00         14,00         13,00           3,00         + 20,00         + 14,00         + 13,00           0,00         + 1,00         + 1,00         + 1,00 | <ul> <li>×</li> <li>= 13,15</li> <li>Fermer</li> </ul> |

- Moyenne nette : prend en compte tous les coefficients et paramètres de calcul; est utilisée pour les résultats et les bulletins.
- Moyenne brute : ne prend en compte aucun coefficient ni paramètres ; elle sert de référent.

### 2 - Choisir les options relatives aux services

Si vous y êtes autorisé, vous pouvez paramétrer le calcul de la moyenne de vos services.

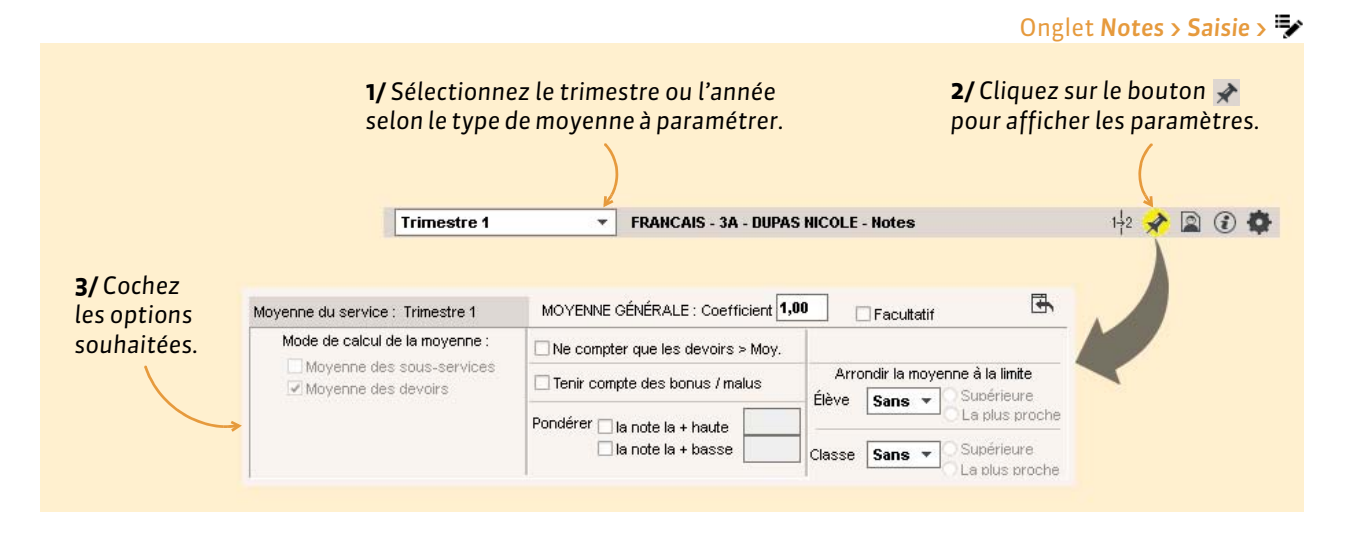

### Tenir compte des bonus / malus

Si vous cochez Tenir compte des bonus/malus, une colonne Bonu apparaît dans laquelle vous pouvez saisir des points à ajoute (valeur positive) ou retrancher (valeur négative) à la moyenne.

| es                                               | Moyenne                           | du service :                     | Trimestre                        | :1                            | MOYE                    | INNE GÉ                 | NÉRALE                 | : Coeffic             | ient <b>1,00</b>        |        | Facul    | Itatif | ⊡ <b>-</b>                       |
|--------------------------------------------------|-----------------------------------|----------------------------------|----------------------------------|-------------------------------|-------------------------|-------------------------|------------------------|-----------------------|-------------------------|--------|----------|--------|----------------------------------|
| nus                                              | Mode                              | e de calcul de                   | la moyer                         | ne:                           | Neo                     | evoirs >                |                        |                       |                         |        |          |        |                                  |
|                                                  | tv                                | toyenne des :                    | sous-ser                         | /ices                         | Terri                   |                         | daa kaa                | un (mak               |                         | Arro   | ondir la | moye   | enne à la limite                 |
| ter                                              | ~ tv                              | loyenne des (                    | devoirs                          | 1                             | e len                   | Comple                  | des por                | us / maid             | 15                      | Élève  | Sans     | •      | 📿 Supérieure                     |
|                                                  |                                   |                                  |                                  |                               | Pondér                  | er 🗌 la r               | note la + l            | haute                 |                         |        | -        |        | O La plus proche                 |
| 2.                                               |                                   |                                  |                                  |                               |                         | 🗌 la r                  | note la + l            | basse [               |                         | Classe | Sans     | •      | O Supérieure<br>O La plus proche |
|                                                  |                                   |                                  |                                  | 1                             |                         |                         |                        |                       |                         |        |          |        |                                  |
| Créer u                                          | n devoir                          |                                  | -                                |                               | 17/11                   | 10/11                   | 20/10                  | 12/10                 | 09/10                   |        |          |        |                                  |
| 23 é                                             | lèves                             | Moyenne                          | Moy.                             | Bonus                         |                         | 1                       |                        | 1                     | 1                       |        |          |        |                                  |
| DESCAMPS                                         | Manon                             | 13,27                            | 12,00                            | 1,00                          | 15,00                   | 12,00                   | 11,00                  | 12,00                 | 10,50                   |        |          |        |                                  |
|                                                  |                                   |                                  |                                  | 0.50                          | 13.50                   | 9.00                    | 7.50                   | 11.00                 | 15.00                   |        |          |        |                                  |
| DUBOS Ama                                        | andine                            | 11,46                            | 11,83                            | 0,50                          | 10,00                   | 0,00                    | 1,00                   |                       | 100000                  |        |          |        |                                  |
| DUBOS Ama<br>DUMONT Le                           | andine<br>:a                      | 11,46<br>15,08                   | 11,83                            | 0,50                          | 14,50                   | 10,00                   | 16,00                  | 16,00                 | 18,00                   |        |          |        |                                  |
| DUBOS Am;<br>DUMONT Le<br>FREMONT A              | andine<br>:a<br>Jicia             | 11,46<br>15,08<br>12,65          | 11,83<br>14,78<br>13,83          | 0,50                          | 14,50<br>12,50          | 10,00<br>15,00          | 16,00<br>12,00         | 16,00<br>11,50        | 18,00<br>15,00          |        |          |        |                                  |
| DUBOS Am:<br>DUMONT Le<br>FREMONT A<br>GRONDIN A | andine<br>:a<br>.licia<br>urelien | 11,46<br>15,08<br>12,65<br>10,04 | 11,83<br>14,78<br>13,83<br>10,13 | 0,50<br>0,50<br>-0,50<br>1,00 | 14,50<br>12,50<br>16,50 | 10,00<br>15,00<br>11,00 | 16,00<br>12,00<br>6,50 | 16,00<br>11,50<br>Abs | 18,00<br>15,00<br>14,00 |        |          |        |                                  |

### Pondérer les notes extrêmes

| Pondérer 🕑 la note la + haute 2,00 | 🥺 Méthode de calcul de la moyenne                                                                                                    | x                                                                                                    |
|------------------------------------|----------------------------------------------------------------------------------------------------|----------------------------------------------------------------------------------------------------|
|                                    | Calcul de la moyenne nette de DELHAVE Tony :<br>0,00 + 10,50×2,00 + 0,00 + 13,00×4,00 + 17,00×2,00 + 12,00 + 9,00<br>1,00 + 2,00 + 1,00 + 4,00 + 1,00×2,00 + 1,00 + 1,00<br>Ferme | PRONOTE multiplie<br>la note la plus haute<br>ou la plus basse de<br>chaque élève par le<br>coefficient que vous<br>saisissez. |

### Arrondir la moyenne

En combinant l'amplitude de l'arrondi (à 1/10, 1/2 ou 1 point près) et sa limite (supérieure ou au plus proche), vous disposez de 6 modes d'arrondis.

### Modifier le coefficient du service

| re sélectionné.                         | Trimestre 1 <b>•</b> FR.         | ANCAIS - 3A - DUPAS NICOLE - Notes  | 1-12 🖈 😨                        |
|-----------------------------------------|----------------------------------|-------------------------------------|---------------------------------|
| coefficient et le<br>ractère facultatif | Moyenne du service : Trimestre 1 | MOYENNE GÉNÉRALE : Coefficient 1,0  | 10 Facultatif                   |
| service se                              |                                  | □ Ne compter que les devoirs > Moy. |                                 |
| odifient à partir                       |                                  | Tenir compte des bonus / malus      | Arrondir la moyenne à la limite |
| un affichage<br>mestriel mais           |                                  | Pondérer 🗌 la note la + haute       | Lieve Sans V O La plus proche   |
| lent pour toute                         |                                  | 🗌 la note la + basse 📃              | Classe Sans Classe Sans         |

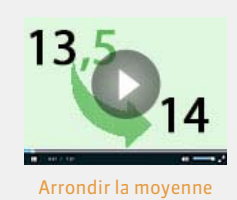

### > Choisir le mode de calcul pour les moyennes avec sous-services

| ~           | Mode de calcul de la movenne : |                                                                        |                                                                                                    |
|-------------|--------------------------------|------------------------------------------------------------------------|----------------------------------------------------------------------------------------------------|
| A           |                                | Ne compter que les devoirs > Moy.                                      |                                                                                                    |
| A > 3A MOR  | Moyenne des devoirs            | Tenir compte des bonus / malus                                         | Arrondir la moyenne à la limite                                                                                                    |
| A > 3AB WAL | 1                              | Pondérer 🗔 la note la + haute                                          | Cla plus proch                                                                                                    |
| A 🚽         |                                | a note la + basse                                                      | Classe Sans - O Supérieure                                                                                                    |
| • •         |                                |                                                                        | La plus proch                                                                                                    |
|             | A > 3A MOR<br>A > 3AB WAL<br>A | A > 3A MOR<br>A > 3AB WAL<br>A = 0 + 0 + 0 + 0 + 0 + 0 + 0 + 0 + 0 + 0 | Moyenne des sous-services     Moyenne des devoirs     Moyenne des devoirs     Moyenne des devoirs     Moyenne des devoirs     Pondérer la note la + haute la note la + basse |

Deux possibilités :

- **Moyenne des sous-services** : PRONOTE calcule la moyenne de chaque sous-service et fait ensuite la moyenne des moyennes obtenues.
- **Moyenne de tous les devoirs** : PRONOTE calcule la moyenne de tous les devoirs, comme s'il s'agissait d'un seul service.

### Choisir le mode de calcul pour les moyenne des services en groupe

|   | FRANCAIS            | зА              |   |                                   | Ne compter que les devoirs > Moy. |          |                              |
|---|---------------------|-----------------|---|-----------------------------------|-----------------------------------|----------|------------------------------|
| 1 | GREC ANCIEN         | 3A > 3ABCD GREC |   |                                   | Tenir compte des bonus / malus    | Arn      | ondir la moyenne a la limite |
|   | HISTOIRE & GEOGRAPH | 3A              |   | Moy, de référence relevé/bulletin | Popdérer Disease la charte        | Eleve    | Sans V CLa plus proch        |
|   | ITALIEN LV2         | 3A              | - | Tous les élèves du groupe         | la note la + haute                | Classes  | Supérieure                   |
|   | 1 4                 | III. •          |   | Les élèves de la même classe      |                                   | ] Classe | La plus proch                |
|   |                     | en groupe       |   | la movenne de réf                 | érence peut être celle de         |          |                              |

## Fiche 10 - Créer un devoir

La saisie des notes se fait à partir des services ou sous-services. Selon vos besoins, vous choisirez l'entrée par classe ou par groupe.

Onglet Notes > Saisie des notes > 💱

### 1 - Créer un devoir

| Classe               |                       | Trimestre 3        | FRANCAIS - FA - C                      | GENET FRANCOISE - Notes             |      |
|----------------------|-----------------------|--------------------|----------------------------------------|-------------------------------------|------|
| 🔽 Tri                |                       | Tri                |                                        |                                     |      |
|                      | Eff. Not Relevé       | Créer un devoir    | <u>a</u>                               |                                     |      |
| 48                   | 30 Trimestri Standard | 26 élèves          | Moyenne 🔺                              |                                     |      |
| 4D                   | 24 Trimestri Standard | BERTHELOT Louis    |                                        |                                     |      |
| 6A                   | 26 Trimestri Standard | BILLET Pierre      |                                        |                                     |      |
| 6C                   | 26 Trimestri Standard | BISSON Clara       |                                        |                                     |      |
|                      |                       | BOURBON Emma       | Creër un devoir : l                    | RANLAIS - 6A                        |      |
| 1 4 <                |                       | CLEMENT Louis-Paul | Associer un QCM                        | Aucun                               |      |
| Services             |                       | DEVILLERS Vianney  |                                        |                                     |      |
|                      |                       | DIDIER Fiona       | Date : 02/06/2016                      | Commentaire :                       |      |
| Matiere/Sous-matiere | Classe > Groupe Pro   | DUMOULIN Ludovic   | Elàvo                                  | Páriodo 1                           | Dár  |
| FRANCAIS 64          | GENET                 | FAUCHER Cindy      | C.C.C.C.C.C.C.C.C.C.C.C.C.C.C.C.C.C.C. | Tripostro 2                         | I GI |
|                      |                       | FAYE Hugo          |                                        | Thinesare o                         |      |
|                      |                       | FEVRIER Nicolas    | Publier la note à partir               | du 16/06/2016 🛅                     |      |
|                      |                       | FOREST Alexia      | Avec le corrigé                        | 0                                   |      |
|                      |                       | GASNER Tiphaine    |                                        |                                     |      |
|                      |                       | HERVE Mariette     | Notation sur : 20                      | Coefficient 4 00                    |      |
|                      |                       | LANDAIS Romain     | Remember of the 20 loss                |                                     |      |
|                      |                       | LARDAG RUMain      | moyenne                                | motos da devolniors da calcul de la |      |
|                      |                       |                    | Devoir facultatif                      | Comme un bonus 🔻 😧                  |      |
|                      |                       |                    |                                        |                                     |      |
|                      |                       |                    | < .                                    | Appuler                             |      |
|                      |                       |                    |                                        |                                     |      |

### Caractéristiques du devoir

- Associer un QCM : le devoir peut être un QCM auquel les élèves répondent depuis l'Espace Élèves.
- Date : elle est indicative. Seule la période compte pour le calcul des moyennes.
- **Commentaire** : en fonction de la maquette du relevé de notes, il peut apparaître sur les Espaces Élèves et Parents.
- **Périodes** : elles déterminent la prise en compte ou non de la note dans le calcul des moyennes.
- **Publier la note à partir du** : permet de ne publier les notes qu'une fois le devoir rendu.
- Corrigé : peut être joint au devoir (.doc, .pdf, etc.) pour être consulté depuis l'Espace Élèves / Parents.
- Ramener sur 20 : permet de moduler la prise en compte du barème dans le calcul de la moyenne lorsqu'il est différent du barème de l'établissement défini par le SPR dans Paramètres > PRÉFÉRENCES > Notation.
- **Devoir facultatif** : la note peut alors être comptée soit comme un bonus (seuls les points supérieurs à la moyenne sont pris en compte) soit comme une note (qui n'est prise en compte que si elle améliore la moyenne de l'élève).

### 2 - Modifier un devoir

### Onglet Notes > Saisie des notes > 🦻

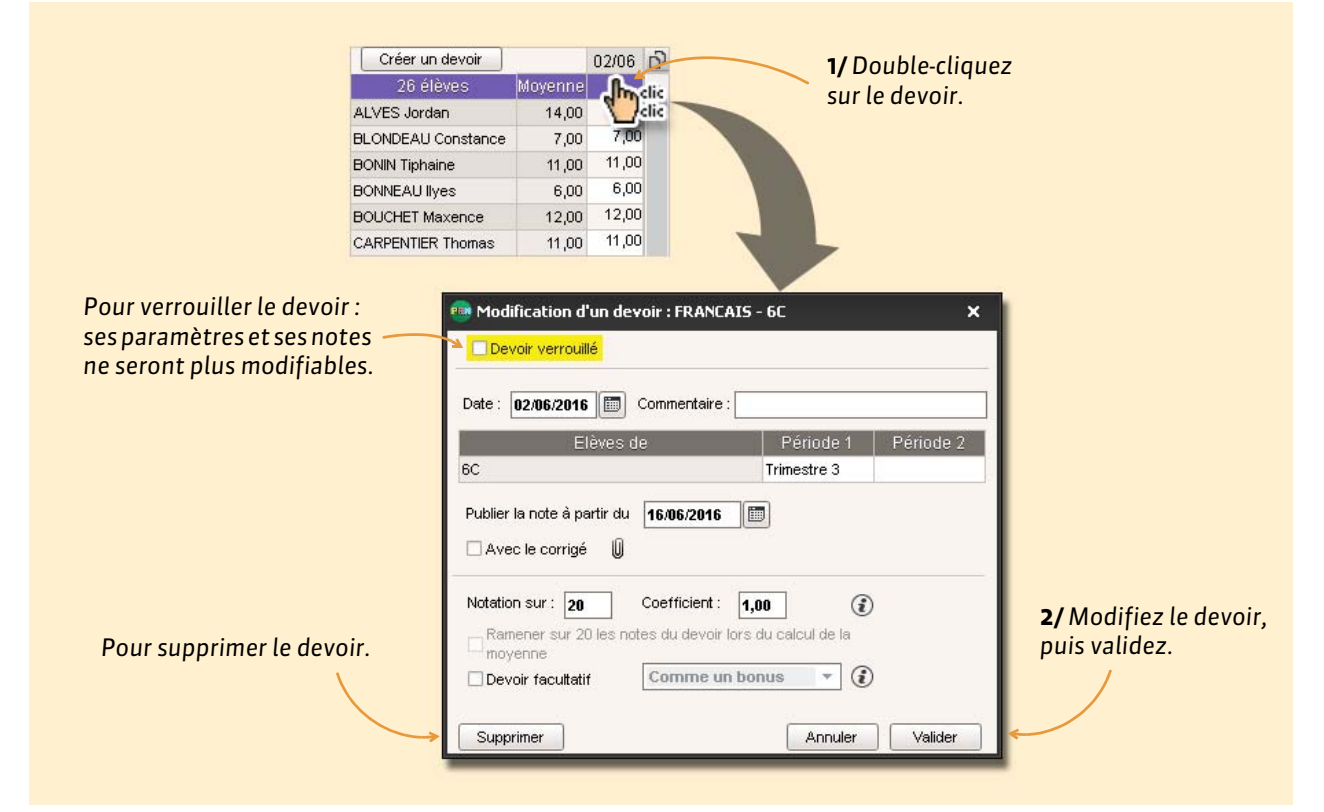

### Modifier plusieurs devoirs en multisélection

La multisélection permet de modifier, verrouiller, changer de service ou supprimer plusieurs devoirs en une seule opération.

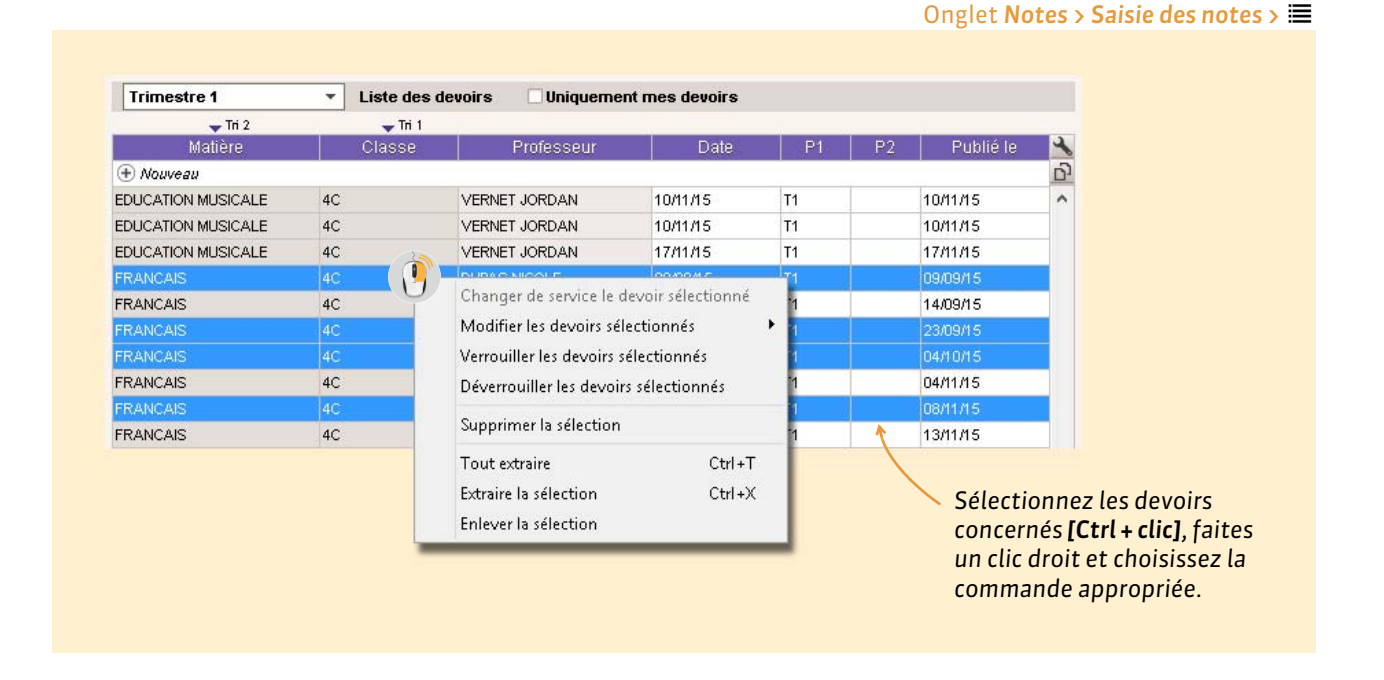

### 1 - Saisir les notes d'un devoir

| Creer un devoir     |         |       | 01706 |
|---------------------|---------|-------|-------|
| 26 élèves           | Moyenne | Moy.  | 1     |
| ALVES Jordan        | 12,67   | 12,67 | 12,00 |
| BLONDEAU Constance  | 13,33   | 13,33 | 14,00 |
| BONIN Tiphaine      | 14,00   | 14,00 | 13,00 |
| BONNEAU Ilyes       | 16,00   | 16,00 | 17,00 |
| BOUCHET Maxence     | 12,67   | 12,67 | 11,00 |
| CARPENTIER Thomas   | 14,00   | 14,00 |       |
| CARTIER Sophie      | 12,00   | 12,00 |       |
| CHRISTOPHE Jonathan | 12,00   | 12,00 |       |
| DAVID Willy         | 12,00   | 12,00 |       |
| DELCROIX Simon      | 12,00   | 12,00 |       |

| Onglet | Notes | > Sa | isie | des | notes | > | • |
|--------|-------|------|------|-----|-------|---|---|
|        |       |      |      |     |       |   |   |
|        |       |      |      |     |       |   |   |

Double-cliquez dans une cellule pour saisir une note ou une annotation (voir ci-après), puis validez avec la touche [Entrée].

**Remarque :** lors de la saisie, vous pouvez utiliser les flèches du clavier pour vous déplacer dans le tableau.

| Raccourci | Affichage | Signification                                                  |
|-----------|-----------|----------------------------------------------------------------|
| A         | Abs.      | L'élève est absent.                                            |
| Z         | Abs.*     | Absence injustifiée : le devoir compte pour 0 dans la moyenne. |
| D         | Disp.     | L'élève est dispensé.                                          |
| N         | N. not.   | L'élève est non noté.                                          |
| 1         | Inapt.    | L'élève est inapte.                                            |
| R         | N. Rdu    | Le devoir n'a pas été rendu.                                   |
| W         | N. Rdu*   | Le devoir n'a pas été rendu et compte pour 0 dans la moyenne.  |

### Personnaliser l'affichage des devoirs

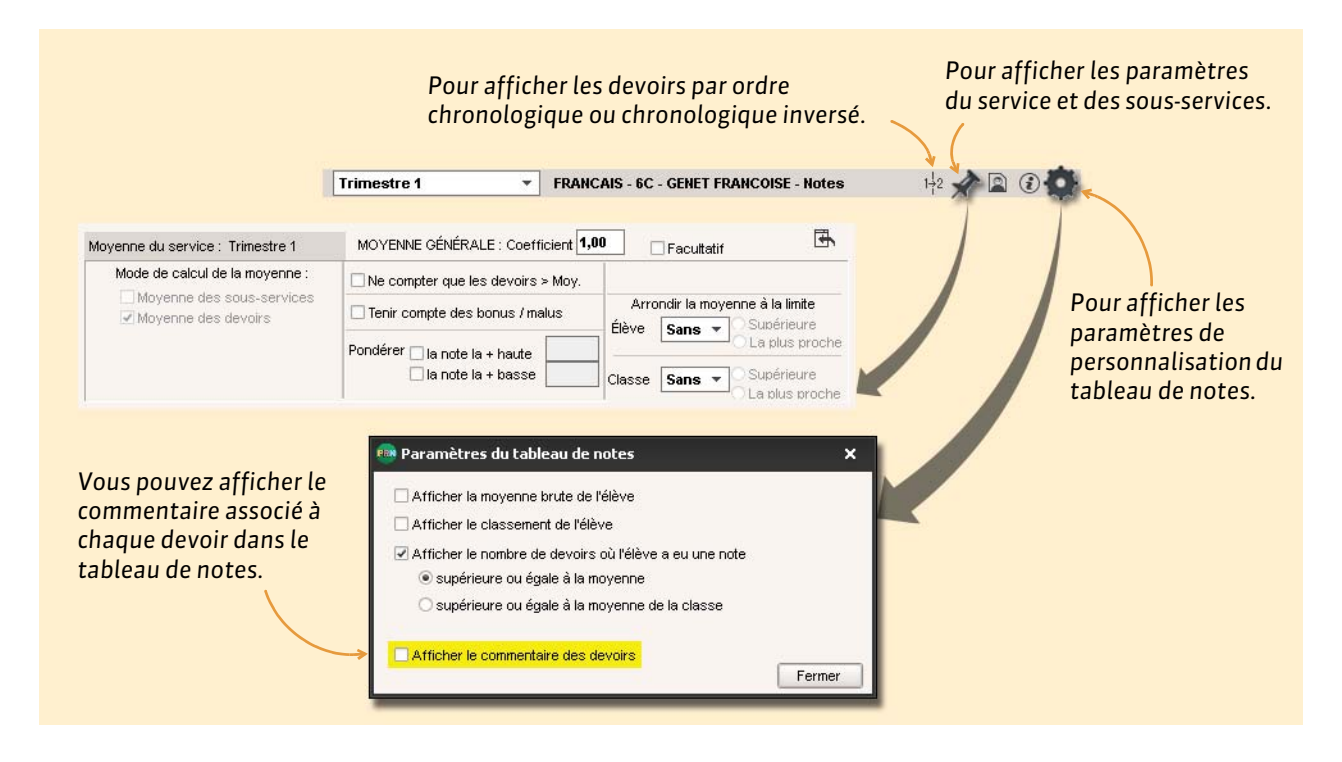

## 2 - Importer les notes depuis un fichier Excel

|     | A                 | B           | 1/ S             | Sélectionnez   | les notes dans l         | e                |   |                                |       |
|-----|-------------------|-------------|------------------|----------------|--------------------------|------------------|---|--------------------------------|-------|
| 2   | 2 eleves          | Notes       | tab              | leur (sans le  | s noms ni les titi       | res              |   |                                |       |
| B   | OUET Maxime       | 12          | day              | colonno) ot c  | onioz loc <b>(C+rl</b> ) | <u> </u>         |   |                                |       |
|     | ELHAYE Tony       | 13 🤻        | det              | cotonne) et c  | opiez-les [Clii +        | CJ.              |   |                                |       |
|     | ESCAMPS Manon     | 14          |                  |                |                          |                  |   |                                |       |
|     | UMONT Lea         | 15          |                  | - /1           |                          |                  |   |                                |       |
| F   | REMONT Alicia     | 16          | 2/9              | Sélectionnez   | le devoir préala         | ablement         |   | <b>3/</b> Cliquez sur ce bout  | on    |
| 0   | RONDIN Aurelien   | 17          | cré              | é. ( 🗢 Créer u | n devoir, p. 22)         |                  |   | pour coller les notes.         |       |
| H   | IUMBERT Charlotte | 13          |                  | -              |                          |                  |   |                                |       |
| L   | APEYRE Aline      | 20          |                  |                |                          |                  |   |                                |       |
| DL  | AVAUD Anaïs       | 19          | Trimestre 1      | ▼ Liste de     | s devoirs 🛛 🖓 Uniquerr   | nent mes devoirs |   | Devoir 3A FRANCAIS du 09/12/16 | 3     |
|     | /IATHIS Faustine  | 11          | — Tri 1          | - Tri 2        |                          |                  |   | — Tri                          |       |
| 2 0 | GED Amolina       | 14          | Professeur       | Classe         | Matière                  | Date             | 2 | 22 élèves t                    | Notes |
| P   |                   | <b>C</b> 18 | Nouveau          |                |                          |                  | 5 | BOUET Maxime                   |       |
| F   | A Ctrl +          | 17          | DUPAS NICOLE     | 3A             | FRANCAIS                 | 14/09/16         | ^ | DELHAYE Tony                   |       |
| F   |                   | 15          | DUPAS NICOLE     | 3A             | FRANCAIS                 | 23/09/16         |   | DESCAMPS Manon                 |       |
| s   | ALLE Maxime       | 14          | DUPAS NICOLE     | ЗA             | FRANCAIS                 | 08/10/16         |   | DUMONT Lea                     |       |
| s   | CHMIDT Justine    | 13          | DUPAS NICOLE     | 3A             | FRANCAIS                 | 11/10/16         |   | FREMONT Alicia                 |       |
| 3 5 | CHWARTZ Marine    | 15          | DUPAS NICOLE     | 3A             | FRANCAIS                 | 19/10/16         |   | GRONDIN Aurelien               |       |
| Т   | ERRIER Loic       | 12          | DUPAS NICOLE     | 3A             | FRANCAIS                 | 09/11/16         |   | HUMBERT Charlotte              |       |
| 1   | HEVENET Julian    | 10          | DUPAS NICOLE     | 3A             | FRANCAIS                 | 16/11/16         |   | LAPEYRE Aline                  | 1     |
| 1   |                   | 10          | DUPAS NICOLE     | 3A             | FRANCAIS                 | 09/12/16         |   | LAVAUD Anaïs                   |       |
|     | OPPEC Morino      | 14          | DUPAS NICOLE     | 3ABCD GREC     | GREC ANCIEN              | 13/11/16         |   | MATHIS Faustine                | 1     |
|     | ORRESIMATINE      | 14          | DUPAS NICOLE     | 3ABCD GREC     | GREC ANCIEN              | 13/12/16         |   | OGER Ameline                   | /     |
|     | 0055AINT Leanure  | 12          | DUPAS NICOLE     | 3ABCD GREC     | GREC ANCIEN              | 14/12/16         |   | PARIS Melanie                  |       |
| +   |                   |             | DUPAS NICOLE     | 3ABCD GREC     | GREC ANCIEN              | 28/02/17         |   | PAUL Alison                    |       |
|     |                   |             | DUPAS NICOLE     | 3ABCD GREC     | GREC ANCIEN              | 08/03/17         |   | PAULIN Maxime                  |       |
|     |                   |             | DUPAS NICOLE     | 3ABCD GREC     | GREC ANCIEN              | 21/04/17         |   | SALLE Maxime                   |       |
|     |                   |             | DUPAS NICOLE     | 3ABCD GREC     | GREC ANCIEN              | 09/08/16         |   | SCHMIDT Justine                |       |
|     |                   |             | DUPAS NICOLE     | 3B             | FRANCAIS                 | 14/09/16         |   | SCHWARTZ Marine                |       |
|     |                   |             | DUPAS NICOLE     | 3B             | FRANCAIS                 | 15/09/16         |   | TERRIER Loic                   |       |
|     |                   |             | DUPAS NICOLE     | 3B             | FRANCAIS                 | 24/09/16         |   | THEVENET Julien                |       |
|     |                   |             | DUPAS NICOLE     | 3B             | FRANCAIS                 | 28/09/16         |   | THIBAULT Meggy                 |       |
|     |                   |             | DUPAS NICOLE     | 3B             | FRANCAIS                 | 15/10/16         |   | TORRES Marine                  |       |
|     |                   |             | DUPAS NICOLE     | 3B             | FRANCAIS                 | 19/10/16         | ~ | TOUSSAINT Leandre              |       |
|     |                   |             | DUPAS NICOLE     | 3A             | FRANCAIS                 | 09/12/16         | 5 |                                |       |
|     |                   |             | 1 47/926/2 985 < |                |                          | >                |   |                                |       |

**Remarque** : le fichier peut contenir des notes en décimales et les lettres de raccourci pour signaler un élève absent, dispensé, etc. (voir ci-avant).

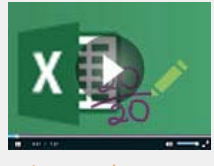

Importer les notes depuis Excel

## Fiche 12 - Imprimer les relevés de notes (Prof. Principal)

Un professeur principal habilité peut intervenir sur la présentation des relevés de notes.

### 1 - Définir les maquettes

| istante ou crée         | z-en une.                                                         |                                           | l'orie                             | ntati                                          | on.                    |                                                                                                    |
|-------------------------|-------------------------------------------------------------------|-------------------------------------------|------------------------------------|------------------------------------------------|------------------------|----------------------------------------------------------------------------------------------------|
| tion des maquettes de r | elevé                                                             |                                           |                                    | -                                              | 1                      |                                                                                                    |
| Maquettes 🦯             |                                                                   |                                           |                                    | <ul> <li>A</li> </ul>                          | O 🖪                    | En-tête de relevé Corps de relevé Ordre des matières Pied de relevé                                                                        |
| ard                     | INDEX E<br>Rue Pau<br>13013 N<br>Année 2015-2016<br>Classe /Effec | DUCATION<br>Il Langevin<br>Marseille<br>M | TITE<br>NOI<br>Prér<br>Adre        | le<br>I de L'ELEVE<br>nom + Nom<br>esse destin | destinataire<br>ataire | Moyennes des devoirs                                                                                                    |
|                         | Matières                                                          |                                           | Notes                              |                                                |                        | la moyenne annuelle et son détail par période                                                                                              |
|                         | Matière 1<br>Enseignant 1                                         | DM D<br>2,00<br><b>11</b>                 | 0M DM<br>2,00 2,00<br>11 11        | DM<br>2,00<br><b>11</b>                        |                        | Moyenne Générale<br>☐ Moyenne générale de la classe et de l'élève                                                                          |
|                         | Matière 2<br>Enseignant 2                                         | DS D<br>3,00<br><b>12</b>                 | 05 DS<br>3,00 3,00<br><b>12 12</b> | DS<br>3,00<br><b>12</b>                        |                        | Détail des devoirs                                                                                                    |
|                         | Matière 3<br>Enseignant 3                                         | DM D<br>2,00<br>13                        | M DM<br>2,00 2,00<br>13 13         | DM<br>2,00<br>13                               |                        | Titre de la colonne devoir :                                                                                                    |
|                         | Matière 4<br>Enseignant 4                                         | DS D<br>3,00<br><b>14</b>                 | 0S DS<br>3,00 3,00<br><b>14 14</b> | DS<br>3,00<br>14                               | -                      | <ul> <li>✓ le commentaire du devoir (visible sur les espaces PRONOTE.net et à l'impression)</li> <li>✓ le coefficient du devoir</li> </ul> |
|                         | Matière 5<br>Enseignant 5                                         | DM D<br>2,00                              | M DM<br>2,00 2,00<br>15 15         | DM<br>2,00                                     |                        | la date du devoir                                                                                                    |
|                         |                                                                   | 15                                        | 15 15                              | 15                                             |                        | Appréciations des professeurs Appréciations des services Détail des appréciations par sous-service                                         |
|                         | Moyenne Généra                                                    | ale                                       |                                    |                                                |                        | La taille des appréciations des professeurs est limitée à 255 caractères                                                                   |
|                         | Vie scolaire                                                      |                                           |                                    |                                                |                        |                                                                                                    |
|                         |                                                                   |                                           |                                    |                                                |                        |                                                                                                    |

### En-tête de relevé

**Titre :** la balise **<< Période >>** sera remplacée automatiquement par la période de notation à laquelle la maquette est affectée.

En-tête établissement : conserver l'en-tête défini par l'administrateur ou choisissez un nom.

En-tête élève : toutes les informations cochées doivent avoir été renseignées dans le dossier de l'élève.
En-tête classe : la date du conseil de classe peut être récupérée d'EDT dans Ressources > Classes > ≡, colonne Date du conseil.

Destinataire : l'option Afficher au format enveloppe permet d'utiliser des enveloppes à fenêtre.

### Corps de relevé

**Détail des moyennes :** les moyennes de l'élève sont affichées par défaut, mais vous pouvez ajouter d'autres moyennes pour situer l'élève (par exemple, la moyenne inférieure et supérieure ou la moyenne de la classe).

|      | 1.10  |       | · · · · · · · · · · · · · · · · · · · |
|------|-------|-------|---------------------------------------|
| 2,00 | 11,00 | 13,00 | 11,00                                 |
| ),00 | 15,00 | 13,00 | Abs*                                  |
| 3,00 | 9,50  | 9,00  | 11,00                                 |
| ,00  | Abs   | 15,00 | 15,00                                 |
| ,00  | 7,50  | 11,50 | N.Not                                 |

Saisir une absence ou un devoir non rendu qui compte pour 0

### 2 - Éditer les relevés de notes (papier, PDF, e-mail)

Onglet Notes > Relevés de notes > 🖶

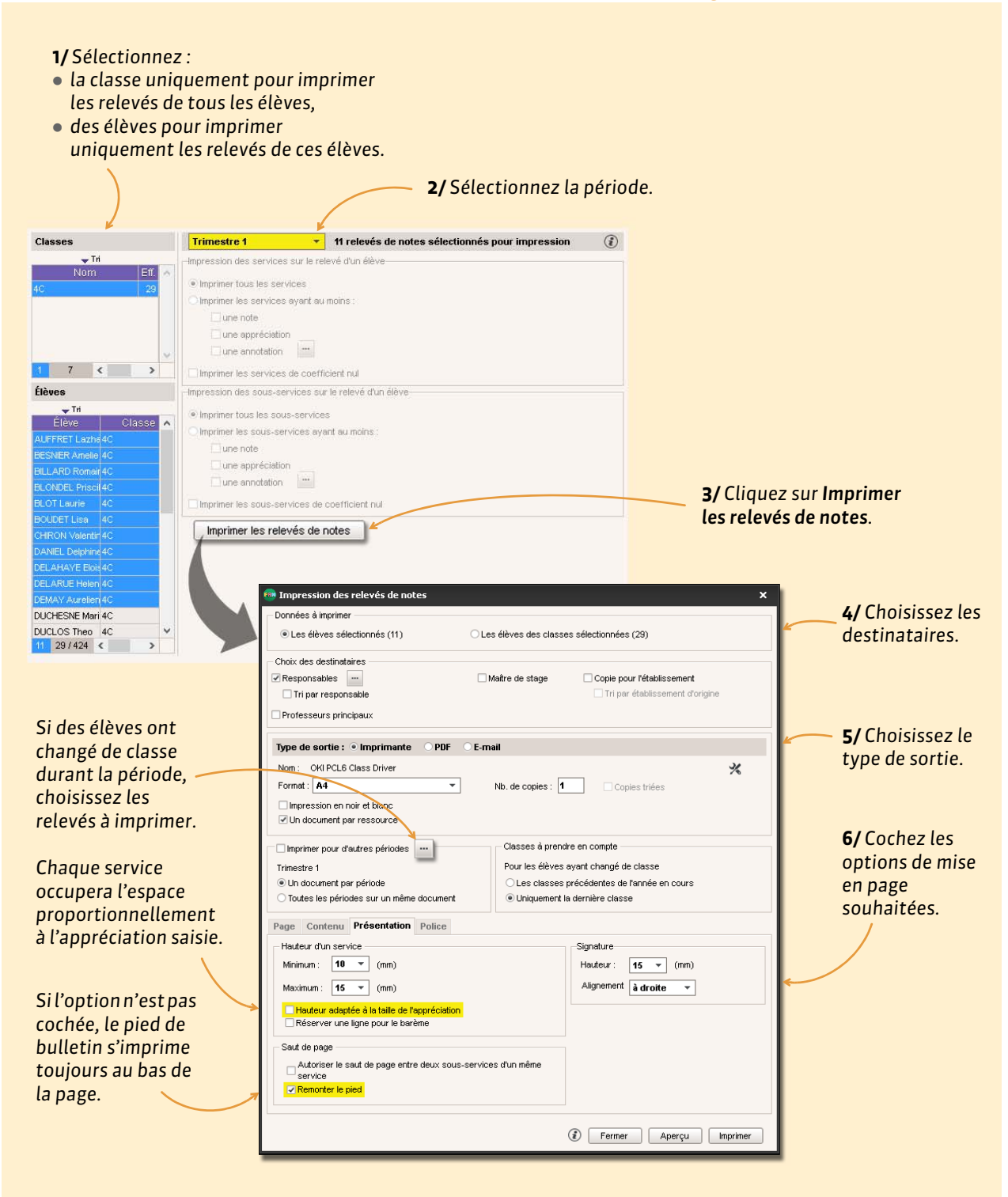

## **Bulletins**

- Saisir les appréciations sur le bulletin, p. 30
- Utiliser l'assistant de saisie, p. 32
- Saisir les éléments du programme travaillés, p. 33
- Imprimer les bulletins (Prof. Principal), p. 34
- Remplir la fiche d'orientation (Prof. Principal), p. 36

| ~ | _ |
|---|---|
| ~ |   |
| ~ | _ |
|   |   |

## Fiche 13 - Saisir les appréciations sur le bulletin

Les appréciations à saisir dépendent des champs qui ont été cochés dans le corps (appréciations des professeurs) et le pied (appréciation globale, appréciation CPE, etc.) de la maquette du bulletin.

### 1 - Saisir les appréciations par matière ou par élève

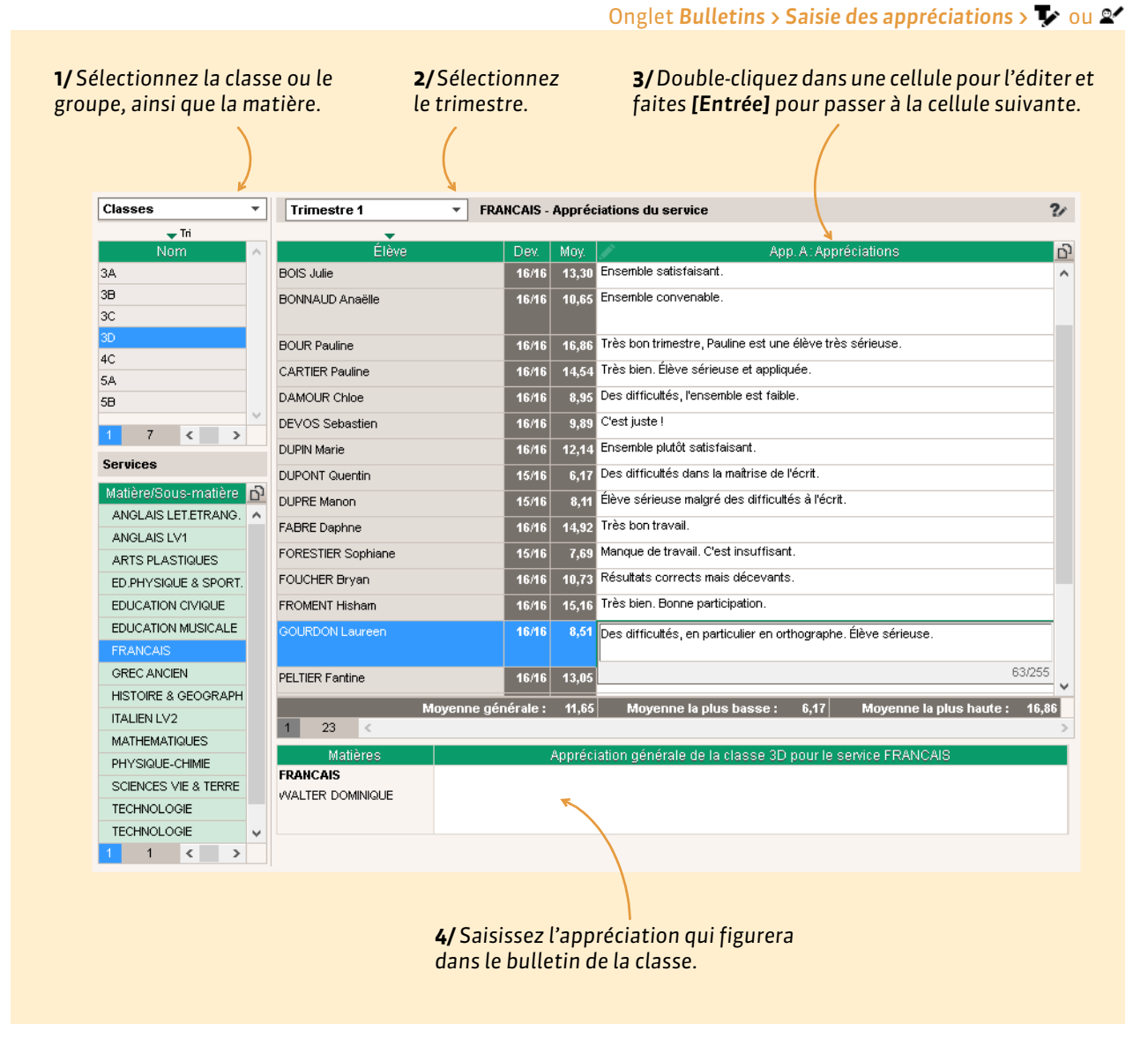

**Remarque :** le correcteur d'orthographe peut être lancé depuis la barre d'outils.

## 2 - Saisir les appréciations générales (Professeur Principal)

Les professeurs principaux habilités peuvent saisir les appréciations générales depuis l'onglet Bulletins > Saisie des appréciations > 📷 qui permet aussi de consulter le bulletin de l'élève (notamment en mode Conseil de classe) ou depuis l'onglet Bulletins > Saisie des appréciations > 🖏, réservé aux appréciations du pied de bulletin.

**Remarque :** les appréciations à saisir dépendent de ce qui est paramétré dans la maquette du bulletin.

|                 | ouis l'elevi | e. le trime                          | stre.                  |                                         | de saisie, p. 32).            | ssistant |
|-----------------|--------------|--------------------------------------|------------------------|-----------------------------------------|-------------------------------|----------|
| Classes         |              | Trimestre 1                          | Bulletin de Chlo       | DE DAMOUR                               | hi 米 🗟 🏏                      |          |
| 🖵 Tri           |              |                                      | Notes                  |                                         |                               | A        |
|                 | Bulletin     |                                      | Élève blasse           |                                         |                               |          |
| IA              | Standard     | Matières                             | Moy Moy                | App. A : App                            | réciations                    |          |
| 8               | Standard     | Lettres                              | 11,17 12,02            |                                         |                               |          |
| IC              | Standard     | FRANCAIS                             | 8,95 11,65 De          | s difficultés, l'ensemble est faible.   |                               |          |
| 3D              | Standard     | M. WALTER                            |                        |                                         |                               |          |
| 4C              | Standard     | ANGLAIS LV1                          | 12,50 11,35 De         | s efforts                               |                               |          |
| 5.A.            | Standard     | Mme MILLOT                           |                        |                                         |                               |          |
| 5B              | Standard     | ITALIEN LV2<br>M. LEVY               | 10,81 <b>13,73</b> En  | semble correct, vous pouvez encore ame  | liorer                        |          |
|                 |              | EDUCATION CIVIQUE<br>M. LACAZE       | 11,00 12,11            |                                         |                               |          |
|                 |              | HISTOIRE & GEOGRAPH.<br>M. LACAZE    | 12,60 <b>12,84</b> L'e | ensemble est moyen.                     |                               |          |
| 1 1 3           |              | Sciences                             | 12,40 12,64            |                                         |                               |          |
| Élèves          |              | MATHEMATIONES                        | 7.95 9.50 De           | la bonne volonté                        |                               | ~        |
|                 | Tri          | 0 <                                  |                        |                                         |                               | >        |
| Élèv            | 4            | Moyenne générale                     | 12,39 12,65            |                                         |                               |          |
| AUBRY Pauline   | ^            |                                      |                        |                                         |                               |          |
| LONDEAU Victo   | bire         | <ul> <li>Pied de bulletin</li> </ul> |                        |                                         |                               |          |
| BONNAUD Anaë    | le           | Absences : 6 demi-journées -         | Retards : 1            |                                         |                               |          |
| BOUR Pauline    |              | Conseil de classe                    |                        |                                         |                               |          |
| CARTIER Pauline |              |                                      |                        |                                         |                               |          |
| DAMOUR Chloe    |              | Appréciation CPE                     |                        |                                         |                               | <u>D</u> |
| DEVOS Sebastie  | n            | Appréciation globale                 |                        | Un trimestre plutôt bon dans l'ensemble | e. Continuez dans cette voie. | -        |
| OUPIN Marie     |              |                                      |                        |                                         |                               |          |
| OUPONT Quentin  |              |                                      |                        |                                         | 67/                           | 255      |
| OUPRE Manon     | ~            |                                      |                        |                                         |                               | ~        |
| 22/424 <        | >            | 5                                    |                        |                                         |                               |          |

Onglet Bulletins > Saisie des appréciations > 🗫

saisir l'appréciation.

## Fiche 14 - Utiliser l'assistant de saisie

L'assistant de saisie permet de conserver et classer des appréciations pour pouvoir les réutiliser facilement sans avoir à les saisir à chaque fois. Vous pouvez vous constituer ainsi une bibliothèque d'appréciations et la sauvegarder pour la réutiliser dans une autre base PRONOTE.

| Trimestre 1                                                                                                    | <ul> <li>FRANCAIS - J</li> </ul>                                                                                                    | Appréciations d                                                                                                    | ı service                                                                                                    | 1/ Cliquez sur ce bouton pour<br>activer l'assistant de saisie.                                                                                                    |
|----------------------------------------------------------------------------------------------------|----------------------------------------------------------------------------------------------------|----------------------------------------------------------------------------------------------------|----------------------------------------------------------------------------------------------------|----------------------------------------------------------------------------------------------------|
| Élève<br>DUMONT Lea<br>PAUL Aison<br>PAUL Aison<br>PAULIN Maxime<br>SCHMDT Justine<br>SCHMDT Justine<br>SCHWARTZ Marine<br>TERRIER Loic<br>THEVENET Julien | Dex.           9.9           7.8           8.8           9.9           9.9           9.9           9.9           9.9           9.9           9.9           9.9           9.9           9.9           9.9           9.9           9.9           9.9           9.9           9.9           9.9           9.9           9.9           9.9           9.9           9.9           9.9           9.9           9.9           9.9           9.9           9.9           9.9           9.9           9.9           9.9           9.9           9.9           9.9           9.9           9.9           9.9           9.9           9.9           9.9           9.9           9.9           9.9           9.9           9.9           9.9 | Moy:         Anno 1990           14,68         Bon ense           6,23         Peu de fri           10,33         Résultais           12,62         States           9,88         -           5,64         -           11,32         -           appréciations of         - | App. A: Appréciations<br>hble<br>vali et trop peu de motivation<br>décevants<br>u bulletin                                                                                                    | <ul> <li>2/ Lorsque vous double-cliquez<br/>pour saisir une appréciation,<br/>l'assistant s'ouvre : sélectionnez<br/>une catégorie et une appréciation<br/>ou créez-en de nouvelles. Les<br/>appréciations saisies par un<br/>administrateur peuvent être<br/>utilisées par tous ; les</li> </ul> |
| Nouveau Progrès RAS Très bons r                                                                                                    | Catégories<br>v<br>ésultats<br>diliser l'assistant de                                                                                                    | saisie Ferm                                                                                                    | Appréciation A.<br>Créer une appréciation<br>De gros progrès ce trimestre l<br>Des progrès fout au long du trimestre.<br>Guelques progrès. Poursuivez vos efforts.<br>a c<br>er Passer en saisie Valider la saisie | appréciations saisies par les<br>professeurs restent personnelles.<br>3/ Validez la saisie pour<br>insérer l'appréciation.                                                                                                    |

### Sur tous les affichages de saisie d'appréciations

### > Sauvegarde des appréciations des professeurs

Les appréciations de l'assistant de saisie peuvent être conservées d'une année sur l'autre.

- Connecté à la base où se trouvent les appréciations à récupérer, lancez la commande Fichier > IMPORTS / EXPORTS > Export et récupération de données > Exporter les appréciations de l'assistant de saisie. Enregistrez le fichier \*.txt dans un endroit que vous retrouverez facilement.
- 2. Connecté à la base dans laquelle vous souhaitez récupérer les appréciations, lancez la commande Fichier > IMPORTS / EXPORTS > Export et récupération de données > Récupérer des appréciations dans l'assistant de saisie. Désignez le fichier \*.txt généré à l'étape précédente, puis cliquez sur Ouvrir.

**Remarque**: les appréciations génériques peuvent également être exportées / importées avec les autres ressources pédagogiques dans un fichier \*.zip via les commandes Fichier > IMPORTS / EXPORTS > Export et récupération de données > Sauvegarder mes QCM, progressions et appréciations dans un fichier et Fichier > IMPORTS / EXPORTS > Export et récupération de données > Récupérer mes QCM, progressions et appréciations depuis une sauvegarde. Désignez alors le fichier généré, puis cliquez sur Ouvrir. Cochez Appréciations de l'assistant de saisie et validez.

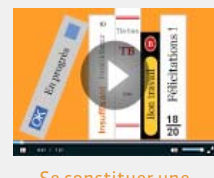

liothèque d'appréciations

## Fiche 15 - Saisir les éléments du programme travaillés

Nouveauté Conformément à la réforme du collège, vous pouvez faire figurer les éléments de programme travaillés dans le bulletin.

| Classes              |               | -                        | Trimestre 1           |           | FRANCAIS -                           | Apprée               | ciations du service                        |                                              |                 |          |
|----------------------|---------------|--------------------------|-----------------------|-----------|--------------------------------------|----------------------|--------------------------------------------|----------------------------------------------|-----------------|----------|
| 🖵 Tri                |               |                          |                       |           |                                      |                      |                                            |                                              |                 |          |
| Nom                  |               | Bulletin 🔺               | Elèvi<br>ROUET Marine | 2         | Dev.                                 | Moy.                 | Bon ensemble, yous not                     | App. A : Appréciations                       | Ċ               | 2        |
| 3A<br>3B             | S             | tandard                  | DOUET MAXIME          |           | 10/10                                | 12,04                | Bon travail, continuez                     | Wez chedre progresser.                       |                 |          |
| 3C                   | S             | tandard                  | DELITATE IDITY        |           | 9/10                                 | 13,23                | Bésultats trop movens                      |                                              |                 |          |
| 3D                   | S             | tandard                  | DUMONT                |           | 40/40                                | 44.64                | Trimestre satisfaisant                     |                                              |                 |          |
| 4C                   | S             | tandard                  | EREMONIT Alicia       |           | 10/10                                | 13.83                | Bon ensemble                               |                                              |                 |          |
| 5A<br>5B             | S             | tandard<br>tenderd       | CRONDIN Aurolice      |           | 40/10                                | 0.64                 | Bavardez moins et partic                   | ninez plus                                   |                 |          |
| 50<br>40             |               | · · · · · ·              |                       |           | 8/10                                 | 7 30                 | Des difficultés et assez                   | peu de travail                               |                 |          |
| 10 <                 |               | 2                        |                       |           | 4/2                                  | 14.00                |                                            |                                              |                 |          |
| Services             |               |                          | LAVALID Anais         |           | 10/10                                | 8 0.4                | Résultats très insuffisar                  | ts!                                          |                 |          |
| Matière/Sous-matière | e Classe > G  | roupe 🖸                  | MATHIS Faustine       |           | 10/10                                | 10.00                | Travail souvent sérieux                    | 2013                                         |                 |          |
| ANG EURO             | 3A<br>3A      | ^                        | OGER Ameline          |           | 9/9                                  | 7 84                 | Le travail n'est pas suffi                 | sant                                         |                 |          |
|                      |               |                          | PARIS Melanie         |           | 10/10                                | 9.29                 | Résultats insuffisants m                   | ais il v a de la bonne volonté et la possibi | lité de progre: |          |
| ANGLAIS LV1          | ЗА            |                          | PALI Alison           |           | 9/10                                 | 7.96                 | Peu de travail et trop peu                 | u de motivation                              |                 |          |
| ANGLAIS LV1          | зА            |                          |                       | Moveni    | ne générale :                        | 11.07                | Moyenne la plus ba                         | asse : 6,14 Moyenne la plus h                | aute: 14,61     |          |
| ARTS PLASTIQUES      | ЗА            |                          | 0 22 <                |           |                                      |                      |                                            |                                              |                 | >        |
| ED.PHYSIQUE & SPOR   | T. 3A         |                          | Matiàree              |           | 💉 Eléments                           | du proc              | ramme travaillés                           | Appréciation générale de la classe           | 3A pour le      |          |
| EDUCATION CIVIQUE    | 3A<br>= 38    |                          | Malieres              |           |                                      | aa pros              |                                            | service FRANCAIS                             |                 |          |
| FRANCAIS             | 3A            | FRANCAIS<br>DUPAS NICOLE |                       |           | onnatre les dif<br>xploiter les ress | erences              | entre l'oral et l'ecrit.<br>expressives et |                                              |                 |          |
| GREC ANCIEN          | 3A > 3ABCD GR | EC                       |                       | ci        | réatives de la p                     | arole                |                                            |                                              |                 |          |
| HISTOIRE-GEOGRAPHI   | IE 3A         |                          |                       | • M       | aitriser la struc                    | ture, lè s           | ens et l'orthographe des                   |                                              |                 |          |
| ITALIEN LV2          | 3A            |                          |                       | m<br>• Pa | ots.<br>articiper de fac             | on const             | ructive à des échanges                     |                                              |                 |          |
| MATHEMATIQUES        | 3A            |                          |                       | o         | aux.                                 |                      |                                            |                                              |                 |          |
| PHYSIQUE-CHIMIE      | 3A            | >                        |                       | 📾 Choix   | des élément                          | s du nro             | ogramme                                    |                                              | ×               |          |
|                      |               |                          | 41                    |           |                                      |                      |                                            |                                              |                 |          |
|                      |               |                          |                       | Cycle Cyr | sie 4                                | ▼ Ma                 | atiere FRANÇAIS (19)                       |                                              |                 |          |
|                      |               |                          |                       |           |                                      | **                   | Eléments de program                        | me de FRANÇAIS                               |                 |          |
|                      |               |                          |                       | + 40      | omprendre e                          | ets'exp              | rimer à l'oral                             |                                              | Ċ               | 5        |
|                      |               |                          |                       |           | omprendre et i                       | nterpréte            | r des messages et des d                    | iscours oraux complexes.                     | 2/2             | ~        |
|                      | 2/ Coche      | z les el                 | ements                | 🖌 Е       | xploiter les res                     | sources              | expressives et créatives                   | de la parole.                                | 1/1             |          |
|                      | à faire fig   | gurer s                  | ur le                 | 🖌 Р       | articiper de faç                     | on cons              | tructive à des échanges (                  | oraux.                                       | 2/2             |          |
|                      | bulletin.     | ~                        |                       | S         | 'exprimer de fa                      | içon mait            | risée en s'adressant à ur                  | auditoire.                                   | 1/1             |          |
|                      |               |                          |                       | + 40      | comprendre l<br>conneitre les es     | e toncti<br>nects fo | onnement de la langue                      | ement cuntevique                             |                 |          |
|                      |               |                          |                       |           | onnaitre les dif                     | férence:             | s entre l'oral et l'écrit.                 | ononi syntaxique.                            | 3/3             |          |
|                      |               |                          |                       | C         | onstruire les n                      | otions pe            | rmettant l'analyse et la pr                | oduction des textes et des discours.         | 2/2             |          |
|                      |               |                          |                       | N         | laitriser la form                    | e des mo             | ots en lien avec la syntaxe                | 9.                                           | 1/1             |          |
|                      |               |                          |                       | 🗸 N       | laitriser la struc                   | ture, le :           | sens et l'orthographe des                  | mots.                                        | 3/3             |          |
|                      |               |                          |                       | N         | laitriser le fonc                    | tionneme             | nt du verbe et son orthog                  | iraphe.                                      |                 |          |
|                      |               |                          |                       | 0 24      | unser ues repe                       | res etym             | iologiques et anistoire de                 | ia iangue.                                   | >               | <b>1</b> |
|                      |               |                          |                       |           |                                      |                      |                                            |                                              | Enver           |          |
|                      |               |                          |                       |           |                                      |                      |                                            |                                              | rermer          | J        |

33

## Fiche 16 - Imprimer les bulletins (Prof. Principal)

### Les professeurs principaux habilités peuvent imprimer les bulletins.

| Onglet Bulletins > Im                                                                                                    | Ipression > 🖶 ou Bulletins > Saisie des appréc                                                                                                    | iations > 🛅, en cliquant sur le bouton 🖨                                                                                                    |
|----------------------------------------------------------------------------------------------------|----------------------------------------------------------------------------------------------------|----------------------------------------------------------------------------------------------------|
|                                                                                                    | Ch<br>à j                                                                                                    | oisissez les documents<br>oindre au bulletin.                                                                                                    |
| Choisissez les bulletins<br>à imprimer.                                                                                                    | Impression des bulletins     Documents à imprimer du Trinestre 1     Bulletin élève Bulletin vierge Alouter d'aufres documents     élèves sélectionnés (0)     erelevé de notes     élèves des classes sélectionnées (22)     le bulletin de classe     Bulletin des classes sélectionnées (1)     Bulletin vierge     Bulletin vierge     le récaptulatif des sanctions et purifions     le précaptulatif des sanctions et purifions                                                                                                    | <ul> <li>En cochant Copie pour<br/>l'établissement, vous<br/>pouvez sortir un<br/>exemplaire du bulletin<br/>pour les établissements<br/>d'origine des élèves.</li> </ul> |
| <ul> <li>Choisissez le type de sortie :</li> <li>Imprimante, pour une sortie papier,</li> <li>PDF, pour la génération d'un fichier *.pdf.</li> </ul> | Choix des destinataires Choix des destinataires Responsable Tri par responsable Tri par responsable Tri par responsable Tri par établisse Type de sortie: Ini par établisse Type de sortie: Ini par établisse Type de sortie: Ini par établisse Copies Driver Format: Au Non: OKI PCLS Class Driver Format: Copies Inferse Copies thées Copies thées Co | sement congine                                                                                                    |
| Par défaut, PRONOTE<br>imprime les relevés de<br>la période courante ;<br>vous pouvez en                                                             |                                                                                                    | Choisissez les relevés à<br>imprimer pour les<br>élèves ayant changé de<br>classe durant la période<br>imprimée.                                                          |
| imprimer d'autres.                                                                                                    | (f) Fermer                                                                                                    | Aperçu Imprimer Le texte saisi ici<br>s'imprime au bas<br>de chaque page.                                                                                                 |

### ▶ Contenu

| nour los matières los pieds de                       | Page   | Contenu                                                | Présentation Police                                                                            |
|------------------------------------------------------|--------|--------------------------------------------------------|------------------------------------------------------------------------------------------------|
| bulletins sans appréciation et<br>les regroupements. | Option | ns<br>primer le libe<br>primer les ru<br>riser les rea | ellé long des matières<br>ubriques des appréciations vides en traçant des traits<br>roumements |

### Présentation

Si **Remonter le pied** n'est pas coché, le pied de bulletin s'imprime toujours au bas de la page.

Si l'option **Hauteur adaptée à la taille de** l'appréciation est cochée, chaque service occupe l'espace proportionnellement à l'appréciation saisie.

| -0-           |                                                         |                                         |                                |                                                           |
|---------------|---------------------------------------------------------|-----------------------------------------|--------------------------------|-----------------------------------------------------------|
| Saut          | de page —<br>Autoriser le :<br>service<br>Remonter le j | saut de page entri<br><mark>pied</mark> | e deux sous-services d'un même | Signature<br>Hauteur : 15 v (mm)<br>Alignement à droite v |
| Haut<br>Minir | eur d'un ser<br>num : 12                                | vice<br>(mm)                            |                                |                                                           |
| Max           | imum : 20                                               | ▼ (mm)                                  |                                |                                                           |
|               | lauteur adap                                            | tée à la taille de l'                   | appréciation                   |                                                           |
|               |                                                         |                                         |                                |                                                           |

### Police

Les tailles par défaut des polices ont été choisies pour préserver l'équilibre entre lisibilité et encombrement mais vous pouvez les modifier : le relevé sera plus ou moins lisible et occupera plus ou moins de place.

| Page Contenu Présentation Police                  |                                |
|---------------------------------------------------|--------------------------------|
| Nom: Arial                                        | Taille utilisée dans l'en-tête |
|                                                   | Titre : 13 🔻 Gras 🔻            |
| Souhaitée : Minimale autorisée :                  | Nom élève : 10 🔻 Gras 🔻        |
| 6,5 -                                             | En-tête élève : 8 🔻 Normal 🔻   |
| Taille utilisée pour les appréciations et le pied | Année scolaire : 8 🔻 Normal 🔻  |
| Souhaitée : Minimale autorisée :                  | Classe : 10 - Gras -           |
| 6,5 -                                             | En-tête classe : 8 💌 Normal 💌  |
|                                                   | Mention 7 - Normal -           |

### ▶ Paramètres e-mail

Cet onglet est disponible lorsque le type de sortie est **E-mail**.

| Saisissez le texte devant s'afficher<br>dans l'objet de l'e-mail. Vous pouvez y<br>insérer des variables.<br>Saisissez le contenu de l'e-mail. | En-tête de le-mail Paramètres e-mail des destinataires : Responsables Insérer Objet : Bulletin de < <nom étève="">&gt; - période &lt;<nom période="">&gt; Aa</nom></nom> |
|----------------------------------------------------------------------------------------------------|----------------------------------------------------------------------------------------------------|
|                                                                                                    | Signature : Aucune -                                                                                                    |

#### Bulletins

## Fiche 17 - Remplir la fiche d'orientation (Prof. Principal)

Les professeurs principaux habilités peuvent saisir les orientations.

| Double-cliquez dan<br>rubriques afin de le | as les différente:<br>es renseigner.                                              | s —                                                     |               | La sél<br>repor<br>dema                                | ection d'une<br>te automatic<br>nde dans la p                             | répo<br>quem<br>propo | nse favorable<br>ent le contenu de la<br>sition du conseil. |
|--------------------------------------------|-----------------------------------------------------------------------------------|---------------------------------------------------------|---------------|--------------------------------------------------------|---------------------------------------------------------------------------|-----------------------|-------------------------------------------------------------|
|                                            | Vistoire PLONDEAU (pr                                                             | (a la 22/06/2004) Étapa                                 | distinctation |                                                        |                                                                           | /                     | VC 🔊 2.                                                     |
|                                            | Classe: 3D<br>Formation : XXXX<br>Options : ANGLAIS LV1<br>Etablissement : Non re | ANNÉE PRÉCÉDENTE<br>, ITALIEN LV2, ANGLAIS L<br>nseigné | ET.ETRANG.    | Classe: 3D<br>Formation:<br>Options: AP<br>Abs.: 21,00 | ANNÉE EU<br>3EME EUROPEENNE<br>IGLAIS LV1 , ITALIEN LV2,<br>demi-journées | N COURS<br>, ANGLAIS  | LET.ETRANG.                                                 |
|                                            | Trimestre 2                                                                       |                                                         |               |                                                        |                                                                           | Pán                   | Etab                                                        |
|                                            | Orientation                                                                       | Spécialité                                              | Option 🗸      | Etab. accueil                                          | Commentaire                                                               | Rép.                  | Commentaire                                                 |
|                                            | 2 2NDE GENERALE ET                                                                | TE                                                      | t             |                                                        |                                                                           |                       |                                                             |
| ur reporter d'une<br>riode sur l'autre     | Proposition du conseil o<br>Orientation<br>2NDE PRO                               | de classe<br>Spécialité<br>Hygiène et environnem        | Option        | Etab. accueil                                          | Commentaire                                                               |                       |                                                             |
| demandes des nilles.                       | Trimestre 3<br>Demande de la famille                                              | Copier T2                                               |               |                                                        |                                                                           | Rép.                  | Etab                                                        |
|                                            | Orientation                                                                       | Spécialité                                              | Option        | Etab. accueil                                          | Commentaire                                                               | Rép                   | Commentaire                                                 |
|                                            | 1 2NDE PRO<br>2 2NDE GENERALE ET<br>3                                             | Hygiène et environnem<br>TE                             | 6             |                                                        |                                                                           |                       |                                                             |
|                                            | 4                                                                                 |                                                         |               |                                                        |                                                                           |                       |                                                             |
|                                            | Décision du chef d'étak                                                           | olissement                                              |               |                                                        |                                                                           |                       |                                                             |
|                                            | Orientation                                                                       | Spécialité                                              | Option        | Etab. accueil                                          |                                                                           |                       |                                                             |
|                                            | Appel - Décision définiti<br>Orientation                                          | ve<br>Spécialité                                        | Option        | Etab. accueil                                          |                                                                           |                       |                                                             |
|                                            | Oviertation offective                                                             |                                                         |               |                                                        |                                                                           |                       |                                                             |
|                                            | Orientation                                                                       | Snécialité                                              | Ontion        | Etab. accueil                                          |                                                                           |                       |                                                             |

### Récapitulatif des orientations

L'onglet **Résultats > Orientations > \_** présente un tableau récapitulant les étapes clés de l'orientation des élèves.

### Moyennes annuelles et orientations des élèves

L'onglet **Résultats > Orientations > \sigma^{\*}** présente un tableau avec, pour chaque élève, en regard de la dernière orientation renseignée, sa moyenne générale annuelle ainsi que ses moyennes dans chaque service.
# Cahier de textes

- Utiliser les progressions, p. 38
- Saisir le cahier de textes, p. 42
- Mettre des ressources pédagogiques en ligne, p. 47
- Programmer un devoir sur table, p. 50
- Voir le cahier de texte et la charge de travail, p. 51

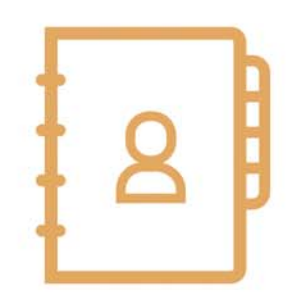

# Fiche 18 - Utiliser les progressions

La progression permet d'ordonner pédagogiquement les contenus et les devoirs (d'une matière pour un niveau) puis d'alimenter à l'avance ou au fur et à mesure les cahiers de texte en « piochant » dans les progressions constituées.

### 1 - Construire une progression

#### Créer la progression

Onglet Cahier de textes > Progression > 💱 1/ Cliquez sur le bouton 🔤 pour Progressions afficher la fenêtre d'édition des progressions. Edition des progressions × 2/ Cliquez sur la ligne de création, saisissez le nom de la progression à ajouter et validez avec la touche Français 6e [Entrée]. Annuler 💀 Liste des niveaux Sélectionner une matière × 3/Le niveau et la matière de cette 4EME progression sont à choisir parmi LATIN LATIN les couples niveau - matière Annuler Valider Annuler Valider enseignés.

#### Remplir la progression

#### Onglet Cahier de textes > Progression > 💱

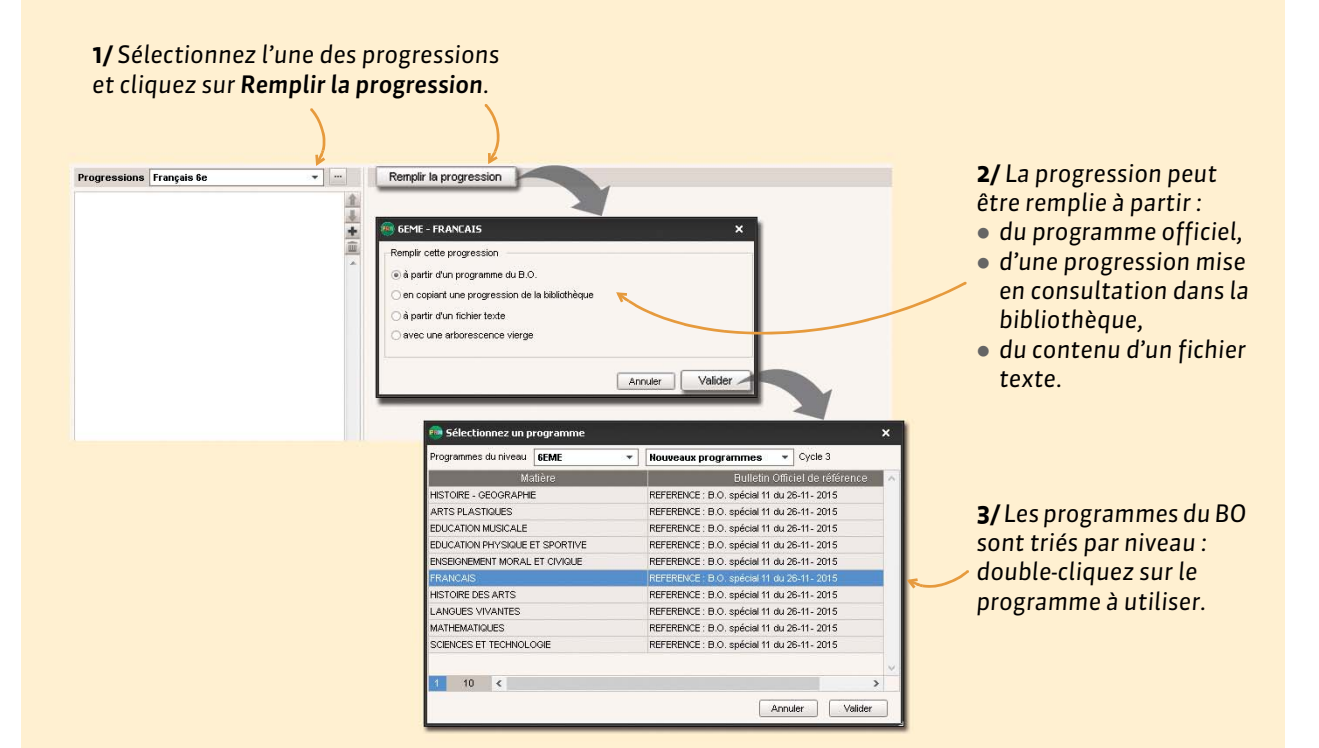

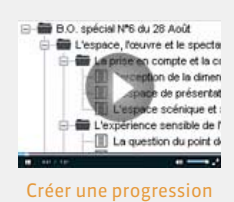

4/ Le programme du BO choisi est transformé en arborescence : sélectionnez un élément pour saisir son contenu ou l'importer comme fichier joint U. Progressions Français 6e rogressions Français 6e 

Français 6e

Français 6e

Conspicient N°6 du 28août 2008

Consmitted to la lançue

Consmitted to la lançue

Consmitted to la lançue

Consmitted to la lançue

Consmitted to la lançue

Consmitted to la lançue

Consmitted to la lançue

Consmitted to la lançue

Consmitted to la lançue

Consmitted to la lançue

Consmitted to la lançue

Consmitted to la lançue

Consmitted to la lançue

Consmitted to la lançue

Consmitted to la lançue

Consmitted to la lançue

Consmitted to la lançue

Consmitted to la lançue

Consmitted to la lançue

Consmitted to la lançue

Consmitted to la lançue

Consmitted to la lançue

Consmitted to la lançue

Consmitted to la lançue

Consmitted to la lançue

Consmitted to la lançue

Consmitted to la lançue

Consmitted to la lançue

Consmitted to la lançue

Consmitted to la lançue

Consmitted to la lançue

Consmitted to la lançue

Consmitted to la lançue

Consmitted to la lançue

Consmitted to la lançue

Consmitted to la lançue

Consmitted to la lançue

Consmitted to la lançue

Consmitted to la lançue

Consmitted to la lançue

Consmitted to la lançue

Consmitted to la lançue

Consmitted to la lançue

Consmitted to la lançue

Consmitted to la lançue

Consmitted to la lançue

Consmitted to la lançue

Consmitted to la lançue

Consmitted to la lançue

Consmitted to la lançue

Consmitted to la lançue

Consmitted to la lançue

Consmitted to la lançue

Consmitted to la lançue

Consmitted to la lançue

Consmitted to la lançue

Consmitted to la lançue

Consmitted to la lançue

Consmitted to la lançue

Consmitted to la lançue

Consmitted to la lançue

Consmitted to la lançue

Consmitted to la lançue

Consmitted to la lançue

Consmitted to la lançue

Consmitted to la lançue

Consmitted to la lançue

Consmitted to la lançue

Consmitted to la lançue

Consmitted to la lançue

Consmitted to la lançue

Consmitted to la lançue

Consmitted to la lançue

Consmitted to la lançue

Consmitted to la lançue

Consmitted to la lançue

Consmitted to la lançue

Consmitted to la lançue

Consmitted • ••• Edition du contenu sélectio Un clic droit sur un \* Catégorie **•** ... élément affiche toutes L'analyse de la phrase 🔋 🖪 🖌 🖳 🇮 🗮 🖉 Arial les commandes - X 🗈 🕰 🋍 - 11px ● ● 2 U = ● ● ■ mm ● ● ▼ - 2 Ξ Ξ Ξ 章 ≡ mm possibles sur cet Exporter la progression dans un fichier texte La phrase verbalehon verbale La phrase simple (un seul noyau verbal) Les quarts types de phrase (declarative, interrogative, injonctive, exclemetive) La phrase afrimative/la phrase négative L'interrogation totale et l'interrogation partielle (marques écrites et orales) Initiation à la phrase complexe (plusieurs noyaux verbaux) élément. Remplir la progression à partir d'un fichier texte Nouveauté Via un clic E2 droit sur un dossier, vous pouvez ajouter un travail à faire.

**Remarque :** l'onglet **Cahier de textes > Progression >**  formet de consulter tous les programmes du Bulletin Officiel.

#### Enrichir une progression à partir du cahier de textes

Pour réutiliser à l'avenir un élément inscrit dans le cahier de textes, vous pouvez l'ajouter à une progression.

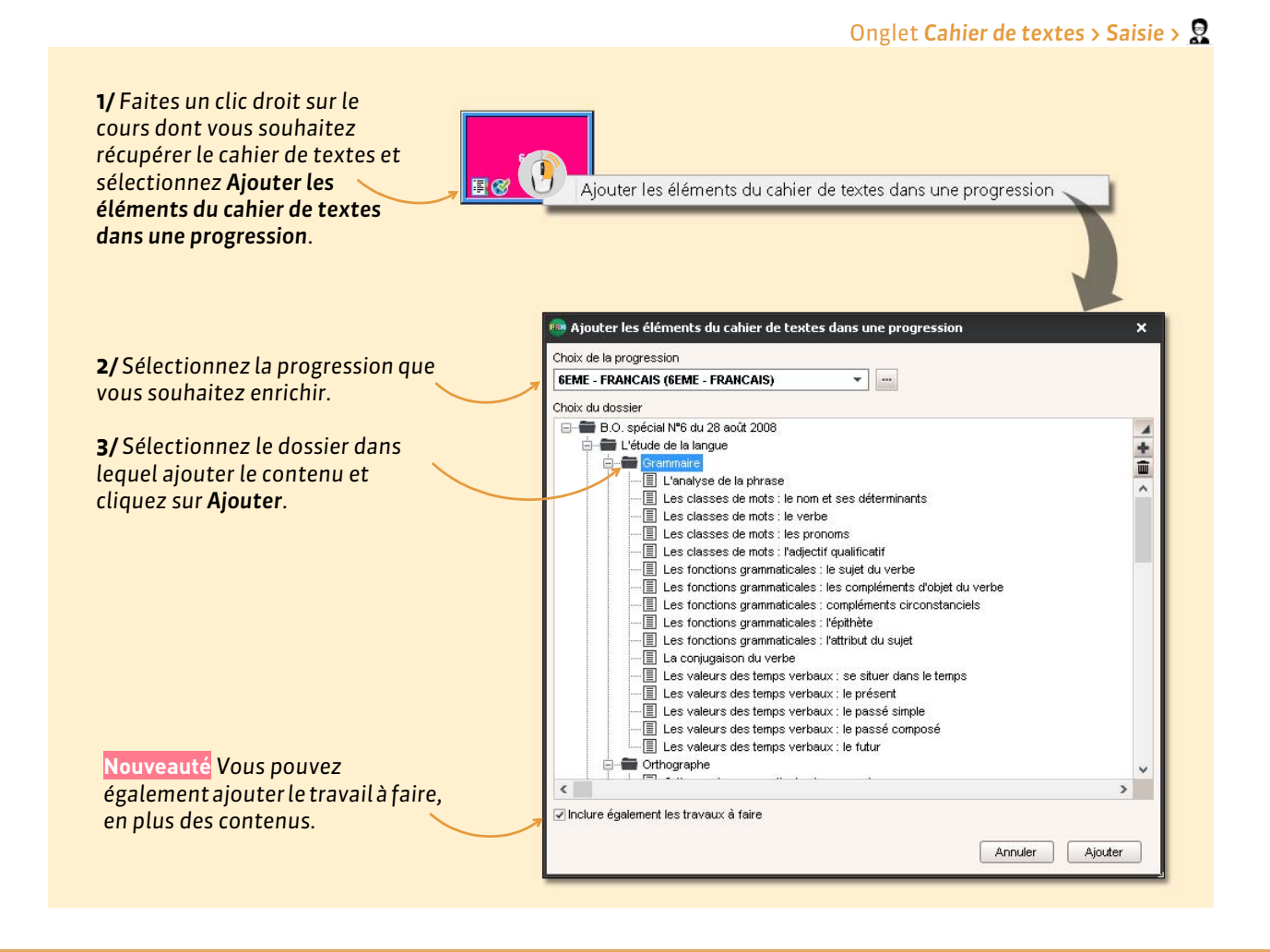

### 2 - Récupérer les progressions de l'an passé

Vous pouvez générer en fin d'année un fichier **\*.zip** qui permet de récupérer, entre autres, vos cahiers de textes et vos progressions (ainsi que les documents qui y sont joints).

- Depuis la base dont vous souhaitez récupérer les progressions, lancez la commande Fichier > Export et récupération de données > Sauvegarder mes QCM, progressions et appréciations dans un fichier et enregistrez le fichier.
- 2. Depuis la base actuelle, lancez la commande Fichier > Export et récupération de données > Récupérer mes QCM, progressions et appréciations. Désignez le fichier généré à l'étape précédente, cochez Progressions et validez.

| Cocher toutes les données              |   |
|----------------------------------------|---|
| Appréciations de l'assistant de saisie | 1 |
| Documents joints des professeurs       | 1 |
| Progressions                           | - |
| QCM                                    |   |
| Ressource pédagogique                  |   |

**3.** PRONOTE importe les progressions définies dans l'ancienne base, et transforme les cahiers de textes en progressions, afin que vous puissiez les réutiliser.

Il est toujours possible de récupérer les progressions par export / import de fichiers texte, à l'aide des commandes suivantes :

- Fichier > Export et récupération de données > Exporter les progressions,
- Fichier > Export et récupération de données > Récupérer les progressions depuis un ficher texte.

### 3 - Mettre en commun les progressions

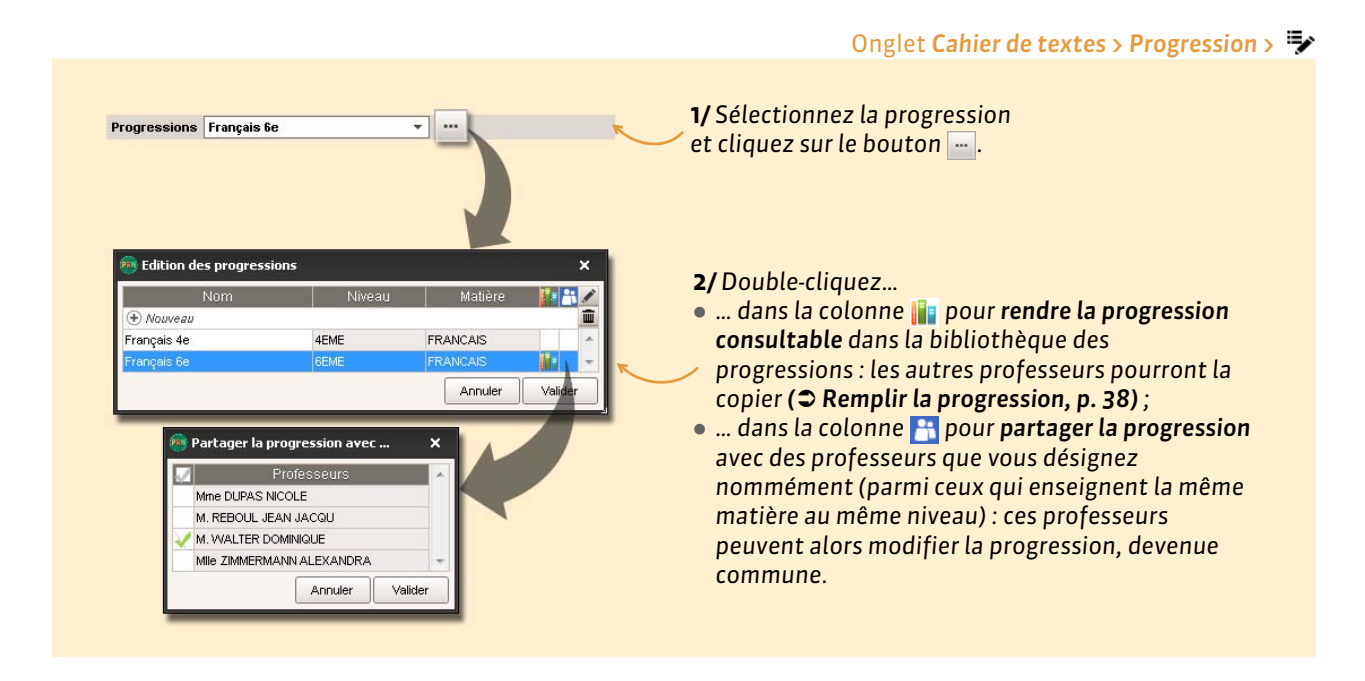

#### Consulter la bibliothèque de progressions

La bibliothèque des progressions (onglet **Cahier de textes > Progression >** IN) regroupe par niveau et par matière les progressions rendues consultables par leur auteur et signalées par l'icône II.

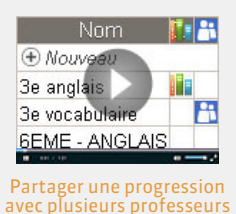

### 4 - Affecter des éléments de la progression au cahier de textes

#### → Possibilité n° 1 : en glissant des éléments depuis la progression

Onglet Cahier de textes > Saisie > 📋 ou Cahier de textes > Progression > 🖳

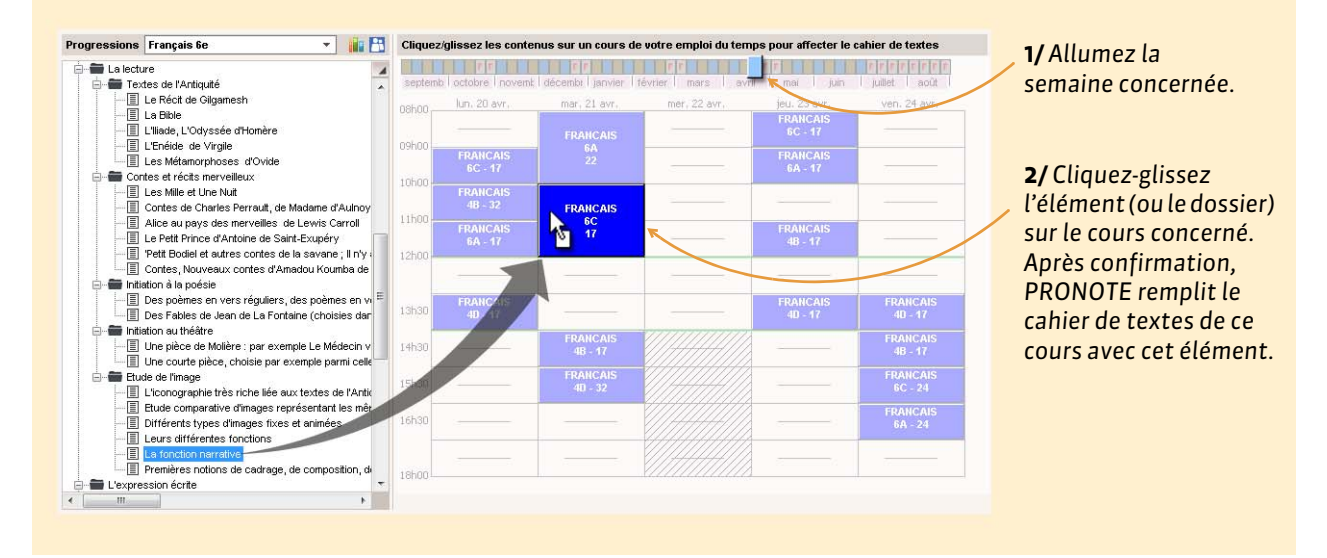

#### > Possibilité n° 2 : en « piochant » des éléments depuis le cahier de textes

Q 1/Lors de la saisie du cahier + Contenus du 18 nov. 2014 Titre Catégorie de textes, choisissez 1 • ··· 🛍 Affecter un contenu de Affecter le même contenu aue précédemment Aa tinuer la progressio Ű progression ou Continuer la Affecter un contenu c Programmer un devoir sur table Affecter un contenu de progression progression. Programmer une évaluation de compétences 🥶 Sélectionner les contenus à affecter au cours : 6A - FRANCAIS Composition du titre Titre O Sous-dossier + Titre O Dossier + Sous-dossier + Titre ntenus non a ssociés - mitiation à la poésie Bos poèmes en vers réguliers, des poèmes en vers libres ou variés, des calligrammes, des haikus ou des chansons, du Moye
 Des Fables de Jean de La Fontaine (choisies dans les Livres l à VI) E Contration au théâtre n initiation su creatre - [] Une pièce de Molère : par exemple Le Médecin volant, L'Amour médecin, Le Médecin malgré lui, Le Sicilien ou famour peintr - []] Une courte pièce, choisie par exemple parmi celles des auteurs du XX\* siècle suivants : Jean Tardieu, Roland Dubillard, Rer rd René d Le Uncourte pièce, choisie par exemple parmi celles des a Erude de l'image
 L'iconographie très riche liée aux textes de l'Antiquité
 L'icourographie très riche liée aux textes de l'Antiquité
 L'icourographie très riche liée aux textes de l'Antiquité
 L'icourographie très riche liée aux textes de l'Antiquité
 L'icourographie très riche liée aux textes de l'Antiquité
 L'icourographie très riche liée aux textes de l'Antiquité
 L'icourographie très riche liée aux textes de l'Antiquité
 L'icourographie très riche liée aux textes de l'Antiquité
 L'icourographie très riche liée aux textes de l'Antiquité
 L'icourographie très riche liée aux textes de l'Antiquité
 L'icourographie très riche liée aux textes de l'Antiquité
 L'icourographie très riche liée aux textes de l'Antiquité 2/Sélectionnez l'élément Lufferfat Stypes d'images ixos et animes
 Lufferfat Stypes d'images ixos et animes
 Lordion nonclinos
 Lordion nonclinos
 Lorgenesion écrite
 Colocita e cadrage, de composition, dont l'étude des plans
 Lorgenesion écrite
 Opiectifs
 Modalités de mise en cœuvre
 Travaux d'écriture
 Colocitas rendard compte d'une expérience personnele
 Ecrits en relation avec le programme de lecture à intégrer dans le cahier de textes, puis validez. • (\*) Contenus déià affectés à un cours Annuler Valider

Onglet Cahier de textes > Saisie > 🧟

#### Cahier de textes

# Fiche 19 - Saisir le cahier de textes

Le contenu et le travail à faire peuvent être saisis directement, importés comme fichier joint (⊃ Mettre des ressources pédagogiques en ligne, p. 47) ou extraits d'une progression construite par ailleurs dans le logiciel (⊃ Utiliser les progressions, p. 38).

# 1 - Saisir le contenu du cours et le travail à faire

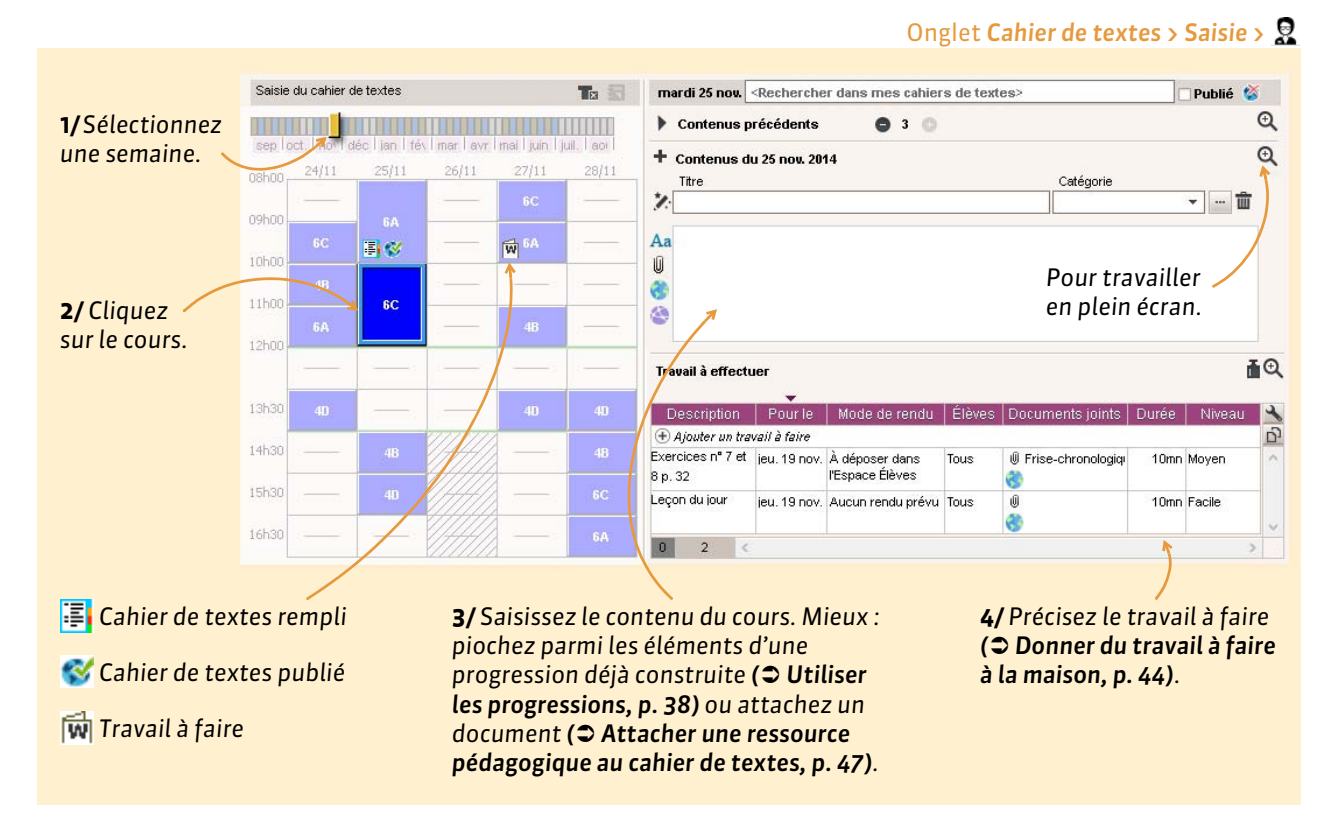

### Mettre en forme le contenu saisi directement dans PRONOTE

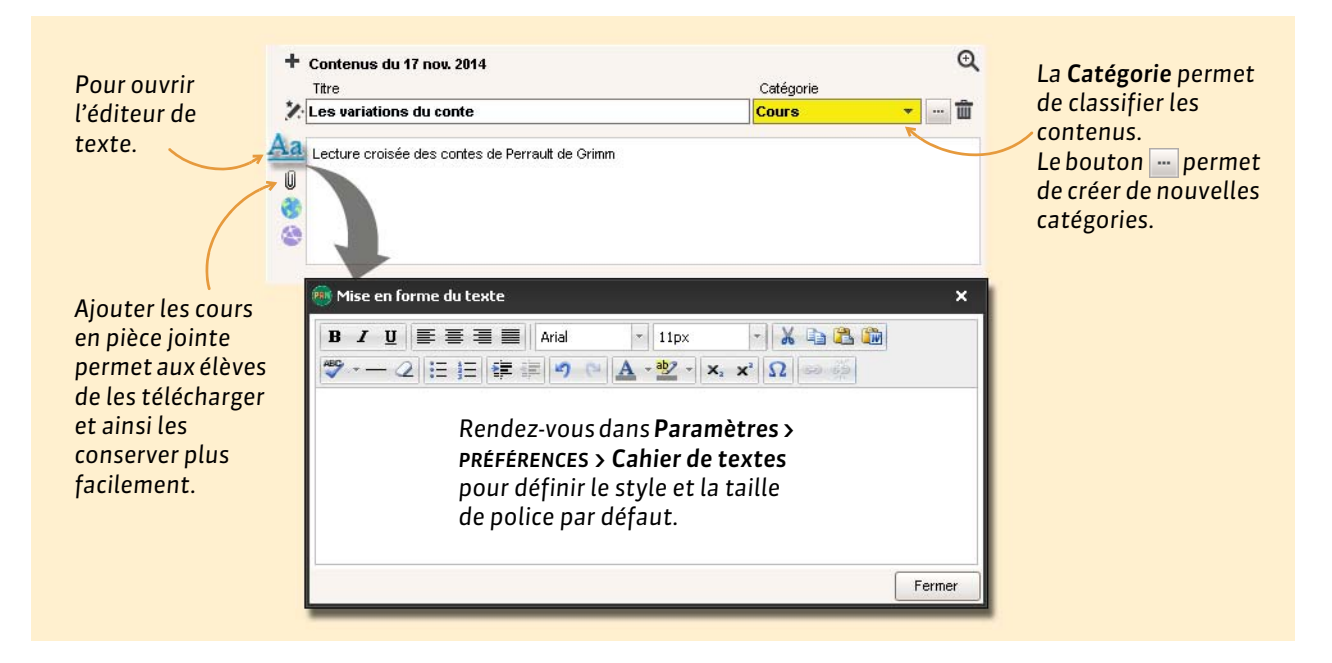

#### Poursuivre le cours précédent

Lorsque vous remplissez le cahier de textes, vous pouvez consulter les entrées précédentes et, d'un clic, dupliquer le contenu du cours précédent.

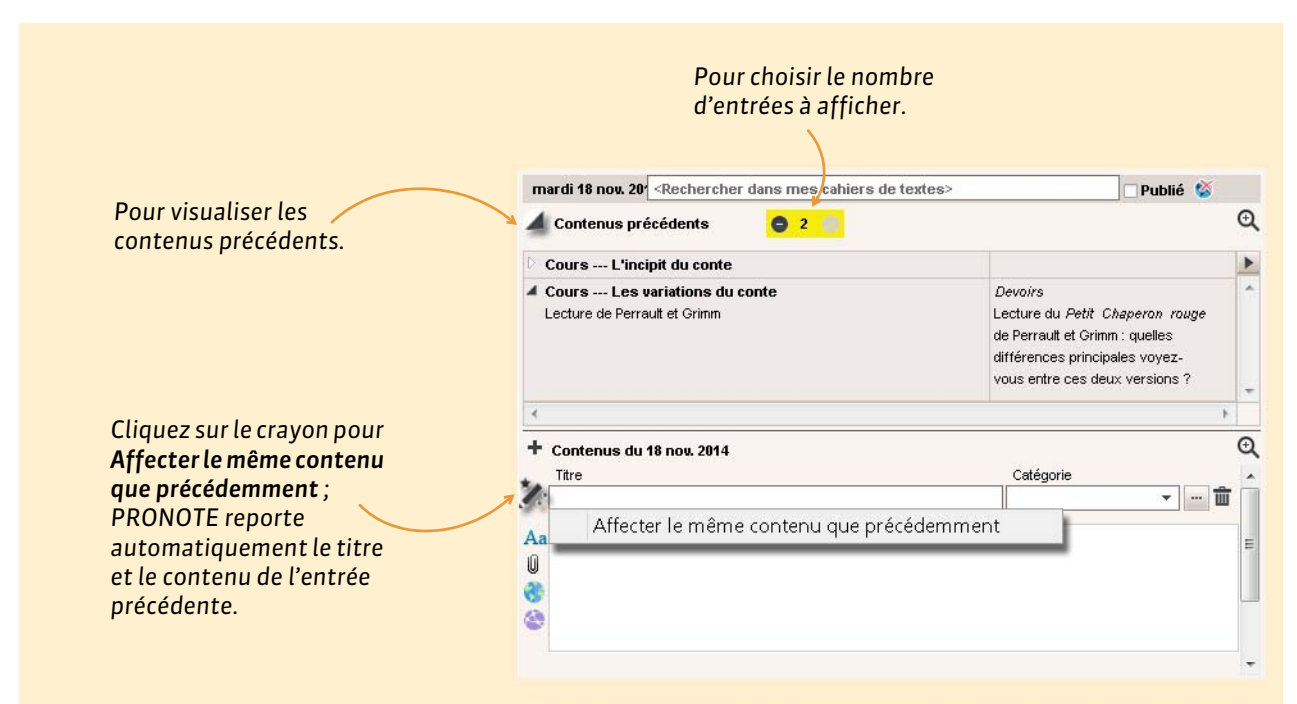

#### Remplir le cahier de textes en co-enseignement

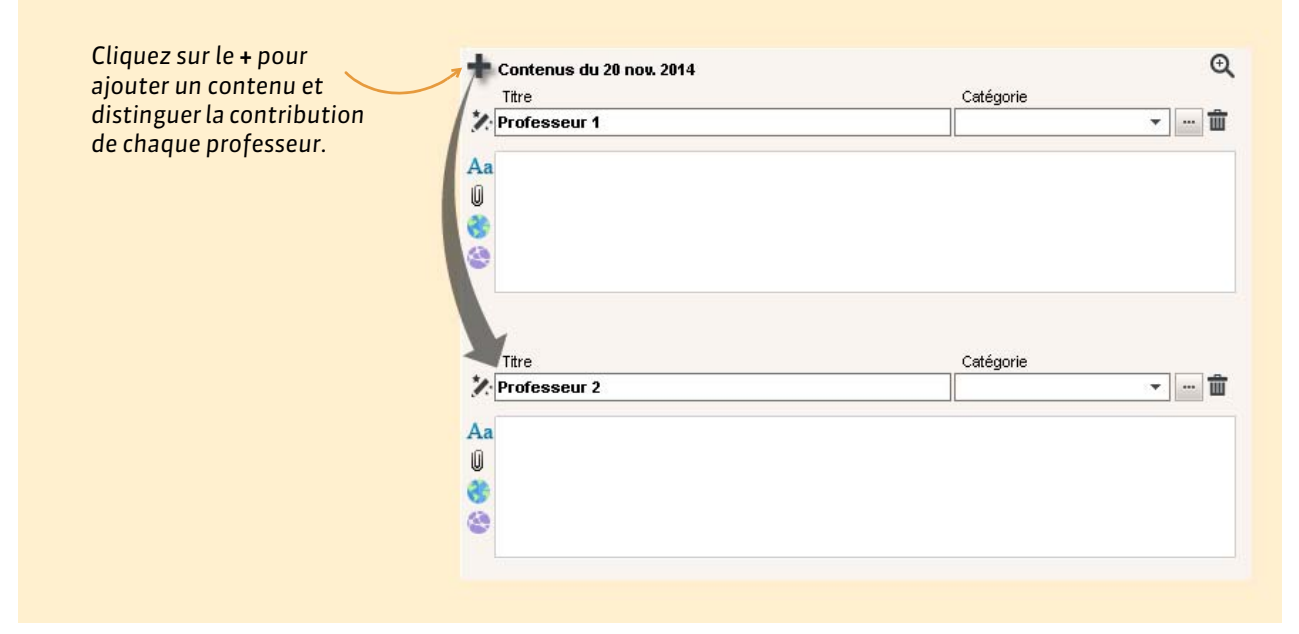

**Remarque :** pour pouvoir saisir le cahier de textes, le co-enseignant doit avoir été ajouté au cours depuis EDT.

#### > Donner du travail à faire à la maison

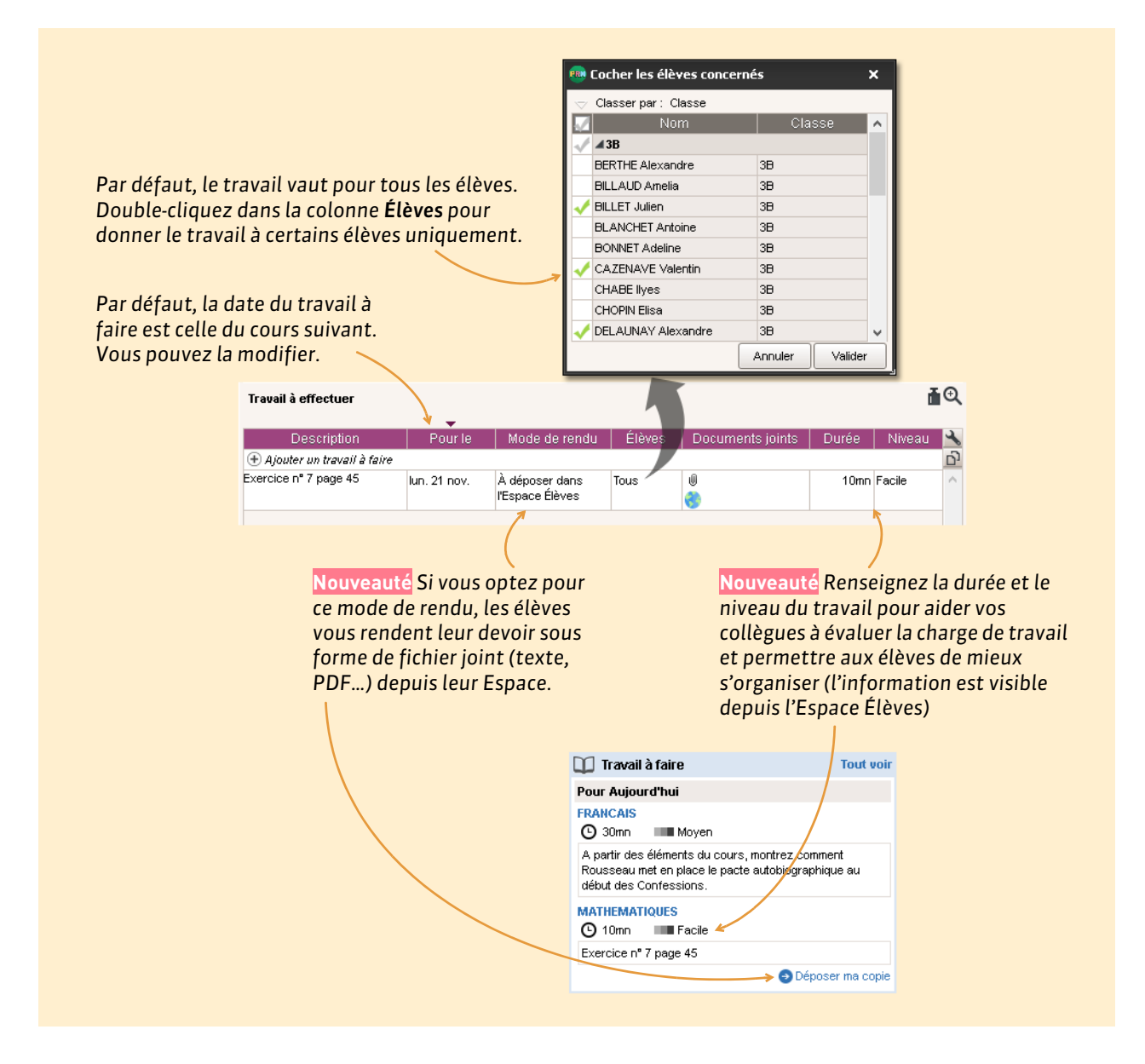

#### > Copier-coller le cahier de textes sur un autre cours

Avec les commandes **Éditer > Copier / Coller le cahier de textes** accessibles d'un clic droit, vous pouvez copier-coller l'intégralité du cahier de textes pour un cours donné (contenu, travail à effectuer, pièces jointes).

#### Dès qu'un cours est sélectionné, dans l'onglet Cahier de textes

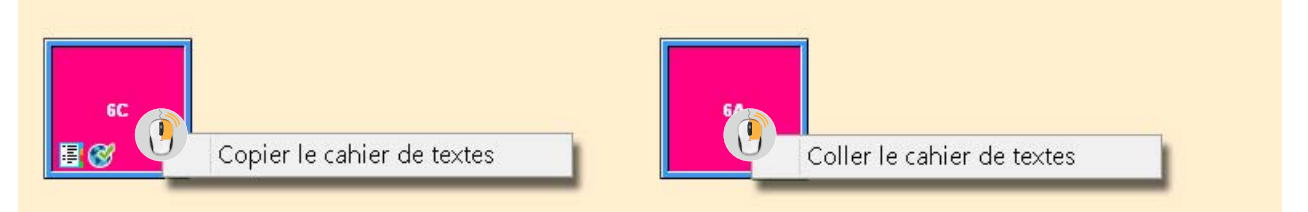

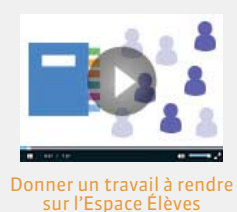

#### Insérer un lien vers un exercice du manuel numérique Génération 5 (établissements hébergés uniquement)

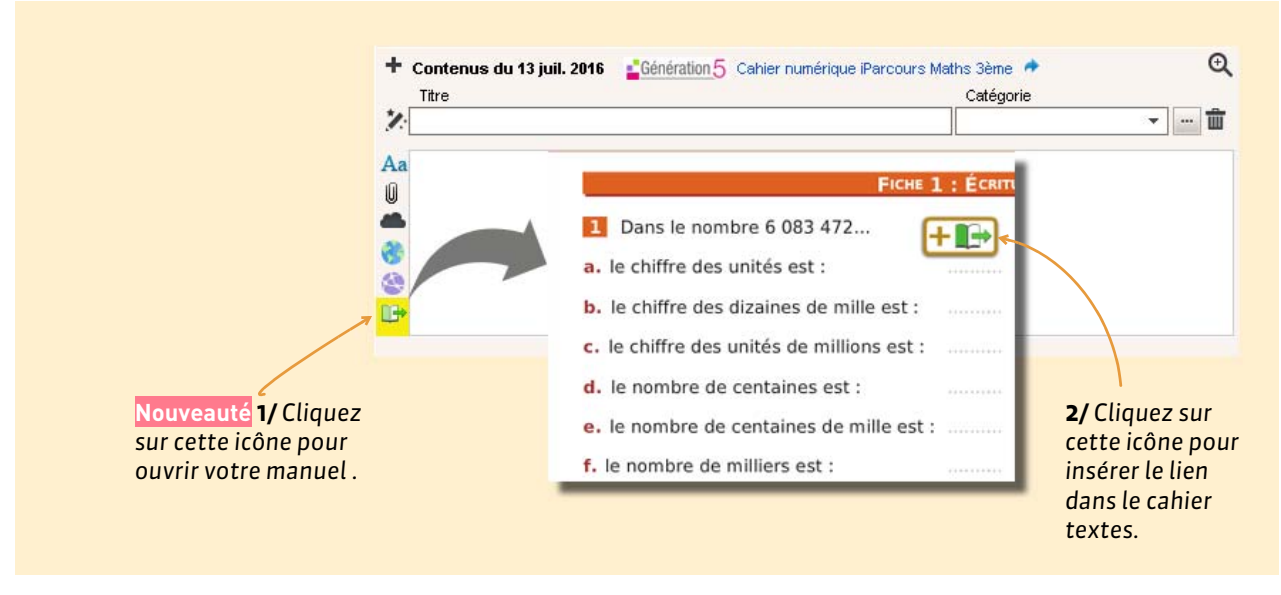

### 2 - Saisir les éléments du programme travaillés

Nouveauté Saisir les éléments travaillés au fur et à mesure facilite ensuite l'édition de ces éléments sur les bulletins.

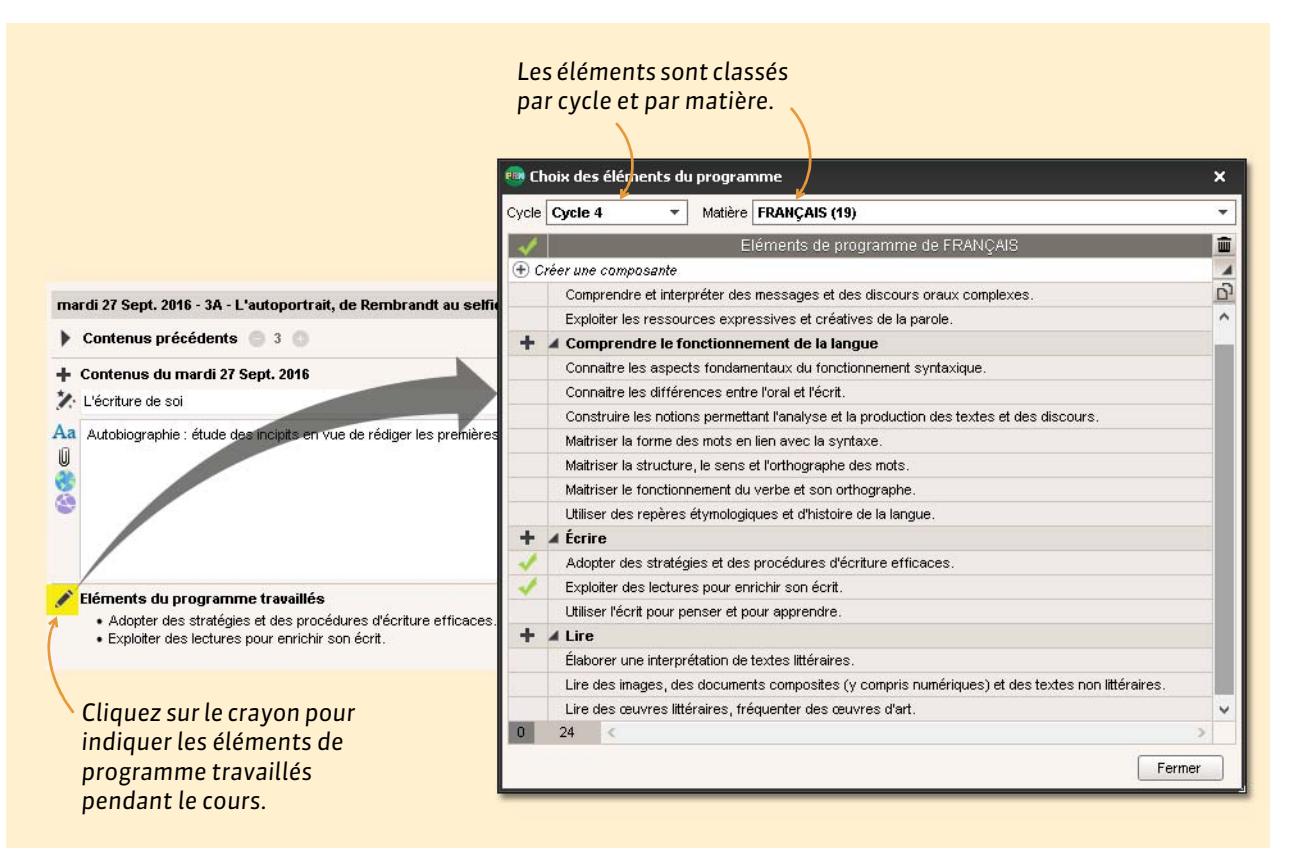

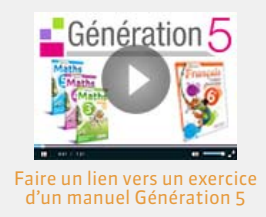

### 3 - Publier le cahier de textes

#### Par défaut, le cahier de textes est publié dès la fin du cours. Cochez cette case pour anticiper la publication. Une fois le cahier de textes publié, la croix mardi 25 nov. <Rechercher dans mes cahiers de textes> Publié 🐇 rouge de l'icône est Q Contenus précédents O 3 O remplacée par une coche verte 💕. æ + Contenus du 25 nov. 2014 Titre Catégorie 1 Les variations du conte • ··· 🛍

## 4 - Faire une recherche dans les cahiers de textes

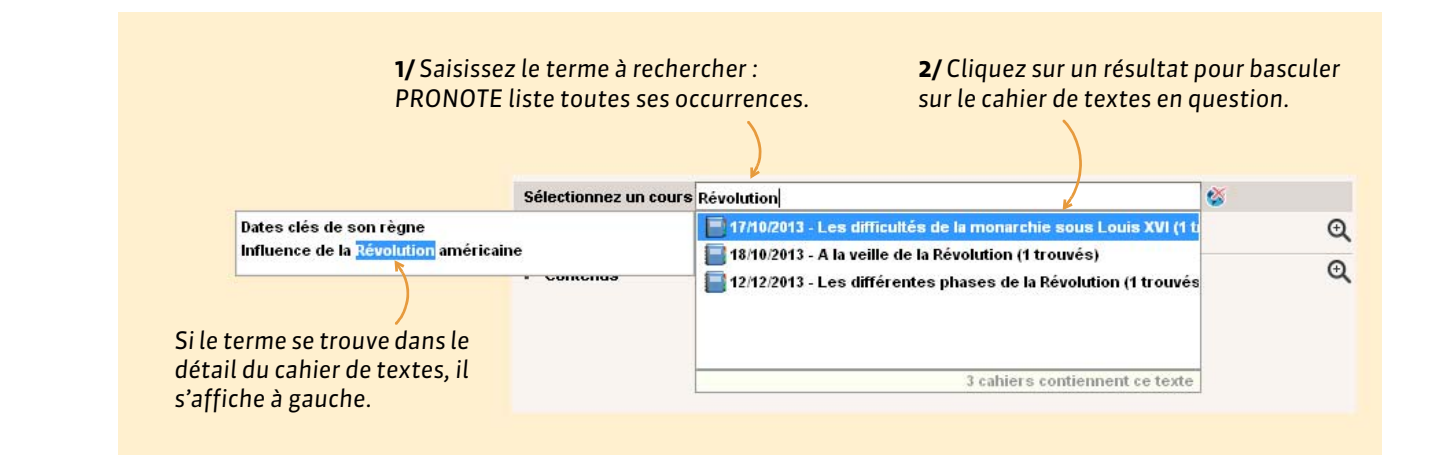

# Fiche 20 - Mettre des ressources pédagogiques en ligne

Les ressources pédagogiques sont les documents (PDF, images, etc.), les sites internet, les QCM conçus dans PRONOTE et les corrigés de devoirs que vous mettez à la disposition des élèves et de leurs parents via leurs Espaces respectifs.

#### 1 - Attacher une ressource pédagogique au cahier de textes

Au lieu de saisir le contenu du cours dans le cahier de textes, vous pouvez le joindre dans un document annexe (PDF, Word, etc.). Qu'il s'agisse de documents 🛽 et/ou d'adresses de sites Internet 🜏, la procédure est identique.

#### Onglet Cahier de textes > Saisie > 🙎

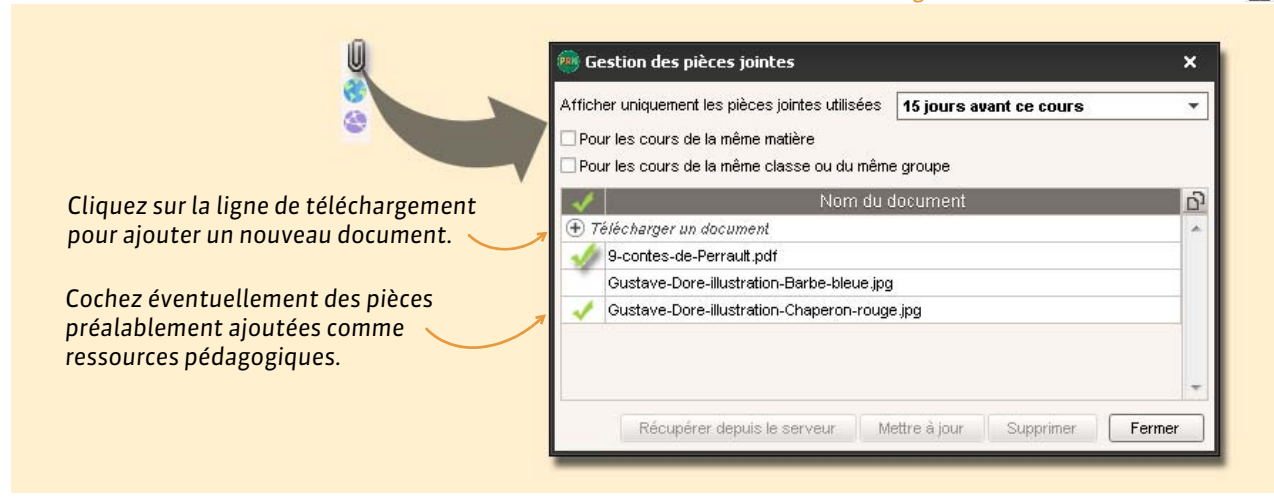

**Remarque :** la taille des pièces jointes dépend de la limite fixée par l'administrateur.

#### Mettre à jour les pièces jointes

Lorsque vous joignez un document, PRONOTE en fait une copie. Si vous modifiez l'original, vous devez mettre à jour le document dans PRONOTE.

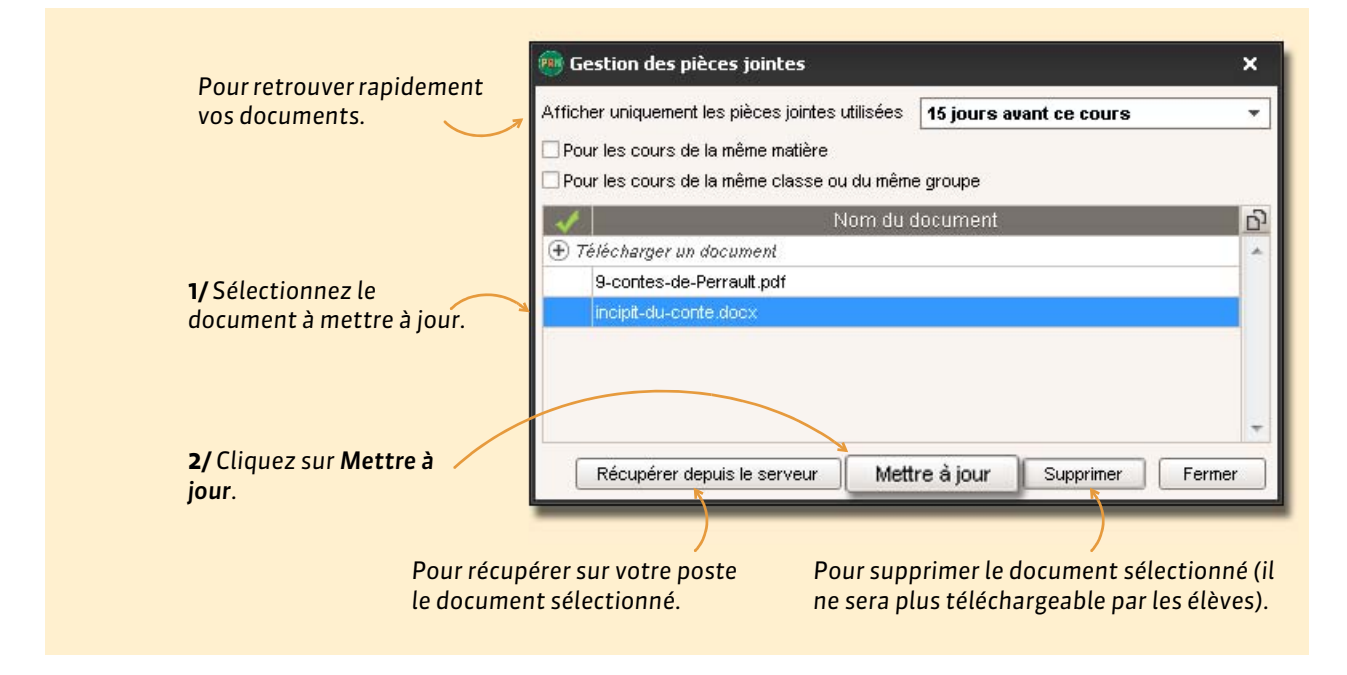

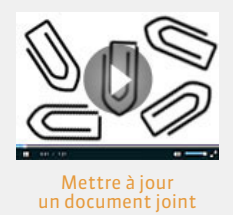

Récupérer un document depuis son cloud (établissements hébergés uniquement)

Onglet Cahier de textes > Saisie > 🧕

| 1/ Cliquez sur l'icône du                                                                                         | + Contenus du 13 avr. 2015<br>Titre Catégorie<br>Aa<br>10                         |
|----------------------------------------------------------------------------------------------------|-----------------------------------------------------------------------------------|
| cloud et sélectionnez le<br>type de compte.                                                                       | <ul> <li>Box</li> <li>Dropbox</li> <li>Google Drive</li> <li>One Drive</li> </ul> |
|                                                                                                    | → → → → → → → → → → → → → → → → → → →                                             |
|                                                                                                    | Google<br>Connectez-vous à votre compte Google.                                   |
| 2/Un navigateur s'ouvre :<br>connectez-vous à votre<br>compte. PRONOTE<br>mémorise l'accès pour<br>vous connecter | Saisissez votre adresse e-mail                                                    |
| automatiquement les<br>fois suivantes.                                                                            | Suivant<br>Besoin d'aide ?                                                        |
|                                                                                                    | Google Règles de confidentialité Conditions d'utilisation                         |

**Remarque:** pour modifier les informations de connexion, cliquez à nouveau sur l'icône du cloud et choisissez **Configuration**.

| + Contenus du 13 avr. 2015 | Catémorie     | Q                                                                                                    |                                                                                                    |                                                                                    |
|----------------------------|---------------|----------------------------------------------------------------------------------------------------|----------------------------------------------------------------------------------------------------|------------------------------------------------------------------------------------|
|                            |               |                                                                                                    |                                                                                                    |                                                                                    |
| Aa                         |               |                                                                                                    |                                                                                                    | - □ >                                                                              |
| Google Drive               | Mon Drive<br> | Nom<br>Subscription<br>Nom<br>Subscription<br>Subscription<br>Subscript | -Perrault.pdf<br>vue_des_Lettres_et_des_Arts_2014.p<br>re-illustration-Barbe-bleue.jpg<br>re-illustration-Chaperon-rouge.jpg | Taille           4,57Mo           df         282Ko           139Ko           140Ko |
|                            | <             | •                                                                                                    |                                                                                                    | ler <u>P</u> artager                                                               |

### 2 - Ajouter des ressources pédagogiques sans lien avec le cahier de textes

Onglet Cahier de textes > Ressources pédagogiques > 🛓

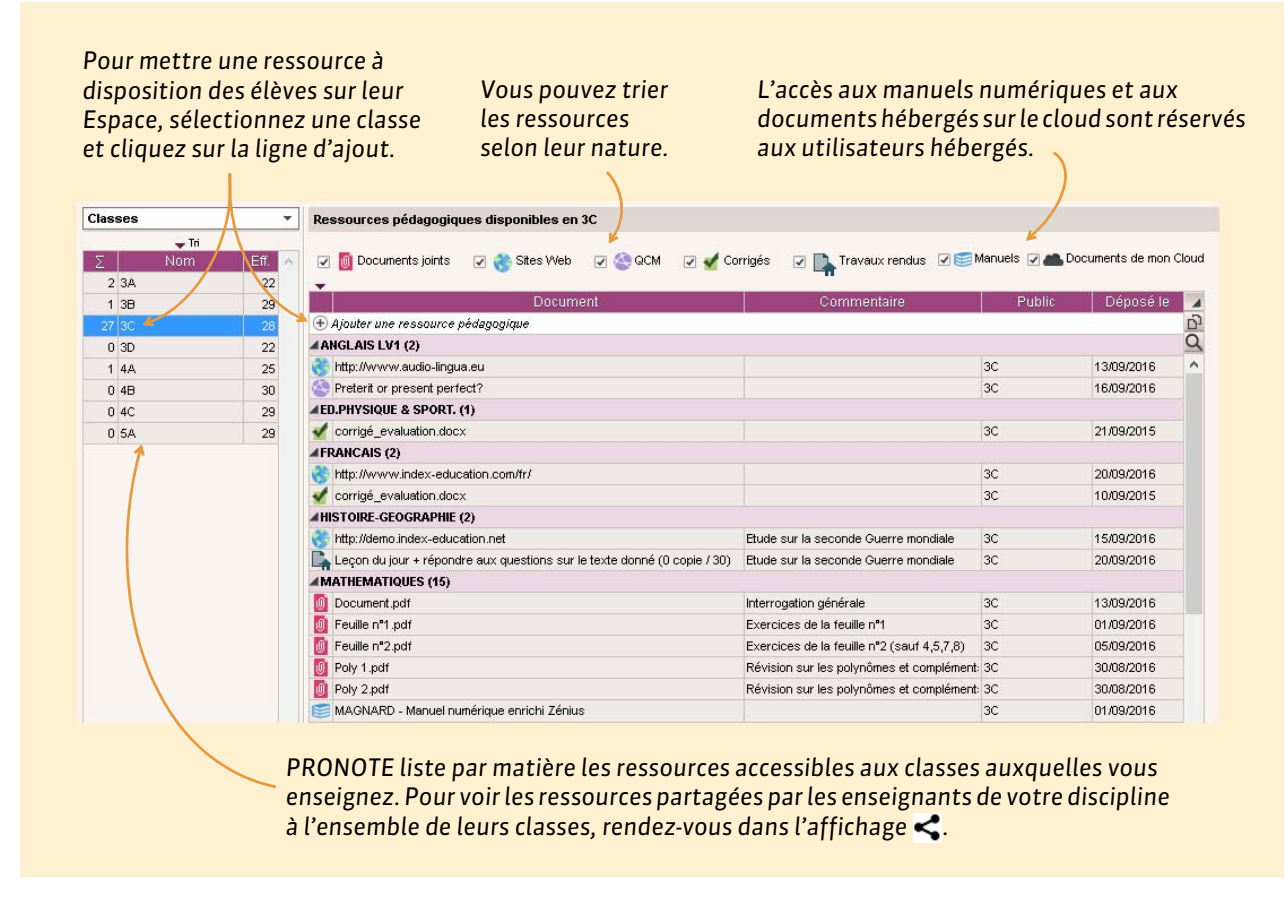

#### Donner le même document à plusieurs classes

Pour éviter d'encombrer le serveur en chargeant plusieurs fois le même document, sélectionnez **Ajouter un document d'une autre classe** dans le menu contextuel lorsque vous cliquez dans la ligne d'ajout.

#### Gérer les ressources pédagogiques

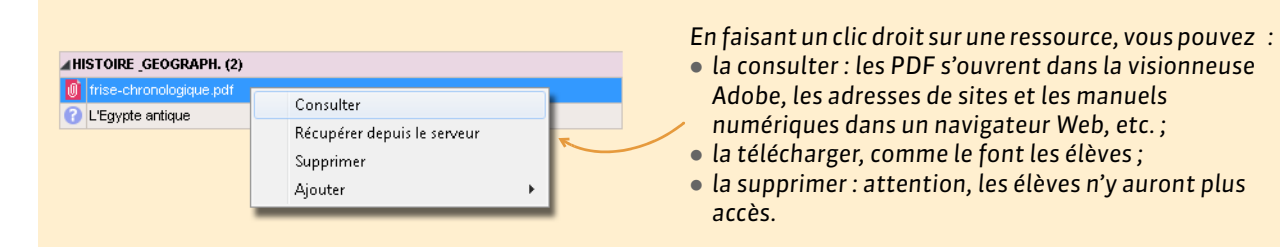

**Remarque :** pour supprimer ou mettre à jour une ressource liée à un cahier de textes, procédez depuis l'affichage de saisie du cahier de textes. Pour mettre à jour une ressource qui n'est pas encore liée à un cahier de textes, supprimez-la et ajoutez la version mise à jour.

# Fiche 21 - Programmer un devoir sur table

# Vous pouvez programmer un DS directement depuis le cahier de textes. Il apparaîtra dans le cahier de textes des élèves et sera pris en compte dans la charge de travail.

|                                                                                                    | Onglet Cahier de textes > Saisie > 🙎                                                                                                    |
|----------------------------------------------------------------------------------------------------|----------------------------------------------------------------------------------------------------|
| 1/ Sélectionnez le cours où<br>doit avoir lieu le DS, faites<br>un clic droit et lancez<br>Programmer un devoir sur<br>table. | SA Programmer un devoir sur table   Copier le cahier de textes   Coller le cahier de textes   Coller le cahier de textes   V   V9/12/16 - 09h00 - 6A   Salle : 11   Modifier la salle   Thre   DS sur la séquence du conte   Consignes.Révisions     B   I   I     Arial   11px   I     I |
| <b>2/</b> Cochez <b>Créer un devoir</b><br>et modifiez-en si besoin les<br>caractéristiques.                                  | Créer un devoir : Service : FRAHCAIS - 6A  Période : Trimestre 1  Notation sur : 20 Coefficient : 1                                                                                                    |
| Trimestre 1                                                                                                    | Annuler Valider                                                                                                    |
| ▼Tri<br>Créer un devoir<br>27 élèves<br>BERTHELOT Louis<br>BILLET Pierre<br>BISSON Clara                                      | Moyenne Moy. 1                                                                                                    |
| BOURBON Emma<br>CLEMENT Louis-Paul<br>DEVILLERS Vianney<br>DIDIER Fiona<br>DUMOULIN Ludovic<br>FAUCHER Cindy<br>FAYE Hugo     | Contenus du 9 déc. 2016 Titre Catégorie Sur la séquence du conte Devoir sur table Dir v ··· 10 Aa                                                                                                    |
| FEVRIER Nicolas<br>FOREST Alexia<br>GASNIER Tiphaine<br>HERVE Mariette<br>JAMES John                                          | Le cahier de textes du jour est<br>automatiquement rempli.                                                                                                    |
| Le devoir est a<br>créé dans <b>Note</b>                                                                                      | utomatiquement<br>s > Saisie par classe.                                                                                                    |

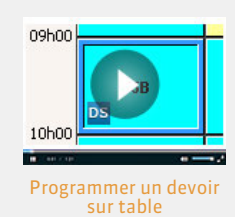

# Fiche 22 - Voir le cahier de texte et la charge de travail

Tous vos cahiers de textes peuvent être consultés, imprimés ou générés en PDF pour la période souhaitée.

# 1 - Consulter le cahier de textes

|                             |                                                                                                    | Onglet Cahier de textes > Consultation >                                         |
|-----------------------------|----------------------------------------------------------------------------------------------------|----------------------------------------------------------------------------------|
|                             | <b>1/</b> Sélectionner les classes<br>et les catégories d'entrées<br>(cours, DS, etc.) à afficher.                            | Pour inverser l'ordre<br>chronologique.                                          |
| <b>2</b> /Cliquez           | Cobiero de textos pour los elegosos " (1/7) pour los estámpios (1/8/19)                                                       | Périnde v du 0300/0016 🗐 au 2300/2016 🕅 🗤                                        |
| glissez sur<br>les semaines | août   septembre   octobre   novembre   décembre   janvier                                                                    | I février I mars I avril I mai I juin I jui                                      |
| souhaitées.                 | Sunvi pedagogique<br>Iundi 10 octobre<br>10h00 à 11h00 - ANGLAIS LV1 - 3A, «ULIS»<br>Ø Preferit wersus present perfect        | Travail personnel a effectuer                                                    |
|                             | mardi 11 octobre<br>BRND à NRND - ANGLAIS I V1 - 3A. <iii is=""></iii>                                                        | Pretent or present perfect?                                                      |
|                             | Preterit versus present perfect (suite)                                                                                       | 77avaux à faire<br>Révision des verbes irréguliers<br>Viorkbook page 24          |
|                             | jeudi 13 octobre<br>10h00 à 11h00 - ANGLAIS LV1 - 3A                                                                          |                                                                                  |
|                             | Devoir sur table DS n° 2                                                                                                    |                                                                                  |
|                             | lundi 17 octobre<br>10h00 à 11h00 - ANGLAIS LV1 - 3A, <ulis></ulis>                                                           |                                                                                  |
|                             | Food habits Fiches lexicales : - fruit and vegetables - foud and drinits Oral: what do you like or dislike ? (+ trace écrite) | <i>Travail à faire</i><br>Write the menu you would like to find in a restaurant. |
|                             | Pour afficher ou masquer les co<br>textes est vide, les cours en gro<br>personnel ou encore certains jo                       | urs où le cahier de<br>upe, le travail<br>urs de la semaine.                     |

**Remarque** : vous pouvez consulter le cahier de textes par classe (en sélectionnant la ou les matières à afficher) dans l'onglet **Cahier de textes > Consultation >**  $\mathbf{E}_{\underline{S}}^{\underline{s}}$ .

# Imprimer le cahier de textes ou générer un PDF

Lors de l'impression, sont prises en compte les classes, matières et semaines sélectionnées à l'écran.

| <b>⊖</b> @ ∞ #₩                                |                                        |                                                      |
|------------------------------------------------|----------------------------------------|------------------------------------------------------|
| m Impression du cabier de textes               | ×                                      |                                                      |
| Type de sortie : • Imprimante PDF              |                                        | 1/ Choisissez le type de sortie :                    |
| Nom : Envoyer à OneNote 2013                   | 34                                     | impression papier ou PDF.                            |
| Format: A4 Vib                                 | . de copies : 1 🔹 🖓 Copies triées      |                                                      |
| Impression en noir et blanc                    |                                        |                                                      |
| Mise en page                                   |                                        |                                                      |
| Orientation                                    | Marges (cm)                            |                                                      |
| Portrait                                       | Haut : 1,00 Gauche : 1,00              |                                                      |
| OPaysage                                       | Bas: 1,00 Droite: 1,00                 |                                                      |
| En-tête et pied de page                        | 1                                      |                                                      |
| En-tête : 🖓 Date et heure 🖓 Numéro de page 🗌 N | lom de base 🛛 🗟 Nom de l'établissement |                                                      |
| Titre de page : 🗹                              |                                        |                                                      |
| Pied de page :                                 |                                        |                                                      |
| Contenu                                        |                                        |                                                      |
| Avec les contenus                              |                                        | <b>2/</b> Cochez les éléments à imprimer :           |
| Avec les travaux à faire                       |                                        | les contenus et / ou les travaux à faire             |
| Avec les pièces à télécharger                  |                                        | le nom des nièses jointes                            |
| Avec les sites à consulter                     |                                        | • le nom des pieces jointes,                         |
| Avec les QCM                                   |                                        | <ul> <li>l'adresse des sites à consulter,</li> </ul> |
| Avec la mention                                |                                        | I e titre des OCM + le nombre de question            |
| si aucun devoir n'a été donné                  |                                        |                                                      |
| Ajouter le nom de la classe ou du groupe       |                                        |                                                      |
| Ajouter le cachet de l'établissement           |                                        |                                                      |
|                                                |                                        |                                                      |

# 2 - Consulter la charge de travail

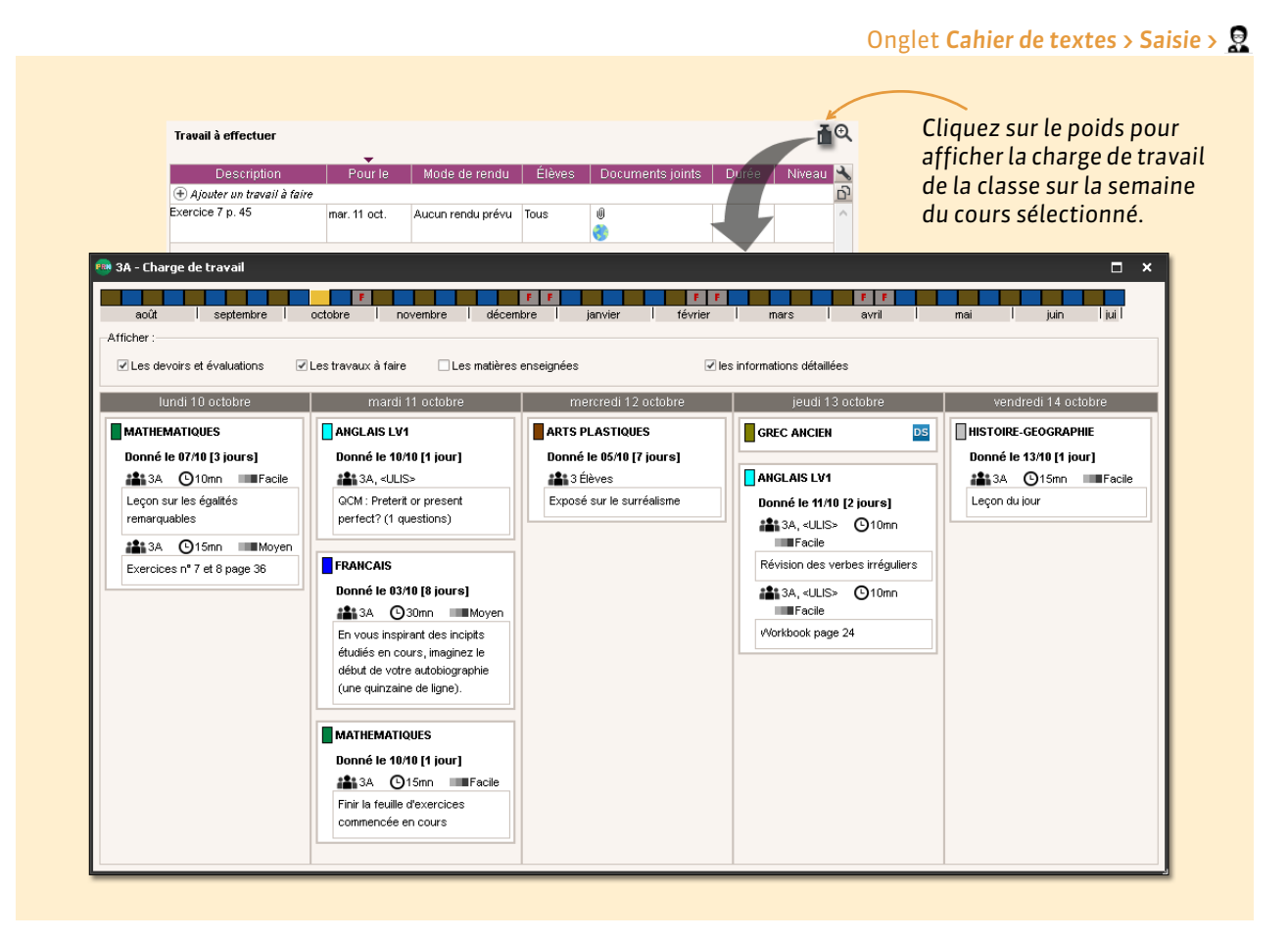

#### Affichages dédiés

- Récapitulatif du travail donné : l'onglet Cahier de textes > Charge de travail > 
  présente pour chacune de vos classes le travail qui lui a été donné, toutes matières confondues.
- Planning de la charge de travail : l'onglet Cahier de textes > Charge de travail > présente pour chacune de vos classes le cahier de textes tel qu'il apparaît aux élèves (cours et travail donné, toutes matières confondues).

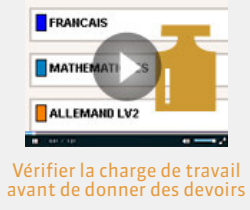

# QCM

- ➡ Préparer un QCM, p. 56
- Proposer le QCM aux élèves, p. 60
- Consulter les résultats, p. 62

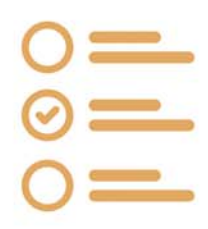

# Fiche 23 - Préparer un QCM

Vous pouvez créer des QCM ou utiliser des QCM existants, créés par d'autres enseignants.

#### 1 - Créer un nouveau QCM

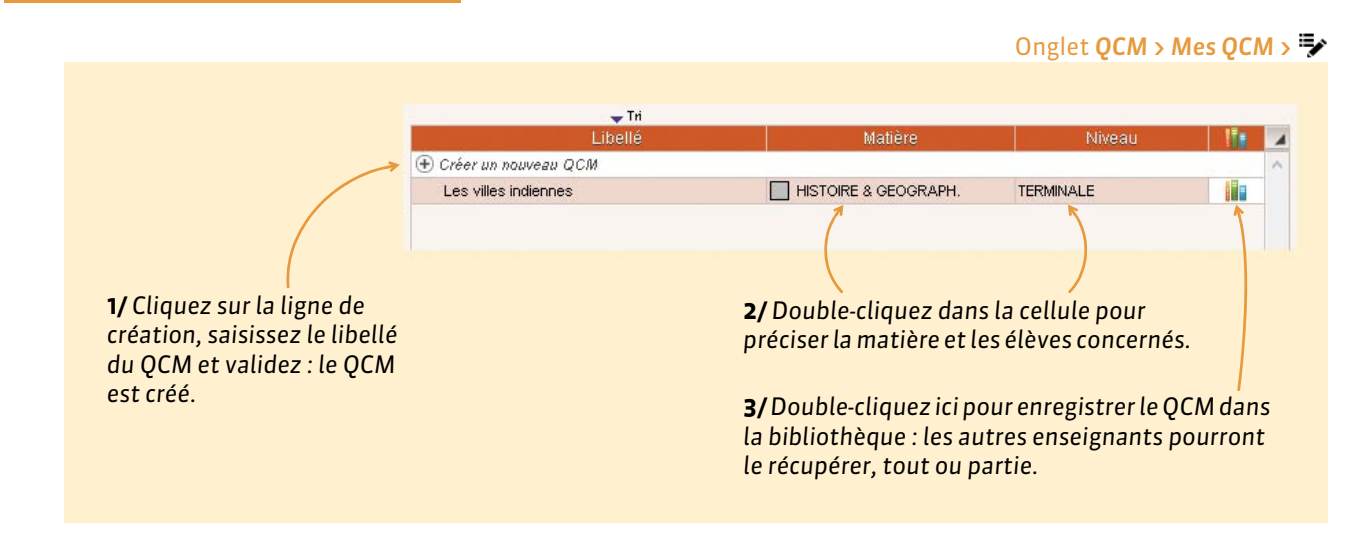

#### Récupérer un QCM existant

Dans la bibliothèque, vous retrouvez les QCM partagés par d'autres enseignants ainsi que des séries de questions classées par thème mises à disposition par Nathan.

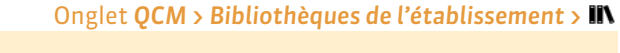

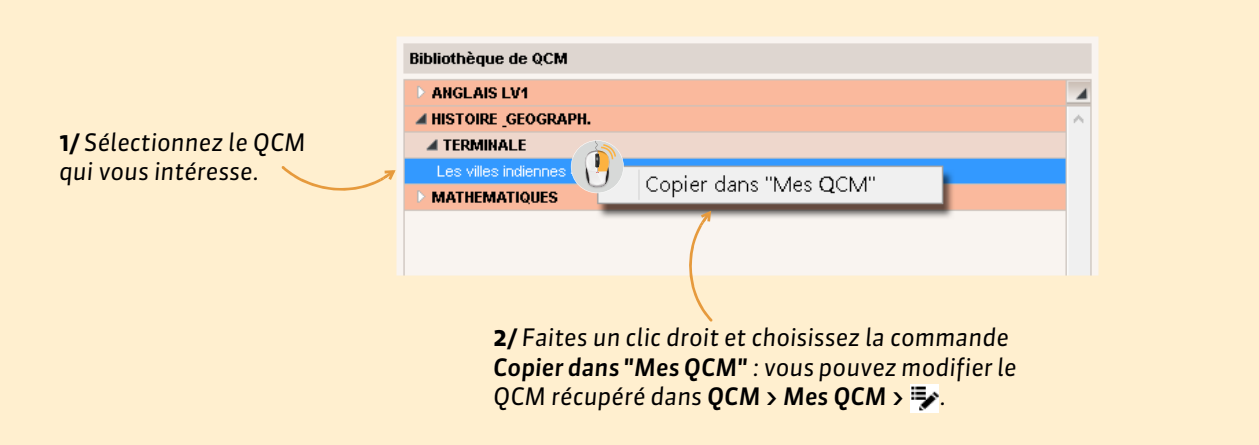

#### Dupliquer un QCM

Depuis l'onglet **QCM** > Mes **QCM** > **⇒**, sélectionnez le QCM, faites un clic droit, puis choisissez la commande **Dupliquer un QCM** : vous dupliquez le QCM et toutes les questions associées.

#### Supprimer un QCM

Depuis l'onglet **QCM > Mes QCM >** , sélectionnez le QCM, faites un clic droit, puis choisissez la commande **Supprimer** : vous supprimez le QCM et toutes les questions associées.

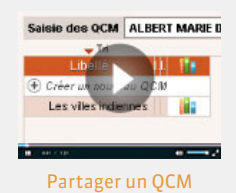

#### • Récupérer les QCM de l'année précédente

Vous pouvez générer un fichier \*.zip qui contient toutes vos ressources pédagogiques dont les QCM.

- Depuis la base dont vous souhaitez récupérer les QCM, lancez la commande Fichier > IMPORTS / EXPORTS > Export et récupération de données > Sauvegarder mes QCM, progressions et appréciations dans un fichier et enregistrez le fichier.
- 2. Depuis la base actuelle, lancez la commande Fichier > IMPORTS / EXPORTS > Export et récupération de données > Récupérer mes QCM, progressions et appréciations depuis une sauvegarde. Désignez le fichier généré à l'étape précédente, puis cliquez sur Ouvrir. Cochez QCM et validez.

Les QCM peuvent toujours être importés / exportés au format **\*.xml**. Pour cela, faites un clic droit sur la liste et choisissez la commande **Importer / Exporter**. Il est également possible de récupérer les QCM d'une ancienne base à partir du fichier de préparation de rentrée.

### 2 - Saisir les questions

Vous pouvez, dans un même QCM, saisir des questions de différents types.

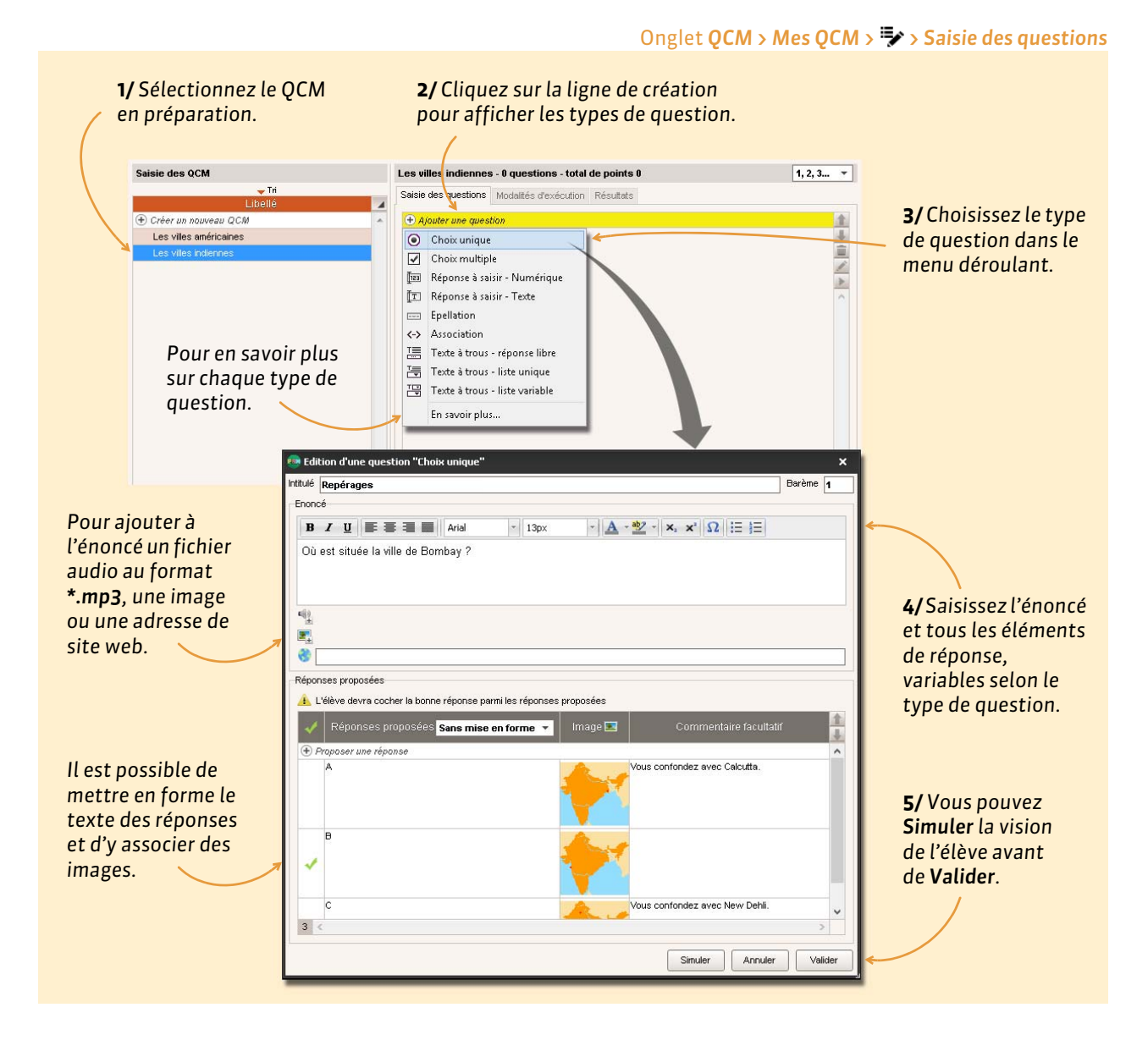

#### Types de questions

**Question à choix multiple :** saisissez plusieurs bonnes réponses parmi les réponses proposées et cochezles.

**Réponse à saisir - Numérique :** saisissez la réponse en chiffres arabes. La réponse de l'élève est prise en compte indépendamment des espaces et des séparateurs numériques (par exemple un point ou une virgule pour les décimales).

**Réponse à saisir - Texte :** saisissez toutes les réponses possibles en sachant que l'élève devra saisir avec exactitude l'une des réponses possibles. Une option permet de préciser si les majuscules et les accents doivent être pris en compte.

**Épellation :** saisissez la réponse que l'élève devra épeler, chaque lettre étant remplacée par un trait. Une option permet de préciser si les majuscules et les accents doivent être pris en compte.

Association : définissez les paires que l'élève devra reconstituer.

**Texte à trous - réponse libre :** saisissez un texte, puis indiquez les items qui seront remplacés par des trous : l'élève devra remplir le trou en saisissant avec exactitude l'item (accents, majuscules, etc., compris).

**Texte à trous - liste unique :** saisissez un texte et indiquez les items qui seront remplacés par des trous : PRONOTE constitue automatiquement une liste avec tous ces items, l'élève remplit chaque trou en choisissant un item dans la liste.

**Texte à trous - liste variable :** saisissez un texte, indiquez les items qui seront remplacés par des trous et précisez pour chaque trou les items proposés à l'élève pour le remplir.

#### Récupérer les questions d'un QCM existant

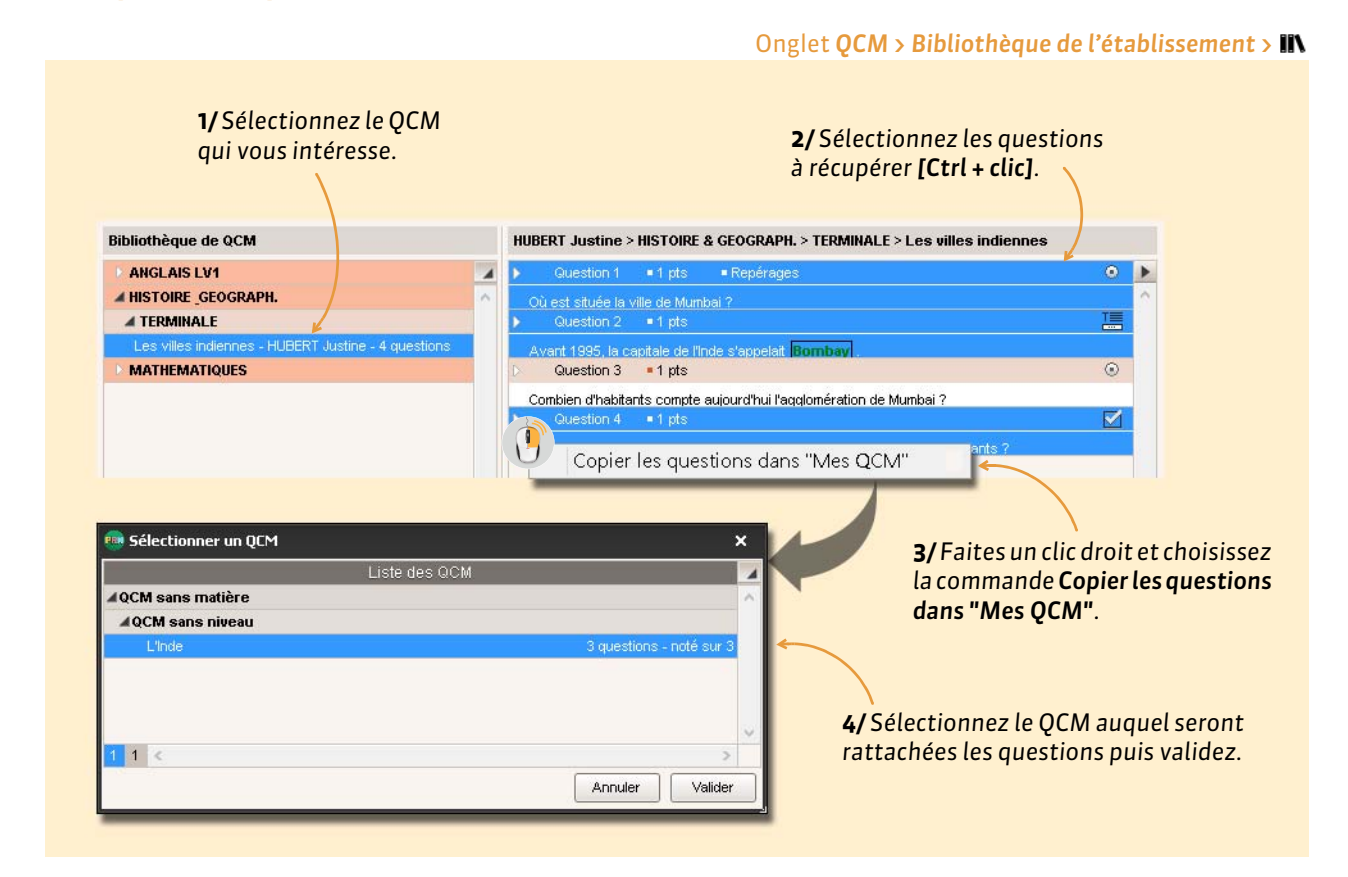

#### Dupliquer une question

Depuis l'onglet **QCM > Mes QCM >** , sélectionnez le QCM. Dans l'onglet **Saisie des questions**, sélectionnez la question, faites un clic droit, puis choisissez la commande **Dupliquer la sélection**.

#### Supprimer une question

Depuis l'onglet **QCM > Mes QCM >** , sélectionnez le QCM. Dans l'onglet **Saisie des questions**, sélectionnez la question, faites un clic droit, puis choisissez la commande **Retirer la question du QCM**.

### 3 - Définir les modalités d'exécution

Une fois les questions saisies, paramétrez la présentation du QCM.

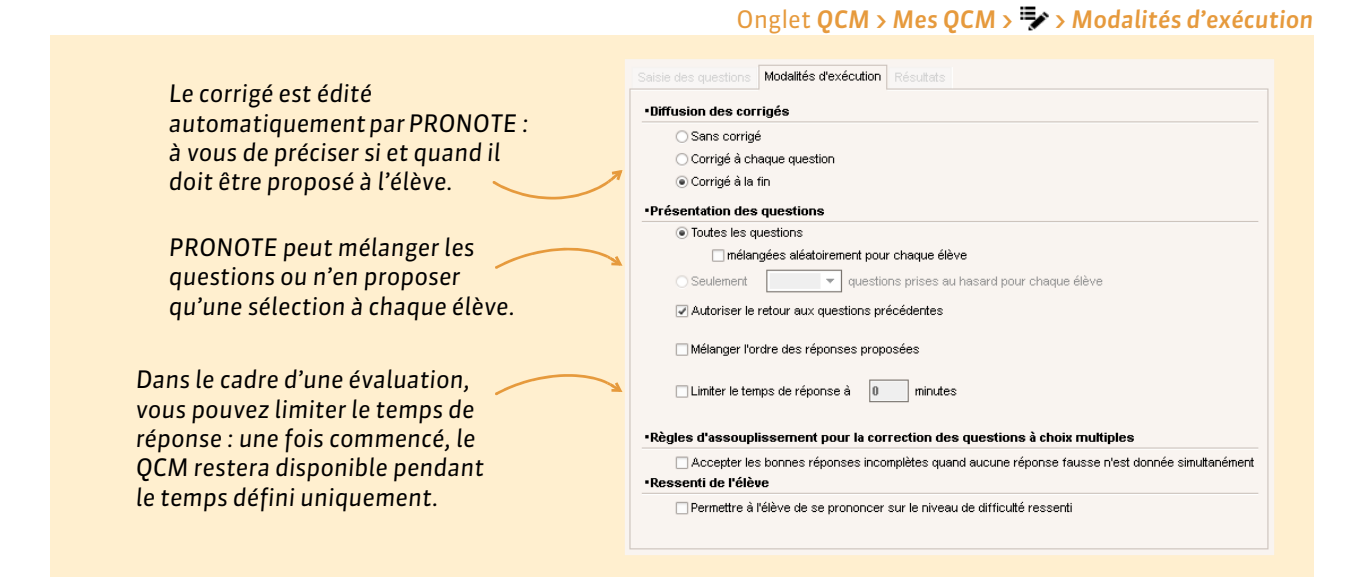

# 4 - Simuler la vision de l'élève

#### Saisie des QCM 🔶 Tri Libellé 4 🕀 Créer un nouveau QCM HISTOIRE & GEOGRAPH. TERMINALE Les villes américaines Question 1 : Repérages 1 Poin 12 < > Où est située la ville de Bombay ? Simuler la vision élève Pour voir le QCM comme le verra l'élève, cliquez sur le bouton Simuler la vision élève. → 📰 Valider Suivant Fermer

#### Onglet QCM > Mes QCM > 💱

Vous pouvez associer le QCM à un cahier de textes ou à un devoir depuis l'onglet QCM. Le QCM est proposé soit comme un exercice, soit comme un devoir noté à faire sur un créneau horaire défini. Les élèves répondent en ligne depuis l'Espace Élèves ou l'Espace mobile sur leur téléphone.

# 1 - Associer le QCM à un nouveau devoir

|                                                                                                    |                                                                                                    | Onglet QCM > Mes QCM > 苸                                                                      |
|----------------------------------------------------------------------------------------------------|----------------------------------------------------------------------------------------------------|-----------------------------------------------------------------------------------------------|
| Saisie des QCM                                                                                        | Libellé Matière<br>M<br>HISTOIRE & GEOGRAPH.<br>Associer le QCM à un nouveau devoir                                                                                                    |                                                                                               |
| <b>1/</b> Sélectionnez le<br>QCM, puis faites<br>un clic droit.                                       |                                                                                                    | 2/ Sélectionnez<br>Associer le QCM à un<br>nouveau devoir.                                    |
| <b>3/</b> Sélectionnez le service concerné.                                                           | QCM associé : Les villes indiennes         Pour le service :         HISTOIRE & GEOGRAPH 3C         Les élèves pourront répondre entre :         le 07/04/2016         à 08:00 ÷         et le 07/04/2016           | •                                                                                             |
| <b>4/</b> Définissez le créneau<br>horaire sur lequel les<br>élèves devront<br>répondre au QCM.       | Date :       07/04/2016       Commentaire :         Elèves de       Période 1       Période 2         3C       Trimestre 1         Publier la note à partir du       08/04/2016         Avec le corrigé de l'Devoir | Pour modifier les<br>modalités d'exécution<br>( Définir les modalités<br>d'exécution, p. 59). |
| <b>5/</b> Indiquez la date de<br>publication des notes,<br>éventuellement<br>accompagnées du corrigé. | Notation sur : 10 Coefficient : 1,00 (2)<br>Ramener sur 20 les notes du devoir lors du calcul de la<br>moyenne<br>Devoir facultatif Comme un bonus (2)<br>Annuler Créer                                             | Les options sont<br>détaillées dans la                                                        |
|                                                                                                    | 6/ Cliquez sur Créer.                                                                                                    | fiche sur les devoirs<br>(⊃ Caractéristiques<br>du devoir, p. 22).                            |

**Remarque :** le QCM peut également être ajouté à partir de l'onglet **Notes > Saisie des notes > S** lors de la création d'un devoir.

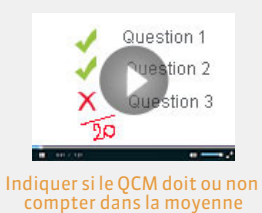

### 2 - Associer le QCM à un cahier de textes

| 1/Sélectionnez le<br>QCM, puis faites<br>un clic droit.                            | Libellé<br>av QCM<br>icaines<br>nnes<br>Associer    | e QCM à un cahi                                                | Matière<br>& GEOGRAPH.<br>er de textes | 2/S<br>Ass<br>un d             | Gélectionnez<br>ocier le QCM à<br>cahier de textes. |
|------------------------------------------------------------------------------------|-----------------------------------------------------|----------------------------------------------------------------|----------------------------------------|--------------------------------|-----------------------------------------------------|
| <b>3/</b> Cliquez sur la semaine concernée.                                        | Associer le QCM à                                   | un cahier de textes<br>novembr   décembre   ja<br>mar, 15 mars | invier   février   rémer. 16 mars      | nars   avril  <br>jeu. 17 mars | X<br>mai juin juillet<br>ven. 18 mars               |
|                                                                                    | 09h00 58                                            |                                                                |                                        | 3C                             | 58                                                  |
| 4/ Cliquez sur le cours au                                                         | 10h00 30                                            | 3C 5D                                                          | 5C<br>3D                               | 50                             | 5A<br>5C                                            |
| souhaitez associer le QCM.                                                         | 11h00                                               | 5C                                                             | 30                                     | 5D                             | 5A                                                  |
|                                                                                    | 13h30                                               |                                                                |                                        | 5A                             |                                                     |
|                                                                                    | 14h30                                               | 6                                                              |                                        | 3C                             |                                                     |
|                                                                                    | 15h30                                               | 5                                                              |                                        | 5B                             |                                                     |
| / Choisissez si vous souhaitez                                                     | 16h30                                               | s                                                              |                                        |                                | ·                                                   |
| onner le QCM comme un<br>xercice de révision ou un<br>ravail personnel à effectuer | 18h00                                               | <u>« Cours pr</u>                                              | écédent <u>Cours sui</u>               | vant »                         |                                                     |
| von ci-apres).                                                                     | Associer le QCM     En tant que c     En tant que t | ontenu (Pour réviser)<br>avail personnel à effectu             | er - A rendre le 22.                   | /03/2016                       | Annuler Associer                                    |

Vous pouvez associer le QCM en tant que :

- **Exercice de révision** : le QCM est à la disposition des élèves sans limite dans le temps. Ils peuvent le faire autant de fois qu'ils le souhaitent ; leurs résultats ne sont pas stockés.
- Travail à faire : le QCM est un travail personnel à faire pour une date fixée par le professeur. Il peut ou non être accompagné d'une note indicative, qui n'est pas comptée dans la moyenne. L'option est à paramétrer dans l'onglet QCM > Mes QCM > : sélectionnez le travail à faire, puis cliquez sur l'onglet Modalités d'exécution.

**Remarque :** le QCM peut également être associé au cahier de textes depuis l'onglet **Cahier de textes > Saisie > Saisie = Saisie = Saisie = Sais** 

Les résultats des élèves s'affichent en temps réel et les notes des devoirs sont saisies automatiquement dans Notes > Saisie des notes > =>.

Onglet QCM > Mes QCM > > Résultats

| es villes indiennes - 10 qu      | the second second second second second second |              |             |             |             |             |             |             |             |             |             |        |                      |
|----------------------------------|-----------------------------------------------|--------------|-------------|-------------|-------------|-------------|-------------|-------------|-------------|-------------|-------------|--------|----------------------|
|                                  | estions -                                     | total de p   | oints 10    |             |             |             |             |             |             |             |             |        |                      |
| Aperçu des questions   Moda      | ités d'exéd                                   | ution Res    | sultats     |             |             |             |             |             |             |             |             |        |                      |
| Tri<br>10 questions<br>23 élèves | Notes<br>/10                                  | Temps<br>min | Q1<br>1 pts | Q2<br>1 pts | Q3<br>1 pts | Q4<br>1 pts | Q5<br>1 pts | Q6<br>1 pts | Q7<br>1 pts | Q8<br>1 pts | Q9<br>1 pts | Q10 ^  |                      |
| BOUET Maxime                     | 6,00                                          | 5            | 1,00        | 1,00        | 0,00        | 1,00        | 1,00        | 1,00        | 0,00        | 0,00        | 0,00        | 1,00   |                      |
| DELHAYE Tony                     | 8,00                                          | 3            | 0,00        | 1,00        | 1,00        | 0,00        | 1,00        | 1,00        | 1,00        | 1,00        | 1,00        | 1,00   |                      |
| DESCAMPS Manon                   | 5,00                                          | 5            | 1,00        | 1,00        | 0,00        |             | 0,00        | 1,00        | 0,00        | 1,00        | 0,00        | 1,00   |                      |
| DUBOS Amandine                   | 7,00                                          | 3            | 1,00        | 1,00        | 1,00        | 1,00        | 0,00        | 0,00        | 0,00        | 1,00        | 1,00        | 1,00 🗏 |                      |
| DUMONT Lea                       | 9,00                                          | 6            | 1,00        | 1,00        | 1,00        | 1,00        | 1,00        | 1,00        | 1,00        | 1,00        | 1,00        | 0,00   |                      |
| FREMONT Alicia                   | 3,00                                          | 3            | 1,00        | 0,00        | 1,00        | 0,00        | 0,00        | 0,00        | 0,00        | 0,00        | 1,00        | 0,00   |                      |
| GRONDIN Aurelien                 | 8,00                                          | 5            | 1,00        | 1,00        | 1,00        | 1,00        | 0,00        | 1,00        | 1,00        |             | 1,00        | 1,00   | 1 + - +              |
| HUMBERT Charlotte                | 9,00                                          | 3            | 1,00        | 0,00        | 1,00        | 1,00        | 1,00        | 1,00        | 1,00        | 1,00        | 1,00        | 1,00   | Les totaux par       |
| LAPEYRE Aline                    | 9,00                                          | 6            | 1,00        | 1,00        | 1,00        | 1,00        | 1,00        | 1,00        | 0,00        | 1,00        | 1,00        | 1,00   | réponse permette     |
| LAVAUD Anaïs                     | 7,00                                          | 3            | 1,00        | 0,00        | 1,00        | 0,00        | 1,00        | 1,00        | 1,00        | 1,00        | 0,00        | 1,00   | de repérer d'un co   |
| MATHIS Faustine                  | 6,00                                          | 5            | 0,00        | 1,00        | 0,00        |             | 1,00        | 0,00        | 1,00        | 1,00        | 1,00        | 1,00   | d'mil los question   |
| OGER Ameline                     | 8,00                                          | 3            | 1,00        | 1,00        | 1,00        | 0,00        | 1,00        | 0,00        | 1,00        | 1,00        | 1,00        | 1,00   | u cent les question  |
| PARIS Melanie                    | 10,00                                         | 5            | 1,00        | 1,00        | 1,00        | 1,00        | 1,00        | 1,00        | 1,00        | 1,00        | 1,00        | 1,00   | reussies et celles d |
| PAUL Alison                      | 8,00                                          | 1            | 0,00        | 1,00        | 1,00        | 1,00        | 1,00        | 1,00        | 1,00        | 1,00        | 1,00        | ₹ 00,0 | ont posé problèm     |
|                                  | 7,33                                          |              |             |             |             |             |             |             |             |             |             |        | ,                    |
| Total de                         | bonnes ré                                     | ponses :     | 15          | 14          | 14          | 10          | 13          | 13          | 13          | 12          | 13          | 15     |                      |
| Total de r                       | éponses p                                     | artielles :  | 0           | 0           | 0           | 0           | 0           | 0           | 0           | 0           | 0           | 0      |                      |
| Total de ma                      | iuvaises ré                                   | ponses :     | 3           | 4           | 4           | 5           | 5           | 5           | 5           | 5           | 5           | 3 🔶    |                      |
| Total                            | de sans ré                                    | ponses :     | 0           | 0           | 0           | 3           | 0           | 0           | 0           | - 1         | 0           | 0      |                      |

#### Voir la copie de l'élève

Sélectionnez l'élève, faites un clic droit, puis lancez la commande Voir la copie de l'élève.

#### > Permettre à des élèves de refaire le devoir

Sélectionnez les élèves concernés, faites un clic droit, puis lancez **Permettre aux élèves sélectionnés de refaire le devoir**.

Définissez ensuite quand aura lieu la session de rattrapage. La nouvelle note obtenue remplacera alors la note initiale.

### • Redonner le travail à faire

Sélectionnez les élèves concernés, faites un clic droit, puis lancez **Redonner le travail à faire aux élèves** sélectionnés. Précisez ensuite la date à laquelle le travail doit être rendu.

# Compétences

- Définir les grilles de compétences, p. 64
- Saisir des évaluations, p. 65
- ➡ Valider les compétences, p. 67
- Bulletins de compétences, p. 69

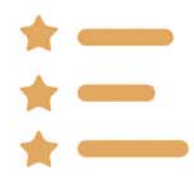

# Fiche 26 - Définir les grilles de compétences

# Les grilles proposées par défaut vous permettent d'évaluer les élèves sur toutes les compétences / domaines / items du socle commun tel qu'il est défini dans le bulletin officiel.

| 1                | 04 - Les systèmes naturels et les systèmes techniques   Cycle 4               | -        | Classes éval   | uées dans cette co    | mpétence |        |
|------------------|-------------------------------------------------------------------------------|----------|----------------|-----------------------|----------|--------|
| ľ                | Compétences attendues en fin de cycle 4                                       |          |                | -                     |          |        |
| 0                | Créer une compétence                                                          | 1        |                | Nom                   | Eff.     | Niveau |
| -                | ▲ Démarches scientifiques                                                     | 1        | (±) Associer u | ne classe à cette con | opétence |        |
| 1                | Mener une démarche d'investigation                                            | D        | 3A             |                       | 22       | SEME   |
|                  | Prélever, organiser, traiter l'information                                    | <u>^</u> | 38             |                       | 29       | 3EME   |
|                  | Manipuler, modéliser, analyser                                                |          | 3C             |                       | 28       | 3EME   |
| -                | Communiquer les résultats                                                     |          | 3D             |                       | 22       | 3EME   |
| 1                | Estimer et contrôler les résultats                                            |          | 4A             |                       | 25       | 4EME   |
| Ď                | Résoudre les problèmes en impliquant des grandeurs variées                    |          | 48             |                       | 30       | 4EME   |
|                  | Interpréter les résultats                                                     |          | 4C             |                       | 29       | 4EME   |
| н                | Conception, création, réalisation                                             |          | 4D             |                       | 25       | 4EME   |
| 1                | Imaginer, concevoir, fabriquer des objets et des systèmes techniques          |          | 5A             |                       | 29       | SEME   |
|                  | Obervation, Imagination, créativité, mobilisation des connaissance            |          | 5B             |                       | 27       | SEME   |
| -                | Responsabilités individuelles et collectives                                  |          | 5C             |                       | 26       | SEME   |
|                  | Connaitre responsabilités sur environnement                                   |          | 5D             |                       | 26       | SEME   |
|                  | Savoir relation fonctions biologiques santé                                   |          | 6A             |                       | 27       | 6EME   |
|                  | Connaitre corps humain, vivant, espèces                                       |          | 6B             |                       | 26       | 6EME   |
|                  | Connaitre univers, matière, biosphère                                         |          | 6C             |                       | 26       | 6EME   |
| $\left( \right)$ | Connaitre énergie, mouvement, force                                           |          | 6D             |                       | 29       | 6EME   |
|                  | Connaitre nombres, grandeurs, objets géométriques, données, objets aléatoires |          |                |                       |          |        |
| N                | Connaitre objets, systèmes, techniques, solutions, technologiques             | 9        |                |                       |          |        |
|                  | 19 <                                                                          | 2        | 0 10           | 2                     |          |        |

#### Les compétences personnalisées

Sur le même principe, vous pouvez définir des grilles de compétences personnalisées (qui ne font pas partie des compétences du socle commun pour le collège) depuis l'onglet **Compétences > Définition > ★**.

#### Copier / Coller une grille de compétences

Les commandes **Éditer > Copier la grille** et **Éditer > Coller la grille** vous permettent de copier une grille de compétences du socle commun dans les compétences personnalisées pour la personnaliser.

# Fiche 27 - Saisir des évaluations

Une évaluation peut portersur des items rattachés à différentes compétences.

### 1 - Créer des évaluations

| St Stelectionnez la classe / ls<br>cupe, un service et le cycl. 1 Cliquez sur la<br>cupe de création 1 Cliquez sur la<br>cupe de création 1 Saisissez un<br>nititule, la date<br>et la periode. 1 Suissez un<br>notifie la date<br>et la periode. 1 Suissez un<br>notifie un<br>corrigé qui<br>sers publié sur<br>sers publié sur<br>sers publié sers<br>sers publié sers et<br>sur la sers sers<br>sers la sers sers<br>sers la sers sers<br>sers la sers sers<br>sers la sers sers<br>sers la sers sers<br>sers la sers sers<br>sers la sers sers<br>sers la sers sers sers<br>sers la sers sers sers sers sers sers sers ser                                                                                                    | Specific provide provide p                                                                                                    | Onglet <b>Compétences &gt; Évaluation</b>                                     |
|----------------------------------------------------------------------------------------------------|----------------------------------------------------------------------------------------------------|-------------------------------------------------------------------------------|
| 2/ Cliquez sur la<br>ligne de création.<br>3/ Saisissez un<br>intitulé, la date<br>et la période.<br>Vous pouvez<br>joindre un<br>corrigé qui<br>sera publié sur<br>les Espaces<br>Parents et<br>Elèves.<br>Vous nouvez<br>joindre un<br>corrigé qui<br>sera publié sur<br>les Espaces<br>Parents et<br>Elèves.<br>Vous nouvez<br>joindre un<br>corrigé qui<br>sera publié sur<br>les Espaces<br>Parents et<br>Elèves.<br>Pour marquer par défaut l'évaluation<br>Avoi le corrigé qui<br>sera publié sur<br>les Espaces<br>Parents et<br>Elèves.<br>Pour marquer par défaut l'évaluation<br>Avoi les corrigé qui<br>sera publié sur<br>les Espaces<br>Parents et<br>Elèves.<br>Pour marquer par défaut l'évaluation<br>Avoi les corrigé qui<br>sera publié sur<br>les Espaces<br>Parents et<br>Elèves.<br>Pour marquer par défaut l'évaluation<br>Avoi les corrigé dui<br>sera publié sur<br>les Espaces<br>Parents et entre et espaces<br>et valuée se deves<br>Corrigé qui<br>sera publié sur<br>les Espaces<br>Parents et et les espaces<br>Parents et et les espaces<br>Parents et et les espaces<br>Parents et et les espaces<br>Parents et et les espaces<br>Parents et et les espaces<br>Parents et et les espaces<br>Parents et et les espaces<br>Parents et et les espaces<br>Parents et espaces<br>Parents et                                                                                                    | 2/ Cliquez sur la<br>ligne de création.<br>3/ Saisissez un<br>intitulé, la date<br>et la période.<br>Vous pouvez<br>joindre un<br>corrigé qui<br>sera publié sur<br>les Espaces<br>Parents et<br>Elèves.<br>Pour marquer par défaut l'évaluation<br>validée pour tous les élèves.<br>4/ Cochez les items<br>sur lesquels seront<br>évalués les élèves<br>et validée pour tous les élèves<br>et validée seront évaluation<br>Arres e composition durante durantement<br>et la période.<br>Vous pouvez<br>joindre un<br>corrigé qui<br>sera publié sur<br>les Espaces<br>Parents et<br>Elèves.<br>Pour marquer par défaut l'évaluation<br>validée pour tous les élèves.<br>4/ Cochez les items<br>sur lesquels seront<br>évalués les élèves<br>et validée seront évaluation<br>sur lesquels seront<br>évalués les élèves<br>et validée seront évalues<br>et validée seront évalues<br>et validée seront évalues<br>et validée seront évalues<br>et validée seront évalues<br>et validée seront évalues<br>et validée seront évalues<br>et validée seront évalues<br>et validée seront évalues<br>et validée seront évalues<br>et validée seront évalues<br>et validée seront évalues<br>et validée seront évalues<br>et validée seront évalues technomes and eque seront évalues technomes et des serent évalues technomes et des serent évalues technomes et des serent évalues les élèves<br>et validée serent évalues technomes et des serent évalues technomes et des serent et des serent et des serent et des serent et des serent et des serent et des serent et des serent et des serent et des serent et des serent et des serent et des serent et des serent et des serent et des serent e                                                                                                    | <b>1/</b> Sélectionnez la classe / le groupe, un service et le cycle.         |
| ligne de création.<br>3/ Saisissez un<br>initiulé, la date<br>te la période.<br>Vous pouvez<br>joindre un<br>corrigé qui<br>sera publié sur<br>les Espaces<br>Parents et<br>Elèves.                                                                                                    | ligne de création.<br>3/ Saisissez un<br>initiulé, la date<br>et la période.<br>Vous pouvez<br>joindre un<br>corrigé qui<br>sera publié sur<br>les Espaces<br>Parents et<br>Elèves.<br>Pour marquer par défaut l'évaluation<br>volte de néuer<br>Descritter<br>Descritter<br>Pour marquer par défaut l'évaluation<br>validée pour tous les élèves.<br>A/ Cochez les items<br>sur lesguels seront<br>évalués les élèves<br>et validée.<br>Comme compéter ins réalisation<br>Source relation nombre, grandwide, notalisation de systèmes techniques<br>Source relation nombre, grandwide, notalisation de systèmes techniques<br>Source relation nombre, grandwide, notalisation de systèmes techniques<br>Source relation nombre, grandwide, notalisation de systèmes techniques<br>Source relations notifiers et montes our devide, notalisation de systèmes techniques<br>Source relations notifiers et montes presentations et montes presentations and des presentations presentations<br>sur lesguels seront<br>é valués les élèves<br>et validéz.                                                                                                    | 2/ Cliquez sur la                                                             |
| 3/ Saisissez un intitulé, la date intitulé, la date et la période. Vous pouvez joindre un corrigé qui sera publié sur les <u>publié</u> sur les <u>publié</u> sur <u>sur les <u>publié</u> sur <u>sur les publié</u> sur <u>sur</u> les <u>publié</u> sur les <u>publié</u> sur les <u>publié</u> sur <u>sur</u> les <u>publié</u> sur <u>sur</u> les <u>publié</u> sur <u>sur</u> les <u>publié</u> sur <u>sur</u> les <u>publié</u> sur <u>sur</u> les <u>publié</u> sur <u>sur</u> <u>sur</u> les <u>publié</u> sur <u>sur</u> les <u>publié</u> sur <u>sur</u> <u>sur</u> <u>su</u></u> | 3/ Saisissez un<br>intitulé, la date<br>et la période. Vous pouvez<br>joindre un<br>corrigé qui<br>sera publié sur<br>les Espaces<br>Parents et<br>Elèves. Otés les items et<br>des items et<br>faciliter la saisie<br>des niveauix<br>d'acquisition. Vous pouvez<br>joindre un<br>corrigé qui<br>sera publié sur<br>les Espaces<br>Parents et<br>Elèves. Description des items et<br>des items et<br>faciliter la saisie<br>des niveauix<br>d'acquisition. Vous pouvez<br>joindre un<br>corrigé qui<br>sera publié sur<br>les Espaces Parents et<br>Elèves. Description des items et<br>des items et<br>différentes<br>compétences. Vous pouvez<br>vous de songe Description des items et<br>différentes<br>compétences. Pour marquer par défaut l'évaluation<br>validée pour tous les élèves. A/ Cochez les items<br>sur lesquels seront<br>évalués les élèves<br>et validéz. Consist es items<br>sur lesquels seront<br>évalués les élèves<br>et validéz. Consist es items<br>sur lesquels seront<br>évalués les élèves<br>et validéz. Consist es items<br>sur lesquels seront<br>évalués les élèves<br>et validéz.                                                                                                    | ligne de création.                                                            |
| A) Jarissez unit       Consiste a dare         et la période.       Periode la période         Vous pouvez<br>joindre un<br>corrigé qui<br>sera publié sur<br>les Espaces<br>Parents et<br>Élèves.       Periode la periode la peri                                                                                                    | 3/ Janssez unit       Alter         3/ Janssez unit       Alter         et la période.       Présode         Vous pouvez<br>joindre un<br>corrigé qui<br>sera publié sur<br>les Espaces<br>Parents et<br>Elèves.       Présode       Timestre 1         Oté       2010/2016       Présode       Présode         Oute       2010/2016       Présode       Présode         Participé qui<br>sera publié sur<br>les Espaces<br>Parents et<br>Elèves.       Déscriptif       Vous pouvez<br>choisir des items<br>rattachés à<br>différentes<br>compétences.         02/21: Travaller en équipe       0/21: Travaller en équipe       Oute acompétence       Vous pouvez<br>choisir des items<br>rattachés à<br>différentes<br>compétences.         02/22: Gére un projet       Pour la compétence       Déscude des valuer       X         Verger come valuée par désait       Pérésor, roganise, their finomation<br>Mangauer, contex, envirgentes, their finomation<br>Mangauer, contex, envirgentes en traislant des grandeurs variées<br>therefere les résultais         Pour marquer par défaut l'évaluation<br>validée pour tous les élèves.       A/ Cochez les items<br>sur lesquels seront<br>évalués les élèves<br>e valides les élèves<br>e valides.       Connate compsement, varies, entités, toobser des envirtinges anté<br>Connate compsement, varies, entités, sophiere<br>connate univers, matter, bobpaire       V                                                                                                    | Modification d'une évaluation - Cycle 4 × Nouveau Utilisez                    |
| et la periode.          Vous pouvez       Dete       2019/2016       Periode       Trimestro 1       Francisco         Vous pouvez       Descriptif       Periode       Trimestro 1       Francisco       Francisco         Descriptif       Descriptif       Descriptif       Descriptif       Descriptif       Descriptif         Descriptif       Descriptif       Descriptif       Descriptif       Descriptif       Descriptif         Descriptif       Descriptif       Descriptif       Descriptif       Descriptif       Descriptif         Descriptif       Descriptif       Descriptif       Descriptif       Descriptif       Descriptif         Descriptif       Descriptif       Descriptif       Descriptif       Descriptif       Descriptif         Discriptif       Descriptif       Descriptif       Descriptif       Descriptif       Descriptif         Discriptif       Descriptif       Descriptif       Descriptif       Descriptif       Descriptif         Discriptif       Descriptif       Descriptif       Descriptif       Descriptif       Descriptif         Discriptif       Descriptif       Descriptif       Descriptif       Descriptif       Descriptif         Pour marquer par défaut l'évaluation salide par difer       Prélever, c                                                                                                    | et la periode.<br>Vous pouvez<br>joindre un<br>corrigé qui<br>sera publié sur<br>les Espaces<br>Parents et<br>Elèves.<br>Determiné d'autor<br>Descriptif<br>Descriptif<br>Descript | intitulé, la date Intitulé<br>Évaluation 1                                    |
| Vous pouvez<br>joindre un<br>corrigé qui<br>sera publié sur<br>les Espaces<br>Parents et<br>Elèves.                                                                                                    | Vous pouvez<br>joindre un<br>corrigé qui<br>sera publié sur<br>les Espaces<br>Parents et<br>Élèves.<br>Pour marquer par défaut l'évaluation<br>validée pour tous les élèves.<br>4/ Cochez les items<br>sur lesquels seront<br>évalués les élèves<br>et validez.                                                                                                    | Date 20/10/2016 Période Trimestre 1                                           |
| y corrigé qui<br>sera publié sur<br>les Espaces<br>Parents et<br>Lièves.                                                                                                    | y corrigé qui<br>sera publié sur<br>les Espaces<br>Parents et<br>Élèves.                                                                                                    | Vous pouvez Publiée le 20/10/2016 CARCE le corrigé Descritet                  |
| Ser a public suit<br>les Espaces<br>Parents et<br>Élèves.          Oddient les items à évaluer       choisir des items<br>à évaluer         D2 21: Travailler en équipe       choisir des items<br>à évaluer         D2 22: Gérer un projet       choisir des items<br>à évaluer         Voir la compétence       D4 - Les systèmes naturels et les systèmes technique         Voir la compétence       D4 - Les systèmes naturels et les systèmes technique         Voir la compétence       D4 - Les systèmes naturels et les systèmes technique         Voir la compétence       D4 - Les systèmes naturels et les systèmes technique         Voir la compétence       D4 - Les systèmes naturels et les systèmes technique         Voir la compétence       D4 - Les systèmes naturels et les systèmes technique         Voir la compétence       D4 - Les systèmes technique         Voir la compétence       D4 - Les systèmes technique         Voir la compétence       D4 - Les systèmes technique         Voir la compétence       D4 - Les systèmes technique         Voir la compétence       De valuer         Valuée       De valuer         Valué       Voir la compétence         Valué       Concertion, créativité, modéliset ad es systèmes technique         Voir la concervior, maingration, réalist and méducites et concervices       Concerte conservicin, maingration, réalist and des systèmes techniques         Voir la conservir                                                                                                    | Sera public suit<br>les Espaces<br>Parents et<br>Élèves. Consiste les stems à évalue: Claiste les stems à évalue: Claiste les stems à évalue: Claiste les stems à évalue: Claiste les stems à évalue: Claiste les stems à évalue: Claiste les stems à évalue: Claiste les stems à évalue: Claiste les stems à évalue: Claiste les stems à évalue: Claiste les stems à évalue: Claiste les stems à évalue: Claiste les stems à évalue: Claiste les stems à évalue: Claiste les stems a évalue: Claiste les stems a évalue: Claiste les stems a évalue: Claiste les stems a évalue: Claiste les stems a évalue: Cloiste les stems a évalue: Pour marquer par défaut l'évaluation Marquer comme validée par défaut Pour marquer par défaut l'évaluation Marquels stems aur les quels seront évalués Connetre orbit des connetses en implayant des grandeurs variées Therpréter les résultats Connetre orbit des connetsesnee Connetre orbit des connetsesnee Connetre orbit des connetsesnee Connetre orbit des des par défaut Validés les élèves et validez. Validéz : Connetre orbit des connetsesnee Connetre orbit des génétiques, données, objets aléatoires Connetre orbit des génétiques, données, objets aléatoires Connetre orbites, grandeurs, objets génétriques, données, objets aléatoires Connetre orbites, grandeurs, objets génétriques, données, objets aléatoires Zite stems auxie des les deleves auxies des des problemes des des deleves, orbites aléatoires Connetre orbites, grandeurs, objets génétriques, données, objets aléatoires Zite stems auxie des deleves auxies des deleves, orbit des des deleves, orbit des des deleves, orbit des des deleves, orbit des deleves, orbit des deleves, orbit des deleves, orbit des des deleves, objets aléatoires Zite stems auxie des deleves deleves deleves delev                                                                                                    | corrigé qui Vous pouvez                                                       |
| Parents et<br>Élèves.       Coloist les items à évaluer       l'attachés a<br>différentes<br>compétences.         D2       22: Gérer un projet       Choix des items à évaluer         V       Constructure d'une d'une d'une d'une de la systèmes technique         D2       2: Gérer un projet       Choix des items à évaluer         V       Pour la compétence       D4 - Les systèmes naturels et les systèmes technique         Marquer comme validée par défaut       Pélèver, organiser, trafter information         Marquer par défaut l'évaluation<br>validée pour tous les élèves.       Mene une démache d'investigation         4/ Cochez les items<br>sur lesquels seront<br>évalués les élèves<br>et validez.       Consatre corps humin, vivert, espèces<br>connatre responsabilités individuelles et collectives<br>connatre responsabilités individuelles et collectives<br>connatre responsabilités individuelles et collectives<br>connatre consponse, objets géométriques, données, objets aléatoires<br>validez.                                                                                                    | Parents et<br>Elèves.       Imme evalués       Imme evalués       Imme evalués         Q 21: Travailler en équipe       Q 22: Gérer un projet       Imme evalués       Imme evalués         Q 21: Travailler en équipe       Q 22: Gérer un projet       Imme evalués       Imme evalués       Imme evalués         Q 21: Travailler en équipe       Q 22: Gérer un projet       Imme evalués       Imme evalués       Imme e                                                                                                    | les Espaces choisir des items                                                 |
| Du       11: Irravalier en equipe       compétences.         Du       2:2: Gérer un projet       compétences         Pour la compétence       6: Les systèmes naturels et les systèmes technique         Marquer comme validée par défaut       Pélever, organiser, trater l'information         Marquer par défaut l'évaluation validée pour tous les élèves.       Mener une démarche d'investigation         4/ Cochez les items sur lesquels seront évalués les élèves et validez.       Integréte, individuelles et collectives         Connatre endres, grandeurs, objets géordériques, données, objets alédoties       Connatre endres, maily-se solt sides surt évalués sur lesquels seront évalués les élèves et validez.                                                                                                    | D2       2.1: travailler én equipe       compétences.         D2       2.2: Gérer un projet       compétence         D2       2.2: Gérer un projet       compétence         D2       2.2: Gérer un projet       compétence         D2       2.2: Gérer un projet       compétence         D2       2.2: Gérer un projet       compétence         D2       2.2: Gérer un projet       compétence         D2       2.2: Gérer un projet       compétence         D4       Les systèmes naturels et les systèmes technique       x         Démarches scientifiques       menure démarche d'investigation       communiquer les résultats         Menipuler, modéliser, analyser       communiquer les résultats       communiquer les résultats         Connentinquer par défaut l'évaluation validée pour tous les élèves.       consattre consolèmes en impliquent des optes techniques       obervation, fradisation         Marguels seront évalués les élèves et valides.       consattre corps humain, vivant, espèces       consattre corps humain, vivant, espèces       consattre corps humain, vivant, espèces         Connattre univers, maître, biosphère       consattre corps tendeurs, objets géométriques, données, objets aléatoires       consattre corps tendeurs, subtimes, subtimes, subtimes, solitions technoloniques                                                                                                    | Parents et<br>Élèves.                                                         |
| Pour marquer par défaut l'évaluation validée par défaut Pour marquer par défaut l'évaluation validée pour tous les élèves. 4/ Cochez les items sur lesquels seront évalués les élèves et validez. Pour marquer par défaut l'évaluation validée pour tous les élèves et validez. • Communiquer les résultats • Connatre enry sur lesquels seront évalués les élèves et validez. • Connatre enry multies sur environnement • Connatre enry sur eletion forctions biologiques santé • Connatre enry sur eletion proteites sur environnement • Connatre enry sur eletion forctions biologiques santé • Connatre enry sur eletion forctions biologiques santé • Connatre enry sur eletion forctions biologiques santé • Connatre enry sur dires grandeurs, objets a léatoires • Connatre enry sur eletion forctions biologiques santé • Connatre enry sur des grandeurs, objets a léatoires • Connatre enry sur eletion forctions biologiques santé • Connatre enry sur eletion forctions biologiques santé • Connatre e                                                                                                    | Choix des items à évaluer Choix des items à évaluer Constructions biologiques santé Commatre onbiers, soutiens, soutiens,                                                                                                    | D2 2.1: iravalier en equipe<br>D2 2.2: Gérer un projet compétences.           |
| 2       Imarquer comme validée par défaut         Pour marquer par défaut l'évaluation validée pour tous les élèves.       Mener une démarche d'investigation         4/ Cochez les items sur lesquels seront évalués les élèves et validez.       Imagination, créativité, mobilisation des connaissance         2       Connatre nombres, mailere, biologiques santé       Connatre envires, matère, biologiques santé         2       19       Annuler                                                                                                    | 2       40émarches scientifiques         Marquer comme validée par défaut       Mener une démarche d'investigation         Pour marquer par défaut l'évaluation validée pour tous les élèves.       Mener une démarche d'investigation         4/ Cochez les items sur lesquels seront évalués les élèves et validez.       Monature exprovaire, fabriquer des objets et des systèmes techniques         Onnatre energie, mouvement       Savoir relation fonctions biologiques sarté         Connatre energie, mouvement, force       Connatre energie, mouvement, force         Connatre nombres, grandeurs, objets aléatoires       Connatre chiefs, sustèmes, techniques, données, objets aléatoires                                                                                                    | Pour la compétence D4 - Les systèmes naturels et les systèmes technique       |
| Warquer comme validee par defaut       Weiner duite duita the duita the duit                                                                                                    | Pour marquer par défaut l'évaluation valide par detaut       Prélever, organiser, traiter l'information         Résoudre les problèmes en impliquant des grandeurs variées         Interpréter les résultats         Af/Cochez les items sur lesquels seront évalués les élèves et validez.         Valués les élèves         Connaître energie, mouvement         Savoir relation fonctions biologiques sarté         Connaître energie, mouvement, force         Connaître energie, mouvement, force         Connaître energie, mouvement, force         Connaître energie, mouvement, force         Connaître energie, mouvement, force         Connaître energie, mouvement, force         Connaître energie, mouvement, force         Connaître energie, mouvement, force         Connaître energie, mouvement, force         Connaître energie, mouvement, force         Connaître energie, sextèmes, techniques, objets aléatoires         Connaître onbies, sextèmes, techniques, soluțions, technologiu es                                                                                                    | 2                                                                             |
| Pour marquer par défaut l'évaluation validée pour tous les élèves.         4/ Cochez les items sur lesquels seront évalués les élèves et validez.         Connaître cops humain, vivant, espèces et validez.         Connaître cops humain, vivant, éspèces connaître divers, solitions, lechonlouis solities aléatoires connaître enbies, surtière, solities géométriques, données, objets aléatoires connaître enbies, surtière, sustèmes, techniques, solitions, lechonlouis solities aléatoires connaître enbies, sustèmes, techniques, solitions, lechonlouis solities aléatoires connaître enbies, sustèmes, techniques, solitions, lechonlouis solities, sustèmes, techniques, solitions, lechonlouis solities, solities, sustèmes, techniques, solitions, lechonlouis solities, sustèmes, techniques, solitions, lechonlouis solities, solities, sustèmes, techniques, solitions, lechonlouis solities, solities, solitions, lechonlouis solities, solities, solitions, lechonlouis solities, solities, s                                                                                                    | Pour marquer par défaut l'évaluation validée pour tous les élèves.         4/ Cochez les items sur lesquels seront évalués les élèves et validez.         Connatre engination, création fonctions biologiques santé         Connatre enginer, nouvement, force         Connatre enginer, objets, sustèmes, techniques, objets aléatoires         Connatre nombres, grandeurs, objets géométriques, objets aléatoires         Connatre enginer, sustèmes, techniques, subtimes, techniques                                                                                                    | Marquer comme validee par detaut Prélever, organiser, traiter l'information   |
| Pour marquer par défaut l'évaluation validée pour tous les élèves.       Résoudre les problèmes en impliquent des grandeurs variées         4/ Cochez les items sur lesquels seront évalués les élèves et validez.       Mesponsabilités individuelles et collectives         Connaître oreps humain, vivant, espèces et validez.       Connaître orops humain, vivant, espèces         Connaître nombres, grandeurs, objets géométriques, données, objets aléatoires       V         2 19       X                                                                                                    | Pour marquer par défaut l'évaluation validée pour tous les élèves.       Résoudre les problèmes en impliquant des grandeurs variées         4/ Cochez les items sur lesquels seront évalués les élèves et validez.       Mesponsabilités individuelles et collectives         Connaître crops humain, vivart, espèces et validez.       Connaître corps humain, vivart, espèces         Connaître nombres, grandeurs, objets géométriques, données, objets aléatoires       V         2       18                                                                                                    | Manipuler, modéliser, analyser                                                |
| Pour marquer par défaut l'évaluation validée pour tous les élèves.<br>4/Cochez les items sur lesquels seront évalués les élèves et validez.<br>A/Conatre responsabilités individuelles et collectives<br>Connatre responsabilités sur environnement<br>Savoir relation fonctions biologiques santé<br>Connatre cops humain, vivant, espèces<br>connatre encys humain, vivant, espèces<br>Connatre encys humain, vivant, espèces<br>Con                                                                                                    | Pour marquer par défaut l'évaluation validée pour tous les élèves.<br>4/ Cochez les items sur lesquels seront évalués les élèves et validez.<br>2 19 Connaitre obiets. surtiers divisit des grandeurs vaniess de la surtier des digits et des systèmes techniques doubles et validez.                                                                                                    | Communiquer les résultats                                                     |
| validée pour tous les élèves.         4/ Cochez les items<br>sur lesquels seront<br>évalués les élèves<br>et validez.         Connatre responsabilités individuelles et collectives         Connatre responsabilités sur environnement         Savoir relation fonctions biologiques santé         Connatre responsabilités sur environnement         Connatre responsabilités sur environnement         Connatre responsabilités sur environnement         Connatre responsabilités sur environnement         Connatre responsabilités sur environnement         Connatre responsabilités sur environnement         Connatre responsabilités sur environnement         Connatre responsabilités sur environnement         Connatre responsabilités sur environnement         Connatre exponsabilités sur environnement         Connatre exponsabilités sur environnement         Connatre environs humain, vivant, espèces         Connatre environs, voiges géométriques, données, objets aléatoires         Connatre environs, grandeurs, objets géométriques, données, objets aléatoires         Connatre environs, surstèmes, techniques, solutions, technologiques         2       19                                                                                                    | validée pour tous les élèves.         4/ Cochez les items<br>sur lesquels seront<br>évalués les élèves<br>et validez.         ✓ Connatre responsabilités sur environnement<br>Sur lesquels seront<br>évalués les élèves<br>et validez.         ✓ Connatre corps humain, vivant, espèces<br>connatre orps humain, vivant, espèces<br>connatre nombres, grandeurs, objets géométriques, données, objets aléatoires<br>Connatre nombres, ustèmes, techniques, solutions, technologiques         ✓ 18                                                                                                    | Pour marquer par défaut l'évaluation                                          |
| 4/Cochez les items<br>sur lesquels seront<br>évalués les élèves<br>et validez.                                                                                                    | 4/Cochez les items<br>sur lesquels seront<br>évalués les élèves<br>et validez.                                                                                                    | validée pour tous les élèves.                                                 |
| 4/Cochez les items<br>sur lesquels seront<br>évalués les élèves<br>et validez.                                                                                                    | 4/Cochez les items<br>sur lesquels seront<br>évalués les élèves<br>et validez.                                                                                                    | Imaginer, concevoir, fabriquer des objets et des systèmes techniques          |
| 4/Cochez les items<br>sur lesquels seront<br>évalués les élèves<br>et validez.<br>Connatre corps humain, vivant, espèces<br>Connatre orps humain, vivant, espèces<br>Connatre voivers, matière, biosphère<br>Connatre inergie, mouvement, force<br>Connatre energie, mouvement, force<br>Connatre objets, systèmes, techniques, solutions, technologiques<br>Annuler Valider                                                                                                    | 4/ Cochez les items<br>sur lesquels seront<br>évalués les élèves<br>et validez.                                                                                                    | Obervation, Imagination, créativité, mobilisation des connaissance            |
| Sur lesquels seront       Connatre responsabilités sur environnement         Savoir relation fonctions biologiques santé       Connatre corps humain, vivant, espèces         et validez.       Connatre énergie, mouvement, force         Connatre nombres, grandeurs, objets géométriques, données, objets aléatoires       V         2       19       Annuler                                                                                                    | Sur lesquels seront <ul> <li>Connatre responsabilités sur environnement</li> <li>Savoir relation fonctions biologiques santé</li> <li>Connatre corps humain, vivant, espèces</li> <li>connatre environ mattre directions displayers</li> <li>Connatre environ mattre directions</li> <li>Connatre environ mattre directions</li> <li>Connatre environ directions</li> <li>Connatre environ directions</li> <li>Connatre environ directions</li> <li>Connatre environ directions</li> <li>Connatre environ directions</li> <li>Connatre environ directions</li> <li>Connatre environ directions</li> <li>Connatre environ directions</li> <li>Connatre environ directions</li> <li>Connatre environ directions</li> <li>Connatre environ directions</li> <li>Connatre environ directions</li> <li>Connatre environ directions</li> <li>Connatre environ directions</li> <li>Connatre envicon directions</li> <li>Connatr</li></ul>                                                                                                    | 4/Cochez les items                                                            |
|                                                                                                    | évalués les élèves<br>et validez.       Connaître corps humain, vivant, espèces         Connaître univers, matière, biosphère         Connaître nombres, grandeurs, objets géométriques, données, objets aléatoires         2       19                                                                                                    | Connative responsabilities sur environment                                    |
| et validez.<br>2 19 Connaître objets systèmes techniques solutions technologiques                                                                                                    | Connaitre univers, matière, biosphère         Connaitre univers, matière, biosphère         Connaitre nombres, grandeurs, objets géométriques, données, objets aléatoires         Connaitre objets, systèmes, techniques, solutions, technologiques                                                                                                    | ávaluás las álavas - Savoir realion roncions biologiques sarie                |
| Connaître énergie, mouvement, force         Connaître nombres, grandeurs, objets géométriques, données, objets aléatoires         2       19         Annuler       Valider                                                                                                    | Connaitre énergie, mouvement, force         Connaitre nombres, grandeurs, objets géométriques, données, objets aléatoires         Connaitre objets, systèmes, techniques, solutions, technologiques         V                                                                                                    | Connaître univers. matière. biosphère                                         |
| Connaitre nombres, grandeurs, objets géométriques, données, objets aléatoires                                                                                                    | Connaître nombres, grandeurs, objets géométriques, données, objets aléatoires                                                                                                    | Connaître énergie, mouvement, force                                           |
| 2 19 Conneitre obiets systèmes techniques solutions technologiques v<br>Annuler Valider                                                                                                    | 2 19 < Conneitre oblets sustèmes techniques solutions technologiques >                                                                                                    | Connaitre nombres, grandeurs, objets géométriques, données, objets aléatoires |
| Annuler                                                                                                    |                                                                                                    | Connaitre objets systèmes techniques solutions technologiques                 |
| Annuler Valider                                                                                                    |                                                                                                    |                                                                               |
|                                                                                                    | Annuter Valider                                                                                                    | Annuler Valider                                                               |

#### Dupliquer une évaluation

Pour éviter d'avoir à créer plusieurs fois la même évaluation pour des classes de même niveau, sélectionnez l'évaluation dans la liste des évaluations ≡, faites un clic droit et lancez la commande Dupliquer : PRONOTE vous demande alors d'indiquer les services pour lesquels l'évaluation doit être dupliquée.

# 2 - Saisir des niveaux d'acquisition

#### Onglet Compétences > Évaluation > 💱

1/ Sélectionnez l'évaluation pour afficher les élèves concernés. **2/** Sélectionnez les items pour lesquels les élèves ont le même niveau **[Ctrl + clic]**, faites un clic droit et affectez le niveau d'acquisition. Pour remplir la grille par élève plutôt que par item.

| lasse 🔻   | 5D           | · · | ETUDE DES EOLIENNES | NICOLE DUF 🔻 | Cycle 4 🔹      | Évaluation 1   |                   |                 |        |                       | 1        |
|-----------|--------------|-----|---------------------|--------------|----------------|----------------|-------------------|-----------------|--------|-----------------------|----------|
|           | Intitu       | lé  | 😺 Date              | Période      | Publiée le 🖉 🗗 |                | Élèves            | 02-2.1          | D2 - 2 | .2 D4-3.1 I           | D4 - 3.5 |
| Créer une | e évaluation |     |                     |              | ~              | ARNOUX Geo     | ffrey             |                 | •      | ۲                     | •        |
| uation 1  |              |     | 20/10/16            | Trimestre 1  | 20/10/16       | ASTIER Lucie   |                   | • *             |        | 10 C                  |          |
|           |              |     |                     |              |                | BESNIER Char   | les               | •               |        |                       |          |
|           |              |     |                     |              |                | BIGOT Florian  |                   | •               |        |                       |          |
|           |              |     |                     |              |                | BODIN Carolar  | ne                | •               |        |                       |          |
|           |              |     |                     |              |                | BONNIN Louis   |                   | •               |        |                       |          |
|           |              |     |                     |              |                | BOULANGER      | Lisa              | Θ               |        |                       |          |
|           |              |     |                     |              |                | CLAUDEL Luc    | ie                | 0               |        |                       |          |
|           |              |     |                     |              |                | FRAYSSE Arn    | naud              | •               |        |                       |          |
|           |              |     |                     |              |                | GRANGER Jea    | an                | •               |        |                       |          |
|           |              |     |                     |              |                | GRAS Bastien   | ı                 | •               |        |                       |          |
|           |              |     |                     |              |                | HOFFMANN Jo    | ordan             | •               |        |                       |          |
|           |              |     | HUSSON Flore        | ent          | •              |                |                   |                 |        |                       |          |
|           |              |     | LAPEYRE Vict        | toria        | •              |                |                   |                 |        |                       |          |
|           |              |     | LARCHER Val         | entin        | •              |                |                   |                 |        |                       |          |
|           |              |     |                     |              |                | LARUE Justine  | e                 | •               |        |                       |          |
|           |              |     |                     |              |                | MARTY Avolle   | s                 |                 |        |                       |          |
|           |              |     |                     |              |                | NOEL Flori     | Modifier le nivea | u d'acquisition |        | Aucune evaluation     | Alt+     |
|           |              |     |                     |              |                | PAGES As       | Ajouter un comr   | nentaire        | 0      | Expert                | Alt+     |
|           |              |     |                     |              |                | PAILLARD       | Supprimer les év  | aluations       | ۲      | Acquis                | Alt+     |
|           |              |     |                     |              |                | PAYET Chice    |                   | -               | -      | Presque acquis        | Alt+     |
|           |              |     |                     |              |                | PELISSIER Ine: | ssa               | •               |        | En cours d'acquisitio | on Alt+  |
|           |              |     |                     |              |                | SARRAZIN Ma    | anon              | •               | -      | Début d'acquisition   | Alt      |
|           |              |     |                     |              |                | SCHNEIDER AI   | lexandre          | •               |        | Non acquis            | ΛI+ 4    |
|           |              |     |                     |              |                | TAVERNIER BI   | ial               | •               | _      | Non acquis            | ALL      |
|           | -            |     |                     |              | 4              | THIERY Camille | e                 | •               | d      | Absent                | Alt+     |
|           | 1            |     |                     |              | 2              | 26 <           |                   |                 | > 0    | Non évalué            | Alt+     |

#### Sélection rapide

| Cliquer sur le non<br>sélectionne tous | n de l'élève<br>les items e | e<br>évalués. |          | Cliquer sur un item le sélectionne pour tous les élèves. |          |        |          |  |  |
|----------------------------------------|-----------------------------|---------------|----------|----------------------------------------------------------|----------|--------|----------|--|--|
| Élèves                                 | D2 - 2.1                    | D2-2.2        | D4 - 3.1 | Élèves                                                   | D2 - 2.1 | D2-2.2 | D4 - 3.1 |  |  |
| DUMONT Lea                             |                             |               |          | DUMONT Lea                                               |          | 1      |          |  |  |
| FREMONT Alicia                         |                             |               |          | FREMONT Alicia                                           |          |        |          |  |  |
| GRONDIN Aurelien                       |                             |               |          | GRONDIN Aurelien                                         |          |        |          |  |  |
| HUMBERT Charlotte                      |                             |               |          | HUMBERT Charlotte                                        |          |        |          |  |  |
|                                        |                             | 1.00          |          | LAPEYRE Aline                                            |          |        |          |  |  |
| LAVAUD Anaïs                           |                             |               |          | LAVAUD Anaïs                                             |          |        |          |  |  |
| MATHIS Faustine                        |                             |               |          | MATHIS Faustine                                          |          |        |          |  |  |
| OGER Ameline                           |                             |               |          | OGER Ameline                                             |          |        |          |  |  |
| PARIS Melanie                          |                             |               |          | PARIS Melanie                                            |          |        |          |  |  |
| PAUL Alison                            |                             |               |          | PAUL Alison                                              |          |        |          |  |  |
| PAULIN Maxime                          |                             |               | 2        | PAULIN Maxime                                            |          |        |          |  |  |

**Remarque :** ces modes de sélection fonctionnent également en multisélection, en maintenant la touche **[Ctrl]** enfoncée.

# Fiche 28 - Valider les compétences

La validation des compétences peut se faire automatiquement en fonction des évaluations ou manuellement, sans en tenir compte.

|                           |                                | Onglet Compétences >                                                                                                    | Validation > 👹                                                             |
|---------------------------|--------------------------------|----------------------------------------------------------------------------------------------------|----------------------------------------------------------------------------|
| <b>1/</b> Séle<br>classe, | ctionnez une<br>, puis un élèv | <ul> <li>3/ Cliquez sur le bouton ∑<br/>automatiquement :</li> <li>les items pour lesquels to<br/>évaluations présentent l<br/>e. la compétence.</li> <li>les compétences pour les<br/>items sont validés.</li> </ul> | pour valider<br>outes les<br>e niveau <b>Acquis</b> ,<br>squelles tous les |
| Classes                   |                                | C. BESNIER - D4 - Les systèmes naturels et les systèmes techniques   Cycle 4                                                                                                    | -                                                                          |
| 🖵 Tri                     |                                | D4 - Les systèmes naturels et les systèmes techniques au Cycle 4 :  T /                                                                                                    |                                                                            |
| Nom                       | Eff. Bull.comp.                | Items Toutes les évaluations                                                                                                    | Σ Niveau Validé le                                                         |
| 3C                        | 28 Standard                    | Maninular modéliser analyser                                                                                                    | 2 10000 100000                                                             |
| 3D                        | 22 Standard                    | Communiquer les résultate                                                                                                    | 044046                                                                     |
| 4C                        | 29 Standard                    | Estimer et contrôler les résultats                                                                                                    | • 04/10/10                                                                 |
| 5A                        | 29 Standard                    | Réculdre les problèmes en impliquent des grandeurs variées                                                                                                    |                                                                            |
| 58                        | 27 Standard                    | Internitére les résultats                                                                                                    |                                                                            |
| 50                        | 26 Standard                    | Concention, création, réalisation                                                                                                    |                                                                            |
| 10                        | 29 Standard                    | Imaginer concevoir fabriquer des objets et des systèmes techniques                                                                                                    |                                                                            |
| 10                        | . /                            | Obervation. Imagination. créativité, mobilisation des connaissance                                                                                                    |                                                                            |
| Élèves                    |                                | A Responsabilités individuelles et collectives                                                                                                    |                                                                            |
| 🖵 Tri                     |                                | ▲ Connaitre responsabilités sur environnement                                                                                                    | 31/10/16                                                                   |
| Eleve                     |                                | 20/10/16 - ETUDE DES EOLIENNES - DUPAS N Évaluation 1                                                                                                    | •                                                                          |
| ANNOUX GE                 | EOTTI ANGLAIS LV1              | Savoir relation fonctions biologiques santé                                                                                                    |                                                                            |
| ASTICK LUC                |                                | Connaitre corps humain, vivant, espèces                                                                                                    |                                                                            |
| BESNIER Ch                |                                | Connaitre univers, matière, biosphère                                                                                                    |                                                                            |
| DODIN Care                |                                | ▲ Connaitre énergie, mouvement, force                                                                                                    |                                                                            |
| BODIN Caro                |                                | 20/10/16 - ETUDE DES EOLIENNES - DUPAS N Évaluation 1                                                                                                    | •                                                                          |
|                           |                                | Connaitre nombres, grandeurs, objets géométriques, données, objets aléatoires                                                                                                    |                                                                            |
|                           | UCIA ANGLAIS LV1               | Connaitre objets, systèmes, techniques, solutions, tai a sub-                                                                                                    |                                                                            |
| FRAVSSEA                  | INGLAIS LV1                    |                                                                                                    |                                                                            |
| GRANGER .                 | lean ANGLAIS LV1               | Observations : Aucune évaluation                                                                                                    |                                                                            |
| GRAS Basti                | ien ANGLAIS LV1                | Acquis                                                                                                    |                                                                            |
| HOFFMANN                  | Jori ANGLAIS LV1               | Non acquis                                                                                                    |                                                                            |
| HUSSON FIG                | orem ANGLAIS LV1               | a Absent 👻                                                                                                    |                                                                            |
|                           | lister ANCLAIS LV4             | Reputer Melider                                                                                                    |                                                                            |
| LAPEYRE V                 | ICIUI ANGLAIS LVI L            | Annuer valuer                                                                                                    | /                                                                          |

La validation fonctionne aussi en multisélection. Pour valider manuellement un item ou une compétence, double-cliquez dans la colonne **Niveau**.

#### Valider une compétence sans tenir compte des items

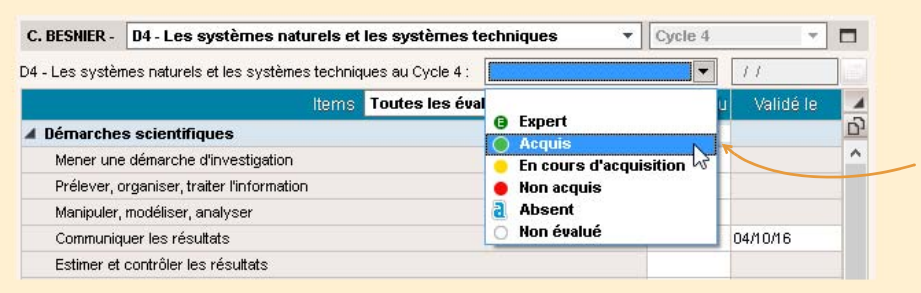

Pour valider une compétence sans tenir compte des items, sélectionnez **Acquis** dans le menu déroulant au dessus de la grille. ÷

### Valider une compétence pour une multisélection d'élèves

▼ 3EME Cycle 4 ▼ Toutes les classes du niveau Compétences du socle commun 🖵 Tri 2 🖵 Tri 1 D1.4 1/Sélectionnez les Tout sélectionner élèves concernés. D1.1 - Langue française à l'oral et à l'écrit Ø Expert D1.2 - Langues étrangères et régionales F • Acquis 2/ Faites un clic droit, 6 D1.2 - Langues étrangères et régionales (langue vivante étrangère évaluée) ۲ En cours d'acquisition et sélectionnez Acquis D1.3 - Langages mathématiques, scientifiques et informatiques Non acquis dans la compétence à a Absent D1.4 - Langage des arts et du corps valider. D2 - Les méthodes et outils pour apprendre Non évalué Ň Aucune évaluation D3 - La formation de la personne et du citoyen F × D4 - Les systèmes naturels et les systèmes techniques D5 - Les représentations du monde et l'activité humaine . ASSR1 ۲ × ASSR2 . PSC1

#### Onglet Compétences > Récapitulatifs > 🕼 ou ★

Compétences

# Fiche 29 - Bulletins de compétences

Les appréciations du bulletin de compétences fonctionnent sur le même principe que les bulletins de notes.

|                          |                                |                                  |               | Oligiet                                                      | compe             | ences y    | Butterin de competences >                                                                           |
|--------------------------|--------------------------------|----------------------------------|---------------|--------------------------------------------------------------|-------------------|------------|----------------------------------------------------------------------------------------------------|
| <b>1/</b> Séle<br>classe | ectionnez und<br>et un service | e <b>2/</b> Sélec<br>e. le trime | tion<br>stre. | nez <b>3/</b> Double-cliquez dan<br>cellule pour saisir l'ap | ns une<br>pprécia | ation.     | Pour activer / désactiver<br>l'assistant de saisie<br>(⊃ Utiliser l'assistant de<br>saisie, p. 32). |
| Classes                  | -                              | Trimestre 1                      | ▼ - ET        | JDE DES EOLIENNES - Appréciation du service                  |                   |            | 2/                                                                                                  |
| 🖵 Tri                    |                                | Élève                            | Nb.           | Les méthodes et outils pour appre                            | endre             | 🖍 Les sv   | stèmes naturels et les systèmes techniques                                                          |
| Nom                      | Bull. comp.                    | ARNOUX Geoffrey                  | 4/4           | 2 •                                                          |                   | 2 •        | -                                                                                                   |
| 3C                       | Standard                       |                                  |               | Compétence maîtrisée                                         |                   | Très bien. |                                                                                                    |
| 3D                       | Standard                       |                                  |               |                                                              | /                 |            |                                                                                                    |
| 4C                       | Standard 😡                     | ASTIER Lucie                     | 1/4           | 1 •                                                          |                   |            |                                                                                                    |
| SA                       | Standard Se                    |                                  |               | Très bien                                                    |                   |            |                                                                                                    |
| 50                       | Standard Se                    |                                  |               | K                                                            |                   |            |                                                                                                    |
| 6D                       | Standard &                     | BESNIER Charles                  |               | 1 😑                                                          |                   | 1 🔘        | 1 🧕                                                                                                 |
| 1 10 <                   |                                |                                  |               | Ne foncez pas tête baissée ; vous savez tout à fait quels ou | utils employer    |            |                                                                                                    |
| Services                 |                                |                                  |               | ionadate volta prenez la tempa de la renexiona,              |                   |            |                                                                                                    |
| 30191003                 |                                | BIGOT Florian                    | 1/4           |                                                              | 120/255           |            |                                                                                                    |
| Matiere                  | Professeur A                   |                                  |               |                                                              |                   |            |                                                                                                    |
| AIDE AU TRAVAIL          | GAUDIN BERNARD                 |                                  |               |                                                              |                   |            |                                                                                                    |
| ANGLAIS LV1              | BACHELET HELENE                | BODIN Carolane                   | 1/4           | 1 单                                                          |                   |            |                                                                                                    |
| ED DHYSIOLE & SD(        | VACHER CAROLINE                |                                  |               |                                                              |                   |            |                                                                                                    |
| EDUCATION CIVIOUE        | LACAZE JEAN                    |                                  |               |                                                              |                   |            |                                                                                                    |
| EDUCATION MUSICA         | VERNET IORDAN                  | BONNIN Louis                     | 1/4           | 1 😐                                                          |                   |            |                                                                                                    |
| ETUDE DES FOLIENS        | DUPAS NICOLE                   |                                  |               |                                                              |                   |            |                                                                                                    |
| FRANCAIS                 | REBOLI JEAN JAC                |                                  |               |                                                              |                   |            |                                                                                                    |
| HISTOIRE-GEOGRAF         | LACAZE JEAN                    | BOULANGER Lisa                   | 1/4           | 10                                                           |                   |            |                                                                                                    |
| MATHEMATIQUES            | GAUDIN BERNARD                 |                                  |               |                                                              |                   |            |                                                                                                    |
| PHYSIQUE-CHIMIE          | DEBRAY FLORENCE                |                                  | 4.14          | 10                                                           |                   | 7          |                                                                                                    |
| PPRE                     | REBOUL JEAN JAC                | CEMODEE EUGle                    | 174           |                                                              |                   |            | N                                                                                                   |
| SCIENCES VIE & TEF       | TESSIER ANNE CAT               |                                  | Total         | 2 🖲 14 🔵 5 🕘 2 😑 2 🖲 2 🖲                                     |                   | 3 🔵        | 1 🔿                                                                                                 |
| VIE DE CLASSE            | LACAZE JEAN                    | Appréciation de                  | a classe      | Bonne maîtrise des compétences dans l'ensemble               |                   |            |                                                                                                    |
|                          | ~                              | 0 00                             |               |                                                              |                   |            |                                                                                                    |
| 14 <                     | >                              | 20 20                            |               |                                                              |                   |            |                                                                                                    |

Cette appréciation apparaît sur le bulletin de la classe.

**Remarque :** l'onglet **Compétences > Bulletin de compétences >** F permet sur le même principe de saisir les appréciations de pied de bulletin sous forme de liste.

#### > Saisir la même appréciation pour plusieurs élèves

| eleves | [Ctrt + clic].   |     |                         | puis double                                             | -ciique  | 2 Sui Lap                        | preciationa             | allecter. |   |
|--------|------------------|-----|-------------------------|---------------------------------------------------------|----------|----------------------------------|-------------------------|-----------|---|
|        | Élève            | Nb. | 🧪 🛛 La maîtrise de      | es techniques usuelles de l'informat                    | ion 🖍    |                                  | La culture hum          | ianiste   |   |
| DU     | MONT Lea         | 5/5 | 1 1 1 •<br>Bon travail. |                                                         |          | 2 ●                              |                         | /         | A |
| FR     | EMONT Alicia     | 5/5 | 20                      | 🚬 🚳 Assistant de saisie des appréciations du bulletin 🗧 |          |                                  |                         |           | 1 |
|        |                  |     |                         | Catégories                                              |          |                                  | Appréciatior            | IA        |   |
| GR     | GRONDIN Aurelien | 5/5 | 2 🔘                     | Nouveau                                                 |          | 🕀 Créer une a                    | ppréciation             |           |   |
| ×      |                  |     |                         | Compétence validée                                      | <u> </u> | Compétence ma<br>Très bon travai | aîtrisée : bon travail. |           |   |
| HU     | MBERT Charlotte  |     | 2 🔘                     | Compétence non acquise                                  |          | TICS DOTTION                     |                         |           |   |
|        |                  |     |                         |                                                         |          |                                  |                         |           |   |
| LA     | PEYRE Aline      | 5/5 | 1 💌                     | 1                                                       | *        |                                  |                         |           |   |
|        |                  |     |                         | 3 <                                                     | E.       | 2 ⊀                              |                         |           | F |

# Vie scolaire

Remplir la feuille d'appel, p. 72

Saisir une punition, p. 78

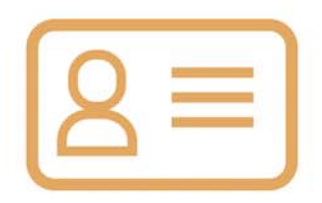

# Fiche 30 - Remplir la feuille d'appel

La feuille d'appel permet de saisir sur le même affichage les absences, les retards, les passages à l'infirmerie, et les exclusions. Les colonnes disponibles dépendent des choix de l'administrateur.

## 1 - Afficher la feuille d'appel

#### Onglet Absences > Saisie > ≣≹ > Appel et suivi

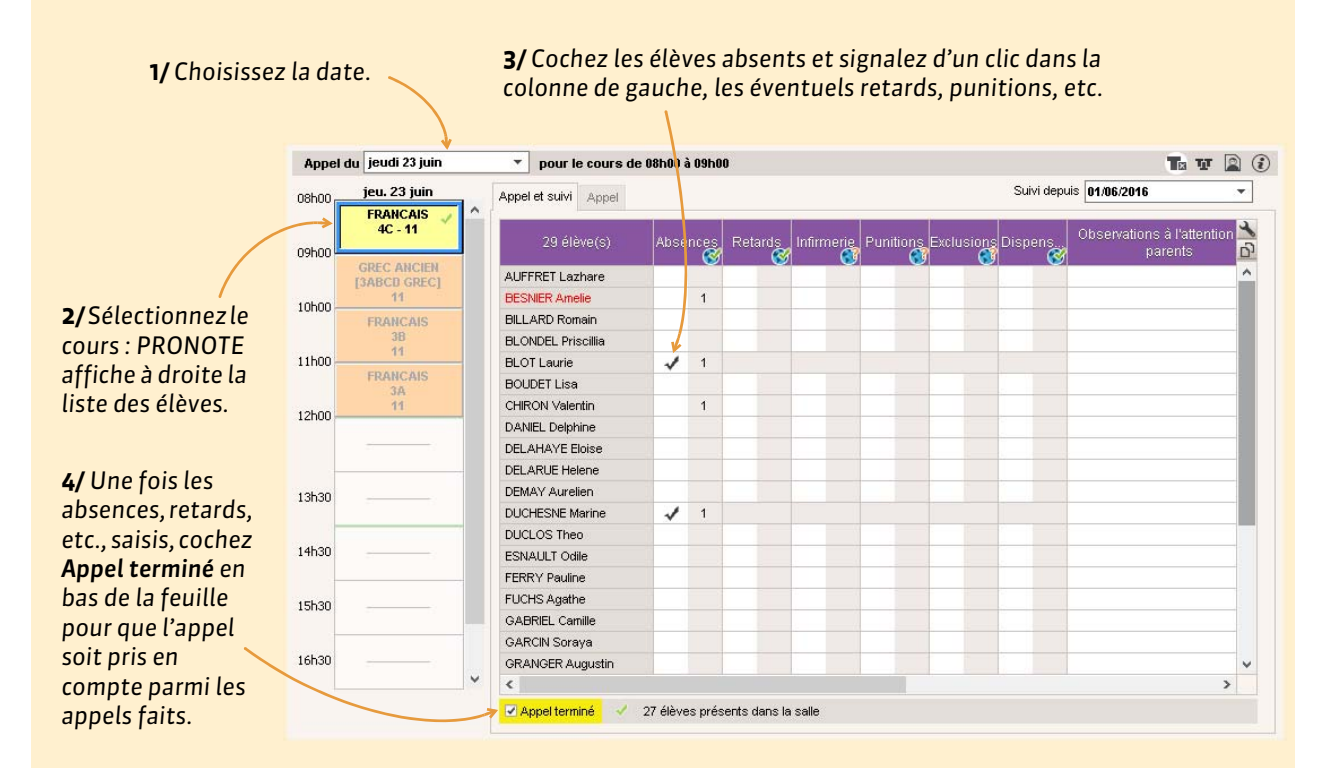

#### Informations sur la feuille d'appel

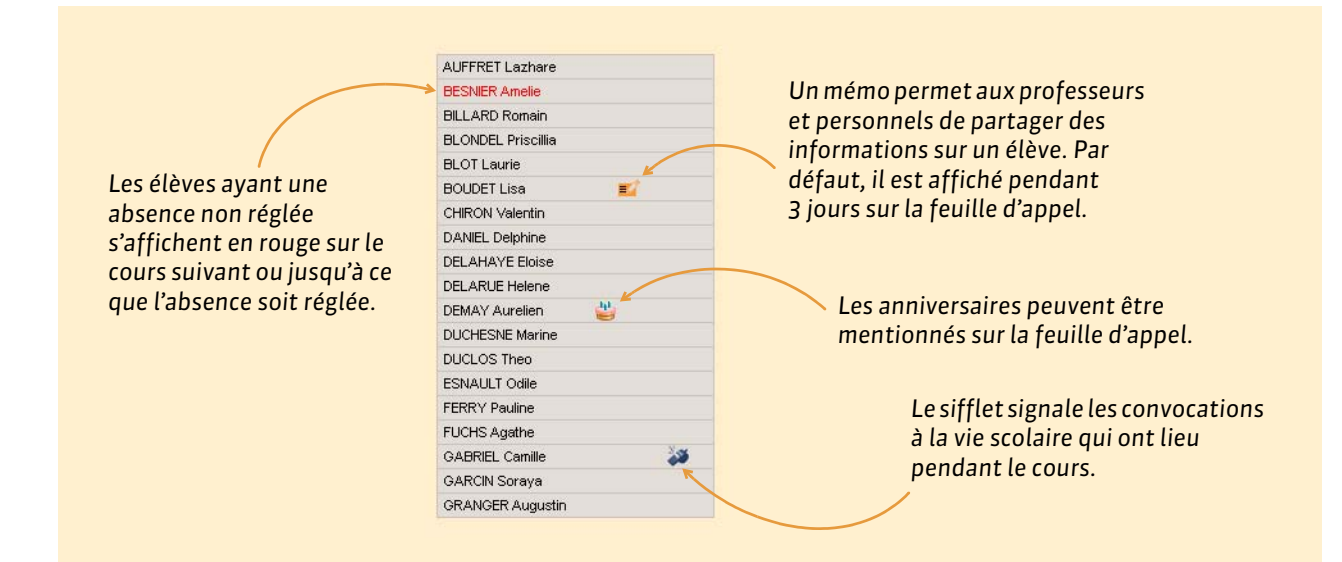
#### Appels verrouillés

Le curseur 🚔 indique que la saisie des absences et des retards n'est plus possible : l'administrateur a activé le verrouillage de la feuille d'appel, effectif un quart d'heure après la fin du cours.

## Personnaliser la feuille d'appel

En cliquant sur la clé plate en haut à droite de la liste, vous pouvez afficher d'autres colonnes parmi celles définies par l'administration (par exemple, pour comptabiliser les oublis de matériel).

## 2 - Saisir les absences

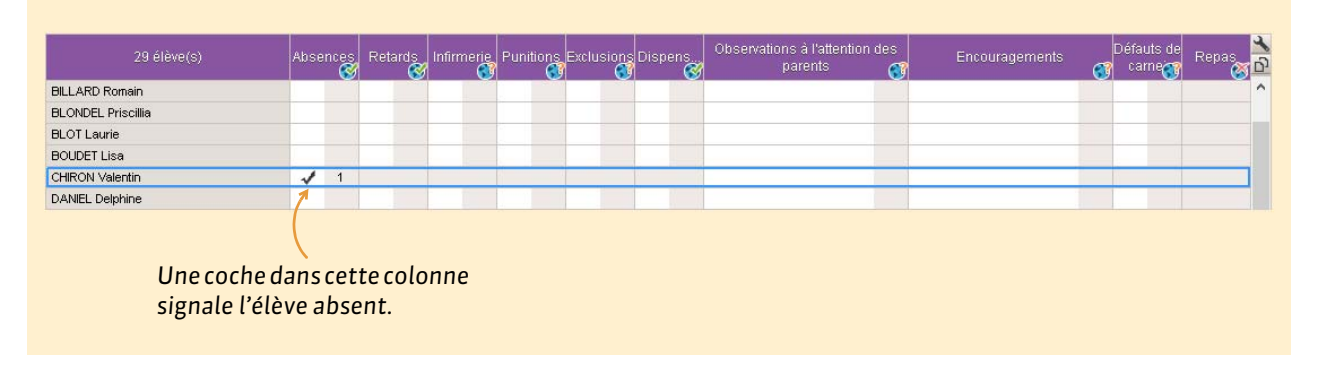

## > Saisir une absence qui ne concerne pas toute la durée du cours

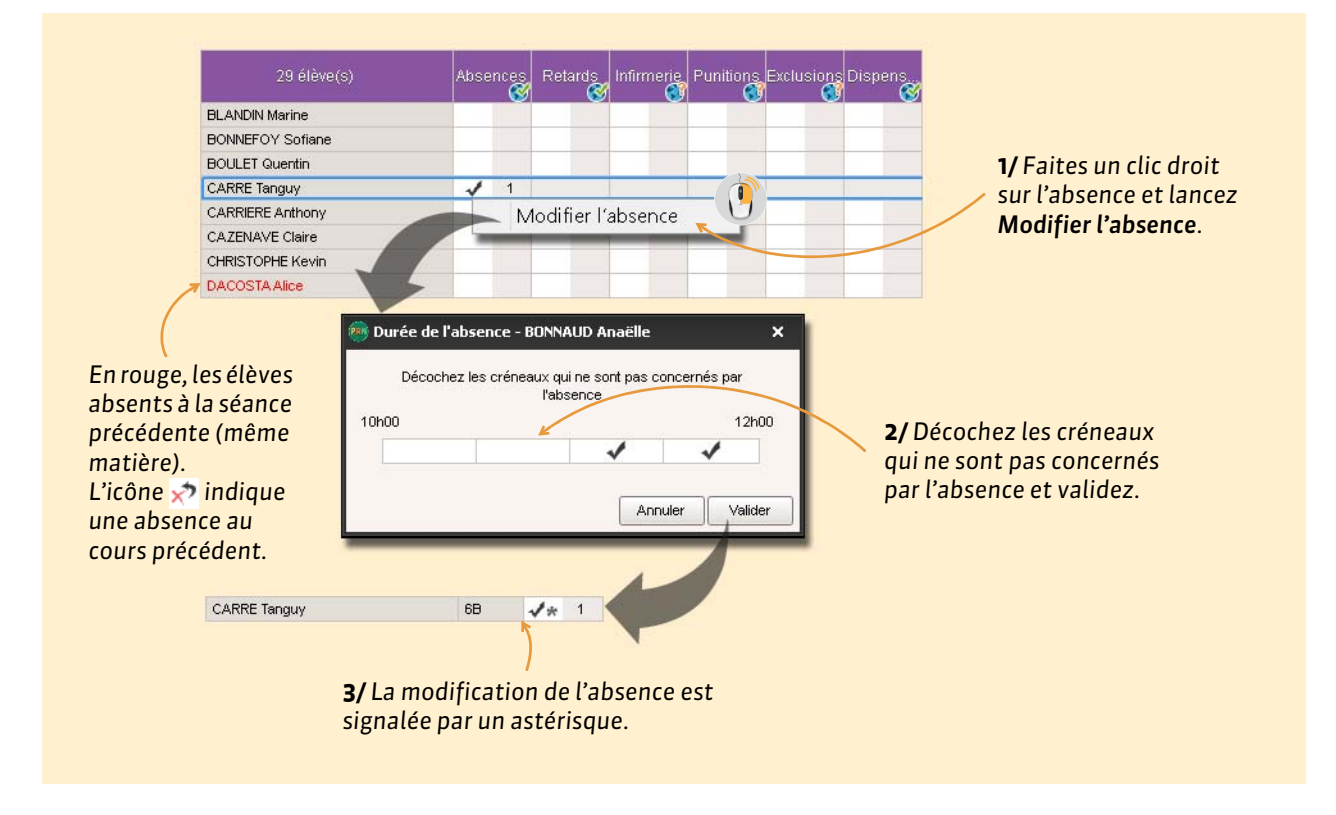

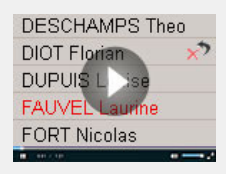

Qui était absent au dernier cours ?

# 3 - Saisir un retard

| 29 élève(s)        | Abser            | nces       | Reta      | ards       | Infirmerie        | Punition          | Exclusio        | ns Disp               | ens.               | Observations à l'attention<br>parents | des | Encouragements | Défauts de<br>carne | Repas |
|--------------------|------------------|------------|-----------|------------|-------------------|-------------------|-----------------|-----------------------|--------------------|---------------------------------------|-----|----------------|---------------------|-------|
| BILLARD Romain     |                  |            |           |            |                   |                   |                 |                       |                    |                                       |     |                |                     | ^     |
| BLONDEL Priscillia |                  |            |           |            |                   |                   |                 |                       |                    |                                       |     |                |                     |       |
| BLOT Laurie        |                  |            |           |            |                   |                   |                 |                       |                    |                                       |     |                |                     |       |
| BOUDET Lisa        |                  |            |           |            |                   |                   |                 |                       |                    |                                       |     |                |                     |       |
| CHIRON Valentin    |                  |            | 10'       | 1          |                   |                   |                 |                       | 1                  |                                       |     |                |                     |       |
| DANIEL Delphine    |                  |            | 1         |            |                   |                   |                 |                       | 0                  |                                       |     |                |                     |       |
| Cliq<br>(en        | juez da<br>minut | ans<br>es) | cet<br>et | tte<br>val | colonr<br>idez av | ne, sai<br>vec la | sissez<br>touch | la du<br>e <b>IEn</b> | ırée<br><b>tré</b> | e du retard<br>e1.                    |     |                |                     |       |

# 4 - Saisir un passage à l'infirmerie

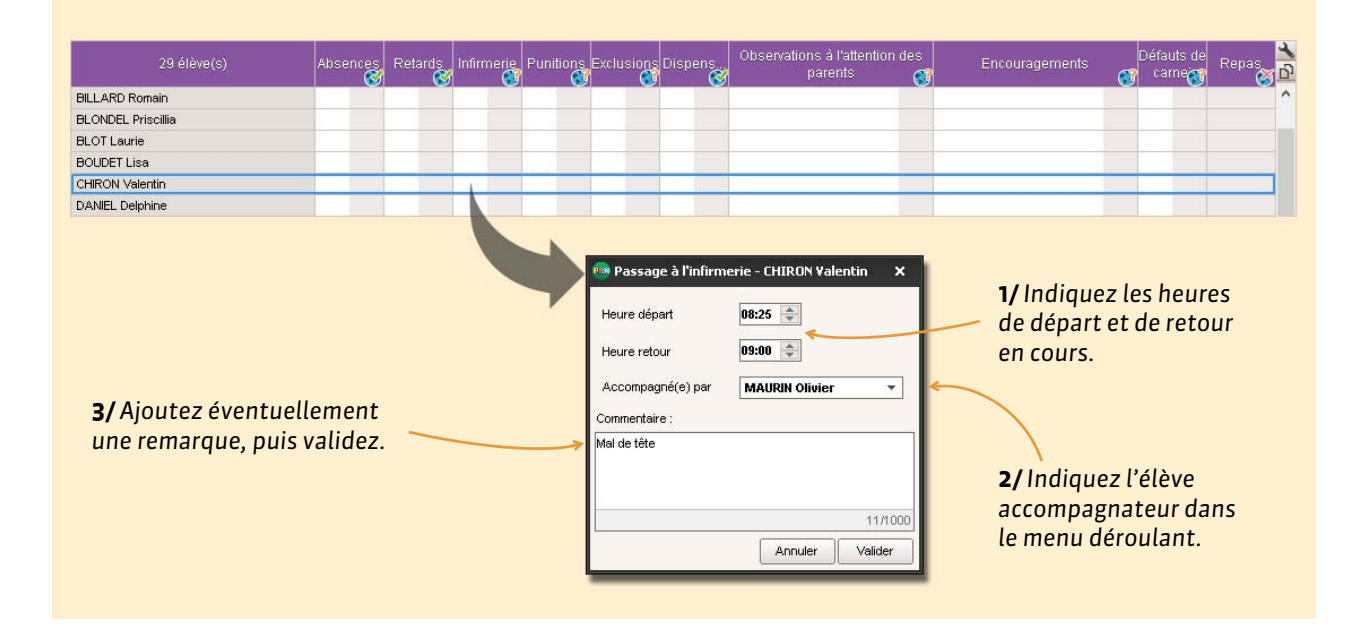

# 5 - Saisir une punition ou une exclusion de cours

|                 | 28 élève(s)                              | Absences          | Retards       | Infirmerie | Punitions | Exclu    | usions Dis                               | spens           |                             |                     |       |
|-----------------|------------------------------------------|-------------------|---------------|------------|-----------|----------|------------------------------------------|-----------------|-----------------------------|---------------------|-------|
|                 | BLANDIN Marine                           |                   |               |            |           |          |                                          |                 |                             |                     |       |
|                 | BONNEFOY Sofiane                         |                   |               |            |           |          |                                          |                 |                             |                     |       |
|                 | BOULET Quentin                           |                   |               |            |           |          |                                          |                 |                             |                     |       |
|                 | CARRE Tanguy                             |                   |               |            |           |          |                                          |                 |                             |                     |       |
|                 | CARRIERE Anthony                         |                   |               |            |           |          |                                          |                 |                             |                     |       |
|                 | CAZENAVE Claire                          |                   |               |            |           |          |                                          |                 |                             |                     |       |
|                 | CHRISTORHE Kevin                         |                   |               |            |           | -        |                                          |                 |                             |                     |       |
|                 | 👼 CARRE Tanguy - Ajouter une pu          | nition            |               |            |           | ×        |                                          |                 |                             |                     |       |
| Double-         | •Circonstances                           |                   |               |            |           |          | <b>8</b> 5                               | électionne      | r un motif                  |                     | ×     |
| cliquez pour    | Motif Incivisme                          |                   |               |            |           | -1-      | 🗢 F                                      | Regrouper p     | ar: San scumul              |                     |       |
|                 | L                                        |                   |               |            |           |          |                                          |                 | Motif                       | Type d'incide       | at 🔟  |
| selectionner    | Détails                                  |                   |               |            |           |          | () () () () () () () () () () () () () ( | Vouveau         |                             |                     | ~     |
| le motif.       |                                          |                   |               |            |           |          | - E                                      | Dégradation     |                             | <b>a</b>            |       |
|                 |                                          |                   |               |            |           | -        |                                          | Dégradation     | de matériel de sécurité     |                     |       |
|                 |                                          |                   |               |            |           | -        | 1                                        | Dissipation     |                             |                     |       |
| Indiquez la     | Suite donnee                             |                   |               |            |           |          | F                                        | alsification    | du carnet de correspondance |                     |       |
|                 | Type Retenue                             | Ŧ                 |               | Durée : 11 | 100       | -        |                                          | Gifle et insult | e une élève dans la cour    | <b> </b>            | -     |
| auree de la     |                                          |                   |               | 7          |           | _        |                                          | ncivisme        |                             | Atteintes aux bie   | ns    |
| retenue et le 📃 | Travail à faire                          |                   |               |            |           | 100      | li li                                    | nsulte          |                             | 🚞 Atteintes à autru | i     |
| travail à       | Exercices 5 a 9 p. 45                    |                   |               |            |           | ^        | h h                                      | /lanque de r    | espect envers un adulte     |                     |       |
| c ·             |                                          | _                 |               |            |           |          | h                                        | /lanque total   | de travail                  |                     | -     |
| faire.          |                                          |                   |               |            |           |          |                                          |                 |                             | Annuler             | lider |
|                 |                                          |                   |               |            |           | <b>T</b> |                                          |                 |                             |                     |       |
|                 | •A programmer                            |                   |               |            |           | i        | -                                        |                 |                             |                     | _     |
|                 | 07 octobre 2016 de 17b00 à 18b00         |                   |               |            |           |          |                                          |                 |                             |                     |       |
|                 | or octobre zono de milito a fondo        |                   |               |            |           |          | N                                        |                 |                             |                     |       |
| 7               | Publier la punition dans le récapitulati | í de la vie scola | re sur l'Espa | ce Parents | 8         |          |                                          |                 |                             |                     |       |
|                 |                                          |                   |               | Annule     | r Val     | der      |                                          |                 |                             |                     |       |
| (               |                                          |                   |               | -          |           | _        |                                          |                 |                             | nnlómontai          | iroc  |
|                 |                                          |                   |               |            |           |          |                                          |                 | Devoirs su                  | pptementa           | 162   |
|                 |                                          |                   | Cliqu         | ez sur     | le cray   | on       |                                          |                 |                             |                     |       |
| Pour publ       | lier la punition                         |                   | nour          | nrogra     | mmer      | la       |                                          |                 | Ketenue                     |                     |       |
| sur l'Espa      | ce Parents.                              |                   | nunit         | ion        |           |          |                                          |                 |                             |                     |       |
|                 |                                          |                   | punit         | 1011.      |           |          |                                          |                 | t TIG                       |                     |       |
|                 |                                          |                   |               |            |           |          |                                          |                 |                             |                     |       |

**Remarque :** les punitions saisies depuis la feuille d'appel se retrouvent dans le groupe de travail **Sanctions**.

#### > Saisir une exclusion de cours

L'exclusion fonctionne sur le même principe que la punition, depuis la colonne **Exclusion**. Elles se retrouvent également dans le groupe de travail **Sanctions**.

## 6 - Saisir une dispense

| 29 élève(s)      | Abser | 1Ces | Retards | Infirmerie | Punitions | Exclusions | Dispe | ens<br>C |
|------------------|-------|------|---------|------------|-----------|------------|-------|----------|
| BLANDIN Marine   |       |      |         |            |           |            |       |          |
| BONNEFOY Sofiane |       |      |         |            |           |            |       |          |
| BOULET Quentin   |       |      |         |            |           |            |       |          |
| CARRE Tanguy     |       |      |         |            |           |            | 1     | 1        |
| CARRIERE Anthony |       |      |         |            |           | 7          | -     |          |
| CAZENAVE Claire  |       |      |         |            |           |            |       |          |
| CHRISTOPHE Kevin |       |      |         |            |           |            |       |          |
| DACOSTA Alice    |       |      |         |            |           |            |       |          |

La dispense vaut uniquement pour le cours concerné par l'appel. Les dispenses plus étendues doivent être saisies depuis l'onglet **Absences > Dispenses**.

## 7 - Écrire un mot à l'attention des parents

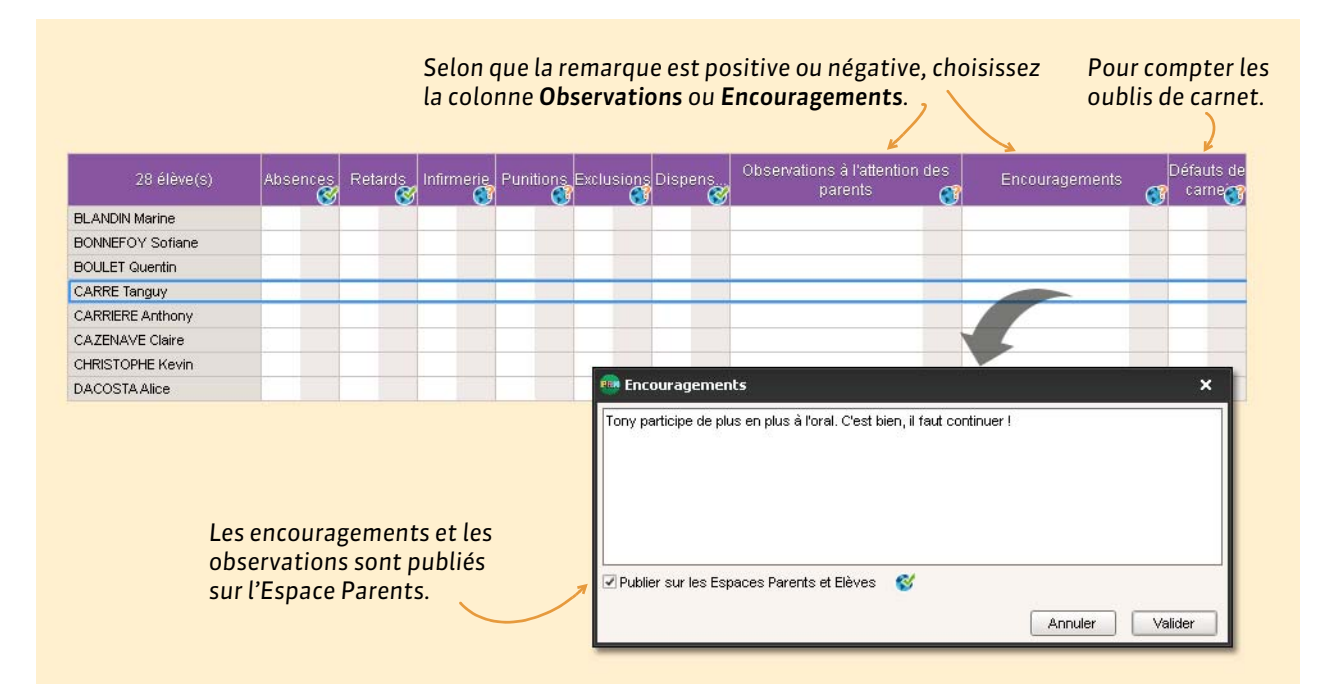

**Remarque**: les observations saisies depuis la feuille d'appel se retrouvent dans l'onglet **Absences > Saisie > a**, dédié au carnet de correspondance.

# 8 - Décompter les repas à préparer en cas d'absence

Désinscrire du repas les élèves absents permettra d'obtenir un décompte plus juste des repas à préparer.

|                   |  |  |  |  |  | Repas |
|-------------------|--|--|--|--|--|-------|
| BLANCHET Antoine  |  |  |  |  |  | 0     |
| BONNET Adeline    |  |  |  |  |  | 7 90  |
| CAZENAVE Valentin |  |  |  |  |  | 0     |
| CHABE Ilyes       |  |  |  |  |  | 0     |
| CHOPIN Elisa      |  |  |  |  |  | 0     |

# 9 - Consulter un mémo

Les mémos permettent de communiquer avec la vie scolaire.

**Remarque :** pour retrouver tous les mémos d'un élève, allez dans **Ressources > Classes > in**.

## ▶ Rédiger un mémo

Faites un clic droit sur l'élève concerné et sélectionnez **Créer un mémo**.

# Fiche 31 - Saisir une punition

**Vous pouvez également saisir des punitions depuis la feuille d'appel** (voir page 75) **et depuis l'onglet** *Incidents.* 

# 1 - Saisir une punition

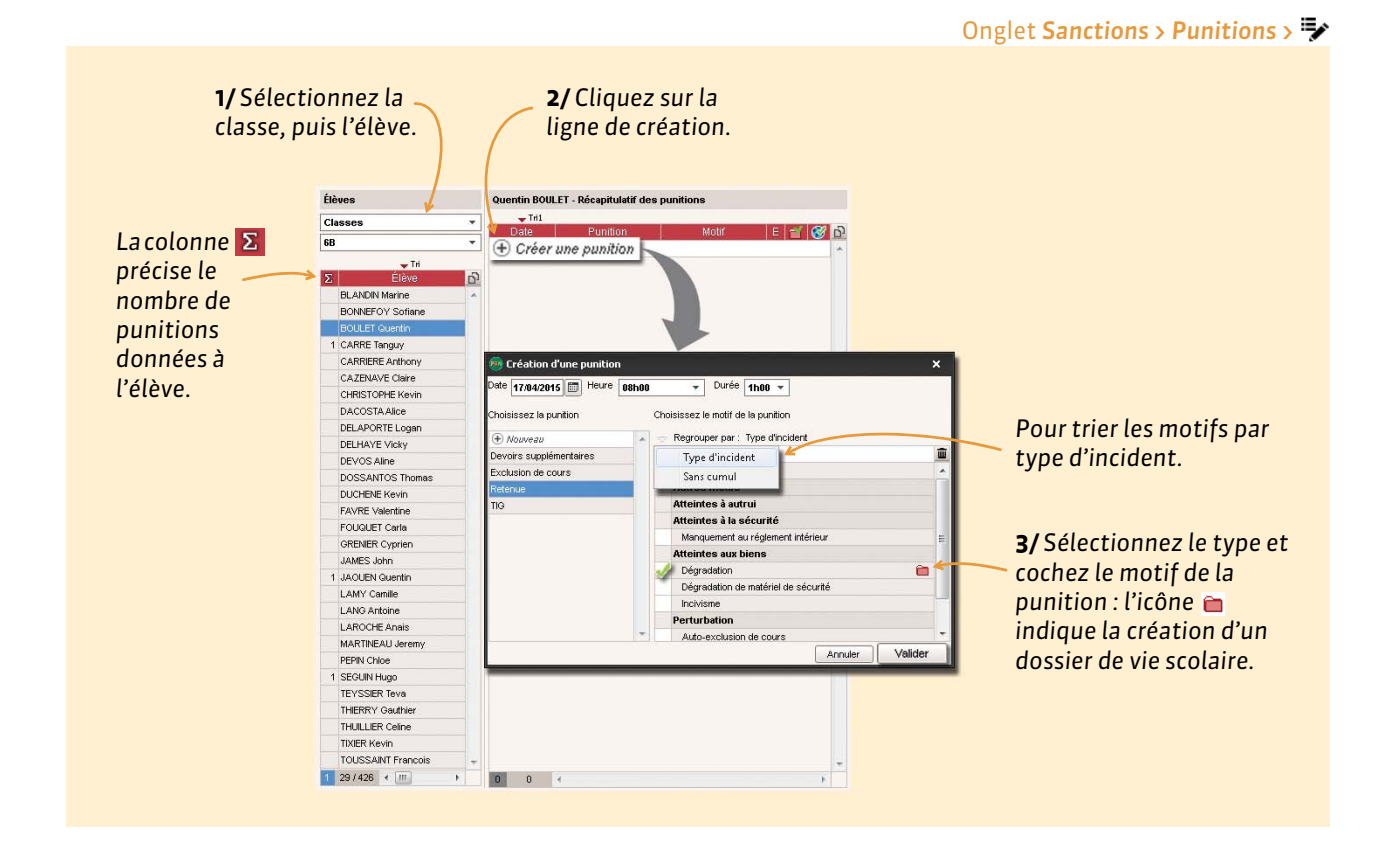

## Détail de la punition

Les champs proposés dépendent du genre de la punition.

|                       | Retenue de BOULET Quentin - 6B - DEMI-PENSION                   | NAIRE DANS L'ETAE    | BLISSEMEN | r |                        |
|-----------------------|-----------------------------------------------------------------|----------------------|-----------|---|------------------------|
|                       | •Circonstances                                                  |                      |           |   |                        |
|                       | Demandeur                                                       | Date                 | Heure     |   |                        |
|                       | SERGENT ANNIE                                                   | 17/04/2015           | 08h00     | * |                        |
| Deux ceisir an dáteil | Motifs                                                          |                      |           |   |                        |
| Pour saisir en détail | Dégradation                                                     |                      |           |   |                        |
| les circonstances de  | Détails                                                         |                      |           |   |                        |
| la punition           |                                                                 |                      |           | ^ |                        |
| la punition.          |                                                                 |                      |           | * |                        |
|                       | Q                                                               |                      |           |   |                        |
|                       | -<br>•Suite donnée                                              |                      |           |   |                        |
|                       |                                                                 |                      |           |   |                        |
|                       | Travail à faire                                                 |                      |           |   |                        |
|                       |                                                                 |                      |           |   |                        |
|                       |                                                                 |                      |           |   |                        |
|                       |                                                                 |                      |           |   |                        |
|                       | <ul> <li>Prévenir les responsables</li> </ul>                   |                      |           |   | Pour imprimer/mailer   |
| Pour publier cette    |                                                                 |                      |           |   | una lattra tuna        |
|                       | Publier la punition dans le recapitulatit de la vie scol        | aire sur rEspace Par | ents 🔊    |   | une lettre type.       |
| punition sur l'Espace |                                                                 |                      |           |   |                        |
| Parents.              | <ul> <li>Diffuser l'information dans l'établissement</li> </ul> |                      |           |   | Pour informer l'équine |
|                       | Informer l'equipe pedagogique de l'eleve et les CPE             | <u>i</u>             |           |   |                        |
|                       |                                                                 |                      |           |   | pedagogique via la     |
|                       |                                                                 |                      |           |   | messagerie.            |
|                       |                                                                 |                      |           |   | 0                      |
|                       |                                                                 |                      |           |   |                        |
|                       |                                                                 |                      |           |   |                        |

# 2 - Programmer la punition

| Date         Heure           06/04/2017         14h30 <ul></ul> | •             |                                        |                                     | d'emploi<br>créneau l            | du temps, en p<br>noraire de la p | peignant lo<br>unition.           |
|-----------------------------------------------------------------|---------------|----------------------------------------|-------------------------------------|----------------------------------|-----------------------------------|-----------------------------------|
| Réalisée le // Non réalisée                                     | 麶 Quentin I   | BOULET - Programmatio                  | ns de la punition (1h00)            |                                  |                                   |                                   |
| Travail à faire                                                 |               | FF                                     | FF                                  | FF                               |                                   |                                   |
|                                                                 | septembre     | l octobre   novembre                   | décembre   janvier                  | fevrier I mars                   | avril I mai I juin                | i juillet i ao                    |
|                                                                 | 08h00         | AIT. 20 GVT.                           | ED.PHYSIQUE & SPORT.                | MATHEMATIQUES<br>SERGENT A 22    | VIE DE CLASSE<br>FAVIER C.        | MATHEMATIQUE<br>SERGENT A 22      |
|                                                                 | 10h00         |                                        | FAVIER C.                           | FRANCAIS<br>ZIMMERMANN A 1       | 7 FRANCAIS<br>ZIMMERMANN A 10     | ARTS PLASTIQUE<br>MONIER T 13     |
|                                                                 |               |                                        | ANGLAIS LV1<br>ALBERT M 27          | TECHNOLOGE<br>DEJEAN Y [6AB DES] | - AI                              | FRANCAIS<br>ZIMMERMANN A          |
| Si la punition est de type <b>Devoir</b> ,                      | 11h00 /       | CCOMP.TRAVAIL PERSC<br>SERGENT A 22    | HISTOIRE & GEOGRAPH.<br>MARCEL M 26 |                                  | MATHEMATIQUES<br>SERGENT A 22     | EDUCATION MUSIC<br>VERNET J 1     |
| <b>Retenue</b> ou <b>TIG</b> , les champs                       | 12100         |                                        |                                     |                                  |                                   |                                   |
| Programmée le  et Réalisation                                   | 13h30         |                                        |                                     | ANGLAIS LV1<br>ALBERT M 27       | ED.PHYSIQUE & SPORT.              | PPRE<br>MORAND M AC               |
| apparaissent dans le détail de la                               | 14h30         | MATHEMATIQUES<br>SERGENT A 22          |                                     |                                  | FAVIER C.                         | EDUCATION CIVIQ<br>MARCEL M 26    |
| punition.                                                       | 15h30         | HISTOIRE & GEOGRAPH.<br>MARCEL M 26    | FRANCAIS<br>ZIMMERMONN O            |                                  | ANGLAIS LV1<br>ALBERT M 27        | SCIENCES VIE & TE<br>LEMAITRE V 3 |
|                                                                 | 16h30         |                                        | 17                                  |                                  |                                   | ANGLAIS LV1<br>ALBERT M 27        |
|                                                                 | Après 18h00   |                                        |                                     |                                  |                                   | 1                                 |
|                                                                 | •Programm     | ations de la punition du 1             | 17/04/2015 (1h00)                   |                                  |                                   |                                   |
|                                                                 | Durée<br>1h00 | Date et heure<br>23 avril 2015 - 16h00 | Surveillant                         | Salle                            | Reportée Date n                   | eport Heure rej                   |
|                                                                 | 1h00          | 23 avril 2015 - 16h00                  |                                     |                                  |                                   |                                   |

## Programmation des punitions

L'onglet **Sanctions > Punitions > 4** vous permet de gérer de manière globale la programmation des punitions.

# Élèves

- Saisir les parcours éducatifs, p. 82
- Créer ou modifier un dossier de vie scolaire, p. 83
- Modifier les photos des élèves (Prof. Principal), p. 85

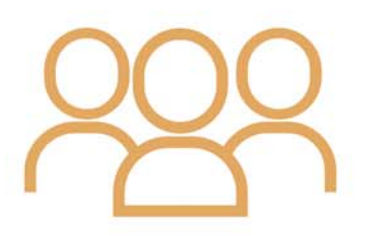

# Fiche 32 - Saisir les parcours éducatifs

Les éléments des parcours éducatifs peuvent être saisis individuellement ou pour plusieurs élèves à la fois.

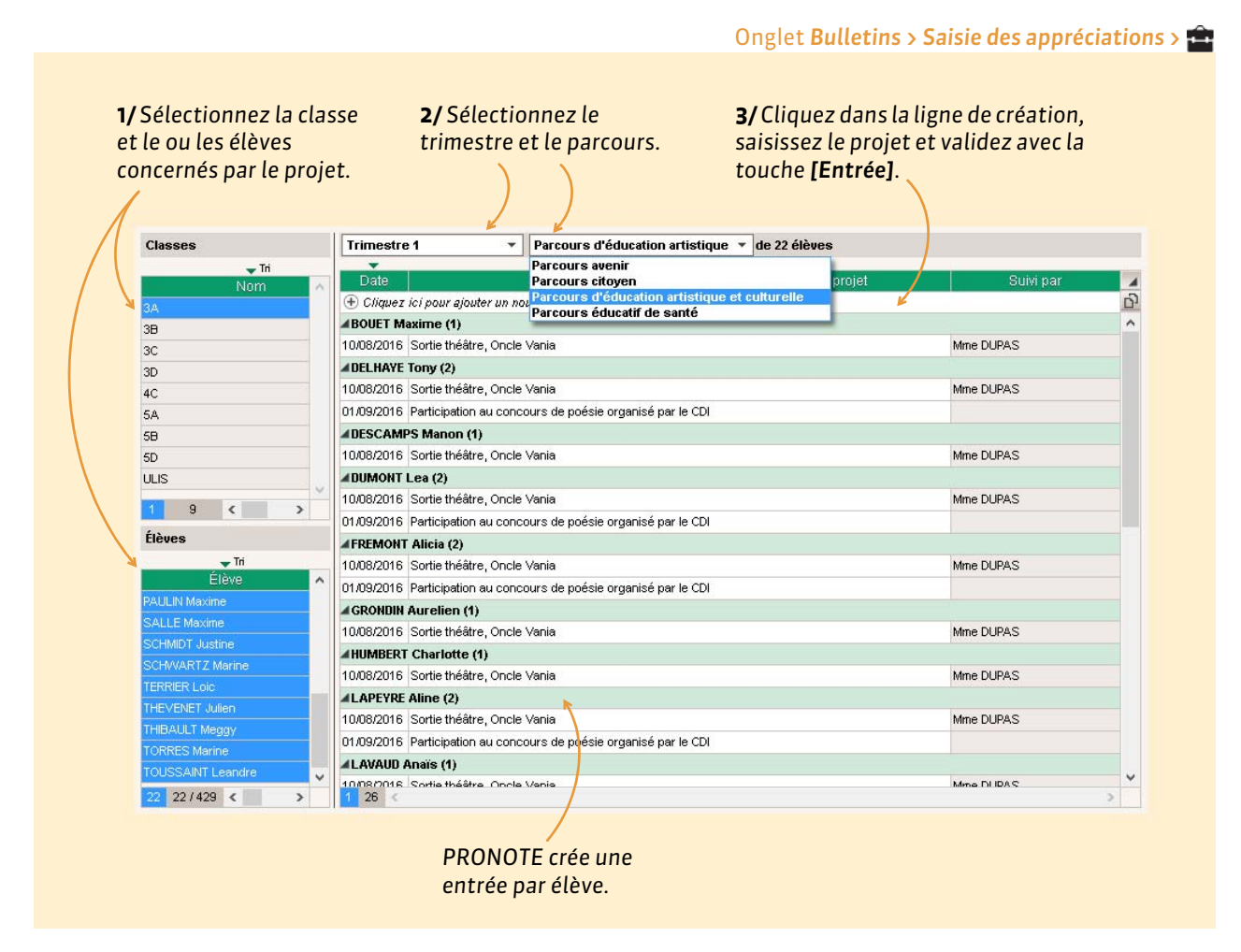

**Remarque** : vous retrouvez tous les parcours par élève dans le dossier de l'élève (**Ressources > Élèves > i**, onglet **Parcours éducatifs**).

# Fiche 33 - Créer ou modifier un dossier de vie scolaire

L'onglet Vie scolaire du dossier de l'élève permet d'archiver dans des dossiers uniques tous les éléments relatifs à un événement. Des dossiers sont créés automatiquement lors de la saisie des punitions et sanctions.

|                                                                                                    | Onglet <b>Ressources &gt; Élèves &gt; 🛅</b> ,                                                                                                    | onglet Vie scolaire                                                                                                    |
|----------------------------------------------------------------------------------------------------|----------------------------------------------------------------------------------------------------|----------------------------------------------------------------------------------------------------|
|                                                                                                    | Tous les éléments de la vie scolaire sont comptabilisés par type dans le récapitulatif ; un clic sur l'icône affiche les éléments concernés.                                                                                                    |                                                                                                    |
|                                                                                                    | Vie scolaire de Alicia FREMONT    Mémos    Dossiers    Récanitulatif sur l'année                                                                                                    |                                                                                                    |
| Pour créer un<br>nouveau dossier.<br>Pour ajouter au<br>dossier une<br>punition, une<br>absence, un retard,<br>une dispense, une<br>convocation ou une<br>correspondance. | Internet du runne     Image: Section 1     Image: Section 2       Image: Section 2     Image: Section 2       Image: Section 2     Image: Section 2< | Cochez cette<br>colonne pour<br>publier le<br>dossier dans<br>l'Espace<br>Parents.<br>Pour joindre<br>des documents<br>(certificat,<br>attestation, |
|                                                                                                    | Date     Mémo     Auteur          • Créer un mémo         • • • • • • • • • • • • • • • •                                                                                                    | dossier.                                                                                                    |
| Vous pouvez<br>conservés av                                                                                                    | z saisir des mémos qui seront<br>vec leur date de création.                                                                                                    |                                                                                                    |

## > Autres onglets du dossier de l'élève

Le dossier **Ressources > Élèves >**  regroupe toutes les données de l'élève : une fiche d'identité pour lui et ses responsables (comprenant notamment leurs coordonnées), ainsi qu'une sélection d'affichages que vous retrouvez ailleurs dans le logiciel :

- Carnet : carnet de correspondance, aussi accessible dans Absences > Feuille d'appel.
- **Parcours éducatifs** : parcours saisis dans l'onglet **Bulletins > Saisie des appréciations ( Saisir les** parcours éducatifs, p. 82).
- Relevé : relevé de notes de l'élève, accessible aussi dans Notes > Relevé de notes.
- Bulletin : bulletin de notes, aussi accessible dans Bulletins > Saisie des appréciations ( Saisir les appréciations sur le bulletin, p. 30).
- Suivi pluriannuel : suivi pluriannuel de l'élève, aussi accessible dans Résultats > Suivi pluriannuel.
- Val. compétences : attestation des compétences, aussi accessible dans Compétences > Validation (
   Valider les compétences, p. 67).
- Bul. compétences : bulletin de compétences, aussi accessible dans Compétences > Bulletin de compétences.
- Absences [VS]: récapitulatif des absences et retards de l'élève, aussi accessible dans Absences > Récapitulatifs par élève.

- Absences [NON VS]: cet affichage permet une gestion simplifiée des absences et retards pour imprimer un décompte juste sur les bulletins. Selon vos besoins vous pouvez saisir une seule absence (un seul retard) qui cumule toutes les absences (tous les retards) de l'élève ou chaque absence (chaque retard).
- Sanctions [VS]: récapitulatif des sanctions et punitions de l'élève, aussi accessible dans Sanctions > Récapitulatif par élève.
- Orientation : orientations de l'élève, aussi accessibles dans Résultats > Orientations (
   Remplir la fiche d'orientation (Prof. Principal), p. 36).
- EDT [VS + EDT] : emploi du temps de l'élève tenant compte des groupes dans lesquels il est inscrit.
- Stage : fiche présentée dans le groupe de travail Stages ( Suivre les stages, p. 99),
- Brevet : fiche brevet de l'élève, aussi accessible dans Résultats > Brevet.
- Santé : fiche regroupant les informations médicales et les passages à l'infirmerie de l'élève.

## > Imprimer des éléments du dossier élève

Un clic sur le bouton 🖨 affiche la fenêtre d'impression.

| Type de sortie : 💿 Imprimante              | PDF   |                                   |                       |                             |      |
|--------------------------------------------|-------|-----------------------------------|-----------------------|-----------------------------|------|
| Nom : OKI PCL6 Class Driver<br>Format : A4 | •     | Nb. de copies : 1 💌 🖉 Cop         | pies triées           | *                           |      |
| Documents à imprimer                       |       |                                   |                       |                             |      |
| 😨 🖨 Fiche (Identité + Responsabl           | ) 🗆 🗧 | Récapitulatif de vie scolaire (*) | 🔲 🖨 Orientations      | Cochez tou                  | s le |
| 🔽 😑 Relevé de notes (*)                    |       | Récapitulatif des absences (*)    | 🔲 🖨 Livret personnel  | l de compétences éléments q | ue   |
| 🔽 🖨 Bulletin (*)                           |       | Récapitulatif des sanctions (*)   | 🔲 🖨 Bulletin de comp  | étences (*) vous souha      | itez |
| 🗆 🖨 Suivi pluriannuel                      |       | Suivi des absences                | 🔲 🖶 Compétences (1    | <sup>1/8)</sup>             |      |
| 🗌 🖨 Fiche brevet                           | 0 6   | Cumul des absences et retards     | 🔲 🖶 Attestations (0/8 | 3)                          |      |
| 🗌 😑 Informations médicales                 | 0 6   | Récapitulatif des dispenses       | 🛃 🖨 Carnet de corre   | spondance                   |      |
| 😨 🔒 Dossier de la vie scolaire (*)         | 0 6   | 🕨 Emploi du temps                 |                       |                             |      |
| 🗆 🖨 Mémo (*)                               |       | Stages                            |                       |                             |      |

# Fiche 34 - Modifier les photos des élèves (Prof. Principal)

Les professeurs principaux habilités peuvent modifier les photos de leurs élèves.

#### Onglet Ressources > Trombinoscope > 🖻 1/ Sélectionnez la classe dont 2/Double-cliquez vous êtes professeur principal. sur un élève. 👻 du 1 septembre 2015 au 29 novembre 2015 Classes Élèves de la classe 3D Trimestre 1 Ŧ Tri Afficher uniquement les élèves présents dans la période sélectionnée ő 3A 23 3EME 38 29 3EME 28 SEME 23 SEME 4.4 25 4EME 4B 30 4EME ASTIER BONNOT BOULANGER BOUQUET CARRE 40 29 4EME Lucie Geoffrey Jessica Celia Thomas 4D 24 4EME 5A 29 5EME 5Đ 27 SEME 50 26 SEME (CIN) Ouvrir 5D 26 SEME 6A 26 6EME ( → ↑ ] ≪ PRONOTE ► Photos Q v C Rechercher dans : Photos 29 6EME 6Đ Organiser 🔻 0 60 26 6EME Nouveau dossier 6D 26 6EME 🔆 Favoris 1 16 🌉 Ce PC 3/ Double-cliquez sur la photo 📬 Réseau de la ressource sélectionnée : elle apparaîtra dans sa fiche, sur les trombinoscopes et sera accessible depuis certains affichages. ASTIER\_Lucie.jpg Nom du fichier : ASTIER\_Lucie.jpg lmages (\*.jpg; \*.jpeg; \*.bmp; \*.¢ 👻 V Annuler Ou⊻rir

#### Retoucher une photo

Pour retoucher une photo, depuis l'onglet **Ressources > Élèves >** , sélectionnez l'élève concerné, faites un clic droit et choisissez la commande **Modifier > Photos > Retoucher la photo** dans le menu contextuel. Cette commande permet de jouer sur la luminosité, le contraste, etc.

## Supprimer des photos

Depuis le trombinoscope, faites un clic droit sur la photo à supprimer et lancez **Supprimer**. Vous pouvez également supprimer des photos en multisélection depuis l'onglet **Ressources > Élèves >** (a) : faites un clic droit sur les élèves sélectionnés, puis lancez la commande **Modifier > Photos > Supprimer la photo des élèves sélectionnés**.

# Cours

- Intervertir cours standard et cours EPI, p. 88
- Définir les groupes d'accompagnement personnalisé, p. 89
- CRéserver une salle/du matériel, p. 90

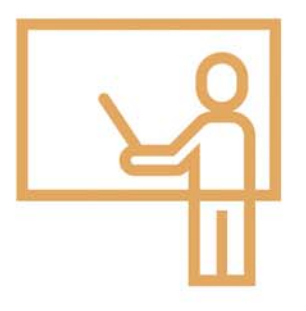

# Fiche 35 - Intervertir cours standard et cours EPI

#### Nouveau Vous pouvez intervertir cours EPI et cours standard au fil des semaines.

#### > Transformer un cours standard en cours EPI

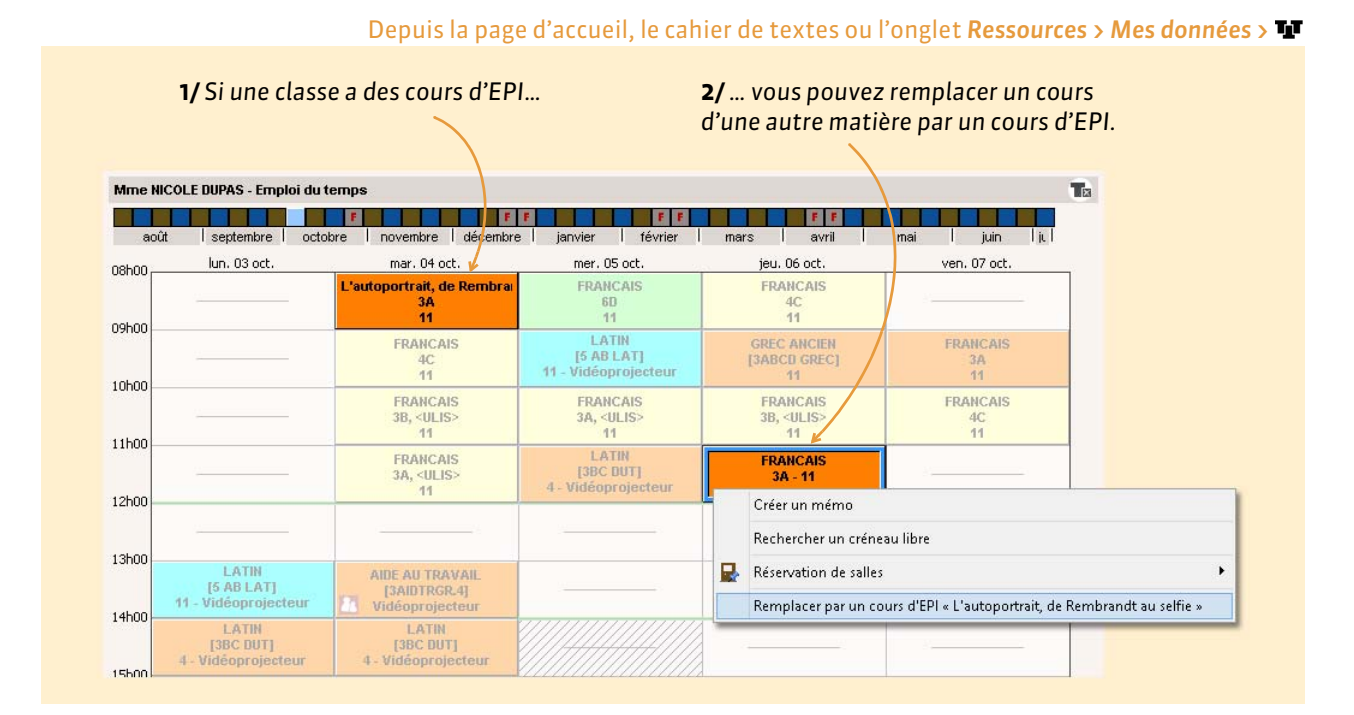

## Transformer un cours EPI en cours standard

#### Depuis la page d'accueil, le cahier de textes ou l'onglet Ressources > Mes données > 🍱

| me NICOL | E DUPAS - Emplo | oi du temp | s     |                               |              |                    |         |                        |     |            |   |
|----------|-----------------|------------|-------|-------------------------------|--------------|--------------------|---------|------------------------|-----|------------|---|
| août     | septembre       | octobre    | Ind   | ovembre décemi                | r r janvier  | février            | mars    | avril                  | mai | juin   ju  |   |
| 00       | lun. 03 oct.    |            |       | mar. 04 oct.                  | mer.         | 05 oct.            | jeu, (  | D6 c <mark>c</mark> t. | ver | n. 07 oct. |   |
|          |                 | Ľ          | autop | oortrait, de Remb<br>3A - 11  | FRA          | NCAIS<br>6D        | FRA     | NCAIS<br>4C            |     |            |   |
| 100      |                 |            |       | Créer un mémo                 |              | TIN                | GREC    | ALCIEN                 | FR  | ANCAIS     | - |
|          |                 |            |       | Rechercher un c               | réneau libre | LAT]<br>projecteur | [3ABC   | GREC]                  |     | 3A<br>11   |   |
| 0        |                 |            |       | Réservation de s              | alles 🕨 🕨    | CAIS               | FRAI    | NCAIS                  | FR  | ANCAIS     |   |
| 0        |                 |            |       | Remplacer par u               | n cours de   | GREC AN            |         | ULIS>                  |     | 4C<br>11   |   |
|          |                 |            | _     | FRANCAIS<br>3A. <ulis></ulis> | [3BC         | FRANCA             | IS      | ICAIS                  |     |            |   |
| 00       |                 |            |       | 11                            | 4 - Vidéo    | AIDE AU            | TRAVAIL | 1                      |     |            |   |

## Annuler les modifications

Pour rétablir le cours initial, faites un clic droit dessus et lancez la commande Annuler les modifications.

#### Cours

# Fiche 36 - Définir les groupes d'accompagnement personnalisé

Les cours d'accompagnement personnalisé permettent de faire varier les élèves d'un groupe au cours de l'année.

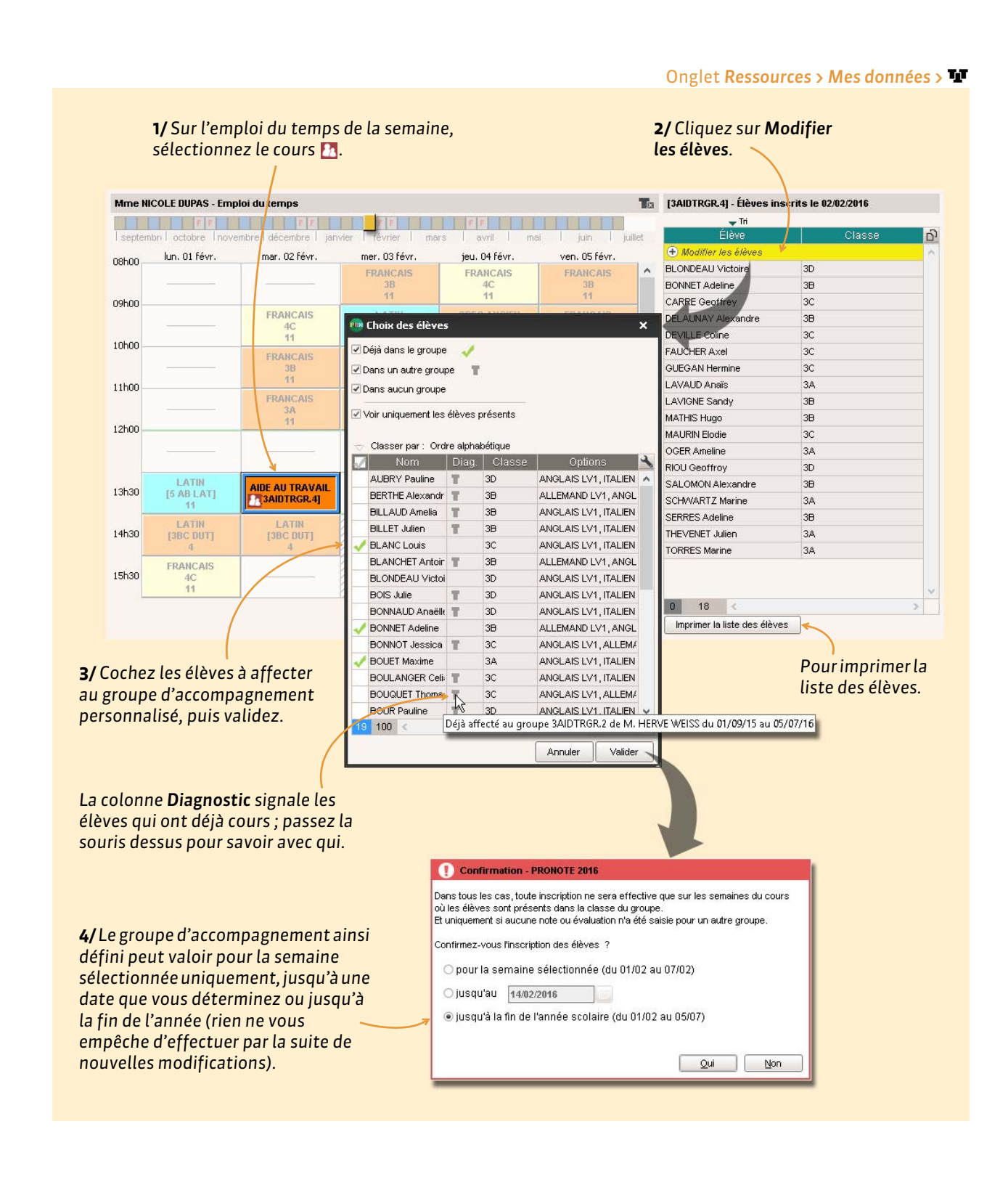

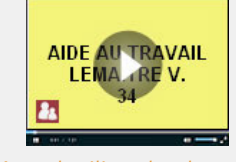

Mettre les élèves dans les cours d'accompagnement personnalisé

# Fiche 37 - Réserver une salle/du matériel

#### Seuls les salles et les matériels ouverts à la réservation peuvent être réservés.

## 1 - Pour une séance existante

#### 1/ Sélectionnez la Mile FRANCOISE GENET - Emploi du temps semaine concernée. I septembre | octobre | novembre | décembre | janvier | février | FE avril juin lun, 26 sept. mar. 27 sept jeu. 29 sept mer, 28 sept. ven. 30 sept 08h00 2/Sélectionnez 6C 17 le cours. FRANCAIS 09h00 6A 22 FRANCAIS FRANCAIS 6C - 17 1 🔰 Réservation de matériels 3/ Faites un clic droit 10500 Réserver un matériel supplémentaire FRANCAIS et lancez la commande 4B FRANCAIS 11h00 Réservation de FRANC matériels > Réserver 👼 Matériels disp 12h00 un matériel Uniquement les matériels réservables supplémentaire. $\nabla$ Nom Nb. à rés. Nb. dis FRANCAIS Lecteur DVD 13h30 4D 17 Lecteur VHS 3 Rétroprojecteur 5 Téléviseur 14h30 5 Vidéoprojecteu 2 4/Cochez les matériels Annuler Valider 15530 que vous souhaitez réserver. Le cours 16b30 apparaît alors modifié.

Onglet Ressources > Mes données > 🂵

## 2 - En créant une nouvelle séance

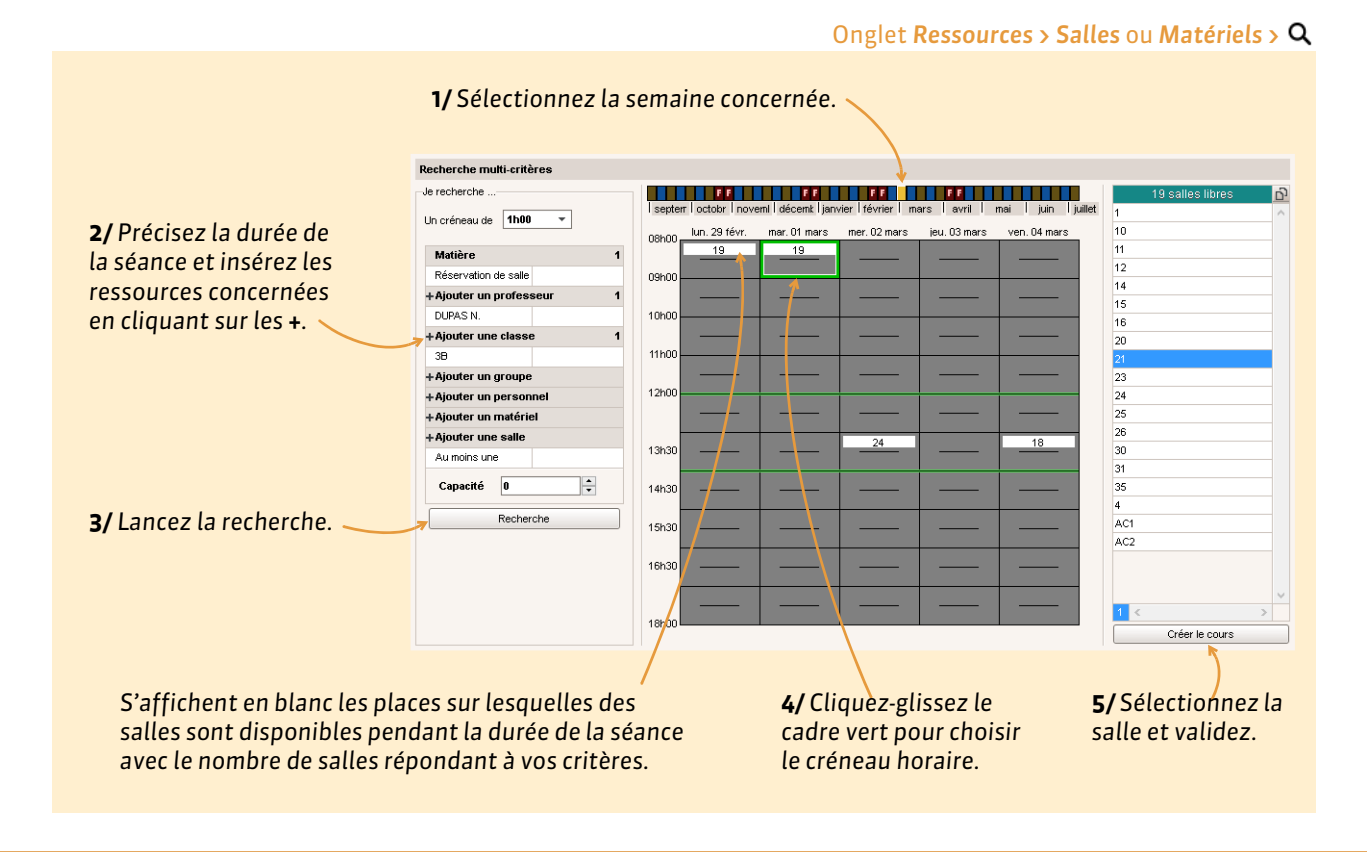

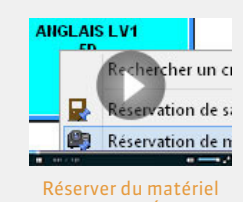

# **Stages**

- Définir une session de stage, p. 92
- Saisir les entreprises, p. 93
- Saisir et valider les offres de stage, p. 95
- Créer les stages, p. 96
- Cénérer les conventions de stage, p. 98
- Suivre les stages, p. 99
- Visualiser les stages des années précédentes, p. 101

| ~ |   |  |
|---|---|--|
| ~ |   |  |
| ~ | _ |  |

# Fiche 38 - Définir une session de stage

Pour pouvoir saisir des stages, une session de stages doit avoir été créée au préalable. Si vous y êtes autorisé, vous pouvez la créer. Chaque session correspondant à un type de stage sur une période continue ou non.

## 1 - Définir les dates de la session

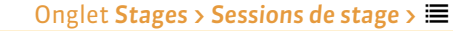

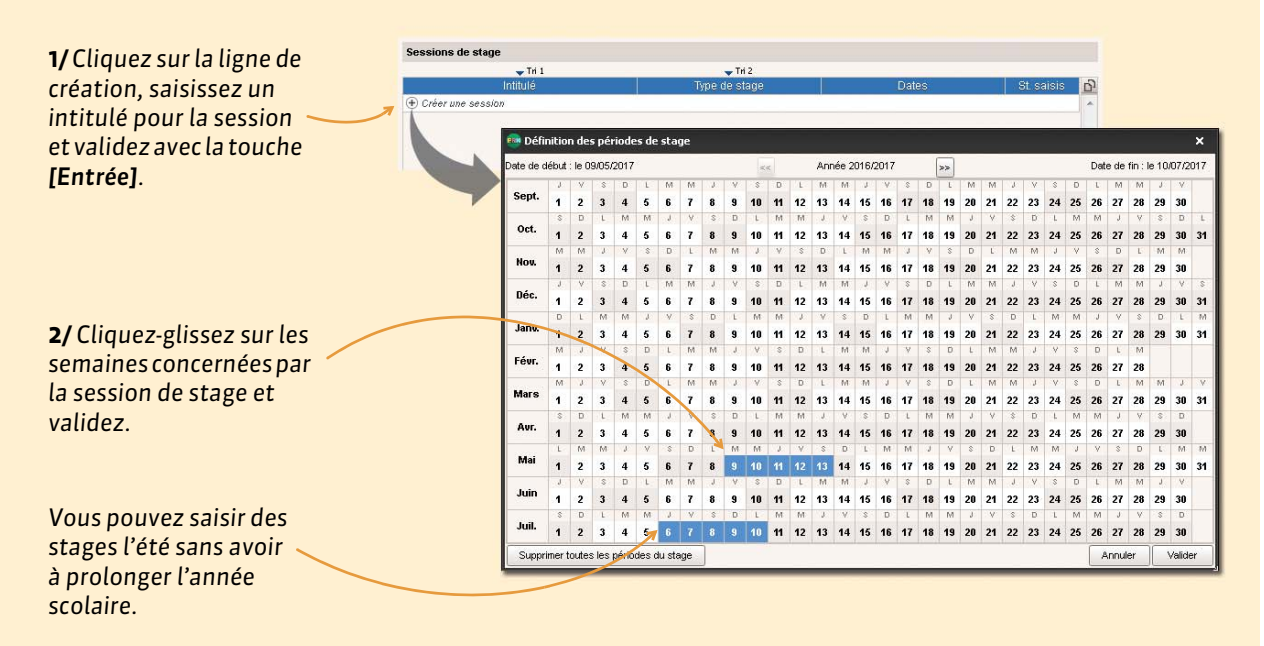

## 2 - Désigner les classes / les groupes concernés par cette session de stage

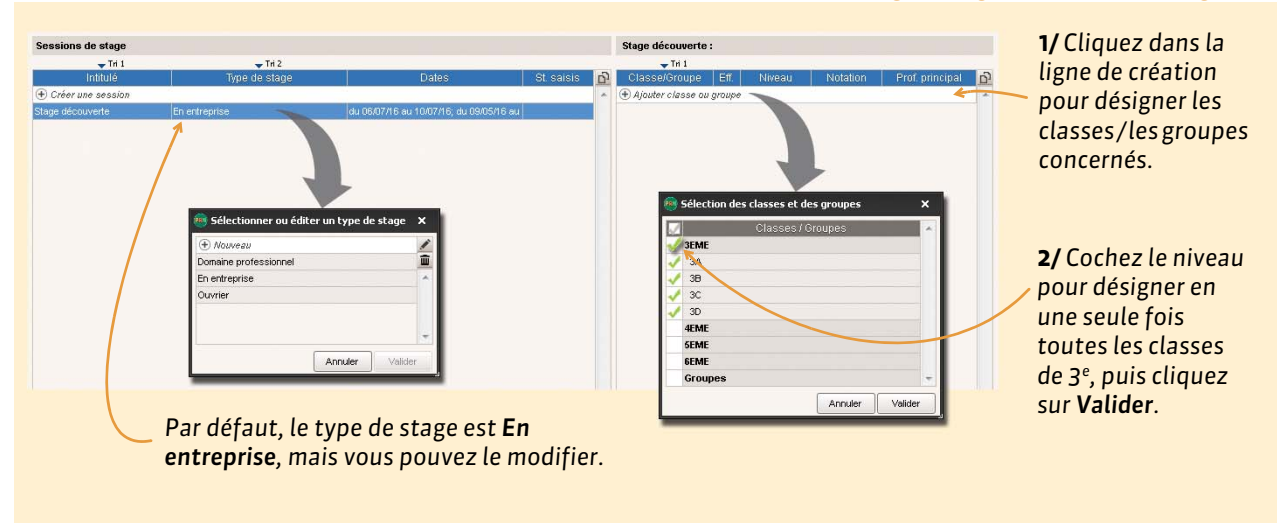

#### Onglet Stages > Sessions de stage >

#### Dupliquer une session de stage

Vous pouvez dupliquer une session de stage avec les élèves qu'elle contient, et choisir de dupliquer ou non leurs stages. Pour cela, faites un clic droit sur la session et lancez la commande **Dupliquer**.

# Fiche 39 - Saisir les entreprises

Saisir les entreprises dans PRONOTE permet de faciliter la communication entre l'établissement et l'entreprise, depuis les offres de stage jusqu'à l'appréciation finale.

## 1 - Saisir les entreprises

#### Onglet Stages > Entreprises > 🔳

| Entreprise<br>Commentaire                                    | Index Éducation<br>Établissement pr<br>•Lieu du stage<br>Rue Albert Einst<br>13013 MARSEIL                                                                                                    | Éditeur logiciel<br>Incipal<br>In E (+                                                                                                    | 33)06 16 16 16 1                                                                                       |
|--------------------------------------------------------------|----------------------------------------------------------------------------------------------------|----------------------------------------------------------------------------------------------------|----------------------------------------------------------------------------------------------------|
| Commentaire                                                  | Cause Seminity of Cause Seminity of Cause Semini | sin 📑 (+                                                                                                    | 33)06 16 16 16 1                                                                                       |
| tablissement principal                                       | Lieu du stage     Rue Albert Einste     13013 MARSEIL                                                                                                    | in 🚺 (+                                                                                                    | 33)06 16 16 16 1                                                                                       |
| tablissement principal<br>lentre de formation                | Rue Albert Einstr<br>13013 MARSEIL                                                                                                    | en 📮 (+<br>LE                                                                                                    | 33)06 16 16 16 1                                                                                       |
| tablissement principal<br>lentre de formation                |                                                                                                    |                                                                                                    |                                                                                                    |
| entre de formation                                           |                                                                                                    |                                                                                                    |                                                                                                    |
|                                                              |                                                                                                    |                                                                                                    |                                                                                                    |
|                                                              |                                                                                                    |                                                                                                    |                                                                                                    |
|                                                              |                                                                                                    |                                                                                                    |                                                                                                    |
|                                                              |                                                                                                    |                                                                                                    |                                                                                                    |
|                                                              |                                                                                                    |                                                                                                    |                                                                                                    |
| siège social.                                                | ouper                                                                                                    |                                                                                                    |                                                                                                    |
| eptant des stagiaires                                        | Regrouper par siège so                                                                                                    | scial                                                                                                    |                                                                                                    |
| 🖵 Tri 2                                                      |                                                                                                    |                                                                                                    |                                                                                                    |
| Entrepris                                                    | e                                                                                                    | Lieu de stage                                                                                                    |                                                                                                    |
| anne Acc. stag.                                              | Commentaire                                                                                                    | Auressen C.P.                                                                                                    | Ville                                                                                                  |
| Install 64                                                   | ablissement principal Ru                                                                                                    | e Albert Einstein 13013                                                                                                    | MARSEILLE                                                                                              |
| iouiciei 🧹 Et                                                | antre de formation 196                                                                                                    | 3 rue Saint Honoré 75001                                                                                                    | PARIS                                                                                                  |
| ogiciel 🧹 Ce                                                 |                                                                                                    |                                                                                                    |                                                                                                    |
| ogiciel 🗸 Ce                                                 |                                                                                                    |                                                                                                    |                                                                                                    |
| ogiciel Ce                                                   |                                                                                                    |                                                                                                    |                                                                                                    |
| ogiciel Co<br>erie V                                         |                                                                                                    |                                                                                                    |                                                                                                    |
| ogiciel V Co<br>ogiciel V Co<br>erie V<br>d'avocat V         |                                                                                                    |                                                                                                    |                                                                                                    |
| ogiciel Co<br>ogiciel Co<br>erie Co<br>d'avocat C            |                                                                                                    |                                                                                                    |                                                                                                    |
| ogiciel Ca<br>ogiciel Ca<br>erie d'avocat d'avocat           |                                                                                                    |                                                                                                    |                                                                                                    |
| ogiciel Ca<br>ogiciel Ca<br>erie d'avocat d'avocat           |                                                                                                    |                                                                                                    |                                                                                                    |
| ogiciel Cc<br>ogiciel Cc<br>erie d'avocat<br>Modification of | l'une entreprise                                                                                                    |                                                                                                    |                                                                                                    |
|                                                              | tue d'après la<br>ce a lieu dans c<br>otre base les e<br>bilité.<br>ossible de regr<br>siège social.<br>■ Tri2<br>Entrepris<br>tivité Acc. stag.                                                                                                    | tue d'après la colonne Acc.<br>e a lieu dans cette<br>otre base les entreprises des<br>bilité.<br>ossible de regrouper<br>siège social.<br>eptant des stagiaires | tue d'après la colonne <b>Acc.</b><br>te a lieu dans cette<br>otre base les entreprises des<br>bilité. |

## Fusionner deux entreprises

Pour fusionner un doublon, sélectionnez les entreprises **[Ctrl + clic**], faites un clic droit et lancez la commande **Fusionne**r : PRONOTE vous propose d'indiquer quelles informations doivent être conservées.

# 2 - Saisir les contacts de l'entreprise

# Onglet Stages > Entreprises > 💂

| <b>1/</b> Sélectionne<br>l'entreprise.                                                                                        | z                                                                                                    |                                                                      |                       |                                                                                                    | <b>2/</b> Cliquez s<br>de nouveau                                                                               | sur la ligr<br>Ix contac | 1e de cré<br>:ts à cett                               | ation pour ajouter<br>e entreprise.                                                                                                    |                                       |
|----------------------------------------------------------------------------------------------------|----------------------------------------------------------------------------------------------------|----------------------------------------------------------------------|-----------------------|----------------------------------------------------------------------------------------------------|----------------------------------------------------------------------------------------------------|--------------------------|-------------------------------------------------------|----------------------------------------------------------------------------------------------------|---------------------------------------|
| Entreprises 🗌 Uniquement c                                                                                                    | elles acceptant de                                                                                              | es stagiaires                                                        | Regrouper pa          | ar siège social                                                                                                    | Index Éducation - Contacts                                                                                      |                          |                                                       |                                                                                                    |                                       |
| 🖵 Tri 1                                                                                                    | 🖵 Tri 2                                                                                                    |                                                                      |                       |                                                                                                    | 🖵 Tri 1                                                                                                    |                          | 🖵 Tri 2                                               |                                                                                                    |                                       |
|                                                                                                    |                                                                                                    | Entrep                                                               | rise                  |                                                                                                    | Civilité Nom                                                                                                    | Pn                       | énoms                                                 | Fonction 📩                                                                                                    |                                       |
| Raison Sociale                                                                                                    | Activité                                                                                                    | Acc. stag.                                                           | Commentair            | e <u>D</u>                                                                                                    | 🕀 Créer un nouveau contact 🔫                                                                                    |                          |                                                       | 0                                                                                                    |                                       |
| Créer une entreprise                                                                                                    |                                                                                                    |                                                                      |                       | Q                                                                                                    |                                                                                                    |                          |                                                       | Q                                                                                                    |                                       |
| Au nom de la rose                                                                                                    | Fleuriste                                                                                                    | 1                                                                    |                       | ^                                                                                                    |                                                                                                    |                          |                                                       | <u>^</u>                                                                                                    |                                       |
| Aux deux moulins 🛛 🖌                                                                                                    | Boulangerie                                                                                                    | 1                                                                    |                       |                                                                                                    |                                                                                                    |                          |                                                       |                                                                                                    |                                       |
| Index Éducation                                                                                                    | Éditeur logiciel                                                                                                |                                                                      | Établissement princij |                                                                                                    |                                                                                                    |                          |                                                       |                                                                                                    |                                       |
| Index Éducation                                                                                                    | Éditeur logiciel                                                                                                | 1                                                                    | Centre de formation   | mine GOERI                                                                                                    | IEAU Laura                                                                                                    |                          |                                                       |                                                                                                    |                                       |
| Oliver et associés                                                                                                    | Cabinet d'avocat                                                                                                | 1                                                                    |                       | Entreprise                                                                                                    |                                                                                                    |                          |                                                       |                                                                                                    |                                       |
| <ul> <li>Le Maître d<br/>le suivi et l</li> <li>Le Respons<br/>est repris d</li> <li>Identij<br/>passe<br/>à l'Esp</li> </ul> | <b>de stage</b> p<br>'apprécian<br>s <b>able de l'</b><br>lans les co<br>fiant et m<br>pour se co<br>vace Entre | ourra s<br>tion.<br>' <b>entrep</b><br>ourriers<br>onnect<br>prises. | saisir<br>rise<br>s.  | Nom     GUERINEAU Prénoms Laura Fonction dans h Chef de serv      Responsable E-mail Iaura.guerine Téléphones     ** + 3 identifiant de co     GUERINEAU Mot de passe     •••••••• (*) Saisie obligat | ertreprise<br>ice   in ertreprise Maître de stage au@fournisseur.fr  i6 16 16 16 17 SMS  nnexion  oire. Annuler | D. Mail                  | D. Ma<br>d'être<br>(son d<br>d'être<br>(son<br>doit e | ail : la personne acc<br>e destinataire d'e-n<br>e-mail doit être ren<br>: la personne accep<br>e destinataire de SI<br>téléphone portable<br>être renseigné). | epte<br>nails<br>seigné).<br>te<br>MS |

# Fiche 40 - Saisir et valider les offres de stage

Les entreprises peuvent saisir leurs offres de stage depuis l'Espace Entreprises. La validation de ces offres entraîne leur publication sur les Espaces Élèves et Parents.

## 1 - Saisir une offre

Onglet Stages > Entreprises >

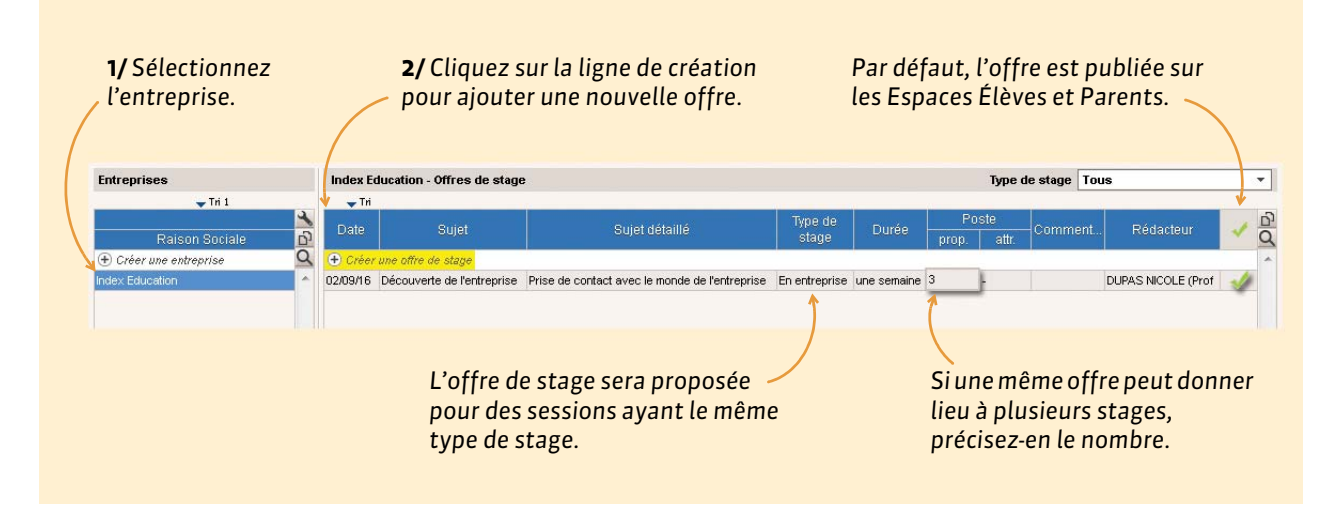

# 2 - Valider une offre saisie par l'entreprise

Onglet Stages > Entreprises > Type de stage Tous Entreprises Index Education - Offres de stage 🕳 Tri 1 🕳 Tri D D (+) Créer une offre de stage Créer une entre 17/06/15 Découverte de l'entreprise L'édition de logiciel, de la conception au SAV En entreprise une semaine 2 M. DUPONT (Maitre de stag Indique par qui l'offre de stage a été saisie. 1/Sélectionnez l'entreprise. 2/ Validez d'une coche l'offre saisie par l'entreprise : elle sera alors publiée sur les Espaces Élèves et Parents.

# Fiche 41 - Créer les stages

# Créer un stage consiste à affecter un élève à une offre de stage ou, si l'offre n'a pas été saisie au préalable dans PRONOTE, à l'entreprise qui le recevra.

**Remarque** : vous pouvez affecter les professeurs référents et modifier les caractéristiques des stages en multisélection. Sélectionnez les élèves concernés, faites un clic droit et lancez la commande adaptée via **Modifier**.

## Autres informations à renseigner

- Informations complémentaires : permet de choisir la période du bulletin sur lequel vous souhaitez faire apparaître le stage, d'indiquer que la convention de stage a été signée puis l'attestation de stage reçue (ces documents peuvent être attachés en pièce jointe).
- Horaires: cochez ou décochez les demi-journées selon qu'elles sont ou non travaillées et renseignez les horaires.
- Annexe pédagogique : pour détailler le sujet et les objectifs du stage.
- **Annexe financière :** pour saisir la rémunération du stagiaire et/ou la participation de l'entreprise aux frais (hébergement, restauration, transport, vêture).

#### Imprimer les fiches de stage

Depuis l'onglet **Stages > Stagiaires >** E, sélectionnez les stages dont vous souhaitez imprimer les fiches, puis cliquez sur l'imprimante dans la barre d'outils. Des mini-fiches de stage permettent d'imprimer un maximum d'informations sur un minimum de papier.

#### Récapitulatif des stages

L'impression de la liste récapitulative des stages se fait depuis l'onglet Stages > Stagiaires > 🚃 .

# Fiche 42 - Générer les conventions de stage

Les conventions de stage sont générées automatiquement à partir d'une lettre type. Si vous y êtes autorisé, vous pouvez modifier cette lettre type dans Communication > Courriers > 🖕.

|                            |                                                                          |                                                                       |                                            |                                                | Ongle                         | t Stages > Stagiaires > 🔳                   |
|----------------------------|--------------------------------------------------------------------------|-----------------------------------------------------------------------|--------------------------------------------|------------------------------------------------|-------------------------------|---------------------------------------------|
| <b>1/</b> Une f<br>cliquez | ois les stagi<br>sur l'envelo                                            | aires sélect<br>ppe.                                                  | ionnés,                                    |                                                |                               |                                             |
| 😫 @ 📥 🕻<br>Sessions de sta | age Entreprises                                                          | Rsc.<br>Stagiaires                                                    | Cah. QCM Not. Cpt.                         | Bul. Res. Abs. Snt.<br>e Professeurs référents | Stg. Com. S<br>Anciens stages | tat.                                        |
| Stagiaires Clas            | ses 🔻 3A                                                                 |                                                                       | <ul> <li>Session de stage Stage</li> </ul> | découverte                                     |                               | <b>•</b>                                    |
|                            | 🖵 Tri 1                                                                  | 🖵 Tri                                                                 | 2                                          |                                                |                               |                                             |
|                            | Stagiaires                                                               |                                                                       | Suiet                                      | Entrepr                                        | ise                           | *                                           |
|                            | Nom                                                                      | Classe                                                                | 00)61                                      | Raison Sociale                                 | Entreprise-Ville              | <u>D</u>                                    |
| BOUET Maxime               |                                                                          | 3A                                                                    | Découverte de l'entreprise                 | Les fleurs du Vieux-Port                       | MARSEILLE                     | *                                           |
| DELHAYE Tony               |                                                                          | 3A                                                                    | Découverte de l'entreprise                 | Index Education                                | MARSEILLE                     |                                             |
| DESCAMPS Manor             | Π                                                                        | 3A                                                                    | Découverte de l'entreprise                 | Hôtel de la gare                               |                               |                                             |
| DUMONT Lea                 |                                                                          | 3A                                                                    | -                                          |                                                |                               |                                             |
| FREMONT Alicia             |                                                                          | 3A <                                                                  |                                            |                                                |                               |                                             |
|                            | sélectionne     sélectionne     Type de sorti     Un documer     Protégé | ées (2)extr<br>e :<br>Imprimant<br>nt par ressource<br>r ☑ Imprimable | e • PDF E-mail                             | ' à l'issue de la génération                   | <b>2/</b> Sé<br>comn          | lectionnez <b>PDF</b><br>ne type de sortie. |
|                            | Destinées aux i                                                          | Libe<br>professeurs                                                   | llé                                        | Catégorie 🖌                                    |                               |                                             |
|                            | Liste des stagiain                                                       | es                                                                    | Sh                                         | age > Référent                                 |                               |                                             |
|                            | Destinées aux                                                            | entreprises                                                           | 10.                                        |                                                | 3/54                          | loctionnoz un modèle                        |
|                            | Convention stage                                                         | CLG                                                                   | St                                         | ade                                            | <b>5/</b> Se                  | nyontion do stage                           |
|                            | Convention stage                                                         | LP                                                                    | St                                         | ade                                            | de co                         | nvention de stage.                          |
|                            | 3 (                                                                      | 270.5                                                                 |                                            | •                                              |                               |                                             |
|                            | Imprimer les                                                             | étiquettes corresp                                                    | ondantes 👔                                 |                                                | <b>4/</b> Cli                 | auez sur <b>Générer</b>                     |
| ( <sup>2</sup>             | <u>R</u> édiger une le                                                   | ettre type                                                            | () Fermer                                  | Aperçu Générer                                 | .,                            |                                             |

**Remarque :** vous pouvez directement envoyer les conventions aux maîtres de stage et professeurs référents en choisissant **E-mail** comme type de sortie.

# Fiche 43 - Suivre les stages

Le suivi de stage permet de conserver la trace des événements tels que correspondances, visites à l'entreprise, etc.

|                                                                                                    |                                                                                          |                                                                                                    |                             |                           | Onglet                                                                                                    | Stag                               | es > S                       | Stagia          | aires > E |
|----------------------------------------------------------------------------------------------------|------------------------------------------------------------------------------------------|----------------------------------------------------------------------------------------------------|-----------------------------|---------------------------|----------------------------------------------------------------------------------------------------|------------------------------------|------------------------------|-----------------|-----------|
|                                                                                                    |                                                                                          | L'<br>da<br>in                                                                                                    | icône<br>ate du j<br>terrom | indiq<br>our∶pr<br>pu ∑ c | ue l' <b>État du stage</b> à<br>révu (), en cours <b>()</b> ,<br>ou terminé <b>()</b> .                           | la                                 |                              |                 |           |
|                                                                                                    |                                                                                          |                                                                                                    |                             | (                         |                                                                                                    |                                    |                              |                 |           |
| Stagiaires Classes                                                                                  | ▼ 3A ▼                                                                                   | DELHAYE Tony - Stage du 01/02/17 a                                                                                                    | nu 10/02/17                 | - m                       |                                                                                                    |                                    |                              | 1               |           |
| <b>T</b> ri 1                                                                                       | <b>Tri 2</b>                                                                             | Stage effectué chez Index Educatio                                                                                                    | <b>n</b> (Editeur li        | naiciels)                 |                                                                                                    | ~ =                                |                              |                 |           |
| Stagiain<br>Nom                                                                                     | es 📩 🦄 💧                                                                                 | Rue Paul Langevin<br>13013 MARSEILLE                                                                                                    | 0                           | (+ 33)                    | Développeur                                                                                                    | 33) 0                              | <b>1</b><br>/61616           | 16 16           |           |
| BOUET Maxime                                                                                        | ЗА 🔶                                                                                     | FRANCE                                                                                                    |                             | J                         | jean.dupont@fournisseur.fr                                                                                        |                                    |                              |                 |           |
| DELHAYE Tony                                                                                        | 3A                                                                                       |                                                                                                    |                             |                           |                                                                                                    |                                    |                              |                 |           |
| DESCAMPS Manon                                                                                      | 3A                                                                                       | www.index-education.com                                                                                                    |                             |                           |                                                                                                    |                                    |                              |                 |           |
| DUMONT Lea                                                                                          | 3A                                                                                       | n and a second second s |                             |                           |                                                                                                    |                                    |                              |                 |           |
| FREMONT Alicia                                                                                      | 3A                                                                                       | W                                                                                                    |                             |                           |                                                                                                    |                                    |                              |                 |           |
| GRONDIN Aurelien                                                                                    | 3A                                                                                       | Découverte de l'entreprice                                                                                                    |                             |                           |                                                                                                    | App                                | ovo nár                      | ladodidu        | 10        |
| HUMBERT Charlotte                                                                                   | 3A                                                                                       | Découverte d'un éditeur logiciels                                                                                                    |                             |                           |                                                                                                    |                                    |                              | <u>aaqoqiqu</u> | Ĩ         |
| LAPEYRE Aline                                                                                       | 3A                                                                                       |                                                                                                    |                             |                           |                                                                                                    |                                    |                              |                 |           |
| LAVAUD Anaïs                                                                                        | 3A                                                                                       |                                                                                                    |                             |                           |                                                                                                    |                                    |                              |                 |           |
| MATHIS Faustine                                                                                     | 3A                                                                                       |                                                                                                    |                             |                           |                                                                                                    |                                    |                              |                 |           |
| OGER Ameline                                                                                        | 3A                                                                                       |                                                                                                    |                             |                           |                                                                                                    | C                                  | onventi                      | on signé        | śe 👘      |
| PARIS Melanie                                                                                       | 3A                                                                                       | Stage suivi par Mme VERNET JORI                                                                                                    | DAN                         |                           |                                                                                                    |                                    |                              |                 |           |
| PAUL Alison                                                                                         | 3A                                                                                       | Événement                                                                                                    | Data                        | Linu                      | Commontaire                                                                                                    |                                    | Lal                          | (A)             |           |
| PAULIN Maxime                                                                                       | 3A                                                                                       |                                                                                                    | Date                        | Lieu                      | Commentaire                                                                                                    |                                    |                              | <b>37</b>       |           |
| SALLE Maxime                                                                                        | 3A                                                                                       |                                                                                                    | 02020                       | E.                        |                                                                                                    |                                    |                              |                 |           |
| SCHMIDT Justine                                                                                     | 3A                                                                                       | Mine DUPAS N.                                                                                                    | 03/02/2                     | entreprise                | 6                                                                                                    |                                    |                              | *               |           |
| SCHWARTZ Marine                                                                                     | 3A                                                                                       | Appel téléphopique , responseble                                                                                                    | 31.001.02                   | Au collège                |                                                                                                    | etere                              | -                            | 1               |           |
| TERRIER Loic                                                                                        | 3A                                                                                       | : Mme DUPAS N.                                                                                                    | 5170172                     | Ad college                | , inclusion sur la convention ac                                                                                  | stuge                              |                              | × .             |           |
| THEVENET Julien                                                                                     | 3A                                                                                       |                                                                                                    |                             |                           |                                                                                                    |                                    |                              | *               |           |
| THIBAULT Meggy                                                                                      | 3A                                                                                       |                                                                                                    |                             |                           |                                                                                                    |                                    |                              | 1               | 1         |
| TORRES Marine                                                                                       | 3A                                                                                       | VERNET JORDAN DUPONT Jean                                                                                                    |                             |                           |                                                                                                    |                                    |                              |                 |           |
| TOUSSAINT Leandre                                                                                   | 3A                                                                                       | Linear and a second second sec |                             |                           | žive kies istárná á Kestvervies tev                                                                               |                                    |                              |                 |           |
|                                                                                                    |                                                                                          | semaine de découverte.                                                                                                    |                             |                           |                                                                                                    |                                    |                              | -               | - 6       |
| 1 22 •                                                                                              | 5.<br>•                                                                                  | Créer un autre stage                                                                                                    |                             |                           |                                                                                                    |                                    |                              |                 |           |
| Les appréciation<br>référent appara<br>options corresp<br>maquette. Elles<br>l'onglet <b>Stages</b> | ns du maître de<br>issent sur le bu<br>ondantes sont<br>sont égaleme<br>du dossier de l' | stage et du professeur<br>ulletin de l'élève si les<br>cochées dans la<br>nt consultables dans<br>'élève.                                                                                                    |                             | L<br>c<br>t<br>l'         | e suivi de stage pern<br>onserver la trace des<br>éléphoniques, visite<br>ouvez ou non les pu<br>'Espace Parents. | net d<br>s enti<br>s, etc<br>blier | e<br>retiei<br>:. Voi<br>sur | ns<br>JS        |           |

**Remarque**: vous pouvez également saisir les appréciations de stage à partir de l'onglet **Stages > Professeurs référents > \***.

# • Saisir une interruption de stage

## Onglet Stages > Stagiaires > 🔚

| LHAYE Tony - Stage du                                              | 1 01/02/17 au 10/02/17                        |                                |                                  |
|--------------------------------------------------------------------|-----------------------------------------------|--------------------------------|----------------------------------|
| <b>ge effectué chez Inde</b><br>e Albert Einstein<br>D13 MARSEILLE | x Éducation (Éditeur logiciel) - Aucun maître | e de stage +                   |                                  |
| 👼 Modification de :                                                | stage de DELHAYE Tony                         |                                | × Si un élève ne poursuit pas le |
| Session de stage                                                   | Stage                                         |                                | stage jusqu'à la fin, cochez     |
| Type de stage                                                      | En entreprise                                 |                                | Interrompu et precisez a droit   |
| Dates                                                              | du 01/02/17 au 10/02/17                       | ☑ Interrompu le 07/02/2017 III | la date de l'interruption. Le    |
| Entreprise                                                         | Index Éducation                               | - + ×                          | stage s'affichera désormais      |
| Resp. Entreprise                                                   | DUPONT Olivier                                |                                | avec l'icône 🛐.                  |
| Stuiet                                                             | Découverte de l'entreprise                    | <b>v</b>                       |                                  |

# Fiche 44 - Visualiser les stages des années précédentes

Si les stages des années précédentes ont été récupérés par l'administrateur, vous pouvez les visualiser et les prolonger le cas échéant.

| 1/ Sélectionne<br>Stages des années précédentes<br>Tri 1 Tri 2<br>Nom Classe<br>ALBRY Pauline 3A Décour<br>BOUET Mavine 3C Décour                                                           | 2 l'année<br>2014 Session de stage Stu<br>Sujet Entreprise<br>verte de Fertreprise Index Education   | age découverte du 06/07/16 v                                                    | ' et la  | a Session.<br>DELHAVE Tony - Stage 🔳                                                                        |                                                                 |
|----------------------------------------------------------------------------------------------------|----------------------------------------------------------------------------------------------------|---------------------------------------------------------------------------------|----------|----------------------------------------------------------------------------------------------------|-----------------------------------------------------------------|
| Stages des années précédentes           Tri 1         Tri 2           Nom         Classe           AUBRY Pauline         3A         Découv           BOUET Maxime         3C         Découv | 2014         Session de stage         Str           Sujet         Entreprise         Index Education | ege découverte du 06/07/16 👻                                                    |          | DELHAYE Tony - Stage                                                                                        |                                                                 |
| Nom         Classe           AUBRY Pauline         3A         Découv           BOUET Maxime         3C         Découv                                                                       | Sujet Entreprise                                                                                     | E Session 2014 Session de                                                       |          |                                                                                                    |                                                                 |
| AUBRY Pauline 3A Découv<br>BOUET Maxime 3C Découv                                                                                                    | verte de l'entreprise Index Education                                                                | E Session 2014                                                                  | Conv. 🔧  | Stage effectué chez Index Education (Editeur logiciels)                                                     | •Maître de stage DUPONT Jean                                    |
| DELHAYE Tony 38 Découv                                                                                                    | verte de l'entreprise Les fleurs du Vieux-Po<br>verte de l'entreprise Index Education                | Stage découverte     Stage découverte     Stage découverte     Stage découverte | Signée 🗗 | Rue Paul Langevin 🔲 (+ 33) 0<br>13013 MARSELLE<br>FRANCE                                                    | Développeur (+ 33) 06 16 16 16 16<br>jean.dupont@tournisseur.fr |
| <b>3/</b> Sélectio                                                                                                    | onnez un stage                                                                                       |                                                                                 |          | www.index-education.com                                                                                     |                                                                 |
| pour afficl                                                                                                    | her ses données.                                                                                     |                                                                                 |          | Stage suivi par Mme VERNET JORDAN<br>Événement Date Lie                                                     | Convention signée<br>u Commentaire 🖉 🚱 🔺                        |
|                                                                                                    |                                                                                                    |                                                                                 | ÷        | VERNET JORDAN DUPONT Jean<br>Staglaire Intéressé, curieux, qui a posé beaucoup de ques<br>ont été contiées. | tions pertinentes et s'est appliqué pour les tâches qui lui     |

## > Prolonger un stage de l'année précédente sur l'année en cours

La session de stage pour l'année en cours doit avoir été créée. (**C Définir une session de stage, p. 92**).

| Nom           | Classe      |           | Sujet                 | Entreprise                | E    | Session 2014     | Session de<br>l'année en | Conv.<br>Signée | 1/Cáloctionnoz lo stago  |  |  |  |
|---------------|-------------|-----------|-----------------------|---------------------------|------|------------------|--------------------------|-----------------|--------------------------|--|--|--|
| AUBRY Pauline | 3A          | Décou     | verte de l'entreprise | Index Education           |      | Stage découverte |                          | 1               | If Selectionnez le stage |  |  |  |
| BOUET Maxime  | 3C          | Décou     | verte de l'entreprise | Les fleurs du Vieux-Port  |      | Stage découverte |                          | 1               | a prolonger, faites un   |  |  |  |
| DELHAYE Tony  | 3B          | Décou     | verte de l'entreprise | Index Education           |      | Stage découverte |                          | 1               | clic droit et lancez la  |  |  |  |
| DESCAMPS Mano | ЗА          | Déco      | Tout sélection        | ner Ctrl+A                |      | Stage découverte |                          | 1               | commande Affecter        |  |  |  |
|               | 👼 Sessior   | ns de s   | tage                  |                           | -    | ×                |                          |                 |                          |  |  |  |
|               |             |           | Tri                   |                           |      |                  |                          |                 |                          |  |  |  |
|               |             | Intitu    | ilé T                 | ype de 🔋 Dates de la      | se   | ssion Sta 🖊      |                          |                 |                          |  |  |  |
|               | Nouvea      | u         | 37                    | 20<br>20                  |      |                  |                          |                 | los cossions cráéos pour |  |  |  |
|               | Aucune      |           |                       |                           |      | -                |                          |                 | l'année en cours :       |  |  |  |
|               | Stage de dé | écouver   | te En e               | entreprise du 07/03/16 au | 11/0 | 03/16            |                          |                 |                          |  |  |  |
|               | Stage de pe | erfection | nnement En e          | entreprise du 02/05/16 au | 06/0 | 5/16 -           |                          | /               | selectionnez la session  |  |  |  |
|               |             |           |                       | A                         | เกกเ | uler Valider     |                          |                 | concernee et validez.    |  |  |  |

# Vie de l'établissement

- Saisir un évènement dans l'agenda, p. 104
- Consulter les menus de la cantine, p. 105
- Utiliser la messagerie PRONOTE, p. 106
- ➡ Lire ses notifications, p. 112
- Déposer un document dans un casier numérique, p. 113
- Contacter la vie scolaire instantanément, p. 114
- Signaler des travaux à effectuer, p. 115

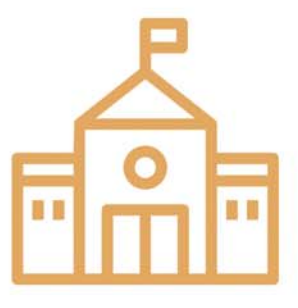

# Fiche 45 - Saisir un évènement dans l'agenda

# Vous pouvez saisir un événement qui s'affichera sur l'agenda de toutes les personnes concernées (professeurs, parents, personnels, élèves).

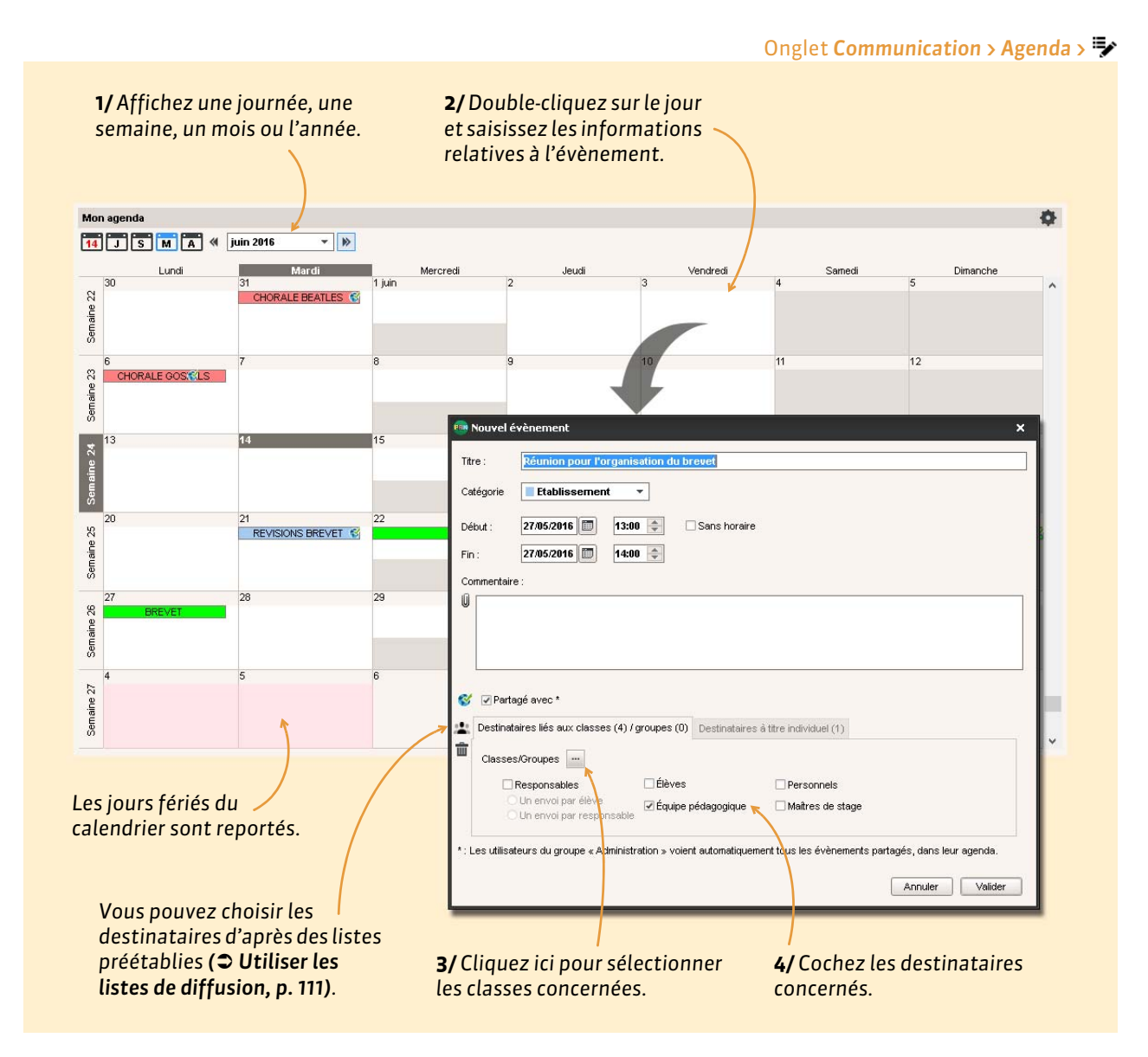

**Remarque** : pour modifier, supprimer ou couper/copier un évènement, sélectionnez-le, faites un clic droit et lancez la commande appropriée.

## Exporter l'agenda au format iCal

Pour exporter les agendas au format iCal, lancez la commande **Fichier > Imprimer**, puis sélectionnez **iCal** comme **Type de sortie**. Les fichiers **\***.**ics** générés par PRONOTE peuvent être lus par la plupart des agendas personnels et ordinateurs de poche de type PDA ou PALM ainsi que par les applications gérant les calendriers de type Microsoft Outlook ou Google Calendar. La synchronisation de l'agenda avec les agendas personnels peut également se faire depuis les Espaces.

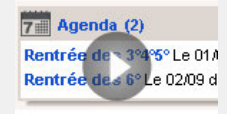

Saisir une information dans l'agenda

Vie de l'établissement

# Fiche 46 - Consulter les menus de la cantine

Le menu du jour est disponible sur la page d'accueil.

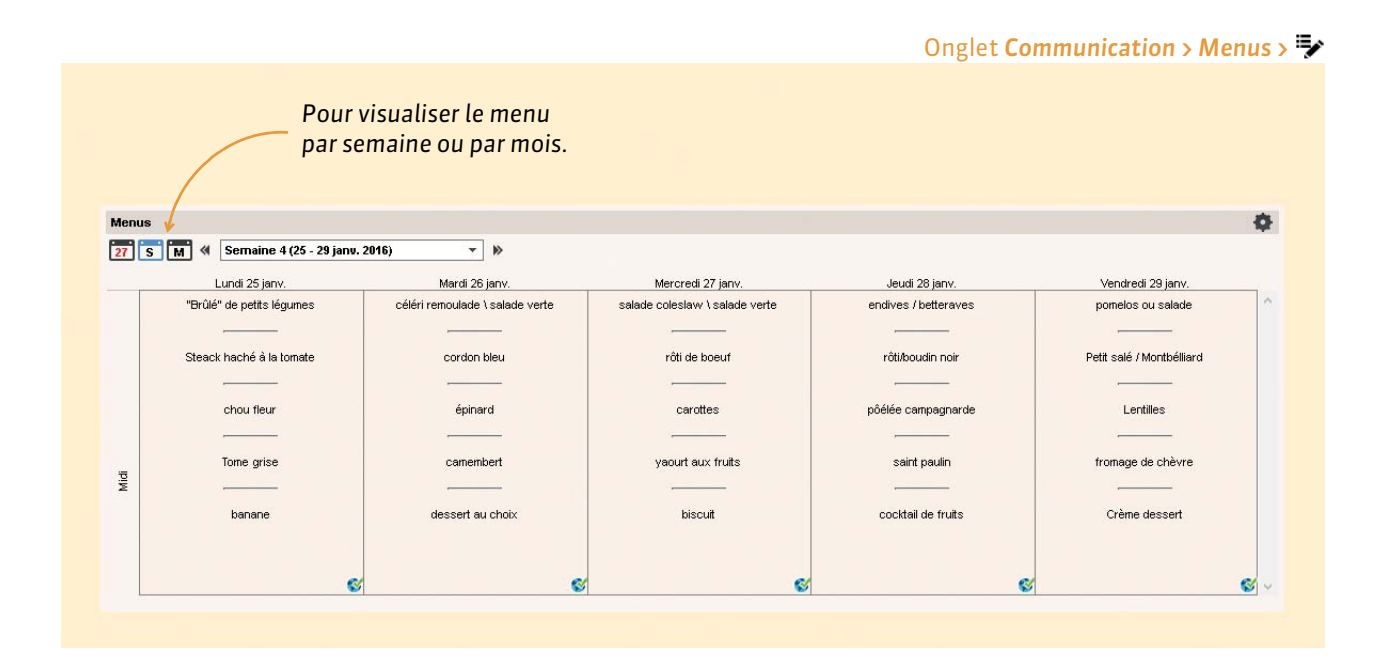

# Fiche 47 - Utiliser la messagerie PRONOTE

# Vous pouvez diffuser une information, un sondage ou engager une discussion via PRONOTE. Les destinataires reçoivent une notification lorsqu'ils se connectent à PRONOTE.

## **1 - Diffuser une information**

Une information est diffusée à un ensemble de destinataires et n'attend pas de réponse. Les destinataires ont une notification lorsqu'ils se connectent (**C Lire ses notifications, p. 112)**. Ils peuvent signifier qu'ils ont pris connaissance de l'information via un accusé de réception.

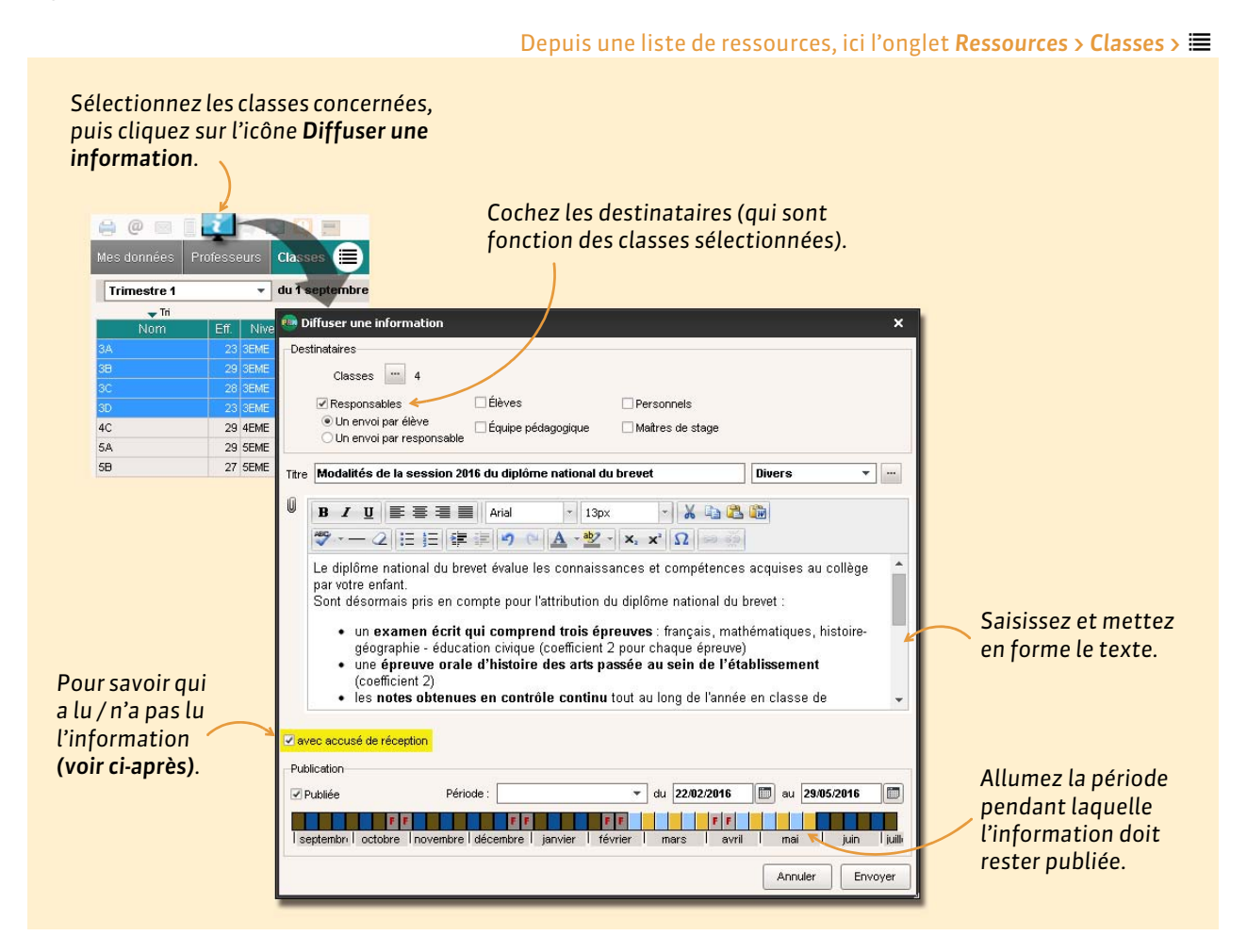

## Consulter les accusés de réception

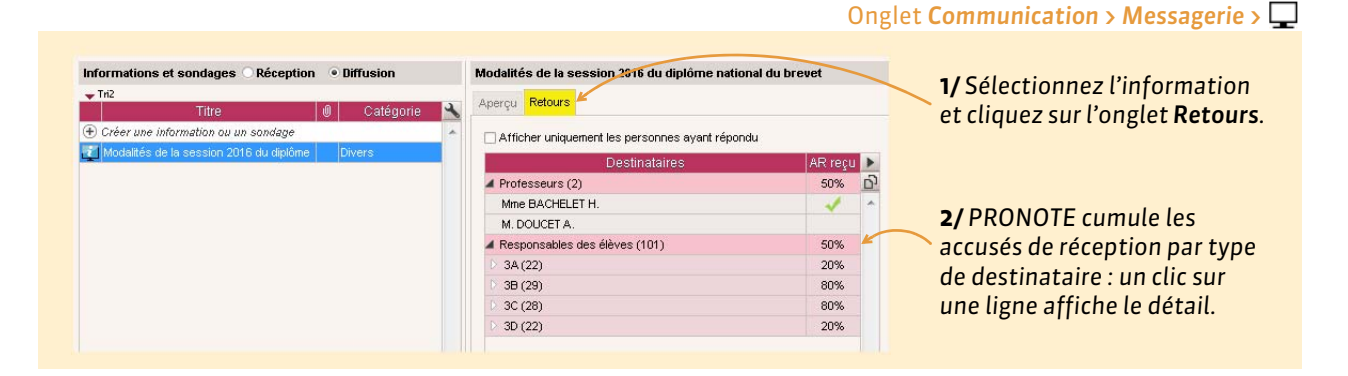

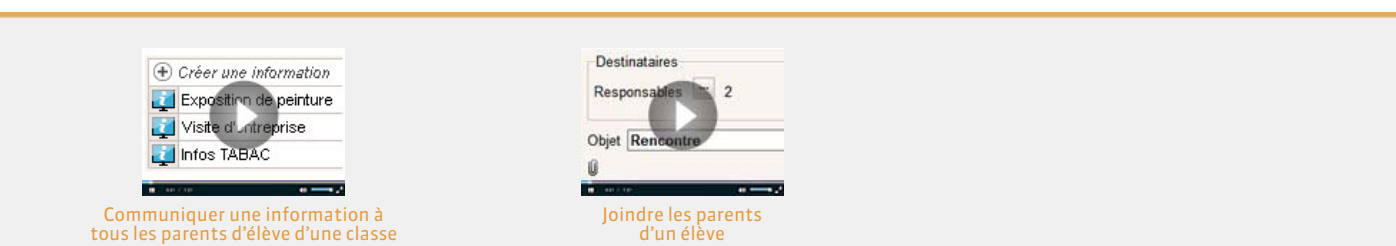

## Modifier ou supprimer une information

Dans l'onglet **Communication > Messagerie >**, sélectionnez l'information, faites un clic droit et choisissez la commande **Modifier** ou **Supprimer**.

## 2 - Effectuer un sondage

Un sondage permet de poser une question à un ensemble de destinataires et d'analyser les réponses (libres ou prédéterminées). Les destinataires ont une notification (**C** Lire ses notifications, p. 112) lorsqu'ils se connectent. Vous pouvez analyser les réponses au fur et à mesure de la participation au sondage.

|                                                                                                    |                                                                                                    |                                                                                                    | Onglet <b>Re</b>                                                                                                    | ssources > Classes > 🔳                                                                                                    |
|----------------------------------------------------------------------------------------------------|----------------------------------------------------------------------------------------------------|----------------------------------------------------------------------------------------------------|----------------------------------------------------------------------------------------------------|----------------------------------------------------------------------------------------------------|
| 1/ Sélectionnez les<br>cliquez sur l'icône l<br>Mes données Professeurs C<br>Trimestre 1 d<br>Marce 1 d<br>Mes données 23<br>38 23<br>38 23<br>38 23<br>38 23<br>39 23<br>39 27<br>59 27<br>59 27 | classes concerné<br>Effectuer un son<br>asses<br>u 1 septembre<br>dege nominatif Sondage a<br>ataires<br>classes 4<br>Responsables<br>Un envoi par élève<br>Un envoi par élève<br>Un envoi par responsable<br>Concours "Mon école au muse<br>B X U E E E E E<br>Conjour à tous,<br>ans le cadre du concours M | es, puis<br>dage.<br>2/ Indiquez le type de<br>sondage (voir ci-après).<br>boryme<br>Élèves Personnels<br>Equipe pédagogique Maîtres de stage<br>Se" Divers<br>Arial 13px X X Q Divers<br>Arial 13px X X Q Divers<br>con école au musée, nous devons sélectionner le musée o                                   | × 3/ Coc<br>(qui so<br>classes                                                                                          | hez les destinataires<br>ont fonction des<br>s sélectionnées).                                                                                                    |
| le<br>m<br>R<br>Q<br>Oho<br>Q Cho<br>Q Rép<br>Publict<br>I septi                                                                                                    | is éléves de 3° vont monter i<br>herci de nous préciser celui d<br>léponse souhaitée avant le 1<br>six unique<br>ix multiple<br>nonse à saisir<br>ation<br>niée Période :<br>niée Période :                                                                                                    | eur exposition. Parmi les musées qui sont ouverts à un p<br>qui vous plairait le plus.<br>2 novembre.<br>réation d'un nouveau choix<br>VAL<br>se exposition du Palais Garnier<br>e Carnavalet<br>e Bourdelle<br>e Bourdelle<br>e Bourdelle<br>e Bourdelle<br>ferre anno en en en en en en en en en en en en en | artenarrat,<br>artenarrat,<br>Eli john<br>S/ Cho<br>questi<br>saisiss<br>répons<br>6/ Allu<br>penda<br>sonda,<br>publié | isissez le type de<br>on <b>(voir ci-après)</b> et<br>ez, le cas échéant, les<br>ses possibles.<br>Imez la période<br>nt laquelle le<br>ge doit rester<br>, et validez. |

#### ► Types de sondages

- Sondage nominatif : la réponse des sondés apparaît à côté de leur identité.
- **Sondage anonyme:** les réponses sont collectées, mais l'identité des répondants n'est pas divulguée.

## Types de question

- **Choix unique :** le destinataire peut choisir une seule réponse parmi les réponses proposées. Par défaut, ce sont les réponses **Oui** et **Non** qui sont proposées. Vous pouvez les remplacer par d'autres réponses en double-cliquant directement dessus.
- Choix multiple : le destinataire peut choisir plusieurs réponses parmi les réponses proposées.
- **Réponse à saisir :** le destinataire doit saisir sa réponse.

#### Consulter les résultats du sondage

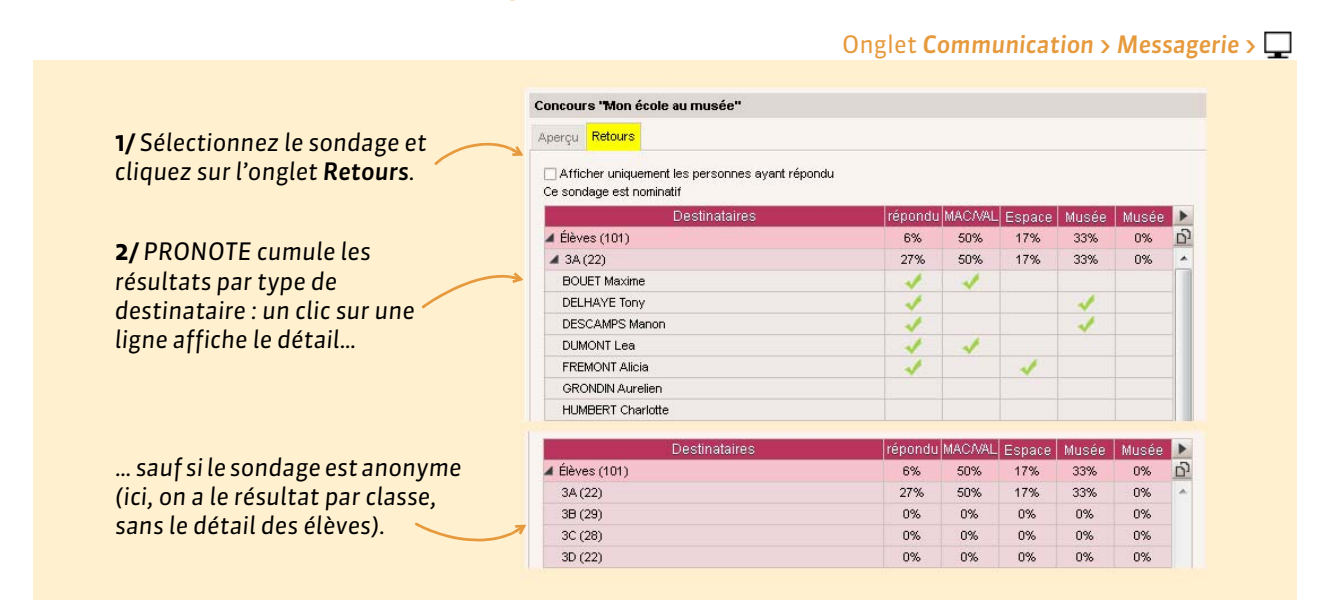
## 3 - Lancer une discussion

La messagerie interne doit être activée par un administrateur. Vous pouvez indiquer depuis l'onglet **Ressources > Mes données >** ⊞, si vous acceptez ou non les discussions avec les familles et les élèves (**○ Gérer ses informations personnelles, p. 9**). Une notification prévient les participants des nouveaux messages reçus (**○ Lire ses notifications, p. 112**).

|                                            |                                                                                        |                                                                                                    | Depuis une liste de ressources, ici l<br>1/ Une fois les destinataires se<br>sur le bouton Démarrer une d                                                                                                    | 'onglet Ressources > Responsables > 🖽<br>électionnés, cliquez<br>liscussion.                        |
|--------------------------------------------|----------------------------------------------------------------------------------------|----------------------------------------------------------------------------------------------------|----------------------------------------------------------------------------------------------------|----------------------------------------------------------------------------------------------------|
|                                            | Ales données<br>Responsable<br>Tri 1<br>Nom<br>BOUET<br>DESCAMPS<br>DESCAMPS<br>DUMONT | Frofesseurs<br>stégaux<br>Tri 2<br>Prénoms<br>JEAN-CLAUDE<br>Marcelle<br>ERIC<br>MARTINE<br>ARNAUD | Classes Groupes Élèves Responsables Elèves Responsables Elèves Alexandres Responsables 2<br>Postinataires<br>Responsables 2<br>Professeurs 0<br>Personnels 0                                                                                                    | Pour ajouter des interlocuteurs<br>supplémentaires.<br>×                                            |
| <b>2/</b> Rédigez et m<br>le message, puis | ettez en f<br>s validez.                                                               | orme                                                                                               | Objet       Demande de RDV         Image: Second second second | x V X C X<br>x X Y X C X<br>rendredi à 17h afin d'évoquer les absences<br>stre ?<br>Annuler Envoyer |

## Poursuivre la discussion

Vous recevez une notification (C Lire ses notifications, p. 112) lorsque l'un des participants répond.

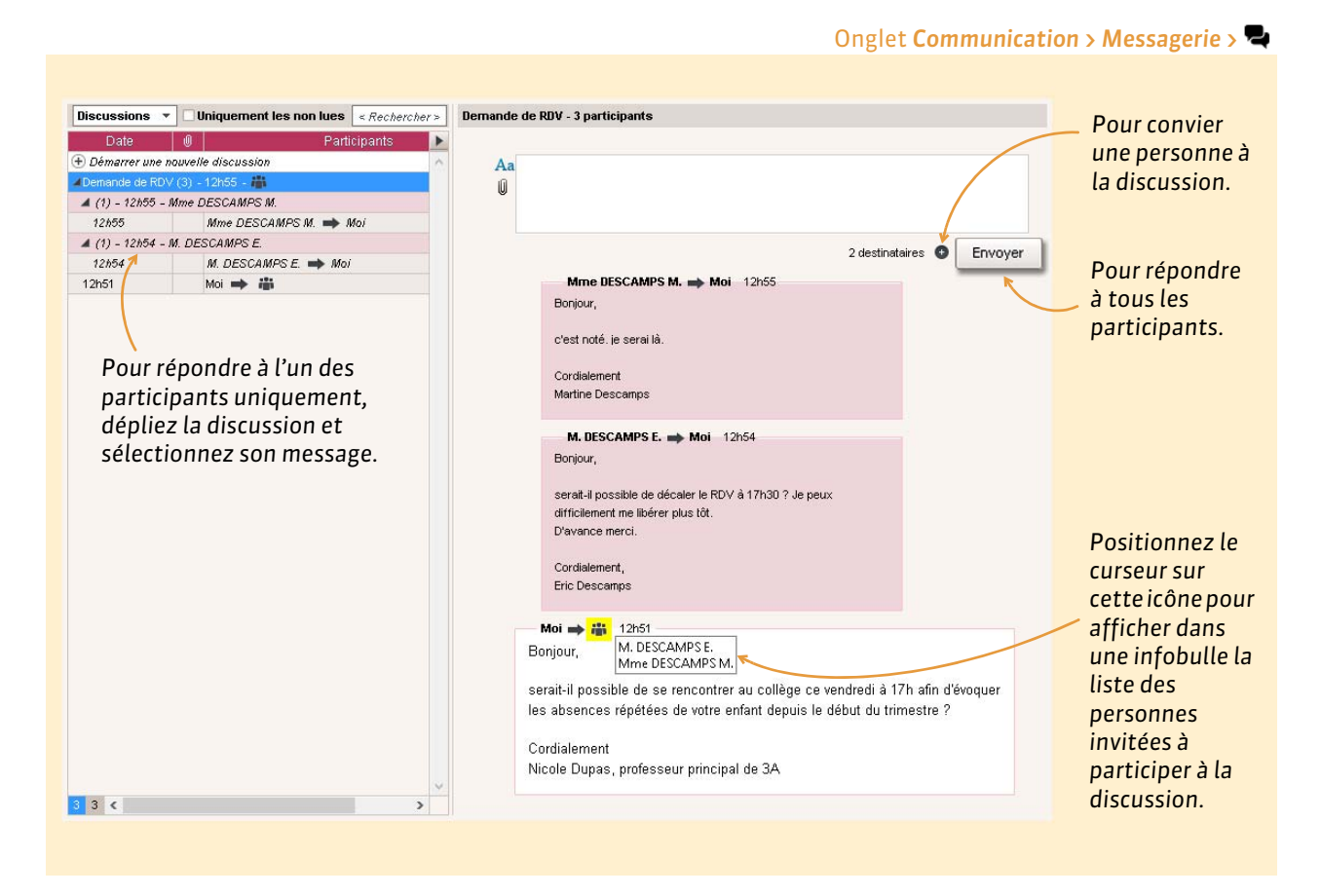

**Remarque** : seuls les personnels et les enseignants peuvent **Envoyer à tous**. Les parents et les élèves peuvent uniquement répondre à celui qui initie la discussion. Ils ne voient pas les messages des autres participants.

## Archiver les discussions

Par défaut, les discussions sont supprimées automatiquement après 45 jours. Cette durée peut être modifiée par un administrateur.

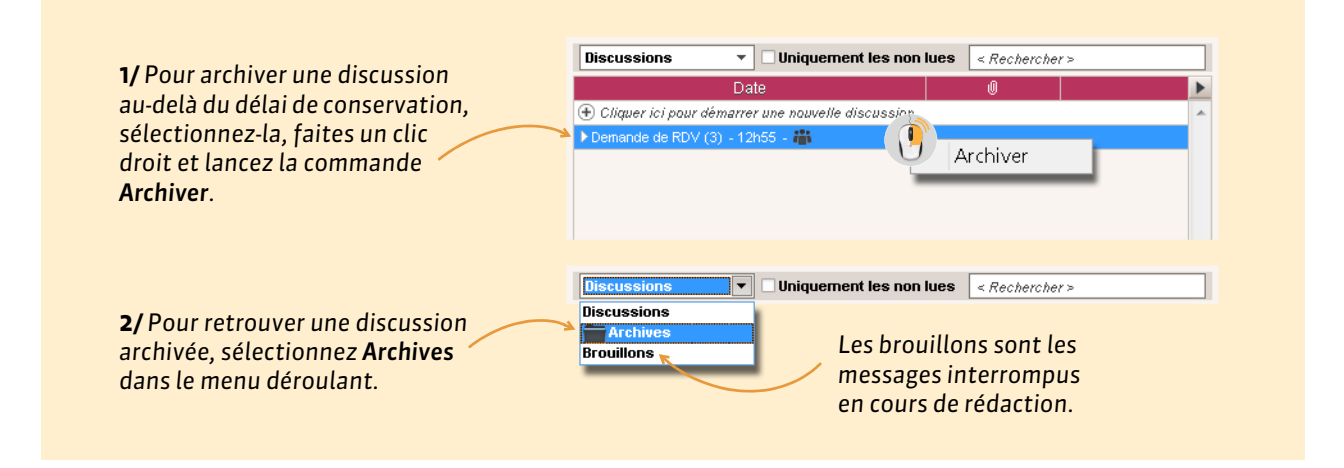

110

## ▶ Copier le contenu d'un message

Le copier-coller est actif : vous pouvez copier le contenu d'un message pour le coller dans un traitement de texte ou autre.

| <b>1/</b> Sélectionnez le message<br>(il est alors entouré d'un<br>filet bleu). | Mme DESCAMPS M.  Moi 12h55 Bonjour, c'est noté, je serai là. Cordialement Martine Descamps                                                        |                            |
|---------------------------------------------------------------------------------|----------------------------------------------------------------------------------------------------|----------------------------|
| ,                                                                               | M. DESCAMPS E.  Moi 12h54 Bonjour,                                                                                                    | 2/ Faites un clic droit et |
| <b>3/</b> Collez le texte à l'endroit<br>souhaité <b>[Ctrl + V]</b> .           | serait-il possible de décaler le RDV à 17h30 ? Je peux<br>difficilement me libérer plus tôt.<br>D'avance merci.<br>Cordialement,<br>Eric Descamps | essage sélectionné         |

## 4 - Utiliser les listes de diffusion

Vous pouvez d'élaborer des listes de diffusion afin de communiquer rapidement avec un ensemble de contacts préalablement sélectionnés.

|                                                                            |                                         |               |   | Onglet Communication >                          | Messager | ie > 🚢 |
|----------------------------------------------------------------------------|-----------------------------------------|---------------|---|-------------------------------------------------|----------|--------|
| <b>1/</b> Cliquez dans la<br>ligne de création,<br>saisissez un libellé et | Listes de diffusion 🗖 Uniqueme          | nt mes listes | Р | rofesseurs de lettres - Composition de la liste |          |        |
| validez avec la touche                                                     | Nom                                     | Auteur 📇 🔺    |   | +Élèves                                         |          |        |
| [Entrée].                                                                  | , 🕀 Créer une nouvelle liste de diffusi | ion           |   | +Responsables                                   |          |        |
|                                                                            | Professeurs de lettres                  | Moi 🎺         |   | +Maîtres de stage                               |          |        |
| Si vous v êtes                                                             | Professeurs principaux                  | Superviseur   |   | +Professeurs                                    | 4 ^      |        |
|                                                                            |                                         |               |   | Mme DUPAS N.                                    |          |        |
| autorise, vous pouvez                                                      |                                         |               | / | MIIE GENET F.                                   |          |        |
| partager vos listes                                                        |                                         | / /           | 1 | M. REBOUL J.                                    |          |        |
| avec les autres 🔍                                                          |                                         |               |   | MIIE ZIMMERMANN A.                              | ~        |        |
| utilisateurs.                                                              |                                         |               |   | +Personnels                                     |          |        |
|                                                                            |                                         |               |   | +Inspecteurs pédagogiques                       |          |        |
|                                                                            |                                         | v             |   |                                                 |          |        |
| <b>2/</b> Cliquez sur les +                                                | 1 2 <                                   | >             |   |                                                 |          |        |
| pour ajouter des destinataires.                                            |                                         |               |   |                                                 |          |        |

Ces listes de diffusion peuvent ensuite être utilisées pour les informations, les sondages et les discussions démarrées depuis l'onglet **Communication > Messagerie** ainsi que pour les évènements de l'agenda (**Casisir un évènement dans l'agenda, p. 104)**.

| Destinat | aires liés aux classes | (0) / groupes (0) | Destinataires à titre individuel (0) |                    |  |
|----------|------------------------|-------------------|--------------------------------------|--------------------|--|
| Classes  | s/Groupes 🛄 🗆 Pr       | endre en compte l | es élèves rattac                     | chés               |  |
|          | Responsables           | 🗌 Élèves          |                                      | Personnels         |  |
| 6        | Un envoi par élève     | 🗌 Équipe ;        | édagogique                           | 🗌 Maîtres de stage |  |
|          | Listes de diffusion    | ×                 |                                      |                    |  |
|          | Uniquement mes listes  |                   |                                      |                    |  |
| 1        | Professeurs de lettre  | s 🔥               |                                      |                    |  |
|          | Professeurs principaux |                   |                                      |                    |  |
|          |                        |                   |                                      |                    |  |

# Fiche 48 - Lire ses notifications

Lorsque vous recevez une information, un sondage, un document dans votre casier ou un message d'une discussion, vous avez une notification. Vous pouvez choisir le type de notification (sonore, discrète, etc.) dans Paramètres > PRÉFÉRENCES > Communication.

| 0        |       |      | 11 60   | • • •   |   |
|----------|-------|------|---------|---------|---|
| ()     e | ם ווח |      | l'att   | ichage  | ١ |
| Que      | i yuu | JUIL | i u i i | icitage | - |

| Client              | PRONOT       | 'E <b>V</b> 5 201            | 5 - 0.1.16                         | i3 (Mme D                    | UPA5 e                        | v<br>n modificat | ion) - (Ma_base_2016.NOT)                                                                      |                                |          | 1 <del></del>                                                         | o ×     |
|---------------------|--------------|------------------------------|------------------------------------|------------------------------|-------------------------------|------------------|------------------------------------------------------------------------------------------------|--------------------------------|----------|-----------------------------------------------------------------------|---------|
| ichier              | Editin E     | eren Br                      | mmetres                            | Assistan                     | M                             |                  |                                                                                                |                                |          |                                                                       |         |
|                     |              |                              |                                    |                              | 4                             | Informat         | tions et sondages [2]                                                                          | Hac out out                    | 1912     | opt eut, Heu, Abu, ant aig com.                                       | STOLE . |
| T <sub>L</sub> T Se | A millern    | (4) 5                        | emaine e                           | in cours                     | -                             | Casiers [        | 1]                                                                                             |                                | - ×      | Trail Agenda (2)                                                      | - ×     |
| 06h00               | 06/06        | 07/06                        | FRANCI                             | TRANS#                       | -                             | Discussi         | ons [1]                                                                                        | ]                              |          | BROVET Du 22/06 au 27/06                                              |         |
| 09500               |              | FRANC/                       | 38<br>11<br>LATE!<br>[S AB L<br>11 | 4C<br>11<br>GREC A<br>JANCH  | 38<br>11<br>FRAHC<br>3A<br>11 | 197              | Find Appels non fatts 60<br>111/00 3A - FRANCAIS<br>10/00 1B - FRANCAIS<br>10/00 1B - FRANCAIS | - Aujourd'hui -                |          | Informations et sondages (1)<br>Exposition de petiture Superviseur    | - ×     |
| 11500               |              | FRANCI<br>30<br>11<br>FRANCI | FRAN",<br>JA<br>11<br>LATE!        | FRANT:<br>JU<br>11<br>FRANT; | FRANC<br>4C<br>11             | DEN.             | Cah, de textas non s t<br>Aujourd'hui                                                          | 17 di Semaine en cou +         | - * <    | The Discussions (1)<br>Demarkle de RDV (5) - 18h25 - 2                | - ×     |
| 12500               |              | 11                           | d tanc or                          | 11                           |                               |                  | 10000 3R FRANCAS                                                                               |                                | Ŷ        | Casiler numérique. (1)                                                | - 81    |
|                     |              |                              | -                                  |                              |                               |                  | C Observations                                                                                 | Toutes =                       | - *      | Pré-rentrée mit déposé par FRINCEAL - Superviseur - marál 1.<br>solit | 2       |
| 10500               | IS AUL       | Transite<br>Transite         | -                                  |                              |                               |                  |                                                                                                | Sec                            |          | UE steers to a page of a                                              |         |
| 141:30              | LATE!        | LA ILY                       |                                    |                              |                               |                  | Aucun traval & remanser                                                                        | Aujourd'hui - 10               | - 8      | Aucuh menu                                                            | 2 TA    |
| 15h30               | FRANC/<br>4C | -                            |                                    |                              |                               |                  | Professeurs absent                                                                             | Semaine en coure + 0           | - ×      |                                                                       |         |
| 161/20              | FRANT.<br>30 | -                            |                                    | _                            |                               |                  | Mme FAVIER. C.<br>Aujourdhai: 05h00 - 68<br>mmm. co.                                           |                                | 0        |                                                                       | X       |
| 10500               |              | -                            |                                    |                              |                               |                  | Bulletins<br>Classe Devoirs                                                                    | 4 Trimestre 3 +<br>Appr. Consi | × -<br>* | Réunion pédagogique<br>Réunion à 18h, solle 301.                      |         |

de l'écran avec ou sans signal sonore.

## Fiche 49 - Déposer un document dans un casier numérique

Un casier numérique est un espace attribué à chaque personnel, chaque professeur et chaque maître de stage dans lequel vous pouvez déposer des documents. Les destinataires ont une notification (C Lire ses notifications, p. 112) lorsqu'ils se connectent.

|             |                           |                                       | Depuis une liste de ressources, ici l'o                                                                | nglet <b>Ressources &gt; Professeurs &gt; </b>                                                                                                    |
|-------------|---------------------------|---------------------------------------|----------------------------------------------------------------------------------------------------|----------------------------------------------------------------------------------------------------|
| 4           | @ 📾 🗐 🖡                   |                                       | <b>1/</b> Une fois les ressources destinataires du sélectionnées, cliquez sur l'icône <b>Casier nu</b> | document<br><b>mérique</b> .                                                                                                    |
| Mes<br>Prof | données Profe<br>resseurs |                                       | Choix d'un document                                                                                    | 2/ Sélectionnez                                                                                                    |
| Mme<br>Mme  | DOUCET<br>DUPAS<br>FAVIER | ( → + ↑ I → Ce<br>Organiser + Nouveau | PC → Documents ♥ C Rechercher dans : Documents ₽<br>dossier  ♥ □ ∅                                     | le document.                                                                                                    |
| M.<br>M.    | GALLET                    | - Favoris                             | Nom Type Taille                                                                                        |                                                                                                    |
| Mile        | HUBERT                    | ſ∰ Ce PC                              |                                                                                                    |                                                                                                    |
|             |                           | 🗣 Réseau<br><u>N</u> om o             | u fichier : Tarifs_theatres_et_musees.pdf v<br>Ouvrir Annuler                                          | <b>3/</b> Cliquez sur <b>Ouvrir</b> : les<br>destinataires peuvent<br>consulter le document dans<br>l'onglet <b>Communication &gt;</b><br><b>Casier numérique &gt; =</b> . |

Remarque : retrouvez les documents déposés dans l'onglet Communication > Casier numérique > 🛓 .

## Ajouter des destinataires

| a second second s |                                        |            | Destinataires    |                             |            | D        |                 |
|----------------------------------------------------------------------------------------------------|----------------------------------------|------------|------------------|-----------------------------|------------|----------|-----------------|
| Nom du document                                                                                                    | E Memo                                 | Personnels | Professeurs      | Maître de st.               | Date       |          | 1/Double clig   |
| 🕀 Déposer un document                                                                                                    |                                        |            |                  |                             | N.<br>19   |          | 1 Double-cliq   |
| Tarifs_theatres_et_musees.pdf                                                                                                    | A lire pour avoir le coût global de la |            | 2                |                             | 10/06/2016 |          | dans une colo   |
|                                                                                                    | sortie au musée                        |            |                  |                             |            |          | pour afficher   |
|                                                                                                    | 7                                      |            |                  |                             |            |          | listo do rossou |
|                                                                                                    |                                        |            |                  |                             |            |          | 11316 06 163301 |
|                                                                                                    |                                        |            |                  |                             |            |          |                 |
|                                                                                                    |                                        |            | Personnels       |                             | ×          |          |                 |
|                                                                                                    |                                        |            | 1                | Personnels                  | ~          |          |                 |
|                                                                                                    |                                        |            | Conseil de cla   | sse                         |            |          |                 |
|                                                                                                    | Pour saisir un message                 | ·,         | Conseiller d'or  | ientation                   |            |          |                 |
|                                                                                                    | complément                             |            | CPE (CPE)        |                             |            |          |                 |
|                                                                                                    | d'information etc                      |            | DUPONT Eric      |                             |            |          |                 |
|                                                                                                    | a mjormation, etc.                     |            | DURANT Jean      | -Marc (PRINCIPAL)           |            |          |                 |
|                                                                                                    |                                        |            | GAY Mathilde     | (PRINCIPAL ADJOINT          | )          |          | 2/Cochezles     |
|                                                                                                    |                                        |            | Infirmier(e)     |                             |            | $\frown$ |                 |
|                                                                                                    |                                        |            | JEAN Mathieu     | (CPE)                       |            |          | oestinataires,  |
|                                                                                                    |                                        |            | MARTIN Pierre    | (CPE)                       |            |          | puis validez.   |
|                                                                                                    |                                        |            | Distort I summer | ure                         |            |          |                 |
|                                                                                                    |                                        |            | PINOT Lauren     |                             |            |          |                 |
|                                                                                                    |                                        |            | Surveillents (   | (FRINCIPAL)<br>Surveillent) |            |          |                 |
|                                                                                                    |                                        |            | Surveillants (   | our veillarit)              |            |          |                 |

## Onglet Communication > Casier numérique > 🛓

# Fiche 50 - Contacter la vie scolaire instantanément

Vous bénéficiez d'un canal de communication direct avec la vie scolaire. Ce mode de communication permet notamment de signaler des problèmes qui requièrent une intervention immédiate.

|                          |                                                                                     | Quel que soit l'affichage                                              |
|--------------------------|-------------------------------------------------------------------------------------|------------------------------------------------------------------------|
|                          | Contactez la vie scolaire en un clic.                                               |                                                                        |
| Feuille d'appel          | Q⊙Q a Rsc. Cah. QCM Not. Cpt. Bul. Res.<br>pitut in ar élève Dispenses Demi-pension |                                                                        |
| OShoo mer, 01 juin Appel | et suivi                                                                            |                                                                        |
| 10500 [5 AB LAT]         | Aa Problème signalé en salle 11 avec la classe 3B                                   | Au moins un contact<br>de la vie scolaire doit<br>être connecté S'il v |
| 11h00 [3BC DUT]          | ······································                                              | en a plusieurs, il est<br>possible de choisir<br>son interlocuteur.    |
|                          |                                                                                     |                                                                        |

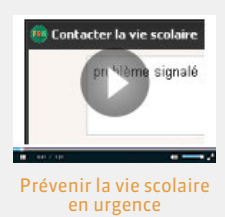

Vie de l'établissement

# Fiche 51 - Signaler des travaux à effectuer

Nouveauté Vous pouvez signaler des travaux à effectuer et suivre leur réalisation.

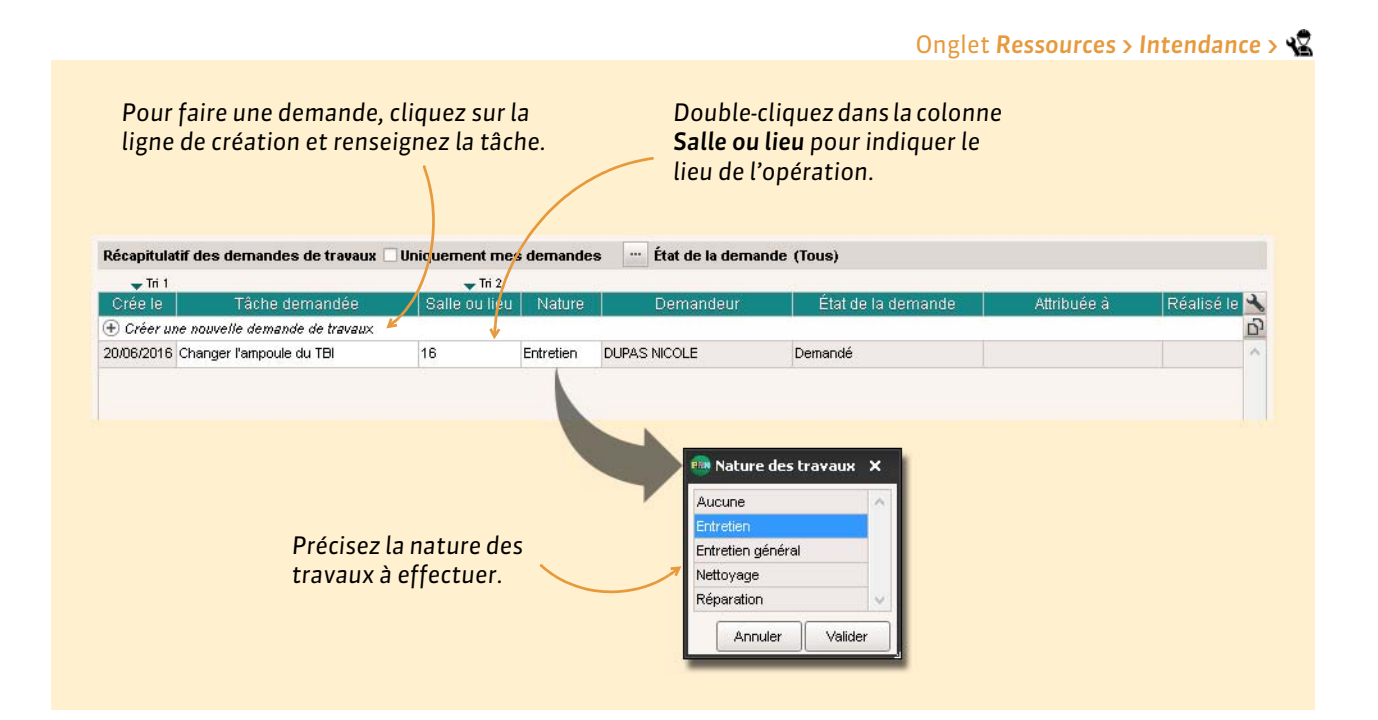

# Annexes

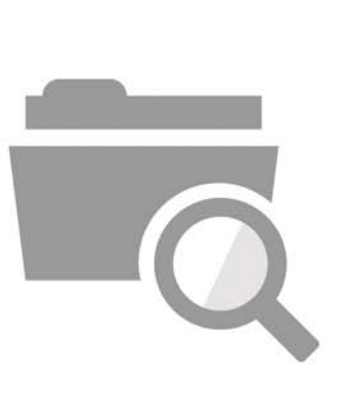

## Index

Les commandes et les affichages disponibles dépendent de votre profil d'autorisation.

## Absence

- Consulter le récapitulatif des absences Absences > Récapitulatifs par élève > aª
- Indiquer une absence à un devoir 24
   Saisir A (absence justifiée, devoir non noté) ou Z (absence injustifiée, devoir qui compte pour 0) à la place de la note
- Saisir une absence 73 Cocher la colonne Absence dans la feuille d'appel et suivi

(Joir aussi

- ⇒ Appel
- **⇔** Motif
- ⇔ Retard

## Accompagnement personnalisé

 Modifier les groupes d'accompagnement personnalisés 89
 Ressources > Mes données > Tor ou Ressources > Classes > Tor,
 sélectionner le cours d'accompagnement personnalisé et
 cliquer sur Modifier les élèves à droite
 Prérequis : le cours a été défini comme cours
 d'accompagnement personnalisé dans EDT et vous êtes est
 habilité à affecter les élèves au groupe

## Adresse postale / e-mail

⇒ Coordonnées

## Agenda

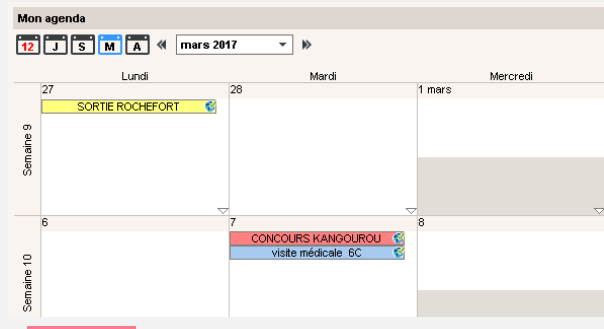

Nouveauté Vous pouvez visualiser l'agenda par jour, semaine, mois et année.

 Saisir un événement dans l'agenda (publié sur les Espaces) 104

Communication > Agenda > 🍢

## (/oir aussi

⇔ iCal

## Aide

⇒ Assistance

## Aide au travail

⇒ Accompagnement personnalisé

## Allergie

 Nouveauté Consulter les allergies d'un élève Ressources > Élèves > ≡, colonne Allergies

| Élèves Classes 🔻 Élèves de 6B 🔻 |           |                      |  |  |  |  |
|---------------------------------|-----------|----------------------|--|--|--|--|
| 🖵 Tri 1                         | 🖵 Tri 2   |                      |  |  |  |  |
| Nom                             | Prénom    | Allergies            |  |  |  |  |
| 🛨 Créer un élève                |           |                      |  |  |  |  |
| BINET                           | Antoine   | Arachide             |  |  |  |  |
| BOSC                            | Aurelie   |                      |  |  |  |  |
| CLAUDE                          | Remy      | Gluten,Oeuf          |  |  |  |  |
| CUNY                            | Constance | Aspirine             |  |  |  |  |
| DELAMARE                        | Alan      |                      |  |  |  |  |
| DEMANGE                         | Stacy     | Aspirine,Pénicilline |  |  |  |  |

## Anglais

• Changer la langue de l'application Menu Assistance > Langues

## Annexe financière et pédagogique

⇒ Stage

## Anniversaire des élèves

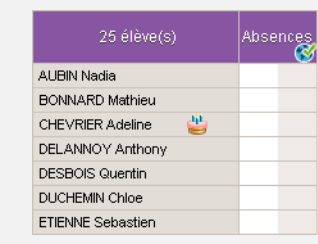

Nouveauté Les anniversaires s'affichent sur la feuille d'appel.

## **APER**

⇒ Attestation

## Appel

- Faire l'appel en classe 72 Absences > Saisie > ≣\$
- Voir les appels non faits
   Page d'accueil, rubrique Appels non faits

#### Voir aussi

- ⇒ Absence
- ⇒ Retard

## Application

 Installer les applications Télécharger les applications sur le site Internet d'Index Éducation www.index-education.com

## **Appréciations**

| Trimestre 3      |      | • A   | NGLAIS LV2 - Appréciations du service                        |   |
|------------------|------|-------|--------------------------------------------------------------|---|
|                  |      |       |                                                              |   |
| Élève            | Dev. | Moy.  | App. A : Appréciations                                       | Ð |
| CLEMENT Florine  | 5/5  | 12,00 | Trimestre satisfaisant                                       | ^ |
| DELAGE Elodie    | 5/5  | 10,90 | Des efforts qu'il faudra absolument poursuivre l'an prochain |   |
| DUBUS Martin     | 5/5  | 13,00 | L                                                            |   |
| FAYOLLE Clelia   | 4/5  | 10,63 | 60/255                                                       | - |
| FOURNIER Anthony | 1/1  | 17,00 |                                                              |   |

Nouveauté Un compteur affiche le nombre de caractères restants lors de la saisie d'appréciations.

- Activer l'assistant de saisie 32
   Sur tous les affichages d'appréciations, cliquer sur le bouton 2 en haut à droite
- Consulter la taille maximale des appréciations autorisée Menu Paramètres > PRÉFÉRENCES > Appréciations
- Récupérer sa bibliothèque d'appréciations d'une année sur l'autre

Menu Fichier > IMPORTS / EXPORTS > Export et récupération des données > Exporter les appréciations de l'assistant de saisie et enregistrer le fichier \*.txt généré. Récupérer le fichier dans la base de l'année suivante en lançant la commande Fichier > IMPORTS / EXPORTS > Export et récupération des données > Récupérer des appréciations dans l'assistant de saisie

- Saisir les appréciations du bulletin de compétences Compétences > Bulletin de compétences > To
- Saisir les appréciations du bulletin de notes 30 Bulletins > Saisie des appréciations > 2 ou Remarque : seuls les professeurs principaux peuvent être autorisés à saisir les appréciations générales
- Saisir les appréciations du relevé de notes Notes > Relevés de notes > Ty
- Saisir les appréciations relatives au stage 99 Stages > Stagiaires > Es

#### (Joir aussi

⇒ Conseil de classe

## APS

⇒ Attestation

## Assistance

Consulter la FAQ
 Depuis le Client, menu Assistance > Questions / Réponses
 (FAQ)
 Site Internet d'Index Éducation, rubrique PRONOTE >

Site Internet d'Index Education, rubrique PRONOTE : Assistance > Questions/réponses (FAQ)

 Voir les tutoriels vidéos Menu Assistance > Tutoriels Vidéo

## ASSR

⇒ Attestation

## Attestation

 Consulter les attestations délivrées à un élève Ressources > Élèves > , onglet Identité

#### **Autorisations**

 Voir les actions auxquelles vous êtes autorisé 10 Ressources > Mes données > 24

## Autorisation de sortie

 Voir les autorisations de sortie des élèves Ressources > Élèves > , onglet Identité, cliquer sur le crayon de Scolarité, onglet Demi-pension, menu déroulant Autorisation de sortie

## Bac blanc

#### Saisir les coefficients pour le bac blanc Ressources > Classes > 27, sélectionner la période Bac blanc dans le menu déroulant, colonne Coeff. bac blanc

Saisir les notes du bac blanc
 Dans la fenêtre de création des devoirs concernés, indiquer
 Bac blanc comme Période

#### Bibliothèque

- ⇒ Appréciations
- ⇒ Progression
- ⇔ QCM

#### Bilan de fin de cycle

• Voir le bilan de fin de cycle Compétences > Bilans de fin de cycle

#### **Bonus**

Saisir des bonus 20
 Notes > Saisie > , cocher Tenir compte des bonus / malus dans les paramètres en bas de l'écran et saisir les bonus ou malus (précédés d'un -) dans la colonne Bonus ainsi affichée

## Brevet

- Éditer les fiches brevet
   Résultats > Nouveau brevet 2017 > 2

   Nouveauté La nouvelle fiche brevet reprend
   automatiquement les compétences validées et permet de
   saisir les notes des épreuves finales.
- Saisir les notes du brevet blanc
- ⇔ Bac blanc

#### Bulletin de compétences

#### (Joir aussi

⇒ Compétences

## **Bulletin de notes**

- Imprimer les bulletins 34
   Bulletins > Impression > ♣, cliquer sur l'icône ♣
- Imprimer un bulletin pour un élève sorti de l'établissement Ressources > Élèves > , sélectionner l'élève sorti de l'établissement, cliquer sur l'icône e et cocher Bulletin parmi les documents proposés
- Imprimer un bulletin pour un élève ayant changé de classe en cours d'année
   Dans la fenêtre d'impression, encadré Classes à prendre en compte
- Imprimer un bulletin sur une seule page 35 Dans la fenêtre d'impression, onglet Présentation, cocher Hauteur adaptée à la taille de l'appréciation, jouer sur la taille de la police dans l'onglet Police, et s'il le faut, sur les marges dans l'onglet Page

 Saisir les appréciations 30 Bulletins > Saisie des appréciations > 2 ou Ty

## (Joir aussi

⇒ Absence

- ⇒ Appréciations
- ⇒ Orientation

## **Cahier de textes**

- Donner le même travail à faire à deux classes 44 Saisir le cahier de textes pour la première classe, faire un clic droit sur le cours et lancer Copier le cahier de textes, puis faire un clic droit sur le cours de la seconde classe et lancer Coller le cahier de textes
- Joindre un document au cahier de textes 47 Lors de la saisie du cahier de textes, cliquer sur le trombone II
- Programmer un devoir sur table 50 Cahier de textes > Saisie > 2, faire un clic droit sur le cours où doit avoir lieu le DS et lancer Programmer un devoir sur table
- Publier le cahier de textes 46 Le cahier de textes est automatiquement publié à la suite du cours. Pour anticiper la publication, cochez Publié en haut à droite lors de la saisie
- Remplir le cahier de textes à partir d'une progression 41 Cahier de textes > Saisie > Q, cliquer sur l'icône crayon > Affecter un contenu de progression
- Remplir le cahier de textes en co-enseignement 43 Cliquer sur le + pour ajouter un contenu Prérequis : les deux professeurs doivent avoir été ajoutés au cours et le cours a été signalé comme un cours de coenseignement dans EDT
- Retrouver les documents joints aux cahiers de textes Cahier de textes > Ressources pédagogiques >
- Saisir le cahier de textes 42
   Cahier de textes > Saisie

   Prérequis : le cours doit être récupéré d'EDT et apparaître
   sur votre grille d'emploi du temps

## (Joir aussi

- ⇒ Charge de travail
- ⇔ Cloud
- ⇒ Manuel numérique
- Progression
- ⇒ Ressources pédagogiques
- ⇒ Travail à faire (à la maison)

## Cantine

⇔ Menus de la cantine

## Carnet de correspondance / liaison

- Lancer une discussion avec les parents 106
   Sélectionner les parents dans la liste des responsables et cliquer sur l'icône
- Mettre un mot dans le carnet (pas de réponse attendue) 76 Absences > Saisie > ≣¥, onglet Appel et suivi, colonne Observations à l'attention des parents ou Ressources > Élèves > ➡, onglet Carnet

• Signaler un défaut de carnet

Absences > Saisie > **≣¥**, **onglet** Appel et suivi, **colonne** Défauts de carnet

## **Casier numérique**

 Ajouter des destinataires à un document déposé dans le casier numérique 113
 Communication > Casier numérique > 2, colonne

Destinataires

 Déposer un document dans un casier numérique 113 Depuis une liste de ressources, cliquer sur l'icône

## Catégorie d'une lettre type

La catégorie détermine les variables qui peuvent être insérées dans la lettre et les interfaces d'envoi possibles pour cette lettre.

## Charge de travail

Consulter la charge de travail d'une classe 51
 Cahier de textes > Charge de travail > ...
 Ou lors de la saisie du cahier de textes, cliquer sur le poids à côté du travail à faire

## Classe

 Imprimer la liste des élèves
 Ressources > Classes > ≡, sélectionner une classe, cliquer
 sur l'icône ⊖ et sélectionner Liste des élèves par classe dans
 la fenêtre des paramètres d'impression

## Classement de l'élève

 Afficher le classement sur les tableaux de notes 24 Notes > Saisie des notes > , cliquer sur la roue dentée tet cocher Afficher le classement de l'élève

## Client

Application qui permet de se connecter à la base de données mise en service depuis un Serveur PRONOTE.

- Connecter le Client au Serveur Au lancement du Client, cliquer sur le bouton Pour se connecter à un nouveau serveur et reporter les coordonnées du Serveur transmis par l'administrateur
- Installer le Client PRONOTE sur un poste Mac Télécharger le Pack d'installation avec Wine depuis le site Internet d'Index Éducation, rubrique Téléchargements > Dernière mise à jour
- Installer le Client PRONOTE sur un poste Windows Télécharger le Client depuis le site Internet d'Index Éducation, rubrique Téléchargements > Dernière mise à jour Version hébergée : console d'hébergement, onglet Clients, pour télécharger un Client pré-paramétré

## Cloud

• [Version hébergée] Ajouter des ressources de son cloud au cahier de textes 44

Lors de la saisie du cahier de textes, cliquer sur l'icône 📥

• [Version hébergée] Connecter son compte cloud à PRONOTE

Cahier de textes > Saisie > 💁, cliquer sur l'icône 🛋, sélectionner le type de compte (Box, Dropbox, Google Drive ou One Drive) et se connecter au compte ; PRONOTE mémorise l'accès pour les connexions suivantes

## Coefficient

- Modifier le coefficient d'un devoir 23
   Notes > Devoirs > ≡, colonne Coefficient
   Ou Notes > Saisie > ➡, double-cliquer sur la date du devoir, champ Coefficient
- Modifier le coefficient de votre matière 20 Ressources > Classes > 7

## Voir aussi

⇒ Moyenne

## Colonne

⇒ Liste

## Communication

### ⇒ Agenda

- ⇒ Carnet de correspondance / liaison
- ⇒ Casier numérique
- ⇒ Discussion
- ⇔ E-mail
- ⇒ Information
- ⇔ Mémo
- ⇒ Sondage

## Compétences

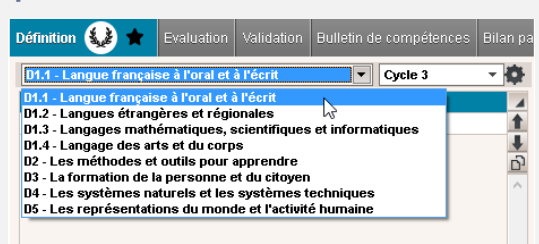

Nouveauté PRONOTE prend en compte le nouveau socle commun de compétences et vous donne la possibilité de migrer les évaluations depuis l'ancien socle.

 Définir les grilles de compétences 64 Compétences > Définition > ...

#### Évaluer les élèves 65

Compétences > Évaluation > **Prérequis pour la saisie de la compétence** Pratique d'une langue étrangère : **les langues vivantes étrangères ont été** étiquetées LVE dans la liste des matières

Nouveauté Modifier l'ordre des items dans une évaluation
 pour faciliter la saisie

Lors de la création d'une évaluation, utiliser les flèches

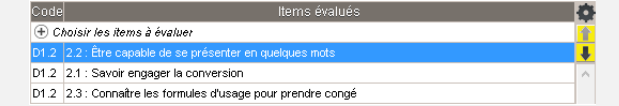

#### Valider les compétences 67 Compétences > Validation > ...

Remarque : le bouton 🗵 permet de valider automatiquement la compétence

## (Joir aussi

⇒ Bulletin de compétences

## Conseil de classe

- Passer en Mode conseil de classe 15
   Cliquer sur l'icône in dans la barre d'outils ou menu Fichier > Passer en mode conseil de classe
- Saisir l'appréciation du conseil de classe sur le bulletin Bulletins > Saisie des appréciations > , onglet Conseil de classe en bas de l'écran Prérequis : dans la maquette, onglet Pied de bulletin, l'option Appréciation globale est cochée dans l'encadré Appréciations du conseil de classe
- Saisir le compte-rendu du conseil de classe Résultats > Conseil de classe > 🗐

## Contact de la vie scolaire

Les contacts de la vie scolaire sont des personnels qui peuvent être joints de manière instantanée (notification sur l'écran) par un professeur ou un autre personnel.

• Envoyer un message instantané à un contact de la vie scolaire 114

Cliquer sur le bouton 🔱 dans la barre d'outils

#### **Convention de stage**

- Éditer la convention de stage par défaut
   Communication > Courriers > sélectionner la lettre
   Convention stage dans la rubrique Destinées aux entreprises
- Envoyer les conventions de stage 98
   Stages > Stagiaires > ≡, sélectionner l'élève et cliquer sur l'icône

#### Coordonnées

- Consulter les coordonnées des parents Ressources > Responsables > 🔄
- Saisir les coordonnées...
   ... des entreprises (stage)
   Stages > Entreprises > \equiv \u00e4
   ... des maîtres de stage
   Stages > Maîtres de stage > Limits

## (Joir aussi

⇒ Préférences de contact

## **Copie cachée**

• Mettre un destinataire en copie cachée d'un e-mail Dans la fenêtre Choix des destinataires en copie, cocher En copie cachée

#### **Correcteur orthographique**

• Activer/désactiver le correcteur orthographique Menu Paramètres > PRÉFÉRENCES > Affichages

## Corrigé d'un devoir

Ajouter un corrigé à devoir 23
 Dans la fenêtre de création ou de modification d'un devoir, cocher Avec le corrigé
 Remarque : le corrigé sera disponible sur les Espaces dès que les notes seront publiées

#### Couleur

- Modifier la couleur des emplois du temps Menu Paramètres > PRÉFÉRENCES > Affichages pour choisir un affichage par matières ou classes
- Modifier la couleur des groupes de travail dans le Client Menu Paramètres > PRÉFÉRENCES > Couleurs

## **Crédits ECTS**

⇒ ECTS

## **Déconnexion automatique**

Au-delà d'une certaine durée d'inactivité définie par l'administrateur, vous êtes automatiquement déconnecté.

#### **Demi-pension**

- Décompter les repas à préparer en fonction des absences 77 Depuis la feuille d'appel et suivi, colonne Repas
- Voir le régime des élèves Ressources > Élèves > , onglet Identité
- Saisir les absences aux repas Absences > Demi-pension >

## Voir aussi

⇒ Menus de la cantine

#### Devoir

- Afficher le nombre de devoirs où l'élève a eu une note supérieure ou égale à la moyenne 24 Notes > Saisie des notes > , cliquer sur la roue dentée te cocher Afficher le nombre de devoirs où l'élève a eu une note supérieure ou égale à la moyenne
- Créer un devoir 22
   Notes > Saisie > , bouton Créer un devoir
   Prérequis : les périodes de notation ne doivent pas être clôturées
- Nouveauté Dupliquer un devoir
   Notation > Saisie des notes > \equiv sélectionner le devoir, faire un clic droit et lancer la commande Dupliquer le devoir
- Indiquer une absence à un devoir 22
   Saisir A (absence justifiée, devoir non noté) ou Z (absence injustifiée, devoir qui compte pour 0) à la place de la note
- Indiquer que le travail n'a pas été rendu 22
   Saisir R (non noté) ou W (devoir qui compte pour 0) à la place de la note
- Modifier un devoir 23
   Notes > Saisie des notes > , double-cliquer sur la date du devoir ou en multisélection (pour changer plusieurs devoirs de période, de sous-service, etc.) Notes > Saisie des notes > , sélectionner les devoirs concernés, faire un clic droit et lancer la commande Modifier... appropriée
- Programmer un devoir sur table Cahier de textes > Saisie > 😧, faire un clic droit sur le cours où doit avoir lieu le DS et lancer Programmer un devoir sur table
- Supprimer un devoir 23
   Notes > Saisie > , double-cliquer sur la date du devoir et, dans la fenêtre de modification, cliquer sur le bouton Supprimer
- Verrouiller un devoir 23
   Notes > Saisie > , double-cliquer sur la date du devoir et, dans la fenêtre de modification, cocher Devoir verrouillé

## (Joir aussi

- ⇒ Corrigé d'un devoir
- ⇔ Notes
- ⇔ QCM
- ⇒ Travail à faire (à la maison)

#### Discussion

Une discussion est un échange de messages entre quelques participants (deux a minima) via PRONOTE (messagerie interne). Seuls les utilisateurs qui ont l'option Est autorisé à participer aux discussions coché dans leur fiche 🔄 peuvent utiliser ce canal de communication.

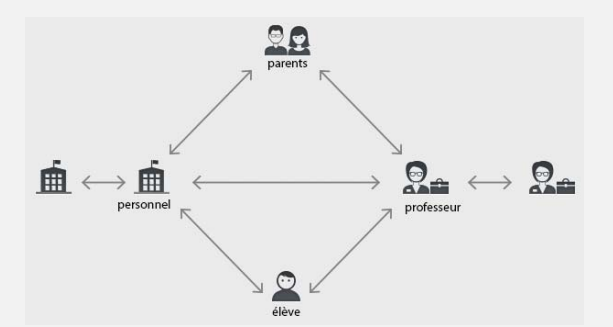

- Ajouter une personne à une discussion existante 110 Communication > Messagerie > , cliquer sur le + à côté du bouton Envoyer
- Archiver les discussions 110 Communication > Messagerie > , faire un clic droit sur la discussion et lancer Archiver
- Initier une discussion 109
   Depuis une liste de ressources, sélectionner les participants
   et cliquer sur l'icône
- Poursuivre une discussion 110
   Communication > Messagerie >
- Répondre à un participant uniquement 110 Communication > Messagerie > , cliquer sur la discussion pour afficher tous les messages et sélectionner celui auquel vous souhaitez répondre
- Nouveauté Signaler un message inapproprié Faire un clic droit sur le message et lancer la commande Signaler au SPR un contenu inapproprié dans le message

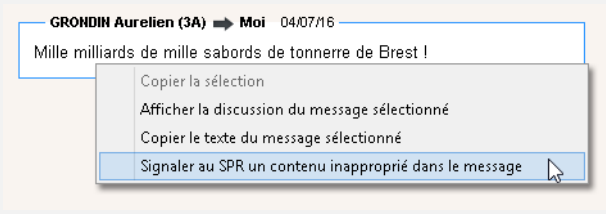

## (Joir aussi

⇒ Pièce jointe

- ⇒ Préférences de contact
- ⇒ Liste de diffusion

## Dispense

- Dispenser l'élève ponctuellement pour un cours 76 Absences > Saisie > ≣<sup>\*</sup>, onglet Appel et suivi, colonne Dispense
- Indiquer qu'un élève est dispensé pour un devoir Saisir D à la place de la note
- Saisir une dispense pour une période Absences > Dispenses >

## Document

- ⇒ Cahier de textes
- ⇒ Pièce jointe
- ⇒ Ressources pédagogiques

## Dossier de l'élève

L'onglet Ressources > Élèves > in regroupe toutes les données sur l'élève sélectionné : identité, scolarité, carnet de correspondance, vie scolaire, parcours éducatifs, relevé, bulletin, suivi pluriannuel, compétences, absences, sanctions, orientations, emploi du temps, stages, santé.

## Dossier de vie scolaire

Les dossiers de vie scolaire permettent de regrouper des absences, punitions, correspondances, etc., liées au même évènement. Certains éléments créés dans PRONOTE (punitions, sanctions) entraînent automatiquement la création d'un dossier de vie scolaire.

- Afficher les dossiers de vie scolaire d'un élève 83 Ressources > Élèves > > > Vie scolaire
- Voir si un motif de punition / sanction entraine la création d'un dossier de vie scolaire Menu Paramètres > SANCTIONS > Motifs, colonne Dossier

## **Dossier médical**

Le dossier médical de l'élève s'affiche dans l'onglet Ressources > Élèves > ➡ > Santé. Certaines informations confidentielles ne s'affichent que pour les utilisateurs du Mode infirmerie. ⇒Allergie

⇔Infirmerie

## **Droit de connexion d'EDT au Serveur PRONOTE**

Le droit de connexion permet de connecter un Client EDT à un Serveur PRONOTE afin de travailler sur une seule base de données tout au long de l'année. Le droit de connexion est inclus dans la version Réseau d'EDT. Il doit être acquis en plus pour les établissements qui ont EDT Monoposte.

## Dropbox

⇔ Cloud

## **ECTS**

 Saisir les crédits ECTS obtenus Bulletins > Saisie des appréciations > , colonne ECTS Remarque : l'option doit avoir été cochée dans la maquette du bulletin

## EDT

• Connecter un Client EDT au serveur PRONOTE

Au lancement du Client EDT, cliquer sur le bouton Ajouter les coordonnées d'un nouveau serveur et reporter l'adresse IP et le port TCP fournis par l'administrateur Prérequis : l'établissement a EDT Réseau ou a acquis un droit

de connexion en plus d'EDT Monoposte

## Éléments du programme travaillés

Nouveauté Les éléments du programme travaillés peuvent être désignés au fur et à mesure depuis le cahier de textes. Lors de la saisie des bulletins, les éléments sont insérés en fonction des éléments déjà désignés.

 Désigner les éléments depuis le cahier de textes 45 Cahier de textes > Saisie > 👷

|         | Titre                                                                                        | Catégorie |       |
|---------|----------------------------------------------------------------------------------------------|-----------|-------|
| 7       | Preterit & present perfect                                                                   |           | · · · |
| Aa<br>Ü | Correction des exercices à faire<br>Cours sur les valeurs du preterit et du present perflect |           |       |
| Â       | Elémente du programme trausillée                                                             |           |       |

Present perfect avec les adverbes "ever", "yet", "already", "never", "so far"
 Preterit avec "ago"

 Insérer les éléments dans le bulletin 33 Bulletins > Saisie des appréciations > T

#### Élève

Communications possibles (sous autorisation)

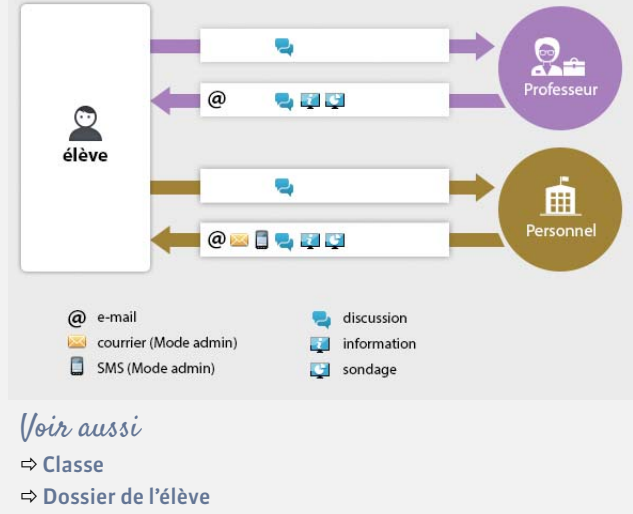

- ⇒ Groupe d'élèves
- ⇒ Redoublant

## E-mail

L'envoi d'e-mails permet d'envoyer un message que le destinataire peut lire sans avoir à se connecter à PRONOTE.

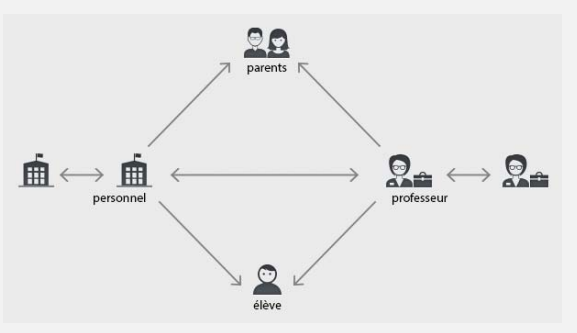

 Envoyer un e-mail Depuis une liste de ressources, sélectionner les ressources concernées et cliquer sur l'icône @ dans la barre d'outils

## Voir aussi

- ⇒ Coordonnées
- ⇒ Messagerie électronique
- ⇒ Préférences de contact

## Emploi du temps

 Voir un emploi du temps Ressources > Classes / Élèves / Personnel > T

## (Joir aussi

⇒ iCal

## Entreprise

 Nouveauté Afficher uniquement les entreprises qui accueillent des stagiaires pour l'année en cours
 Stages > Entreprises > E, cocher Uniquement celles accueillant des stagiaires

| Entreprises 🔽 Uniquement celles accueillant des stagiaires | 🗌 Regrouper par siège social |
|------------------------------------------------------------|------------------------------|
|------------------------------------------------------------|------------------------------|

| 🖵 Tri 1                | 🖵 Tri 2          |                        |          |
|------------------------|------------------|------------------------|----------|
|                        |                  | Entreprise             | -        |
| Raison Sociale         | Activité         | Accepte les stagiaires | <u>D</u> |
| 🕀 Créer une entreprise |                  |                        | Q        |
| Au nom de la rose      | Fleuriste        | ✓                      | ^        |
| Aux deux moulins       | Boulangerie      | ✓                      |          |
| Index Éducation        | Éditeur logiciel | ✓                      |          |
| Oliver et associés     | Cabinet d'avocat | ✓                      |          |
|                        |                  |                        |          |

Remarque : la colonne Acc. stag. est automatiquement cochée si l'entreprise est associée à un stage pour l'année en cours.

Nouveauté Regrouper les entreprises par siège social 93
 Stages > Entreprises > E, cocher Regrouper par siège social et cliquer sur le + devant le siège social pour créer une société directement sous le siège social ou bien rattacher une société déjà créée dans PRONOTE

| Entreprises 🗌 Uniquement c | Regrouper par siège social |                      |                         |  |  |  |  |
|----------------------------|----------------------------|----------------------|-------------------------|--|--|--|--|
| 🗸 Tri 1                    |                            |                      |                         |  |  |  |  |
|                            | Lie                        | au de stage          |                         |  |  |  |  |
| Raison Sociale             | Ville                      | Adresse 1            | Commentaire             |  |  |  |  |
| 🕀 Créer une entreprise     |                            |                      |                         |  |  |  |  |
| + ⊿Index Éducation         | MARSEILLE                  | Rue Albert Einstein  | Établissement principal |  |  |  |  |
| Index Éducation            | PARIS                      | 196 rue Saint Honoré | Centre de formation     |  |  |  |  |
| Saisir les entreprises 93  |                            |                      |                         |  |  |  |  |

Stages > Entreprises > ■

## Voir aussi

→ Maître de stage

⇒ Stage

## EPI

Intervertir un cours EPI et un cours standard 88
 Depuis la page d'accueil, le cahier de textes ou l'onglet
 Ressources > Mes données > III, faire un clic droit sur le cours
 et sélectionner Remplacer par un cours d'EPI / par un cours
 de...

## Équipe pédagogique

- Diffuser une information à l'équipe pédagogique Ressources > Classes > ≡, cliquer sur l'icône ⊒ et cocher Équipe pédagogique
- Informer l'équipe pédagogique d'un incident, d'une sanction ou d'une punition

Dans l'onglet Sanctions correspondant, rubrique Diffuser l'information dans l'établissement, cliquer sur l'icône 剩  Lancer une discussion avec l'équipe pédagogique Ressources > Classes > \overline , sélectionner une classe et cliquer sur l'icône

## Excel

 Nouveauté Importer les notes d'un devoir depuis Excel Copier les données dans Excel et, dans Notation > Saisie des notes > \equiv , cliquer sur le bouton ≥

## **Exclusion**

- Saisir une exclusion de cours 75
   Absences > Saisie > ≣<sup>\*</sup>, onglet Appel et suivi, colonne Exclusions
- Saisir une exclusion temporaire de l'établissement Sanctions > Mesures conservatoires > IP

## **Extraire des données**

Extraire des données affiche uniquement ces données dans la liste (pour les listes non grisées).

- Afficher uniquement les données sélectionnées 13 [Ctrl + X] ou menu Extraire > Extraire la sélection
- Définir une extraction personnalisée [Ctrl + F] ou menu Extraire > Définir une extraction
- Récupérer toutes les données après une extraction 13 [Ctrl + T] ou menu Extraire > Tout extraire
- Utiliser les extractions prédéfinies Menu Extraire > Autres extractions

## **Feuille d'appel**

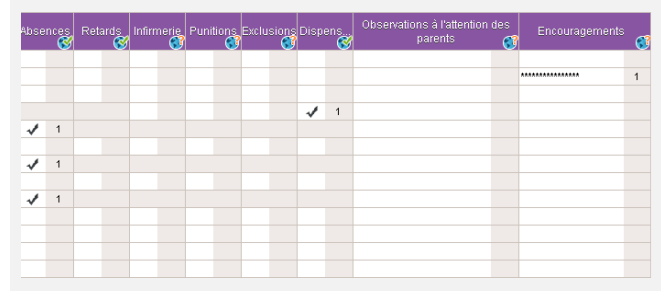

Nouveauté Une nouvelle rubrique permet de distinguer les Encouragements des Observations, et toutes sont publiables sur l'Espace Parents.

## (Joir aussi

- ⇒ Anniversaire des élèves
- ⇒ Appel

## Fiche

- ⇒ Brevet
- ⇔ Coordonnées
- ⇒ Orientation

## **Google drive**

⇔ Cloud

## Groupe d'élèves

 Affecter un élève à un groupe Ressources > Groupes > ≡

#### (loir aussi

⇒ Accompagnement personnalisé

## iCal

 Exporter l'agenda au format iCal 104
 Depuis le Client, Communication > Agenda > , cliquer sur l'icône et sélectionner iCal comme Type de sortie

### Identifiant de connexion

#### Modifier son identifiant Menu Fichier > Utilitaires > Changer l'identifiant Prérequis : vous devez y avoir été autorisé par l'administrateur

#### (Joir aussi

⇒ Mot de passe

#### Imprimer

#### Incident

Saisir un incident
 Sanctions > Incidents > Image: Sanctions

## Infirmerie

• Saisir un passage à l'infirmerie 74 Sur la feuille d'appel et suivi, colonne Infirmerie

## Information

La diffusion d'une information permet de toucher un large public sans engager d'échange. Un accusé de réception indique si le destinataire a pris connaissance de l'information.

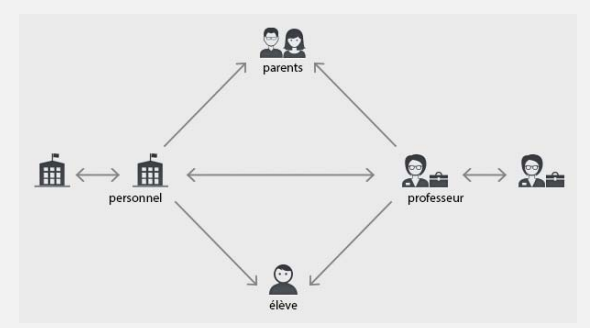

- Consulter toutes les informations reçues / envoyées 106 Communication > Messagerie > \_\_\_
- Diffuser une information 106
   Depuis une liste de ressources, sélectionner les ressources concernées, puis cliquer sur l'icône
- Envoyer une information aux ressources concernées par un même évènement...

... depuis la feuille d'appel : Absences > Saisie > ≦\$, faire un clic droit sur un cours et lancer Diffuser une information (destinataires = élèves du cours et/ou leurs parents)
... depuis le cahier de textes : Cahiers de textes > Saisie, faire un clic droit sur un cours et lancer Diffuser une information (destinataires = élèves du cours et/ou leurs parents)
... depuis une session de stage : Stages > Sessions de stage > \overline, sélectionner la session, faire un clic droit et lancer Diffuser une information (destinataires = professeurs référents et/ou maîtres de stage)

#### ... pour notifier un incident/une punition/une sanction : onglet Sanctions, rubrique Diffuser l'information dans l'établissement, cliquer sur l'icône a (destinataires = équipe pédagogique et CPE)

## (Joir aussi

⇒ Liste de diffusion

#### Intendance

 Nouveauté Soumettre une demande de travaux 115 Ressources > Intendance > 😨

| I | Creelle     | Tache demandee                          | Salle ou lieu | Nature     | Demandeur     |
|---|-------------|-----------------------------------------|---------------|------------|---------------|
|   | 🕀 Créer une | nouvelle demande de travaux             |               |            |               |
|   | 20/06/2016  | Changer l'ampoule du TBI                |               | Entretien  | DUPAS NICOLE  |
|   | 20/06/2016  | Réparer la vitre brisée suite à l'orage | 31            | Réparation | PINOT Laurent |

## **Kiosque numérique**

 Accéder aux manuels des kiosques numériques (réservé aux établissement hébergés)

Vous accédez à vos manuels lors de la saisie du cahier de textes et dans Cahier de textes > Ressources pédagogiques > 2, faire un clic droit et lancer Consulter

## Langue du logiciel

⇒ Anglais

## Linux

Les applications PRONOTE peuvent être installées sur des postes sous Linux via les logiciels Wine ou Cross Over.

#### Liste

- Aller directement à telle ou telle lettre dans une liste
   Taper la lettre au clavier
   Prérequis : une donnée de la liste est sélectionnée
- Afficher ou masquer des colonnes Cliquer sur le bouton en haut à droite de la liste
- Imprimer la liste des élèves
   Ressources > Classes > \overlines, sélectionner une classe, cliquer
   sur l'icône ⊕ et sélectionner Liste des élèves par classe dans
   la fenêtre des paramètres d'impression
- Déplacer une colonne Cliquer-glisser le titre de la colonne à l'endroit souhaité
- Trier la liste sur une colonne Cliquer au-dessus de la colonne pour amener le curseur de tri

| Tri Tri |               |            |  |  |  |  |
|---------|---------------|------------|--|--|--|--|
| Civ.    | Nom           | Prénom     |  |  |  |  |
| 🕀 Créer | un professeur |            |  |  |  |  |
| Mme     | ALBERT        | MARIE DESI |  |  |  |  |
| Mme     | BACHELET      | HELENE     |  |  |  |  |
| Mme     | DEBRAY        | FLORENCE   |  |  |  |  |
| М.      | DEJEAN        | YANNICK    |  |  |  |  |
| Mme     | DOUCET        | ANNE       |  |  |  |  |
| Mme     | DUPAS         | NICOLE     |  |  |  |  |

## (Joir aussi

⇒ Extraire des données

⇒ Multisélection

## Liste de diffusion

 Nouveauté Créer une liste de diffusion 111 Communication > Messagerie > 12

|                            |                | + Élànac                  | 57 |   |
|----------------------------|----------------|---------------------------|----|---|
| Nom                        | Auteur 🛅       | + cieves                  | 51 | ſ |
| 🕑 Créer une nouvelle liste | r de diffusion | BERTHE Alexandre          |    |   |
| oyage Londres              | Moi 🥠          | BILLAUD Amelia            |    |   |
|                            |                | BILLET Julien             |    |   |
|                            |                | BLANC Louis               |    |   |
|                            |                | BLANCHET Antoine          |    |   |
|                            |                | BONNET Adeline            |    | ~ |
|                            |                | +Responsables             |    |   |
|                            |                | +Maîtres de stage         |    |   |
|                            |                | +Professeurs              | 20 | ^ |
|                            |                | Mine BACHELET H.          |    | ~ |
|                            |                | +Personnels               |    |   |
|                            |                | +Inspecteurs pédagogiques |    |   |

## Logo de l'établissement

 Ne pas afficher le logo sur les lettres types où il figure par défaut

Communication > Courriers > **{ \_ \_ , sélectionner la lettre type à gauche et décocher** Avec l'en-tête à droite

#### Mac

Les applications PRONOTE peuvent être installées sur des postes Mac via les logiciels Wine ou Cross Over.

 Télécharger le pack d'installation du Client avec Wine Site Internet d'Index Éducation, rubrique PRONOTE > Téléchargements > Dernière mise à jour, encadré PRONOTE pour MAC OS

## Maître de stage

- Saisir les coordonnées du maître de stage 94 Stages > Entreprises >
- Saisir un maître de stage
   Stages > Maître de stage> Image

#### Voir aussi

- ⇒ Entreprise
- ⇒ Stage

## Manuel numérique

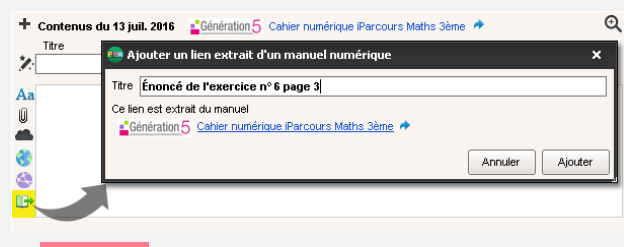

Nouveauté Les utilisateurs dont la base est hébergée chez Index Éducation et qui ont souscrit aux manuels numériques Génération 5 peuvent ajouter des liens directs vers les exercices. 45

Voir aussi

⇒ Kiosque numérique

## Maquette

- ⇒ Bulletin de compétences
- ⇒ Orientation
- ⇒ Relevé de notes

## Matériel

Réserver un matériel 90

Ressources > Matériels > Q Prérequis : l'administrateur doit vous avoir donné l'autorisation et désigné pour réserver du matériel (dans l'onglet Ressources > Mes données > Q, catégorie Réservation de salle et matériel, autorisation(s) Réserver des salles et des matériels pour ses cours et/ou Réserver des salles et des matériels pour de nouveaux cours)

- 1. Ajouter les ressources qui utiliseront le matériel
- 2. Cliquer sur Rechercher
- 3. Déplacer le cadre vert sur un créneau qui débute en blanc (créneau avec des matériels disponibles)
- 4. Choisir une salle parmi les matériels disponibles à droite
- 5. Cliquer sur le bouton Créer le cours

#### (Joir aussi

⇔ Salle

#### Mémo

- Consulter tous les mémos relatifs à un élève Ressources > Élèves > , onglet Vie scolaire
- Consulter un mémo sur la feuille d'appel 77 Cliquer sur l'icône za
- Rédiger un mémo à propos d'un élève Depuis la feuille d'appel, onglet Absences > Saisie> ≣ž, faire un clic droit sur l'élève concerné et lancer Créer un mémo

## Menus de la cantine

 Consulter les menus de la cantine 105 Communication > Menus >

#### Messagerie électronique

- Paramétrer la messagerie Menu Assistance > Paramètres e-mails et SMS
- Récupérer un profil de messagerie défini par l'administrateur Menu Assistance > Paramètres e-mails et SMS, cliquer sur le bouton Récupérer un profil d'envoi d'e-mails

## Messagerie interne

- ⇒ Discussion
- ⇒ Information
- Sondage

#### Mesure conservatoire

 Saisir une mesure conservatoire Sanctions > Mesures conservatoires > Implementation

#### Mise à jour

La mise à jour de l'application est automatique : PRONOTE recherche les sous-versions disponibles et se met à jour lorsque l'application est fermée.

 Accéder aux paramètres Menu Assistance > Mise à jour Remarque : il est déconseillé de désactiver la mise à jour automatique.

- Voir le détail des mises à jour
  - Site Internet d'Index Éducation, rubrique PRONOTE > Mise à jour

Remarque : les utilisateurs inscrits à l'Espace client sont informés des mises à jour par e-mail

#### Mot de passe

 Modifier son mot de passe Menu Fichier > Utilitaires > Modifier le mot de passe

#### Motif

 Éditer les motifs de punition, sanction, incident, dossier scolaire, convocation Menu Paramètres > SANCTIONS > Motifs

#### Moyenne

- Arrondir la moyenne d'un service 20
   Notes > Saisie > , dans les paramètres en bas de l'écran, vous pouvez arrondir la moyenne de l'élève et/ou de la classe au point, au demi-point ou au dixième de point (arrondi supérieur ou le plus proche)
- Afficher le détail de calcul d'une moyenne 19
   Notes > Saisie > ≒, double-cliquer sur la moyenne lorsque le
   curseur Set apparaît
- Paramétrer la moyenne d'un service avec sous-service 21 Notes > Saisie > , dans les paramètres en bas de l'écran, choisissez de faire la moyenne des sous-services ou des devoirs

#### (loir aussi

⇒ Coefficient

## Multisélection

• Sélectionner tous les éléments d'une liste Utiliser le raccourci [Ctrl + A]

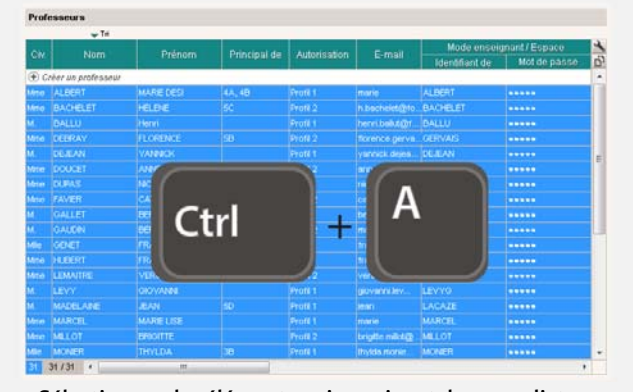

 Sélectionner des éléments qui se suivent dans une liste Cliquer sur le premier élément puis maintenir la touche [Maj] enfoncée en cliquant sur le dernier élément de la sélection

| -       | ÷                 |            |              |              |                   | Mode ensei     | dmant/Espace | 1 |
|---------|-------------------|------------|--------------|--------------|-------------------|----------------|--------------|---|
|         |                   |            | Principal de | Autorisation | -E-mail           | Identifiant de | Mot de passe | I |
| 0 🖲     | éer un prôfesseur |            |              | 21-0-1       |                   | - market a     |              | 1 |
| Mte     | ALBERT            | MARE DESI. | 4A, 40       | Profil 1     | marie             | ALBERT         |              |   |
| dite:   | BACHELET          | HELENE     | 5C           | Profil 2     | h.bachelet@to.    | BACHELET       |              |   |
| Μ.      | BALLU             | Henri      |              | Profil 1     | henri ballut@f    | BALLU          |              |   |
|         |                   |            |              |              |                   |                |              |   |
|         |                   | VAN        |              | 1            |                   |                |              |   |
|         |                   |            |              |              | and doucetig      |                |              |   |
|         |                   | 100        |              |              | IN NONE.          |                |              |   |
| 416     |                   |            |              |              | 202 N             |                |              |   |
|         |                   | <u> </u>   |              | -            | bern              | OALLET         |              |   |
|         |                   |            |              |              | marc.             | PROFESSEUR     |              |   |
|         | CENET             | 78         |              |              | francoite ge      | VENET          |              |   |
|         | HUBERT            | TRA        |              |              | Irancine hube     | HUBERT         |              | 1 |
| Meter   | LEMAITRE          | VERONAULE  | 4D           | Profil 2     | Veronigat lem     | LEMAITRE       |              |   |
| М.      | LEVY              | GIOVANIN   |              | Profil 1     | giovanni.lev      | LEVYO          |              |   |
| đ       | MADELAINE         | JEAN       | SD           | Protil 1     | lean .            | LACAZE         |              |   |
| Ane     | MARCEL            | MARE LISE  |              | Profil 1     | marie             | MARCEL         |              |   |
| Ane     | MLLOT             | ERIORITE   |              | Profil 2     | brigitte miliot@. | MLLOT          | •••••        |   |
| Addan . | MONER             | THYLDA     | 38           | Profit 1     | thylda.monie      | MONER          |              |   |

• Sélectionner des éléments non contigus dans une liste Cliquer sur les différents éléments en maintenant la touche [Ctrl] enfoncée

HELEN More DEBRAY M DEJEAN More DOUCET More DUPAS .... Ctrl GALLET 00 ..... GENET ..... When LEMAN MADELAINE LACAZE ..... JEAN Profil 1 38 MONER die MONER THYLDA Profil 1 ..... 31/31

## Notes

Pour saisir les notes, un devoir a été créé au préalable.

- Copier un tableau de notes dans Excel Notes > Saisie par classe > , cliquer sur le bouton en haut à droite du tableau et [Ctrl + V] dans Excel
- Nouveauté Importer les notes depuis un fichier Excel 25 Connecté au Client uniquement : copier les données dans Excel et, dans Notation > Saisie des notes > ≡, cliquer sur le bouton ≥

|    | A                 | В           | С | Devoir 4B MIL ANGLAIS LV2 du 01/09/16 |                      |
|----|-------------------|-------------|---|---------------------------------------|----------------------|
| 1  | Nom               | Note        |   | 🖵 Tri                                 |                      |
| 2  | BERTHET Adrien    | 12          |   | 20 élèves                             | Notes 🎍              |
| 3  | BIDAULT Sebastien | 20          |   | BERTHET Adrien                        | <mark>ت</mark> 12,00 |
| 4  | BOURDIN Aurelien  | 14          |   | BIDAULT Sebastien                     | 20,00 🔨              |
| 5  |                   | 12          |   | BOURDIN Aurelien                      | 14,00                |
| 6  |                   | <b>C</b> 13 |   | CLEMENT Florine                       | 12,00                |
| 7  | Ctrl 🗕            |             |   | DELAGE Elodie                         | 13,00                |
| 0  |                   | 15          |   | DUBUS Martin                          | 15,00                |
| 0  |                   | 10          |   | FAYOLLE Clelia                        | 16,00                |
| 9  | FOURNIER Anthony  | 1/          |   | FOURNIER Anthony                      | 17,00                |
| 10 | GARCIA Magalie    | 11          |   | GARCIA Magalie                        | 11,00                |
| 11 | HERNANDEZ Safi    | 10          |   | HERNANDEZ Safi                        | 10,00                |
| 12 | HILAIRE Delphine  | 12          |   | HILAIRE Delphine                      | 12.00                |

## Voir aussi

- ⇒ Bonus
- ⇒ Bulletin de notes
- ⇒ Devoir
- ⇒ Moyenne
- ⇒ Relevé de notes

#### Notification

 Paramétrer les notifications 112 Menu Paramètres > PRÉFÉRENCES > Communication

## ΟCTA

 Renseigner l'Organisme Collecteur de la Taxe d'Apprentissage
 Stages > Entreprises > \equiv , cliquer sur le crayon

Orientation

 Remplir la fiche d'orientation (prof principal) 36 Résultats > Orientations > 24

## Parcours éducatifs

 Nouveauté Retrouver tous les parcours d'un élève Ressources > Élèves > in, onglet Parcours éducatifs  Nouveauté Saisir les appréciations des parcours éducatifs sur les bulletins... 82

... de notes : Bulletins > Saisie des appréciations > 🕋 ... de compétences : Compétences > Bulletin de compétences > 🏫

## Parents

• Communications possibles (sous autorisation)

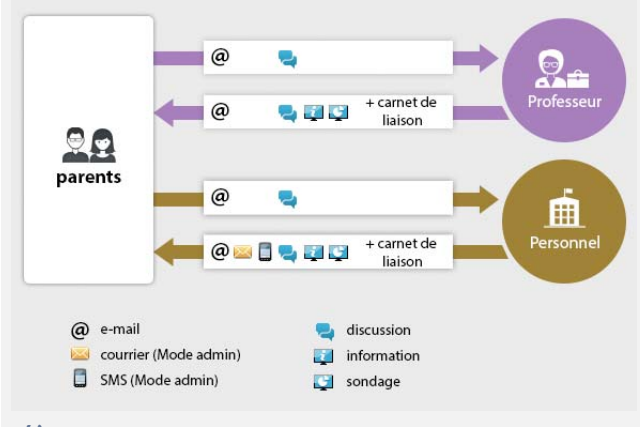

## (Joir aussi

⇒ Coordonnées

⇒ Préférences de contact

## PDF

## Générer un PDF

Cliquer sur l'icône 🖨 dans la barre d'outils et, dans la fenêtre d'impression, sélectionner PDF comme Type de sortie

## **Photos**

- Affecter une photo (professeur principal uniquement) 85 Depuis l'un des trombinoscopes ou depuis une fiche E, double-cliquer sur l'élève
- Supprimer une photo (professeur principal uniquement) 85 Depuis la liste des élèves, sélectionner la ressource concernée, faire un clic droit et lancer Modifier > Photos > Supprimer la photo des élèves sélectionnés

## (Joir aussi

⇒ Trombinoscope

## **Pièce jointe**

On peut joindre des documents aux cahiers de texte, progressions, devoirs, évaluations de compétences, dossiers médicaux, dispenses, punitions, sanctions, incidents, mesures conservatoires, fiches de stage, dossiers de vie scolaire, discussions, informations, agendas, etc.

Joindre un document
 Cliquer sur le trombone 

 ou dans la colonne
 correspondante

## Police

- Modifier la taille de la police dans les listes Menu Paramètres > PRÉFÉRENCES > Affichages
- Modifier la taille de la police dans les cahiers de textes Menu Paramètres > PRÉFÉRENCES > Cahier de textes

## Pondération

- Pondérer les notes extrêmes 20
  - Notes > Saisie > 🐝, cocher Pondérer la note la + haute et/ou la + basse dans les paramètres en bas de l'écran

## Préférences de contact

Les préférences de contact correspondent aux moyens de communication qu'un utilisateur peut utiliser via PRONOTE.

Consulter les préférences de contact...
 ... d'un élève : Ressources > Élèves > , onglet Identité
 ... d'un responsable : Ressources > Élèves > , onglet
 Responsables

... d'un maître de stage : Stages > Maîtres de stage > 🔚

 Renseigner ses préférences de contact 9 Ressources > Mes données > Imp

### Professeur

• Communications possibles (sous autorisation)

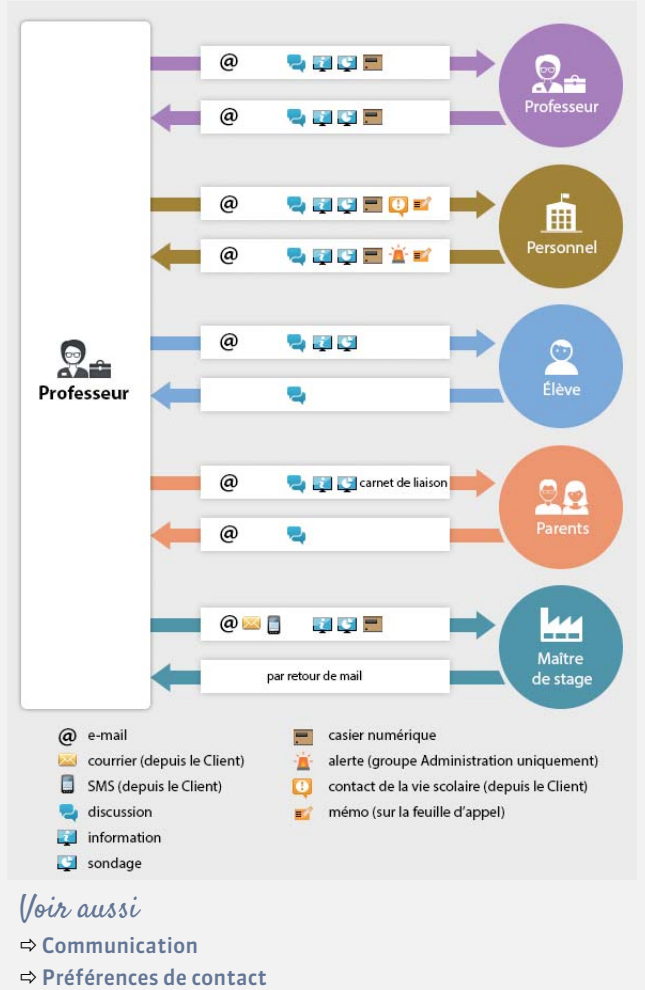

## **Professeur principal**

Certaines actions sont réservées aux professeurs principaux : accéder au mode conseil de classe, saisir les appréciations générales, modifier les photos, modifier la maquette des relevés, etc.

## Profil d'autorisation

⇒ Autorisations

## Progression

 Affecter une progression au cahier de textes 41
 Depuis la progression : Cahier de textes > Saisie > []] ou Cahier de textes > Progression > [], cliquer-glisser un contenu sur un cours

**Depuis le cahier de textes** : Cahier de textes > Saisie > **Q**, **cliquer sur l'icône crayon** > Affecter un contenu de progression

- Nouveauté Ajouter un travail à faire dans une progression Cahier de textes > Progressions > , sélectionner le dossier concerné, faire un clic droit et lancer la commande Ajouter un travail à faire
  - Culture littéraire et artistique 3EME

    Culture littéraires et de formation personnelle

    Culture littéraires et de formation personnelle

    Culture littéraires et de formation personnelle

    Culture le se chercher, se représenter

    Culture le pacte autobiographique et la quête de vérité : étude d'incipits

    Culture le société, participer à la société

    Culture les travers de la société

    Culture les fornatione, fables d'Anouilh : étude comparative
- Consulter la bibliothèque des progressions 40 Cahier de textes > Progressions > IN
- Créer une progression 38
   Cahier de textes > Progressions > Implementation
- Enrichir une progression à partir du cahier de textes 39 Cahier de textes > Saisie > 👷, faire un clic droit sur le cours et lancer Ajouter le contenu du cours dans une progression
- Partager les progressions 40

   Cahier de textes > Progressions > , cliquer sur le bouton et double-cliquer dans la colonne i pour ajouter la progression dans la bibliothèque des progressions (les autres professeurs peuvent la récupérer) ou dans la colonne pour la partager avec d'autres professeurs nommément (ils peuvent la modifier)
- Récupérer les progressions de l'an dernier 40
   Depuis la base qui contient les progressions, menu Fichier > Export et récupération de données > Sauvegarder mes ressources pédagogiques dans un fichier ; pour les récupérer dans une nouvelle base, lancer la commande Fichier > Export et récupération de données > Récupérer mes ressources pédagogiques, désigner le fichier et cocher Progressions

## Punition

- Prévenir les parents d'une punition (par courrier, mail, SMS ou publication sur l'Espace Parents) 78
   Sanctions > Punitions > , sélectionner une punition, rubrique Prévenir les responsables
- Saisir une punition 78
   Sanctions > Punitions > \$\Frac{1}{2}\$
- Saisir une punition depuis la feuille d'appel 75 Absences > Saisie > ≣\$, onglet Appel et suivi, colonne Punitions

## (Joir aussi

⇒ Sanction

## QCM

- Créer un QCM 56 QCM > Mes QCM > I
- Donner le QCM comme un devoir noté 60 QCM > Mes QCM > , faire un clic droit sur un QCM et lancer Associer le QCM à un nouveau devoir ou depuis Notes > Saisie > , dans la fenêtre de création d'un devoir

 Donner le QCM comme un travail à faire à la maison (non noté ou note indicative ne comptant pas dans la moyenne)
 61

QCM > Mes QCM > ", faire un clic droit sur un QCM et lancer Associer le QCM à un cahier de textes Ou depuis Cahier de textes > Saisie

• Organiser le rattrapage d'un QCM 62

QCM > Mes QCM > , onglet Résultats, sélectionner les élèves concernés par le rattrapage, faire un clic droit et lancer Permettre aux élèves sélectionnés de refaire le devoir (noté) ou Redonner le travail à faire aux élèves sélectionnés (devoir non noté ou note qui ne compte pas dans la moyenne)

- Partager un QCM 56 QCM > Mes QCM > ➡, double-cliquer dans la colonne ➡ pour mettre le QCM à disposition dans la bibliothèque des QCM
- Récupérer un QCM existant 56 QCM > Bibliothèque de l'établissement > IN, faire un clic droit sur un QCM et lancer Copier dans "Mes QCM"
- Sauvegarder ses QCM d'une année sur l'autre 57
   Depuis la base de l'année n-1 : menu Fichier > Export et
   récupération de données > Sauvegarder mes QCM,
   progressions et appréciations dans un fichier
   Depuis la base de l'année n : menu Fichier > Export et
   récupération de données > Récupérer mes QCM, progressions
   et appréciations depuis une sauvegarde
- Simuler la vision de l'élève 59 QCM > Mes QCM > ➡, sélectionner un QCM, faire un clic droit et lancer Simuler la vision élève
- Voir les résultats d'un QCM 62 QCM > Mes QCM > ➡, onglet Résultats pour le tableau récapitulatif; faire un clic droit sur un élève et lancer Voir la copie de l'élève pour voir le détail des réponses

## **Raccourcis clavier**

| Ctrl + A | Pour sélectionner toutes les données de la liste                                                           |
|----------|----------------------------------------------------------------------------------------------------|
| Ctrl + C | Pour <b>c</b> opier une donnée                                                                             |
| Ctrl + E | Pour enregistrer (en mode Usage exclusif ou en version Monoposte)                                          |
| Ctrl + 1 | Pour lancer une impression                                                                                 |
| Ctrl + O | Pour <b>o</b> uvrir une base                                                                               |
| Ctrl + Q | Pour <b>q</b> uitter l'application                                                                         |
| Ctrl + T | Pour retrouver toutes les données d'une liste après une extraction                                         |
| Ctrl + V | Pour coller les données                                                                                    |
| Ctrl + X | Pour extraire la sélection, c'est-à-dire afficher<br>uniquement les données sélectionnées dans<br>la liste |

## Rang de l'élève

⇒ Classement de l'élève

## Rattrapage

#### Rattrapage d'un QCM

QCM > Mes QCM > ", onglet Résultats, sélectionner les élèves concernés par le rattrapage, faire un clic droit et lancer Permettre aux élèves sélectionnés de refaire le devoir (noté) ou Redonner le travail à faire aux élèves sélectionnés (devoir non noté ou note qui ne compte pas dans la moyenne)

## Redoublant

 Voir si un élève est redoublant Ressources > Élèves > in, onglet Identité, cliquer sur le crayon de Scolarité, onglet Année en cours

## **Régime des élèves**

⇒ Demi-pension

## **Relevé de notes**

- Définir la maquette du relevé de notes 26 Notes > Relevé de notes > 28
- Imprimer les relevés de notes 27 Notes > Relevé de notes >
- Saisir les appréciations Notes > Relevé de notes > T

## Réservation

- ⇒ Matériel
- ⇒ Salle

## Responsable

⇒ Parents

#### **Ressources pédagogiques**

Nouveauté L'onglet Cahier de textes > Ressources pédagogiques > vous permet de consulter les ressources partagées par vos collègues.

- Joindre une ressource pédagogique au cahier de textes 47 Lors de la saisie du cahier de textes, cliquer sur le trombone
- Mettre des ressources pédagogiques en ligne (sans lien avec le cahier de textes) 49

Cahier de textes > Ressources pédagogiques > 🛓

 Sauvegarder ses ressources pédagogiques
 Connecté à la base qui contient les ressources, menu
 Fichier > Export et récupération de données > Sauvegarder mes ressources pédagogiques dans un fichier ; les documents sont consultables dans le dossier DocJoint ; pour les récupérer dans une nouvelle base en lançant la commande
 Fichier > Export et récupération de données > Récupérer mes ressources pédagogiques depuis une sauvegarde

(Joir aussi

⇒ Cloud

## Retard

Saisir un retard 74
 Absences > Saisie > ≣

## Retenue

⇒ Punition

#### Salle

#### Réserver une salle 90

Ressources > Salles > Q Prérequis : l'administrateur doit vous avoir donné l'autorisation et désigné pour réserver une salle (dans l'onglet Ressources > Mes données > Q, catégorie Réservation de salle et matériel, autorisation(s) Réserver des salles et des matériels pour ses cours et/ou Réserver des salles et des matériels pour de nouveaux cours)

- 1. Ajouter les ressources qui occuperont la salle
- 2. Cliquer sur Rechercher
- 3. Déplacer le cadre vert sur un créneau qui débute en blanc (créneau avec des salles disponibles)
- 4. Choisir une salle parmi les salles disponibles à droite
- 5. Cliquer sur le bouton Créer le cours

#### (Ioir aussi

⇒ Matériel

## Sanction

- Prévenir les parents d'une sanction (par courrier, mail, SMS ou publication sur l'Espace Parents)
   Sanctions > Sanctions > \$\$\$\$ sélectionner une punition, rubrique Prévenir les responsables
- Saisir une sanction
   Sanctions > Sanctions > Implementations

## (Joir aussi

- ⇒ Mesure conservatoire
- ⇒ Punition

## Santé

- ⇒ Allergie
- ⇒ Infirmerie

## Socle commun

⇒ Compétences

#### Sondage

La diffusion d'un sondage permet de poser une question à un large public et d'avoir un compte rendu chiffré des réponses.

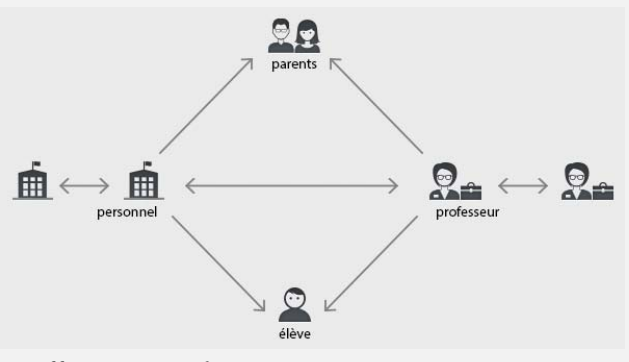

Effectuer un sondage 107
 Depuis une liste de ressources, sélectionner les ressources concernées, puis cliquer sur l'icône 

• Voir les résultats d'un sondage 108 Communication > Messagerie > **\_\_\_**, sélectionner un sondage et cliquer sur l'onglet Retours

## (loir aussi

⇒ Liste de diffusion

## Sous-service de notation

- Créer un sous-service 18
  - Ressources > Mes données > 🖀 , sélectionner le service, faire un clic droit et lancer Créer un sous-service

#### Stage

| Libellé                                 | Catégorie          | $\wedge$ |
|-----------------------------------------|--------------------|----------|
| ▲ Destinées aux élèves                  |                    |          |
| Attestation de stage                    | Stage              |          |
| ▲ Destinées aux entreprises             |                    |          |
| Convention stage CLG                    | Stage              |          |
| Convention stage LP                     | Stage              |          |
| ▲ Destinées aux professeurs             |                    |          |
| Liste des stagiaires                    | Stage > Référent   | $\sim$   |
| 4 <                                     | >                  |          |
| Imprimer les étiquettes correspondantes |                    |          |
| Rédiger une lettre type                 | ner Aperçu İmprime | :        |

#### Nouveauté L'attestation de stage peut être publipostée depuis la liste des stagiaires et des rubriques ont été ajoutées dans les courriers de stages.

- Créer un stage 96 Stages > Stagiaires > E, bouton Créer un stage pour l'élève
- Définir une session de stage 92 Stages > Sessions de stage > 🧮
- Interrompre un stage 100 Stages > Stagiaires > 🔄, cliquer sur le crayon pour éditer la fiche de stage et cocher Interrompu
- Prolonger le stage d'une année précédente Stages > Anciens stages > **■**, sélectionner le stage à prolonger, faire un clic droit et lancer Affecter une session de stage

Prérequis : une nouvelle session de stage a été créée

- Remplir la fiche de stage 99 Stages > Stagiaires > 🔄, cliquer sur l'icône du crayon pour éditer la fiche de stage Nouveauté Dans l'onglet Annexe financière, il est possible de saisir une rémunération (publipostable depuis la convention).
- Saisir et/ou valider une offre de stage 95 Stages > Entreprises > 🕍

#### (loir aussi

- ⇒ Convention de stage
- ⇒ Entreprise
- ⇒ Maître de stage

## Suivi pluriannuel

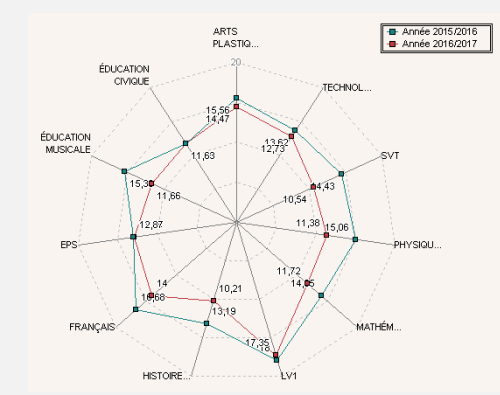

Nouveauté Les notes des années précédentes peuvent être consultées sous forme de graphe, depuis l'onglet Résultats > Suivi pluriannuel > 🔳 en cliquant sur l'icône 💥 en haut à droite.

#### Supprimer une donnée

Seules les données inutilisées peuvent être supprimées.

• Supprimer une donnée d'une liste Sélectionner la donnée et utiliser la touche [Suppr.] du clavier ou faire un clic droit et lancer Supprimer

## Tableur

⇔ Excel

## Taille

- ⇒ Appréciations
- ⇒ Pièce jointe
- ⇒ Police

## Travail à faire (à la maison)

#### Travail à effectue

| ~                                             | -                |        |                                   |       |        |
|-----------------------------------------------|------------------|--------|-----------------------------------|-------|--------|
| Description                                   | Pour le          | Élèves | Mode de rendu                     | Durée | Niveau |
| 🕀 Ajouter un tr                               | avail à faire    |        |                                   |       |        |
| Exercices nº 3<br>et 4 p. 26                  | mer.14<br>sept.  | Tous   | À déposer dans<br>l'Espace Élèves | 15mn  | Moyen  |
| Leçon du jour<br>sur le théorème<br>de Thalès | mer. 14<br>sept. | Tous   | Aucun rendu prévu                 | 10mn  | Facile |

#### Nouveauté L'interface a été simplifiée. 3 colonnes ajoutées :

- Durée et Niveau aident à évaluer la charge de travail; - Mode de rendu permet entre autres un rendu via l'Espace Élèves.

| 🛄 Travail à faire      | Tout voir |
|------------------------|-----------|
| Pour Demain            |           |
| MATHEMATIQUES          |           |
| Exercices 8 et 9 p. 45 |           |
| Déposer ma copie       |           |

• Donner du travail à faire à la maison à certains élèves seulement

Saisir le travail, double-cliquer dans la colonne Élèves et cocher uniquement les élèves concernés

Donner un QCM comme travail à faire (non noté ou note • indicative ne comptant pas dans la moyenne) QCM > Mes QCM > , faire un clic droit sur un QCM et lancer Associer le QCM à un cahier de textes Ou depuis Cahier de textes > Saisie

## Voir aussi

- ⇒ Cahier de textes
- ⇒ Charge de travail
- ⇒ Progression

## Travaux

⇔ Intendance

## Trombinoscope

- Consulter les trombinoscopes Ressources > Trombinoscopes
- Éditer un trombinoscope personnalisé des élèves Ressources > Élèves > ⊇, sélectionner les élèves souhaités et cliquer sur l'icône 읔

(Joir aussi

⇔ Photos

## Tuteur

⇒ Maître de stage

## **UE PSC1**

⇒ Attestation

## ULIS

| Élèves Cla        | sses 🔻 Élèves de ULIS |        | -        |
|-------------------|-----------------------|--------|----------|
| 🕶 Tri 2 🛛 🛶 Tri 1 |                       |        |          |
| Prénom            | Nom                   | Classe | CI. rat. |
| 🕀 Créer un élève  |                       |        |          |
| Mathilda          | DUBOS                 | ULIS   | 3C       |
| Charlotte         | DUMAS                 | ULIS   | ЗА       |
| Louis             | FOURCHE               | ULIS   | 3B       |
| Marie             | SALSON                | ULIS   | 3D       |
| Paul              | TOURENT               | ULIS   | 3C       |

Nouveauté La classe de rattachement (colonne Cl. rat. dans la liste des élèves) permet d'inclure les élèves ULIS dans les communications. C'est cette classe qui est visible dans l'Espace Élèves.

## Variable (lettre type)

• Personnaliser les variables de type liste dans les lettres types

Communication > Courriers > **( bouton** Insérer > Liste... > Personnalisée

## Vie scolaire

 Contacter la vie scolaire de manière instantanée Cliquer sur le bouton (2) dans la barre d'outils Nouveauté Si plusieurs contacts de la vie scolaire sont connectés, il est possible de choisir son interlocuteur.

Voir aussi

⇒ Dossier de vie scolaire

## Visite médicale

⇒ Infirmerie

## Contrat de licence de l'utilisateur final

Le présent contrat de licence d'utilisation est concluentre vous, personne physique ou morale, « l'utilisateur final », et INDEX ÉDUCATION S.A. inscrite au RCS de Marseille n° B 384 351 599 dont le siège est situé Rue Marc Donadille- Zone la Baronne - 13013 Marseille - France - créateur, développeur et éditeur du Logiciel.

Les termes du présent contrat s'appliquent à l'installation l'utilisation du Logiciel et de sa Documentation quelle que soit la formule d'acquisition de la licence y compris à des fins d'essai gratuit.

Le présent contrat définit les droits et/ou restrictions que vous acceptez en cochant la proposition « J'accepte les termes du contrat de licence » Si vous êtes en désaccord avec les clauses et conditions de ce contrat, vous n'avez pas le droit d'installer ou d'utiliser ce Logiciel.

#### Définitions

Par le terme Logiciel, INDEX ÉDUCATION entend toutes les applications Logicielles en version exécutable dont vous avez acquis la licence ainsi que leurs documentations respectives

Par le terme Documentation, INDEX ÉDUCATION entend tous les documents d'exploitation, quelle qu'en soit la forme, concernant le Logiciel.

Par le terme Licencié, on entend la personne physique ou morale qui a légalement acquis la licence d'utilisation du Logiciel.

A condition d'accepter les clauses et termes suivants, INDEX ÉDUCATION vous accorde, en tant que licencié ou utilisateur de la version d'essai, une licence non-exclusive pour utiliser le Logiciel et la documentation conformément à ce qui est indiqué dans le présent contrat

#### En tant que licencié ou utilisateur de la version d'essai, vous n'êtes pas autorisé à :

Modifier, traduire, reproduire, démonter, désassembler, ni dériver d'une façon ou d'une autre le code source du Logiciel ou de la documentation qui l'accompagne.

- Utiliser le Logiciel comme base de préparation pour d'autres programmes informatiques ou travaux connexes.

- Vendre, offrir en sous-licence, distribuer, octroyer des droits, rendre disponible en vue d'une utilisation par des tiers la totalité ou une partie

du Logiciel

Mettre la totalité ou une partie des fichiers du Logiciel à la disposition d'utilisateurs sur une page Internet sous la forme d'un fichier séparé, réutilisable ou transférable.

#### **Conformité aux spécifications**

INDEX ÉDUCATION garantit que le Logiciel fourni fonctionne conformément aux spécifications du produit. Les concepteurs et programmeurs y ont apporté tous leurs soins. Cela ne saurait exclure que le Logiciel, en raison de sa technicité puisse éventuellement contenir des erreurs de nature à mettre en cause son parfait état de fonctionnement. INDEX ÉDUCATION s'efforcera de corriger toute erreur qui lui aura été communiquée et qui serait révélatrice d'un défaut de conformité de la version courante et non modifiée du Logiciel aux spécifications annoncées. INDEX ÉDUCATION se réserve le droit de facturer le Client pour toute prestation accomplie par INDEX ÉDUCATION suite à la communication d'une erreur par le Client qui se révélerait par la suite imputable à l'équipement, à un Logiciel non fourni par INDEX ÉDUCATION, ou à une modification du Logiciel.

#### Limitations de responsabilité

A l'exception des actions pour dommages corporels dans la mesure où elles sont fondées sur une faute ou une négligence d'INDEX ÉDUCATION, la responsabilité d'INDEX ÉDUCATION envers le Client pour dommages directs aux termes du présent contrat (quelle que soit la forme de l'action intentée, contractuelle ou délictueuse) ne saurait en aucun cas excéder le montant de la redevance payée par le Client à INDEX ÉDUCATION pour le Logiciel ou les services donnant lieu à l'action intentée. Certaines juvidictions et régione aleuterisent ense l'unduction au la libritation de juridictions et régions n'autorisant pas l'exclusion ou la limitation de dommages accessoires ou indirects, les restrictions incluses dans le présent contrat ne sont pas nécessairement applicables à certains clients.

EN AUCUN CAS INDEX ÉDUCATION NE SAURAIT ETRE TENUE RESPONSABLE DE QUELQUE DOMMAGE INDIRECT QUE CE SOIT, EN PARTICULIER, SANS QUE CETTE LISTE SOIT LIMITATIVE, POUR PERTE DE DONNEES, PERTES DE PROFITS OU AUTRES PERTES SIMILAIRES, QUELLE QU'EN SOIT L'ORIGINE ET CE MEME SI INDEX EDUCATION AVAIT ETE ÁVISE DE L'EVENTUALITE DE TELS DOMMAGES.

#### Responsabilité de l'utilisateur

L'utilisateur est seul responsable de la préservation de ses données. INDEX ÉDUCATION décline toute responsabilité quant à la perte ou le vol du Logiciel, de ces composants ou des données de l'utilisateur.

#### Non respect des obligations

En cas de manquement du respect des obligations du présent contrat ou de non paiement s'il existe un dû, la partie non défaillante pourra, après mise en demeure écrite préalable, sans préjudice de ses autres droits, soit suspendre immédiatement l'exécution de ses propres obligations aux termes des présentes, soit résilier le présent contrat, 15 jours après la mise en demeure non suivie d'effet.

INDEX ÉDUCATION pourra par ailleurs résilier le présent contrat sans préavis en cas de redressement judiciaire ou liquidation du Client, ainsi que dans tous les cas où le Client viendrait à cesser son activité ou faire l'objet d'une quelconque procédure collective.

#### **Résiliation du contrat par le Client**

- Dans le cas d'une licence à redevance unique (Acquisition ou Mise à jour), le Client ne pourra exiger d'INDEX ÉDUCATION aucun remboursement, quelle que soit la durée d'utilisation du Logiciel.

Dans le cas d'une licence à redevance périodique (Redevance annuelle, Abonnement), la résiliation ne sera possible qu'à la fin de chaque période annuelle. Les seules redevances exigibles sont celles qui resteront dues, sous réserve des éventuels intérêts de retard au titre du retard de règlement, à l'expiration de la période annuelle en cours. La redevance initiale ne fera l'objet d'aucun remboursement et restera acquise à INDEX ÉDUCATION à titre de clause pénale.

Le Logiciel ainsi que sa documentation sont non-cessibles et nontransmissibles à toute personne physique ou morale.

#### Propriété du Logiciel

Le Logiciel reste la propriété exclusive d'INDEX ÉDUCATION avec tous les droits qui s'y rattachent.

Toutes les copies du Logiciel fournies par INDEX ÉDUCATION ou effectuées par le Client ou utilisateur de la version d'essai (que ce soit sous forme lisible par machine ou sous forme imprimée et y compris la documentation, les traductions, les compilations, ainsi que les mises à documentation, les traductions, les compliations, ainsi que les mises a jour) sont et restent la propriété exclusive d'INDEX ÉDUCATION. Le Client ou utilisateur de la version d'essai reconnaît que le Logiciel contient des informations confidentielles et des secrets de fabrique d'INDEX ÉDUCATION et s'engage en conséquence à n'utiliser le Logiciel que pour ses propres besoins internes, à ne pas copier le Logiciel autrement qu'à des fins de sauvegarde, à prendre toutes les mesures appropriées à l'égard des perconnec y avant acrès, que co ceit par voie d'instructions ou autrement personnes y ayant accès, que ce soit par voie d'instructions ou autrement, afin de respecter ses obligations aux termes du présent contrat.

#### Protection de l'utilisateur

Afin d'assurer la protection des utilisateurs en cas de liquidation judiciaire d'INDEX ÉDUCATION sans reprise d'activité, les sources des versions majeures du Logiciel sont régulièrement déposées à l'agence pour la protection des programmes à Paris.

#### Litiges

A l'exception de l'obligation du client de payer INDEX ÉDUCATION, aucune des parties ne sera responsable de quelque manquement que ce soit dans l'exécution de ses obligations trouvant son origine dans des causes en dehors de son contrôle.

Si une disposition quelconque de ce contrat est déclarée invalide pour quelque raison que ce soit par le tribunal d'une juridiction compétente, les autres dispositions n'en demeurent pas moins valides.

Aucune action, quelle qu'en soit la forme, trouvant son origine dans le présent contrat, ne pourra être intentée par l'une ou l'autre des parties plus de deux (2) ans après la survenance de l'évènement en constituant le fondement.

Pour les versions françaises : Le Logiciel peut contenir plusieurs versions du présent contrat de licence d'utilisation, sur différents supports notamment la documentation de l'utilisateur et les mises à jour. En cas d'ambiguïté ou de contradiction, il faut considérer la version électronique en langue française du contrat de licence d'utilisation incluse dans la dernière version du Logiciel comme la version de référence faisant foi et prévalant sur toute autre version.

#### Pour les versions étrangères :

Les contrats en langues étrangères sont des traductions : en cas de litige, le contrat qui prévaut est le contrat en langue française.

CE CONTRAT DE LICENCE UTILISATEUR EST SOUMIS AU DROIT FRANCAIS. TOUT LITIGE RELATIF A L'EXECUTION OU A L'INTERPRETATION DU PRESENT CONTRAT DEVRA ETRE SOUMIS A LA COMPETENCE EXCLUSIVE DU TRIBUNAL DE COMMERCE DE MARSEILLE.

Tous les coûts subis par INDEX ÉDUCATION dans ou en dehors des cours de justice, dans l'éventualité où INDEX ÉDUCATION serait impliqué dans une procédure ou un différent judiciaire avec l'utilisateur, seront à la charge de l'utilisateur.

## **Conditions de vente**

#### Essai gratuit du Logiciel

La version d'essai, nommée version d'évaluation, téléchargeable sur notre site est concédée gratuitement. L'utilisateur dispose d'un nombre de semaines limité, à compter de la création d'une base de données pour essayer les principales fonctionnalités du Logiciel. A l'issue de ce délai, sur envoi de sa commande, il recevra les codes d'enregistrement lui permettant d'utiliser des fonctions supplémentaires (impression, export...); les données saisies en phase d'essai seront utilisables. A défaut de commande, la version d'essai ne sera plus utilisable et les données saisies ne seront plus accessibles.

#### Acquisition

L'acquisition de la licence du Logiciel prend effet à la date de son installation par client et demeure en vigueur pour une durée indéterminée sauf résiliation conformément aux dispositions décrites dans le contrat de licence.

En revanche, l'assistance gratuite fournie par le service assistance d'INDEX ÉDUCATION, quelle que soit sa forme (téléphonique, electronique ou par fax) est valable uniquement durant l'année qui suit la date d'acquisition de la licence durant les heures ouvrables (9h00-12h00 & 14h00-17h00) du lundi au vendredi.

Abonnement annuel mise à jour et assistance En cas d'acquisition de la licence, le client peut bénéficier d'un service d'Abonnement annuel mise à jour et assistance. Ce service permet, lorsqu'il a été souscrit et payé par le client, de bénéficier

automatiquement de toutes les mises à jour du Logiciel ainsi que de l'assistance pour chaque année où cet abonnement est souscrit. Dans le cas où le client ne désire plus souscrire cet abonnement annuel, il lui suffit de renvoyer la demande de renouvellement d'INDEX ÉDUCATION en mentionnant l'annulation. L'abonnement annulé ne pourra en aucun cas être repris, le client voulant acquérir une nouvelle version du Logiciel devra souscrire au service Mise à jour décrit ci-dessous.

#### Service mise à jour

L'acquisition de la licence permet de bénéficier du service Mise à jour. Ce service comprend la mise à jour du produit et de sa documentation ainsi que l'assistance pendant un an. Le tarif de mise à jour dépend de la version d'origine acquise du Logiciel.

#### Licence annuelle

La licence annuelle est une formule qui permet au client l'utilisation de la licence du Logiciel et de sa documentation pour une année. Elle donne accès à l'assistance et à la fourniture de toute mise à jour éditée durant l'année de validité de la licence payée.

#### Livraison

Les frais de livraison sont à la charge du client. INDEX ÉDUCATION s'engage à remplacer tout produit qui aurait pu être détérioré durant le transport, notamment la documentation. Le client dispose de cing (5) jours pour retourner tout produit détérioré. Au-delà de ce délai, les retours ne seront plus acceptés.

#### Tarifs

Les prix de Licence et de Services ainsi que les frais à payer par le client seront ceux en vigueur à la date d'exigibilité du paiement ainsi qu'ils apparaîtront dans le tarif INDEX ÉDUCATION en vigueur. Toute augmentation de tarif après la date de signature sera notifiée au Client par INDEX ÉDUCATION avec au moins trente (30) jours de préavis. S'il n'accepte pas l'augmentation proposée, le Client aura la possibilité de mettre fin au Service, objet de l'augmentation, à l'expiration de la période annuelle en cours

#### Paiement et agios de retard

Toutes les sommes dues seront exigibles et devront être payées à réception de la facture dès la livraison du Logiciel ou dès la fourniture des Services. Toute somme impayée, en tout ou en partie, à son échéance portera de plein droit intérêts au taux d'escompte de la Banque de France.

## Crédits

- INDEX ÉDUCATION utilise les composants suivants :
- Delphi Chromium Embedded Framework (Mozilla Public License 1.1)
- Chromium Embedded Framework (New BSD License)
- TinyMCE (GNU Lesser General Public License, version 2.1)
- jQuery (MIT License)
- jScrollPane (MIT License)
- jQuery MouseWheel (MIT License)
- jQuery UI (MIT License)
- jQuery JSON (MIT License)
- jQuery QR Code (MIT License) - QR Code Generator (MIT License)
- OR Code est une marque déposée de la société DENSO WAVE. -jQuery Mobile (MIT License)
- jQuery UI Touch Punch (MIT License)
- Forge-JS (New BSD License)
- Pako (MIT License)

## Avertissement

Cette documentation n'est pas contractuelle. Les informations contenues dans ce document pourront faire l'objet de modifications sans préavis, et ne sauraient en aucune manière engager la société INDEX ÉDUCATION. Le logiciel (qui comprend tous les fichiers livrés avec) décrit dans ce manuel est soumis à l'octroi d'un contrat de licence d'utilisation exclusivement délivré par la société INDEX ÉDUCATION. Le logiciel ou les bases de données ne peuvent être utilisés, copiés ou reproduits sur quelque support que ce soit que dans le respect des termes de la licence d'utilisation. Aucune partie du manuel, du logiciel et des bases de données ne peut être transmise par quelque moyen que ce soit, électronique ou mécanique, y compris par photocopie ou enregistrement, sans l'autorisation expresse et écrite de la société INDEX ÉDUCATION. INDEX ÉDUCATION, PRONOTE, PRONOTE.net, ProfNOTE, HYPERPLANNING, EDT, EDTVS sont des marques déposées de la société INDEX ÉDUCATION.

Tous droits de reproduction réservés pour tous les pays, y compris les Etats-Unis d'Amérique, ainsi que les pays issus de l'ancienne Union des Républiques Soviétiques.

MS-DOS, Windows, Windows 95, Windows 98, Windows 2000, Windows XP, Windows Vista, Windows 7, Windows 8, Windows 10, Windows NT 4, Microsoft Word, Microsoft Excel, Outlook et Outlook Express sont des marques déposées de Microsoft Corporation. Maileva est une marque déposée de La Poste.

Achevé d'imprimer en juillet 2016.

## Informations Éditeur

INDEX ÉDUCATION CS 90001 13388 MARSEILLE CEDEX 13 Téléphone : 04 96 15 21 70 Fax: 04 96 15 00 06 E-mail: info@index-education.fr